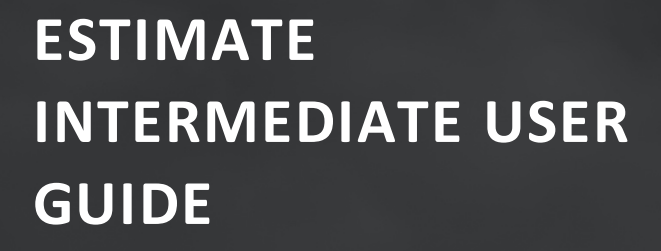

# PROJECT COST MANAGEMENT

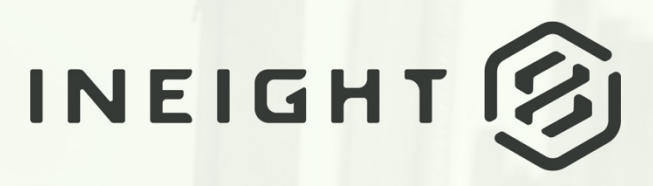

Information in this document is subject to change without notice. Companies, names and data used in examples are fictitious.

Copyright ©2021 by InEight. All rights reserved. No part of this document may be reproduced or transmitted in any form or by any means, electronic or mechanical, for any purpose, without the express permission of InEight.

Microsoft Windows, Internet Explorer and Microsoft Excel are registered trademarks of Microsoft Corporation.

Although InEight Estimate Intermediate has undergone extensive testing, InEight makes no warranty or representation, either express or implied, with respect to this software or documentation, its quality, performance, merchantability, or fitness for purpose. As a result, this software and documentation are licensed "as is", and you, the licensee are assuming the entire risk as to its quality and performance. In no event will InEight be liable for direct, indirect, special, incidental or consequential damages arising out of the use or inability to use the software or documentation.

Release 20.2 Last Updated: 11 August 2021

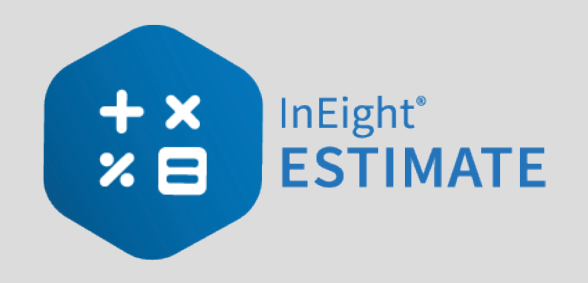

# CONTENTS

|                                                 | 13 |
|-------------------------------------------------|----|
| Course Description                              | 13 |
| Course Objectives                               | 13 |
| How to Use this Manual                          | 13 |
| Lessons                                         | 13 |
| Lesson Format                                   | 14 |
| Call-Outs                                       | 14 |
| Ongoing Use                                     | 15 |
| LESSON 8 — QUOTE MANAGEMENT                     | 17 |
| 8.1 Quote Management Overview                   | 19 |
| 8.1.1 Quote Management Workflow                 | 19 |
| 8.1.2 Quotes and Quote Groups                   | 19 |
| 8.1.2.1 Resource Level Quote Groups             | 20 |
| 8.1.2.2 CBS Level Quote Groups                  | 20 |
| 8.2 Requests for Quote                          | 21 |
| 8.2.1 Request for Quote (RFQ) Register Overview | 21 |
| 8.2.2 Request for Quote (RFQ) Record            | 22 |
| 8.2.3 Create an RFQ                             | 23 |
| 8.2.3.1 Line Items                              | 24 |
| 8.2.3.2 Terms & Conditions                      | 25 |
| 8.2.3.3 Seller Companies                        | 25 |
| 8.2.4 Attachments                               | 26 |
| 8.2.5 Setup                                     | 27 |
| 8.2.6 Publish an RFQ                            | 27 |
| Step by Step — Create and Publish an RFQ        | 28 |
| 8.2.7 RFQ Email Draft                           | 32 |
| 8.3 Quotes                                      | 33 |

|    | 8.3.1 Sample Received Quote Scope Sheet                               | 34 |
|----|-----------------------------------------------------------------------|----|
|    | 8.3.2 Quote Register Overview                                         | 35 |
|    | 8.3.3 Quote Record Overview                                           | 36 |
|    | 8.3.4 Header Block                                                    | 37 |
|    | 8.3.5 Price Block                                                     | 37 |
|    | 8.3.6 Quote Record Tabs                                               | 38 |
|    | 8.3.6.1 Resources & Cost Items                                        | 38 |
|    | 8.3.7 Data Blocks                                                     | 38 |
|    | 8.3.8 Data Block Tabs                                                 | 41 |
|    | 8.3.8.2 Special Terms & Conditions                                    | 41 |
|    | 8.3.8.3 Qualifications                                                | 42 |
|    | 8.3.8.4 Packages                                                      | 43 |
|    | 8.3.8.5 Taxes                                                         | 44 |
|    | 8.3.8.6 Seller's Profile                                              | 44 |
|    | 8.3.8.7 Setup                                                         | 45 |
|    | 8.3.8.8 Minority                                                      | 46 |
|    | 8.3.9 Create a Quote from RFQ                                         | 47 |
|    | Step by Step — Create a Quote from RFQ                                | 48 |
|    | 8.3.10 Enter Quote Details                                            | 49 |
|    | Step by Step — Enter Quote Details                                    | 49 |
|    | Step by Step — Create a Multi-packages Quote                          | 50 |
|    | 8.3.11 Duplicating an Existing Quote                                  | 54 |
|    | Step by Step — Duplicate an existing Quote                            | 54 |
| E  | kercise 8.1 — Quote Management                                        | 56 |
| 8. | 4 Quote Comparison & Award                                            | 58 |
|    | 8.4.1 Quote Comparison & Award Overview                               | 58 |
|    | 8.4.2 Edit Mode                                                       | 59 |
|    | 8.4.3 Substitute Values                                               | 59 |
|    | 8.4.4 Display Ignored Quotes                                          | 62 |
|    | 8.4.5 Additional Quote Comparison and Award functions                 | 64 |
|    | 8.4.6 Configure Totals                                                | 64 |
|    | 8.4.7 Adding Notes to Quote Comparison & Award                        | 66 |
|    | Step by Step — Add the Notes section to Quote Comparison & Award form | 66 |
|    | 8.4.8 All Quote Groups Layout                                         | 68 |
|    | 8.4.9 Compare and Award Quotes                                        | 69 |
|    | 8.4.9.1 Open Status                                                   | 71 |
|    | 8.4.9.2 Award Status                                                  | 71 |
|    | 8.4.9.3 Review                                                        | 72 |
|    | Step by Step — Compare and Award Quotes                               | 72 |
|    |                                                                       |    |

| 8.4.10 Package Entire Quote                                | 75  |
|------------------------------------------------------------|-----|
| 8.4.11 Incomplete Quotes                                   | 76  |
| 8.5 Scope Items                                            | 77  |
| 8.5.1 Scope Item Setup                                     | 80  |
| 8.5.2 Scope Item Creation and Award                        | 81  |
| Step by Step — Create and Award Scope Items                | 81  |
| 8.6 Quote Item Adjustment                                  | 91  |
| Step by Step — Quote Item Adjustment                       | 91  |
| Lesson 8 Review                                            | 95  |
| Lesson 8 Summary                                           | 95  |
| LESSON 9 — REPORTING                                       | 97  |
| 9.1 Reports Menu                                           | 98  |
| 9.1.1 Non-Modal Report dialog box                          | 98  |
| 9.1.2 Adjustable Reports                                   | 99  |
| Step by Step — Get to Know the Reports Menu                | 99  |
| 9.1.3 Output Settings                                      | 102 |
| 9.1.3.1 Report Printing Options                            | 102 |
| 9.1.3.2 Report Layout Settings                             | 102 |
| 9.1.3.3 Report Header/Footer Settings                      | 103 |
| 9.1.3.4 Report Detail Settings                             | 104 |
| 9.1.3.5 Save Output Settings                               | 105 |
| Step by Step — Configure Report Output Settings (Report 1) | 107 |
| Step by Step — Configure Report Output Settings (Report 2) | 112 |
| 9.1.4 Helpful Reports                                      | 117 |
| 9.1.4.6 PBS Summary                                        | 117 |
| 9.1.5 Standard Proposal                                    | 118 |
| 9.1.6 CBS Details                                          | 119 |
| 9.1.7 Audit                                                | 120 |
| Exercise 9.1 — Run a System Report                         | 121 |
| 9.2 Register Reports                                       | 123 |
| Step by Step — Create a Register Report                    | 124 |
| 9.2.1 Register Report Output Settings                      | 128 |
| 9.2.1.1 Page Setup                                         | 128 |
| 9.2.1.2 Exporting to Document                              | 128 |
| Exercise 9.2 — Create a Custom Register Report             | 129 |
| Lesson 9 Review                                            | 130 |
| Lesson 9 Summary                                           | 130 |

| LESSON 10 — DATA REPRODUCTION                         | 131        |
|-------------------------------------------------------|------------|
| 10.1 Copy an Existing Job                             | 133        |
| Step by Step — Copy an Existing Job                   | 133        |
| 10.2 Templates                                        | 134        |
| Step by Step — Create a Template                      | 135        |
| 10.2.1 Archive and Restore Templates                  | 139        |
| Step by Step — Archive and Restore a Template         | 139        |
| 10.3 Bid Wizard                                       | 140        |
| Step by Step — Use the Bid Wizard                     | 140        |
| 10.3.1 Bid Wizard Updates                             | 148        |
| 10.4 Copy Estimate Data Using Edit Commands           | 149        |
| Step by Step — Copy Estimate Data Using Edit Commands | 149        |
| 10.5 CBS Bid Wizard                                   | 153        |
| Step by Step — Use the CBS Bid Wizard                 | 153        |
| 10.6 Snapshots                                        | 155        |
| 10.6.1 Snapshot Register                              | 155        |
| Step by Step — Snapshot Register                      | 156        |
| 10.6.2 Creating a New Job Snapshot                    | 157        |
| Step by Step — Create a New Job Snapshot              | 157        |
| 10.6.3 Editing a Job Snapshot                         | 160        |
| Step by Step — Edit a Job Snapshot                    | 160        |
| 10.6.4 Deleting a Job Snapshot                        | 161        |
| Step by Step — Delete a Job Snapshot                  | 161        |
| 10.6.5 Loading a Job Snapshot                         | 162        |
| Step by Step — Load a Job Snapshot                    | 162        |
| Exercise 10.1 — Data Reproduction                     | 164        |
| Lesson 10 Review                                      | 166        |
| Lesson 10 Summary                                     | 166        |
|                                                       | 160        |
| 11.1 Linking to Excel                                 | 170        |
| 11.1 LINKING to Excer                                 | 170        |
| 11.1.1 InEight Estimate workbook                      | 170        |
| Stan by Stan Link Estimate to Eycol                   | 1/1<br>172 |
| 11 1 2 Updato Links                                   | 172<br>175 |
| 11.2 Built In Sproadshoot                             | 172        |
| Stop by Stop Duilt In Spreadsheat                     | 170        |
| 11.2 Currency in Job Tracking Excel Import            | 170        |
|                                                       | 100        |
| F622011 TT VEALEM                                     | 190        |

| Lesson 11 Summary                                                 | 180 |
|-------------------------------------------------------------------|-----|
| LESSON 12 — SCHEDULE INTEGRATION                                  | 181 |
| 12.1 Primavera                                                    | 183 |
| 12.1.1 Scheduling Options                                         | 183 |
| 12.1.1.1 Job Properties Schedule Tab                              | 183 |
| Step by Step — Login Options Tab                                  | 184 |
| 12.1.1.2 Mapping Options Tab                                      | 185 |
| 12.1.1.3 Resources Tab                                            | 185 |
| 12.1.1.4 Overview – Resources Tab                                 | 186 |
| 12.1.1.5 Expense Costs Tab                                        | 187 |
| 12.1.2 Schedule Cost Items                                        | 187 |
| Step by Step — Schedule a Cost Item in InEight Estimate           | 188 |
| Step by Step — Schedule a Group of Cost Items in InEight Estimate | 189 |
| 12.1.2.6 Roll Up Schedule                                         | 191 |
| Step by Step — Roll Up Schedule                                   | 191 |
| 12.1.3 Update Primavera from InEight Estimate                     | 191 |
| Step by Step — Update Primavera from InEight Estimate             | 193 |
| 12.1.4 Update InEight Estimate from Primavera                     | 199 |
| Step by Step — Update InEight Estimate from Primavera             | 200 |
| 12.1.5 Manage Changes Between Estimate and Schedule               | 203 |
| 12.1.5.7 Plug Days                                                | 203 |
| Step by Step — Schedule Plug Days                                 | 203 |
| 12.1.5.8 Update Primavera with InEight Estimate Changes           | 203 |
| Step by Step — Update Primavera with InEight Estimate Changes     | 204 |
| Exercise 12.1 — Manage Changes Between Estimate and Primavera     | 208 |
| 12.2 Microsoft Project                                            | 210 |
| 12.2.1 Set Up Scheduling Options                                  | 210 |
| 12.2.1.1 Job Properties Schedule Tab                              | 210 |
| 12.2.2 Schedule Cost Items                                        | 210 |
| Step by Step — Schedule a Cost Item in InEight Estimate           | 211 |
| Step by Step — Schedule a Group of Cost Items in InEight Estimate | 212 |
| 12.2.2.2 Roll Up Schedule                                         | 214 |
| Step by Step — Roll Up Schedule                                   | 214 |
| 12.2.3 Update Microsoft Project from InEight Estimate             | 214 |
| Step by Step — Update MS Project from InEight Estimate            | 216 |
| 12.2.4 Update InEight Estimate from Microsoft Project             | 217 |
| Step by Step — Update InEight Estimate from MS Project            | 218 |
| 12.2.5 Manage Changes Between Estimate and Schedule               | 219 |
| 12.2.5.3 Plug Days                                                | 219 |

| Step by Step — Schedule Plug Days                                                                                                    | 220                                                  |
|----------------------------------------------------------------------------------------------------|------------------------------------------------------|
| 12.2.5.4 Update Microsoft Project with InEight Estimate Changes                                                                                                    | 220                                                  |
| Step by Step — Update MS Project with InEight Estimate Changes                                                                                                    | 221                                                  |
| Lesson 12 Review                                                                                                    | 223                                                  |
| Lesson 12 Summary                                                                                                    | 223                                                  |
| LESSON 13 — CASH FLOW                                                                                                    | 225                                                  |
| 13.1 Cash Flow                                                                                                    | 226                                                  |
| 13.2 Cash Flow Options                                                                                                    | 227                                                  |
| 13.2.0.1 Cash Flow Options Set Up                                                                                                    | 229                                                  |
| Step by Step — Cash Flow Options Setup                                                                                                    | 229                                                  |
| 13.3 Cash Flow Display Settings                                                                                                    | 231                                                  |
| 13.3.1                                                                                                    | 231                                                  |
| 13.3.2 Cost Items and Cost Categories                                                                                                    | 231                                                  |
| 13.3.2.1 Cash Flow Display Set Up                                                                                                    |                                                      |
| Step by Step — Cash Flow Display Settings Set Up                                                                                                    | 232                                                  |
| 13.3.3 Resource Utilization                                                                                                    | 236                                                  |
| 13.3.3.2 Resource Utilization Display Set Up                                                                                                    |                                                      |
| Step by Step — Resource Utilization Display Setup                                                                                                    | 237                                                  |
| Lesson 13 Review                                                                                                    | 240                                                  |
| Lesson 13 Summary                                                                                                    | 240                                                  |
| LESSON 14 — INEIGHT ESTIMATE CALCULATORS                                                                                                    | 241                                                  |
| 14.1 Haul Calculator                                                                                                    | 242                                                  |
| Step by Step — Haul Calculator – Calculate Quantity of Trucks                                                                                                    | 242                                                  |
| Step by Step — Haul Calculator – Calculate Total Duration                                                                                                    | 245                                                  |
| 14.2 Trench Calculator                                                                                                    | 246                                                  |
| 14.2.1 Trench Calculator – Trench Tab                                                                                                    | 247                                                  |
| Step by Step — Trench Calculator – Trench                                                                                                    | 247                                                  |
|                                                                                                    | 240                                                  |
| 14.2.2 Trench Calculator – Pipe Tab                                                                                                    |                                                      |
| 14.2.2 Trench Calculator – Pipe Tab<br>Step by Step — Trench Calculator – Pipe                                                                                                    | 249<br>250                                           |
| 14.2.2 Trench Calculator – Pipe Tab<br>Step by Step — Trench Calculator – Pipe<br>14.2.3 Trench Calculator – Beddings Tab                                                                                                    | 249<br>250<br>251                                    |
| <ul> <li>14.2.2 Trench Calculator – Pipe Tab</li> <li>Step by Step — Trench Calculator – Pipe</li> <li>14.2.3 Trench Calculator – Beddings Tab</li> <li>Step by Step — Trench Calculator – Beddings</li> </ul>                                                                                                    | 249<br>250<br>251<br>251                             |
| 14.2.2 Trench Calculator – Pipe Tab<br>Step by Step — Trench Calculator – Pipe<br>14.2.3 Trench Calculator – Beddings Tab<br>Step by Step — Trench Calculator – Beddings<br>Exercise 14.1 — Trench Calculator                                                                                                    | 249<br>250<br>251<br>251<br>254                      |
| <ul> <li>14.2.2 Trench Calculator – Pipe Tab</li> <li>Step by Step — Trench Calculator – Pipe</li> <li>14.2.3 Trench Calculator – Beddings Tab</li> <li>Step by Step — Trench Calculator – Beddings</li> <li>Exercise 14.1 — Trench Calculator</li> <li>14.3 In-Field Calculator</li> </ul>                                                                       | 249<br>250<br>251<br>251<br>254<br>257               |
| <ul> <li>14.2.2 Trench Calculator – Pipe Tab</li> <li>Step by Step — Trench Calculator – Pipe</li> <li>14.2.3 Trench Calculator – Beddings Tab</li> <li>Step by Step — Trench Calculator – Beddings</li> <li>Exercise 14.1 — Trench Calculator</li> <li>14.3 In-Field Calculator</li> <li>Step by Step — In-Field Calculator</li> </ul>                           | 249<br>250<br>251<br>251<br>254<br>257<br>257        |
| <ul> <li>14.2.2 Trench Calculator – Pipe Tab</li> <li>Step by Step — Trench Calculator – Pipe</li> <li>14.2.3 Trench Calculator – Beddings Tab</li> <li>Step by Step — Trench Calculator – Beddings</li> <li>Exercise 14.1 — Trench Calculator</li> <li>14.3 In-Field Calculator</li> <li>Step by Step — In-Field Calculator</li> <li>Lesson 14 Review</li> </ul> | 249<br>250<br>251<br>251<br>254<br>257<br>257<br>259 |

# **STEP-BY-STEP PROCEDURES**

| Step by Step — Create and Publish an RFQ                              | 28  |
|-----------------------------------------------------------------------|-----|
| Step by Step — Create a Quote from RFQ                                | 48  |
| Step by Step — Enter Quote Details                                    | 49  |
| Step by Step — Create a Multi-packages Quote                          | 50  |
| Step by Step — Duplicate an existing Quote                            | 54  |
| Step by Step — Add the Notes section to Quote Comparison & Award form | 66  |
| Step by Step — Compare and Award Quotes                               | 72  |
| Step by Step — Create and Award Scope Items                           | 81  |
| Step by Step — Quote Item Adjustment                                  | 91  |
| Step by Step — Get to Know the Reports Menu                           | 99  |
| Step by Step — Configure Report Output Settings (Report 1)            | 107 |
| Step by Step — Configure Report Output Settings (Report 2)            | 112 |
| Step by Step — Create a Register Report                               | 124 |
| Step by Step — Copy an Existing Job                                   | 133 |
| Step by Step — Create a Template                                      | 135 |
| Step by Step — Archive and Restore a Template                         | 139 |
| Step by Step — Use the Bid Wizard                                     | 140 |
| Step by Step — Copy Estimate Data Using Edit Commands                 | 149 |
| Step by Step — Use the CBS Bid Wizard                                 | 153 |
| Step by Step — Snapshot Register                                      | 156 |
| Step by Step — Create a New Job Snapshot                              | 157 |
| Step by Step — Edit a Job Snapshot                                    | 160 |
| Step by Step — Delete a Job Snapshot                                  | 161 |
| Step by Step — Load a Job Snapshot                                    | 162 |
| Step by Step — Link Estimate to Excel                                 | 172 |
| Step by Step — Built-In Spreadsheet                                   | 176 |
| Step by Step — Login Options Tab                                      | 184 |
| Step by Step — Schedule a Cost Item in InEight Estimate               | 188 |

| Step by Step — Schedule a Group of Cost Items in InEight Estimate | 189 |
|-------------------------------------------------------------------|-----|
| Step by Step — Roll Up Schedule                                   | 191 |
| Step by Step — Update Primavera from InEight Estimate             | 193 |
| Step by Step — Update InEight Estimate from Primavera             | 200 |
| Step by Step — Schedule Plug Days                                 | 203 |
| Step by Step — Update Primavera with InEight Estimate Changes     | 204 |
| Step by Step — Schedule a Cost Item in InEight Estimate           | 211 |
| Step by Step — Schedule a Group of Cost Items in InEight Estimate | 212 |
| Step by Step — Roll Up Schedule                                   | 214 |
| Step by Step — Update MS Project from InEight Estimate            | 216 |
| Step by Step — Update InEight Estimate from MS Project            | 218 |
| Step by Step — Schedule Plug Days                                 | 220 |
| Step by Step — Update MS Project with InEight Estimate Changes    | 221 |
| Step by Step — Cash Flow Options Setup                            | 229 |
| Step by Step — Cash Flow Display Settings Set Up                  | 232 |
| Step by Step — Resource Utilization Display Setup                 |     |
| Step by Step — Haul Calculator – Calculate Quantity of Trucks     |     |
| Step by Step — Haul Calculator – Calculate Total Duration         |     |
| Step by Step — Trench Calculator – Trench                         | 247 |
| Step by Step — Trench Calculator – Pipe                           | 250 |
| Step by Step — Trench Calculator – Beddings                       |     |
| Step by Step — In-Field Calculator                                | 257 |

# **EXERCISES**

| Exercise 8.1 — Quote Management                               | 56  |
|---------------------------------------------------------------|-----|
| Exercise 9.1 — Run a System Report                            | 121 |
| Exercise 9.2 — Create a Custom Register Report                | 129 |
| Exercise 10.1 — Data Reproduction                             | 164 |
| Exercise 12.1 — Manage Changes Between Estimate and Primavera | 208 |
| Exercise 14.1 — Trench Calculator                             | 254 |

This page intentionally left blank.

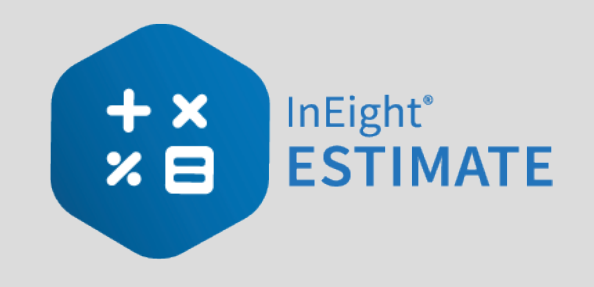

# **INTERMEDIATE INTRODUCTION**

## **Course Description**

This course covers the concepts and functionality you need to know in order to use the InEight Estimate software successfully. As a result, you will be able to build cost estimates and bid proposals with precision and efficiency.

## **Course Objectives**

As a result of this course, you will be able to use the InEight Estimate software to:

- Review and report on project information
- Integrate with MS Excel and scheduling software (MS Project or Oracle Primavera)
- Manage quotes and use additional time-saving tools

## How to Use this Manual

This training manual serves as the working guide during the *E101 Essentials of Project Modeling and Estimating* instructor-led course. The first seven lessons of this document follow a natural progression of putting an estimate together, from set up of a project to finalization of a bid. The remaining lessons cover additional functionality that will help you build and review your project estimate more effectively.

#### Lessons

The following lessons are covered in this course:

|           | Course Lessons               |
|-----------|------------------------------|
| Lesson    | Торіс                        |
| Lesson 8  | Quote Management             |
| Lesson 9  | Reporting                    |
| Lesson 10 | Data Reproduction            |
| Lesson 11 | Excel Integration            |
| Lesson 12 | Schedule Integration         |
| Lesson 13 | Cash Flow                    |
| Lesson 14 | InEight Estimate Calculators |
| Lesson 15 | Cost Item Assemblies         |

#### **Lesson Format**

This manual is designed to be a "hands on" learning guide. As such, each lesson is organized into sections:

| Section          | Description                                                                                                    |
|------------------|----------------------------------------------------------------------------------------------------|
| Objectives       | Specify what you will learn in each lesson.                                                                                                    |
| Topics           | Organize the subject matter, with explanations of key concepts and terms.                                                                                                    |
| Step by<br>Steps | Walk you through the "mechanics" of how to perform specific functions in the software.<br>For each step by step, you will use the Training Job that comes pre-loaded in the InEight<br>Estimate Estimating software. |
| Exercises        | Allow you to practice and reinforce what you learn. For each exercise, you will use the Training Job that comes pre-loaded in the InEight Estimate Estimating software.                                              |
| Review           | Asks you questions to check what you have learned within each lesson.                                                                                                    |

## **Call-Outs**

Throughout the document, you will also find important call-out banners.

TIP Tips are for important notes and information you want to remember.

NOTE Notes are for critical information you need to know.

## **Ongoing Use**

This manual is also designed to be a comprehensive reference guide you can use outside of the classroom and revisit as needed. Each lesson is compartmentalized so that you can refer back to each lesson as needed.

This page intentionally left blank.

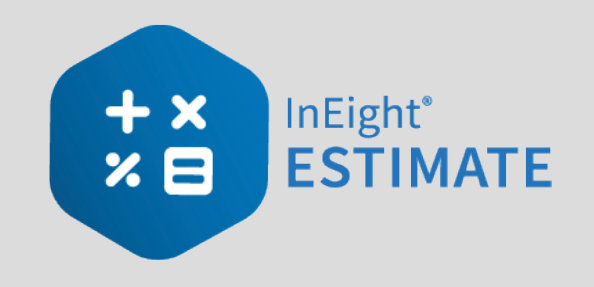

# **LESSON 8 – QUOTE MANAGEMENT**

#### Lesson Duration: 60 Minutes

#### **Lesson Objectives**

After completing this lesson, you will be able to:

- Create and publish RFQs
- Define quote pricing
- Compare and award quotes
- Create and analyze scope items

#### **Lesson Topics**

| 8.1 Quote Management Overview 1                   | 19 |
|---------------------------------------------------|----|
| 8.1.1 Quote Management Workflow 1                 | 19 |
| 8.1.2 Quotes and Quote Groups 1                   | 19 |
| 8.2 Requests for Quote 2                          | 21 |
| 8.2.1 Request for Quote (RFQ) Register Overview 2 | 21 |
| 8.2.2 Request for Quote (RFQ) Record 2            | 22 |
| 8.2.3 Create an RFQ 2                             | 23 |
| 8.2.4 Attachments                                 | 26 |
| 8.2.5 Setup 2                                     | 27 |
| 8.2.6 Publish an RFQ 2                            | 27 |
| 8.2.7 RFQ Email Draft                             | 32 |
| 8.3 Quotes                                        | 33 |
| 8.3.1 Sample Received Quote Scope Sheet           | 34 |
| 8.3.2 Quote Register Overview                     | 35 |

| 8.3.3 Quote Record Overview                           | 36 |
|-------------------------------------------------------|----|
| 8.3.4 Header Block                                    | 37 |
| 8.3.5 Price Block                                     | 37 |
| 8.3.6 Quote Record Tabs                               | 38 |
| 8.3.7 Data Blocks                                     | 38 |
| 8.3.8 Data Block Tabs                                 | 41 |
| 8.3.9 Create a Quote from RFQ                         | 47 |
| 8.3.10 Enter Quote Details                            | 49 |
| 8.3.11 Duplicating an Existing Quote                  | 54 |
| Exercise 8.1 — Quote Management                       | 56 |
| 8.4 Quote Comparison & Award                          | 58 |
| 8.4.1 Quote Comparison & Award Overview               | 58 |
| 8.4.2 Edit Mode                                       | 59 |
| 8.4.3 Substitute Values                               | 59 |
| 8.4.4 Display Ignored Quotes                          | 62 |
| 8.4.5 Additional Quote Comparison and Award functions | 64 |
| 8.4.6 Configure Totals                                | 64 |
| 8.4.7 Adding Notes to Quote Comparison & Award        | 66 |
| 8.4.8 All Quote Groups Layout                         | 68 |
| 8.4.9 Compare and Award Quotes                        | 69 |
| 8.4.10 Package Entire Quote                           | 75 |
| 8.4.11 Incomplete Quotes                              | 76 |
| 8.5 Scope Items                                       | 77 |
| 8.5.1 Scope Item Setup                                | 80 |
| 8.5.2 Scope Item Creation and Award                   | 81 |
| 8.6 Quote Item Adjustment                             | 91 |
| Lesson 8 Review                                       | 95 |
| Lesson 8 Summary                                      | 95 |

# 8.1 QUOTE MANAGEMENT OVERVIEW

#### 8.1.1 Quote Management Workflow

When you make the decision to send out RFQs (Requests for Quote), as the estimator you will outline the specifications for the request, select the vendors you wish to contact, and issue the request for quotes.

When you receive quotes back from vendors, you can enter their pricing into InEight Estimate, where you can compare them, award them, and update your CBS costs in one fluid process without the need to re-enter data in multiple locations. InEight Estimate lets you enter multiple vendor quotes to enable price comparison.

#### TIP

Awarding a quote in InEight Estimate does not mean the vendor is awarded the contract, but rather that their price is selected as the carrying cost in the bid.

InEight Estimate provides a built-in workflow for managing your quotes, consisting of three steps:

- 1. Creating and publishing Requests for Quote (RFQs)
- 2. Updating quotes with vendor/subcontractor pricing
- 3. Comparing and awarding quotes

InEight Estimate has a separate form to manage each step:

- 1. Request for Quote (RFQ) Register
- 2. Quote Register
- 3. Quote Comparison & Award

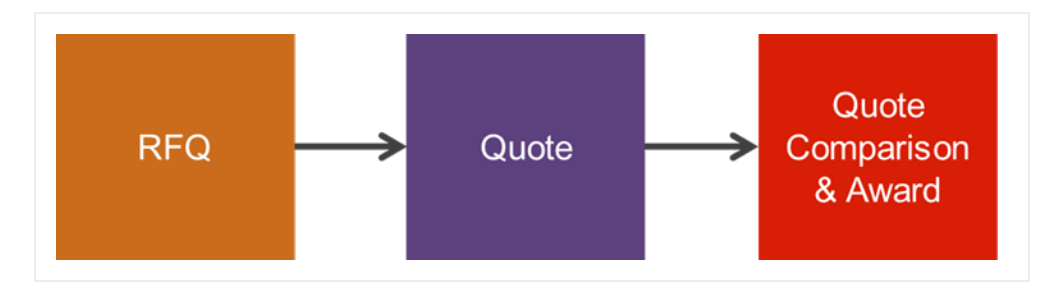

#### 8.1.2 Quotes and Quote Groups

Typically, an estimate contains two types of quotes:

- 1. Quotes for resources (materials, equipment) purchased or rented from suppliers.
- 2. Quotes for subcontracted work.

In InEight Estimate, quotes from suppliers are managed at the resource level. In other words, you can use material resources to represent the items purchased from the supplier.

For the cost items in your project that you plan to subcontract, you can manage quotes at the cost item level, using the cost items themselves as the descriptions on the quote request.

You can use Quote Groups to group together multiple resources or cost items that will be sent in an RFQ package. Using quote group tags can save a great deal of time generating packages of items to request quotes for.

#### 8.1.2.1 Resource Level Quote Groups

Resource Rate Register 🛛 🔘

When sending out quotes, you may want to organize your resources into groups based on the type of material, such as pipe, aggregate, or concrete. When creating Requests for Quote, you will be able to select your pre-defined quote group and it will bring all the related resources along with it. You can assign quote groups using a pre-defined tag called a Quote Group in the Resource Rate Register.

Below is an example of resources with a quote group assigned:

| NC.3 | ource Rut        | c Register   | •           |                  |                |              |                   |                          |        |             |            |
|------|------------------|--------------|-------------|------------------|----------------|--------------|-------------------|--------------------------|--------|-------------|------------|
| All  | Labor            | Construction | Equipment   | Rented Construct | ion Equipment  | Installed Ma | aterial           | Installed Equipment      | Suppli | es          | Unique     |
| Drag | ) columns he     | ere to group |             |                  |                |              |                   |                          |        |             |            |
|      | Resource<br>Code | <u>1</u>     | Description |                  | Quote<br>Group |              | Resour<br>Descrip | rce File<br>Ition        |        | Unit<br>Mea | of<br>sure |
|      | + IECT           |              | Cooling Tow | ers              | Process Equipm | nent Install | Standa            | rd Installed Equipment F | Rate   | Each        | ı          |
|      | + IEFC           |              | Feeder Con  | trols            | Landscaping W  | /ork         | Standa            | rd Installed Equipment F | Rate   | Each        | ı          |
|      | + IEHS           |              | Heating Sys | tem              | Process Equipm | nent Install | Standa            | rd Installed Equipment F | Rate   | Each        | ı          |
|      | + IEPHP          |              | Pump High P | ressure          | Commercial Wo  | ork          | Standa            | rd Installed Equipment F | Rate   | Each        | ı          |
|      | + IERMT          |              | Raw Materia | al Tank          | Concrete Mate  | rials        | Standa            | rd Installed Equipment F | Rate   | Each        | ı          |
|      | + IERS           |              | Recovery S  | ystem            | Process Materi | als          | Standa            | rd Installed Equipment F | Rate   | Each        | ı          |
|      | + IEST           |              | Separator T | ank              | Process Materi | als          | Standa            | rd Installed Equipment F | Rate   | Each        | ı          |

#### 8.1.2.2 CBS Level Quote Groups

For your subcontracted items, you can assign quote groups at the cost item level to group together subcontractor work, such as Commercial Work or Landscaping Work. These labels are assigned using a pre-defined tag called Quote Group in the Cost Breakdown Structure register.

| CBS<br>Position Code | Description                           | Forecast<br>(T/O)<br>Quantity | Unit of<br>Measure | Quote Group 🛛 🝸           |
|----------------------|---------------------------------------|-------------------------------|--------------------|---------------------------|
| <b>1</b> 3           | Paint Existing Steel Bridge Structure | 1.00                          | Lump Sum           | Structural Painting       |
| <b>14</b>            | Process Equipment                     | 1.00                          | Each               | Process Equipment Install |
| <b>17</b>            | Toll Booth                            | 1.00                          | Each               | Commercial Work           |
| + 18                 | Guardrail Type 2                      | 1,000.00                      | Linear Feet        | Guardrail Work            |
| + 19                 | Guardrail Type 3A                     | 200.00                        | Linear Feet        | Guardrail Work            |
| + 20                 | Type 4 Signs                          | 1,000.00                      | Square Feet        | Sign Work                 |

# 8.2 REQUESTS FOR QUOTE

Requests for Quote (RFQs) are invitations to sellers that include a requested list of items or services/pricing and terms. When you create an RFQ in InEight Estimate, you are able to indicate the line items you want to include in the quote, and the vendor(s) to whom you want to send it.

#### 8.2.1 Request for Quote (RFQ) Register Overview

To access the Request for Quote (RFQ) Register, from the InEight Estimate landing page, select the Quote tab, then click on Request for Quote (RFQ).

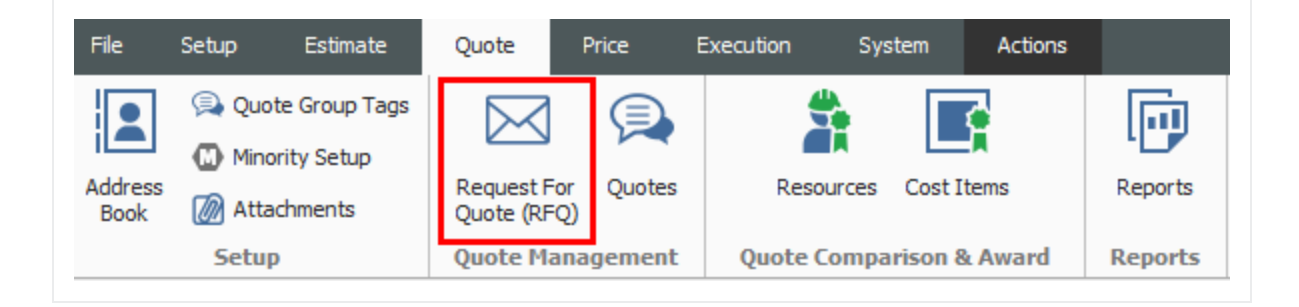

• The RFQ register lists all of the RFQs you've created, with a Description, a Status, and a Response Deadline Date

| Со            | st Breakdown Struc     | ture (CBS) | Register                  | Resource Rate Reg         | ister R           | equest for Quote    | (RFQ) Register 🛛 🕲       |       |       |       |       |
|---------------|------------------------|------------|---------------------------|---------------------------|-------------------|---------------------|--------------------------|-------|-------|-------|-------|
| Dra           | g columns here to grou | ıp         |                           |                           |                   |                     |                          |       |       |       |       |
|               | Description 🛓          | Status     | Response<br>Deadline Date | Response<br>Deadline Time | Published<br>Date | RFQ<br>Instructions | Buyer's<br>Special Terms | Tag 1 | Tag 2 | Tag 3 | Notes |
|               | Guardrail Items        | New        | 1/3/2020                  | 11:00 AM                  |                   |                     | D                        |       |       |       | D     |
| $\rightarrow$ |                        |            |                           |                           |                   | D                   | D                        |       |       |       | D     |

## 8.2.2 Request for Quote (RFQ) Record

You can double click on the row header, or right-click on any request for quote in the Request for Quote Register and choose **Open** to access an existing Request for Quote (RFQ) Record.

|   | Description  | <u>=</u> |            | Status        | Response<br>Deadline Date |
|---|--------------|----------|------------|---------------|---------------------------|
| ÷ | Guardrail It | ome      |            | Nou           | 1/2/2020                  |
| * | L            | 2        | <u>0</u>   | pen           |                           |
| Ŧ |              | Đ        | N          | ew            |                           |
|   |              | 8        | D          | elete         |                           |
|   |              | *        | C          | u <u>t</u>    |                           |
|   |              | ٦        | C          | ору           |                           |
|   |              | Ē.       | <u>P</u> a | aste          |                           |
|   |              | +        | <u>F</u> i | ll Down       |                           |
|   |              | 묊        | Li         | nk this field | d to Excel                |
|   |              | E.       | <u>U</u> 1 | nLink from    | Excel                     |

#### **Overview – Request for Quote (RFQ) Record**

|   | Name                            | Definition                                                                                                    |
|---|---------------------------------|----------------------------------------------------------------------------------------------------|
| 1 | RFQ<br>Description              | Each record contains a Description, Deadline Date and Deadline Time fields to identify the RFQ and indicate when a response is due.              |
| 2 | RFQ Tabs                        | The record is organized into tabs where you can define the items for the quote, terms & conditions, and the seller companies to receive the RFQ. |
| 3 | Status and<br>Published<br>Data | The Status and Published Date let you know if it is new or published (sent out), and when it was published.                                      |

| 🗎 Pu<br>🕀 Cr | iblish<br>eate Quote                                                                                                    |                  |                      |                  |                |                |                    |                 |                |           |        |
|--------------|----------------------------------------------------------------------------------------------------|------------------|----------------------|------------------|----------------|----------------|--------------------|-----------------|----------------|-----------|--------|
| Pi           | ocess                                                                                                    |                  |                      |                  |                |                |                    |                 |                |           |        |
| Requ         | est for Quote (RFC                                                                                                    | () Register      | 1 st for Quote       | e (RFQ) Recor    | d ©            |                |                    |                 | (              | 3         |        |
| -Des         | cription                                                                                                    |                  | •                    |                  |                | -              |                    | -5              | Status         | <u> </u>  |        |
| Gu           | ardrail Items                                                                                                    |                  |                      |                  |                |                |                    | ^               |                | New       |        |
|              |                                                                                                    |                  |                      |                  |                |                |                    |                 | Published Date |           |        |
|              |                                                                                                    |                  |                      |                  |                | _              |                    | · · ·           |                |           |        |
| Res          | nonse Deadline Dat                                                                                                    | e: 6/28/2019     | * Respons            | se Deadline Tim  | e: 11:00:00 AM |                |                    |                 |                |           |        |
| The state    | There a Contract of Contract of Contract o |                  |                      |                  |                |                |                    |                 |                |           |        |
| Line         | e Items Terms & C                                                                                                    | Conditions Selle | er Companies Attacr  | nments Setur     | 2              |                |                    |                 |                |           |        |
| Res          | cources Cost Iten                                                                                                    | IS               |                      |                  |                |                |                    |                 |                |           |        |
| Drag         | columns here to gro                                                                                                    | up               |                      |                  | Fi             | nd: [Search Fo | r] …               | Saved views: Pr | revious View   |           | -      |
|              | CBS<br>Position Code 들                                                                                                    | RFQ ID           | Quote Group 🚊<br>Tag | Optional<br>Code | Description    | Quantity       | Unit of<br>Measure | Currency        | Tag 1          | Tag 2     | Tag 3  |
| >            | 18                                                                                                    | 18               | Guardrail Work       | 1500 0 100       | Guardrail Typ  | 1,000.00       | Linear Feet        | U.S. Dollar     | Estimat        | Guardrail |        |
|              | 19                                                                                                    | 19               | Guardrail Work       | 1500 0200        | Guardrail Typ  | 200.00         | Linear Feet        | U.S. Dollar     | Estimat        | Guardrail |        |
| *            |                                                                                                    |                  |                      |                  |                |                |                    |                 |                |           |        |
|              |                                                                                                    |                  |                      |                  |                |                |                    |                 |                |           |        |
| 4            |                                                                                                    |                  |                      |                  |                |                |                    |                 |                |           | ►      |
|              |                                                                                                    |                  |                      |                  |                | ОК             | Cance              | el New          | . < Pr         | ev        | Next > |

#### 8.2.3 Create an RFQ

When putting together your RFQs, you will be able to select the appropriate material resources and cost items for which you need quotes in your estimate. To create a new RFQ, you have a few options:

- Create RFQ from scratch: This creates an empty RFQ Record for you to define
- Create RFQ from Quote Group Tag(s): This option lets you create an RFQ from a quote group so you can add multiple materials or subcontract items at once
- Create RFQ using Default Seller data: In your address book you can store vendors with a list of their default materials. This option lets you select the vendor and have it automatically find their

#### materials in the job

| Cost Item Identification                                                                                                    |               |
|----------------------------------------------------------------------------------------------------|---------------|
| Use the following field: CBS Position Code                                                                                                    | •             |
| Please select from the following options:                                                                                                    |               |
| Create RFQ from scratch                                                                                                    | 🛆 Description |
| O Create RFQ from Quote Group Tag(s)                                                                                                    |               |
| Only show Quote Group tags that<br>are currently utilized in this job                                                                                                    |               |
| On the resulting RFQ record, only<br>list resources with utilization<br>currently greater than zero                                                                                                    |               |
| ○ Create RFQs using Default Seller data                                                                                                    |               |
| This option scans the job for all<br>Resources and Quote Groups<br>utilized in the job. For any that are<br>listed in the Address Book as<br>'Default Quotes' for the Sellers you<br>select on the subsequent selection<br>register, a new RFQ record will be<br>added for each Seller listing their<br>default items. |               |
| Create separate RFQ records for<br>each Quote Group, per seller?                                                                                                    |               |

The rest of this section walks through each tab on the RFQ Record in more detail.

#### 8.2.3.1 Line Items

The Line Items tab lists the resources or cost items selected for the RFQ, including the Description, Quantity, Quote Group, Currency and other user-defined tags.

| Lin           | e Items         | Terms & Con   | ditions Sel | ler Companies      | Attachm | ents Se          | up         |      |                |                    |             |
|---------------|-----------------|---------------|-------------|--------------------|---------|------------------|------------|------|----------------|--------------------|-------------|
| Re            | sources         | Cost Items    |             |                    |         |                  |            |      |                |                    |             |
| Dra           | g columns       | here to group |             |                    | Find:   | [Search F        | or]        | · Sa | aved views: Pr | evious View        | •           |
|               | CBS<br>Position | Code 🖹 🔻      | RFQ ID      | Quote Group<br>Tag | 1       | Optional<br>Code | Descriptio | n    | Quantity       | Unit of<br>Measure | Currency    |
| $\rightarrow$ | 18              |               | 18          | Guardrail Wo       | rk      | 1500 0100        | Guardrail  | Тур  | 1,000.00       | Linear Feet        | U.S. Dollar |
|               | 19              |               | 19          | Guardrail Wo       | rk      | 1500 0200        | Guardrail  | Tvn  | 200.00         | Linear Feet        | U.S. Dollar |

#### 8.2.3.2 Terms & Conditions

This tab provides ample space for you to enter terms, conditions and instructions that need to be included on the RFQ.

| Line Items   | Terms & Conditions                 | Seller Companies        | Attachments          | Setup                                                       |            |
|--------------|------------------------------------|-------------------------|----------------------|-------------------------------------------------------------|------------|
| Buyer's Spec | ial Terms & Conditions –           |                         |                      |                                                             |            |
| Any penaltie | s assessed by the owne             | er due to quality contr | ol compliance dev    | ations by the supplier will be deducted from teh supplier's | s payment. |
|              |                                    |                         |                      |                                                             |            |
|              |                                    |                         |                      |                                                             | ~          |
| RFQ Instruct | tions                              |                         |                      |                                                             | ~          |
| RFQ Instruct | tions<br>Ict site super John Smith | n @ 623-555-7862 for    | delivery instruction | rs.                                                         | ~          |

#### 8.2.3.3 Seller Companies

You will use the Seller Companies tab to select the suppliers or subcontractors that will be receiving the RFQ. This is done by selecting them from the InEight Estimate Library Address Book. This tab will store all of the pertinent contact information for each seller, including their fax number and/or email address so that you can send them the RFQ.

|               | sponsed        | eaunie Date. 1/3/202 | 20        | · ·           | Response Dead | line line: | 11:00 AM                   |                   |           |                     |
|---------------|----------------|----------------------|-----------|---------------|---------------|------------|----------------------------|-------------------|-----------|---------------------|
| Lin           | e Items        | Terms & Conditions   | Seller Co | mpanies       | Attachments   | Setup      |                            |                   |           |                     |
| Dra           | g columns      | here to group        |           |               |               |            |                            |                   |           |                     |
|               | Compan<br>Name | у                    | <u>-</u>  | First<br>Name | Last<br>Name  | Status     | Publish<br>Item Quantities | Publish<br>by Fax | Fax       | Publish<br>by Email |
| $\rightarrow$ | Example        | Sub #1 Harry Belefor | ny        | Harry         | Belefony      | New        | ✓                          | $\checkmark$      | 222-221-2 | ~                   |
|               | Example        | Sub #2 Mel Blank     |           | Mel           | Blank         | New        | ✓                          | ~                 | 222-222-1 | $\checkmark$        |
|               | Example        | Sub #3 Frank Matty   |           | Frank         | Matty         | New        | ✓                          | ~                 | 222-222-3 | $\checkmark$        |
| *             |                |                      |           |               |               |            |                            |                   |           |                     |

The following options are particularly noteworthy:

- **Publish Item Quantities**: If you want the RFQ to specify your take-off quantities, select this checkbox. If you want to keep that information to yourself and let the vendors or contractors determine their own quantities, deselect this checkbox
- **Publish by Fax**: If you choose to publish by fax, InEight Estimate creates a Word document with a template filled out. It is ready to print and send, but you have the opportunity to double-check the information before emailing the RFQ
  - NOTE When RFQs are generated for multiple vendors using the Publish by Fax option, be sure to separate the MS Word document pages and send only the correct pages to each vendor.
- **Publish by Email**: If you choose to publish by email, the Word document is created, the template is filled out, it is attached to an email, and automatically sent to the email address listed for that vendor in the Address Book
  - NOTE When using the Publish by Email option, the process is automatic and it does not give you the opportunity to double check your information before the RFQ is emailed. For this reason, it is recommended to Publish by Fax, review the information, and then email the RFQ manually.

#### 8.2.4 Attachments

This tab allows you to specify any electronic files that need to be attached to the RFQ, such as drawings or specifications for the work.

| Respon    | se Deadline Date:  | 1/3/202  | 20        | • Re     | esponse Deadl | ine Time: | 11:00 AM |             |               |
|-----------|--------------------|----------|-----------|----------|---------------|-----------|----------|-------------|---------------|
| Line Ite  | ns Terms & Co      | nditions | Seller Co | mpanies  | Attachments   | Setup     |          |             |               |
| )rag colu | imns here to group | )        |           |          |               |           |          |             |               |
| -         |                    |          |           |          |               |           |          |             |               |
| File      | Name 📃             | Descrip  | otion     | Location | File Type     | File      | e Size   | Attached By | Date Attached |

#### 8.2.5 Setup

The Setup tab lets you indicate what information will display on the published RFQ template, including custom tags. In addition to selecting tags and adding notes on the Setup tab, you can also specify your RFQ Publication Settings and can choose whether you want to include the instructions, special terms and conditions, notes and attachments.

| ResponseD                                                                              | eadline Date: 1/3/20                                              | 20 👻 I           | Response Deadl | ine Time: | 11:00 AM |  |
|----------------------------------------------------------------------------------------|-------------------------------------------------------------------|------------------|----------------|-----------|----------|--|
| Line Items                                                                             | Terms & Conditions                                                | Seller Companies | Attachments    | Setup     |          |  |
|                                                                                        | Tag 1:                                                            | •                | Notes          |           |          |  |
|                                                                                        | Tag 3:                                                            | -                | ]              |           |          |  |
| RFQ Publica                                                                            | ation Settings                                                    |                  |                |           |          |  |
| Cost Item I                                                                            | Identifier: CBS Pos                                               | sition Code 🛛 👻  |                |           |          |  |
| <ul> <li>✓ Include</li> <li>✓ Include</li> <li>✓ Include</li> <li>✓ Include</li> </ul> | RFQ Instructions<br>Buyer's Special Terms<br>Notes<br>Attachments | & Conditions     |                |           |          |  |
| <ul> <li>✓ Publish</li> <li>✓ Publish</li> <li>✓ Publish</li> </ul>                    | Item Quantities<br>By Fax<br>By Email                             |                  |                |           |          |  |

#### 8.2.6 Publish an RFQ

Once created, InEight Estimate allows you to generate a Microsoft Word RFQ template that can be faxed or manually sent via email to the supplier or subcontractor.

When you complete all of the fields that are required for this RFQ, you are ready to publish the RFQ, To do so, select all of the vendors that you want to receive the RFQ and click **Actions > Publish** on the RFQ Record ribbon.

#### Step by Step — Create and Publish an RFQ

- 1. Open your job.
- 2. From the InEight Estimate landing page, select the **Quote** tab.
- 3. Select Request for Quote (RFQ).
- 4. From the Actions tab, click on the **New** icon to create a new RFQ.
- 5. Select **Create RFQ from Quote Group Tag(s)**, leaving the checkboxes checked to only show quote groups and resources that are being used.
- 6. Select a **description** from the panel.

| New RF                                                                                                    | Q                                                                                                    |
|----------------------------------------------------------------------------------------------------|----------------------------------------------------------------------------------------------------|
| Cost Item Identification                                                                                                    |                                                                                                    |
| Use the following field: CBS Position Co                                                                                                    | de 🔹 👻                                                                                                    |
| Please select from the following options:                                                                                                    |                                                                                                    |
| ○ Create RFQ from scratch                                                                                                    | Description     [Uncheck All]                                                                                                    |
| Oreate RFQ from Quote Group Tag(s)                                                                                                    | Blanks]                                                                                                    |
| Only show Quote Group tags that<br>are currently utilized in this job                                                                                                    | Commercial Work Concrete Materials Cuardrail Work                                                                                            |
| On the resulting RFQ record, only<br>list resources with utilization<br>currently greater than zero                                                                                                    | Landscaping Work     Manhole Materials     None                                                                                              |
| O Create RFQs using Default Seller data                                                                                                    | Painting Materials     Pipe Materials     Process Equipment Install                                                                          |
| This option scans the job for all<br>Resources and Quote Groups<br>utilized in the job. For any that are<br>listed in the Address Book as<br>'Default Quotes' for the Sellers you<br>select on the subsequent selection<br>register, a new RFQ record will be<br>added for each Seller listing their<br>default items. | <ul> <li>Process Equipment install</li> <li>Process Materials</li> <li>Sign Work</li> <li>Structural Painting</li> <li>Aggregates</li> </ul> |
| ✓ Create separate RFQ records for                                                                                                    |                                                                                                    |

#### 7. Click **OK**.

- The Request for Quote (RFQ) Record is created with two aggregate line items
- The Description field is automatically filled with the name of the quote group

| Description –<br>Aggregates                   | ]             |                    |           |             |        |  |  |  |  |
|-----------------------------------------------|---------------|--------------------|-----------|-------------|--------|--|--|--|--|
| Response Deadline Date: 12/27/2018 - Response |               |                    |           |             |        |  |  |  |  |
| Line Items                                    | Terms & Cor   | nditions           | Seller Co | ompanies    | Attack |  |  |  |  |
| Resources                                     | Cost Items    |                    |           |             |        |  |  |  |  |
| Drag columns                                  | here to group |                    |           |             |        |  |  |  |  |
| Code 🗎                                        | Quot<br>Tag   | Quote Group<br>Tag |           | Description |        |  |  |  |  |
| → MBR                                         | Aggre         | egates             |           | Aggregat    | e B    |  |  |  |  |
| MDIRTB                                        | Aggre         | egates             |           | Dirt Class  | В      |  |  |  |  |

8. In the Response Deadline Date field, select **a date** two weeks from today, and for the Response Deadline Time, type a **time stamp** (e.g. 2:00 pm).

| Response D | eadline Date: | 1/31/20 | )20 -            | Response Deadl | ine Time: | 2:00 PM |
|------------|---------------|---------|------------------|----------------|-----------|---------|
| Line Items | Terms & Con   | ditions | Seller Companies | Attachments    | Setup     |         |

- 9. Select the Terms & Conditions tab.
- 10. Create and type in any special conditions in the Buyer's Special Terms & Conditions field.
- 11. Type in instructions in the RFQ Instructions field.

| Response De                        | Response Deadline Date: 1/31/2020 - Response Deadline Time: 2:00 PM                                                                                                    |                   |             |       |   |  |  |  |  |  |
|------------------------------------|----------------------------------------------------------------------------------------------------|-------------------|-------------|-------|---|--|--|--|--|--|
| Line Items                         | Terms & Conditions                                                                                                    | Seller Companies  | Attachments | Setup |   |  |  |  |  |  |
| Buyer's Special Terms & Conditions |                                                                                                    |                   |             |       |   |  |  |  |  |  |
| Prices are go                      | Prices are good for the duration of the contract <ul> <li>Vices are good for the duration of the contract</li> <li>Vices are good for the duration of the contract</li> <li>Vices are good for the duration of the contract</li> </ul> |                   |             |       |   |  |  |  |  |  |
| RFQ Instruct                       | ions                                                                                                    |                   |             |       |   |  |  |  |  |  |
| All items to be                    | e delivered to jobsite by                                                                                                    | supplier's trucks |             |       | ^ |  |  |  |  |  |
|                                    |                                                                                                    |                   |             |       | ~ |  |  |  |  |  |

12. Select the Seller Companies tab and click in the first blank row in the Company Name column.

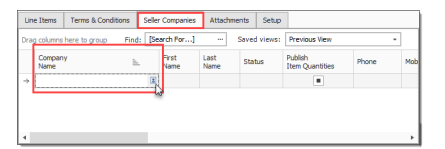

- 13. Click on the Address book icon, and then select vendors.
- 14. Click OK.
- 15. Make sure **Publish by Fax** is checked for all sellers, and that they all have Fax numbers.
  - Also make sure Publish by Email in unchecked for each vendor

| Re  | sponse Dea      | dline Date: 1/31/20 | - 120         | Response     | e Deadline T | ime: 2:00 PM               | ]                 |             |                     |           |             |
|-----|-----------------|---------------------|---------------|--------------|--------------|----------------------------|-------------------|-------------|---------------------|-----------|-------------|
| Lin | e Items 1       | Ferms & Conditions  | Seller Compan | es Attachr   | nents Se     | tup                        |                   |             |                     |           |             |
| Dra | g columns he    | re to group         |               |              |              | Find: [Search F            | or]               | Saved views | Previous            | hew       | ٣           |
|     | Company<br>Name | Ŀ                   | First<br>Name | Last<br>Name | Status       | Publish<br>Item Quantities | Publish<br>by Fax | Fax         | Publish<br>by Email | Phone     | Mobile Phon |
|     | Example Ve      | ndor 1 Pat Robert   | s Pat         | Roberts      | New          |                            | ×                 | 222-123-1   |                     | 111-123-2 |             |
|     | Example Ve      | ndor 2 Stan Mark    | Stan          | Mark         | New          | ×                          | ~                 | 222-123-2   |                     | 111-133-2 |             |
|     | Commenter Ma    | nder 4 DRE Leater   | Cim Lootor    | Clim         | Manu         |                            |                   | 222.122.1   |                     | 111 122 1 |             |

16. Select the sellers to whom you want to send the RFQ.

| Company =                        | First<br>Name | Last<br>Name |
|----------------------------------|---------------|--------------|
| Example Vendor 1 Pat Roberts     | Pat           | Roberts      |
| Example Vendor 2 Stan Mark       | Stan          | Mark         |
| Example Vendor 4 DBE Lester Slim | Lester        | Slim         |

17. Under the Actions tab of the record, select Publish to create your RFQ document.

| 6                                       | -          |          |       |       |                                  |        |         |                                |
|-----------------------------------------|------------|----------|-------|-------|----------------------------------|--------|---------|--------------------------------|
| File                                    | Setup      | Estimate | Quote | Price | Execution                        | System | Actions |                                |
| 📑 Pu                                    | blish      |          |       |       |                                  |        |         |                                |
| 🕀 Cr                                    | eate Quote |          |       |       |                                  |        |         |                                |
|                                         |            |          |       |       |                                  |        |         |                                |
| Pr                                      | ocess      |          |       |       |                                  |        |         |                                |
| Cost Breakdown Structure (CBS) Register |            |          |       | Re    | Request for Quote (RFQ) Register |        |         | Request for Quote (RFQ) Record |
|                                         |            |          |       |       |                                  |        |         |                                |

• MS Word opens the file automatically for you to review; and from here you can either print it or send it in an email as an attachment

| Job: Training Job Traini<br>TO:<br>Company: Date Set<br>100<br>Hoi | ing Job - Maricopa County N                                          | Io. TM2924<br>FROM:                       |                                                                                               |  |  |  |  |  |  |  |  |  |
|--------------------------------------------------------------------|----------------------------------------------------------------------|-------------------------------------------|-----------------------------------------------------------------------------------------------|--|--|--|--|--|--|--|--|--|
| TO:<br>Name: Par<br>Company: Ext<br>100<br>Hoi                     |                                                                      | FROM:                                     |                                                                                               |  |  |  |  |  |  |  |  |  |
| Name: Par<br>Company: Exe<br>100<br>Hoi                            |                                                                      |                                           | TO: FROM:                                                                                     |  |  |  |  |  |  |  |  |  |
|                                                                    | it Roberts<br>ample Vendor 1<br>0 Tenth Street<br>imetown, AZ 889060 | Name:<br>Company:                         | Tom Cross<br>Example Prime Contractor 1<br>400 First Street Suite 4000<br>Hometown, AZ 889004 |  |  |  |  |  |  |  |  |  |
| Phone: 111<br>Mobile Phone:<br>Fax: 222<br>Email:                  | 1-123-2134<br>2-123-1234                                             | Phone:<br>Mobile Phone:<br>Fax:<br>Email: | 111-122-1111<br>222-112-2211                                                                  |  |  |  |  |  |  |  |  |  |
| Job Information:                                                   | Job Information: Training Job                                        |                                           |                                                                                               |  |  |  |  |  |  |  |  |  |
| Owner:                                                             | Example Own                                                          | ner                                       |                                                                                               |  |  |  |  |  |  |  |  |  |
| Job Type:                                                          | Highway and                                                          | General Engineering                       |                                                                                               |  |  |  |  |  |  |  |  |  |
| Job Location:                                                      | I-10 MP 100 f                                                        | to MP 120                                 |                                                                                               |  |  |  |  |  |  |  |  |  |
| City:                                                              | Phoenix                                                              |                                           |                                                                                               |  |  |  |  |  |  |  |  |  |
| County:                                                            | Maricopa                                                             |                                           |                                                                                               |  |  |  |  |  |  |  |  |  |
| State / Province:                                                  | Arizona                                                              |                                           |                                                                                               |  |  |  |  |  |  |  |  |  |
| Country:                                                           | United States                                                        | 5                                         |                                                                                               |  |  |  |  |  |  |  |  |  |
| Bid Location:                                                      | Engineer's Of                                                        | ffice                                     |                                                                                               |  |  |  |  |  |  |  |  |  |
| Bid Date:                                                          | 1/6/2020                                                             |                                           |                                                                                               |  |  |  |  |  |  |  |  |  |
| Bid Time:                                                          | 10:00 PM                                                             |                                           |                                                                                               |  |  |  |  |  |  |  |  |  |
| Measurement System:                                                | English                                                              |                                           |                                                                                               |  |  |  |  |  |  |  |  |  |

18. Click **OK** to save the RFQ Record.

#### 8.2.7 RFQ Email Draft

When sending out Requests for Quotes (RFQ) on a bid, it is essential to be able to effectively communicate the project requirements to potential subs or suppliers to ensure you have good quote coverage within your estimate. Email RFQs open as a draft email message, giving you, the sender, the opportunity to control specifically what is sent and customize the message before sending it out to subs and suppliers.

|                                 | Marco and a second                                                                                                    |                                        |                                                                                               |                                           |                           |                       | 161           | 182/ 1/0 |       |
|---------------------------------|----------------------------------------------------------------------------------------------------|----------------------------------------|-----------------------------------------------------------------------------------------------|-------------------------------------------|---------------------------|-----------------------|---------------|----------|-------|
|                                 | ↑ ↓ ₹                                                                                                    | RFQ from InEight C                     | Corporation - SKIP                                                                            | for Training Job - Infrastructure: Tr     | aining Job - Maricopa C   | ounty No. TM2924 - Me | essage (HTML) | 63       | - • × |
| File Messag                     | je Insert                                                                                                    | Options Format                         | Text Review                                                                                   | Help Q Tell me what y                     | ou want to do             |                       |               |          |       |
| 1°0 - 🥩                         | Times New Ro                                                                                                    | ✓ 12 <                                 | I U 🖌                                                                                         | · <u>A</u> · <u>I</u> · <u>I</u> ·        | <u>←</u> → … <sub>№</sub> | 8 98 0 -              | ℤ-   !        | ↓ № -    | •     |
| Send                            | Send Cc                                                                                                    |                                        |                                                                                               |                                           |                           |                       |               |          |       |
|                                 | Subject RFQ                                                                                                    | from InEight Corporati                 | on - SKIP for                                                                                 | Training Job - Infrastructure: Training J | ob - Maricopa County N    | lo. TM2924            |               |          |       |
|                                 |                                                                                                    |                                        | R                                                                                             | EQUEST FOR Q                              | υοτατιο                   | N                     |               |          |       |
| Job: Training Jo                | ob-1 Training Job - M                                                                                                    | laricopa County No. TM2                | 924                                                                                           |                                           |                           |                       |               |          |       |
| TO:                             |                                                                                                    |                                        | FROM:                                                                                         |                                           |                           |                       |               |          |       |
| Name:<br>Company:               | Name:         Harry Belefony         Name:           Company:         Example Sub #1         Company:           600 First Street Suite 6000         Hometown, AZ 889006 |                                        | Tom Cross<br>Example Prime Contractor 1<br>400 First Street Suite 4000<br>Hometown, AZ 889004 |                                           |                           |                       |               |          |       |
| Phone:<br>Mobile Phone:<br>Fax: | 111-222-1111<br>222-221-2212                                                                                                    | AMARINE T                              | Phone:<br>Mobile Phone:<br>Fax:                                                               | 111-122-1111<br>222-112-2211              |                           |                       |               |          |       |
| Email:                          | charlieb1234@e                                                                                                    | example.com                            | Email:                                                                                        |                                           |                           |                       |               |          |       |
| Job Informat                    | tion:                                                                                                    | Training Job-1<br>Training Job - Maric | opa County No. Th                                                                             | 12924                                     | _                         |                       |               |          |       |
| Owner:                          |                                                                                                    | Example Owner                          |                                                                                               |                                           |                           |                       |               |          |       |
| Job Type:                       |                                                                                                    | Highway and Gener                      | al Engineering                                                                                |                                           | 1                         |                       |               |          |       |
| Job Location:                   |                                                                                                    | I-10 MP 100 to MP                      | 120                                                                                           |                                           |                           |                       |               |          |       |
| City:                           |                                                                                                    | Phoenix                                |                                                                                               |                                           |                           |                       |               |          |       |
| County:                         |                                                                                                    | Maricopa                               |                                                                                               |                                           |                           |                       |               |          |       |
| State / Province:               | 3                                                                                                    | Arizona                                |                                                                                               |                                           | _                         |                       |               |          |       |
| Country:                        |                                                                                                    | United States                          |                                                                                               |                                           | -                         |                       |               |          |       |
| Bid Location:                   | Bid Location: Engineer's Office                                                                                                    |                                        |                                                                                               | -                                         |                           |                       |               |          |       |
| Bid Date:                       |                                                                                                    | 1/6/2020                               |                                                                                               |                                           | -                         |                       |               |          |       |
| Request for G                   | Quote (RFQ) I                                                                                                    | nformation:                            |                                                                                               |                                           |                           |                       |               |          |       |
| Publication Date                | : 8/21/2020 3:57 P                                                                                                    | M                                      |                                                                                               |                                           |                           |                       |               |          |       |
| Response Deadl                  | ine Date: 7/29/20                                                                                                    | 009 11:00 AM                           |                                                                                               |                                           |                           |                       |               |          |       |

# 8.3 QUOTES

When you receive responses to your RFQ, the next step is to enter their pricing in the Quote Register. The Quote Register stores all of the quotes you have for that job. Each quote has a Description and a Quote Status, and each quote displays seller contact information.

In this case, an estimator in charge of receiving quotes would need to determine how best to input these quotes within the Quote register.

# 8.3.1 Sample Received Quote Scope Sheet

#### **Overview – Received Quote Scope Sheet**

|   | Name           | Description                                                                                                    |
|---|----------------|----------------------------------------------------------------------------------------------------|
| 1 | Section one    | Scope item one includes 4 items the subcontractor has considered as work to be done onsite. You may want to consider adding all 4 items as individual quotes. Then creating a package identifying these quotes as on-site work, totaling \$203,000.          |
| 2 | Section two    | Scope item two includes 3 items the subcontractor has considered as work to<br>be done offsite. You may want to consider adding all 3 items as individual<br>quotes. Then creating a package identifying these quotes as offsite work,<br>totaling \$24,650. |
| 3 | Exclusions     | The subcontractor is showing 9 items they excluded from their scope of responsibility.                                                                                                    |
| 4 | Qualifications | The subcontractor has included 3 stipulations pertaining to this bid. If selected all 3 are considered accepted terms.                                                                                                    |

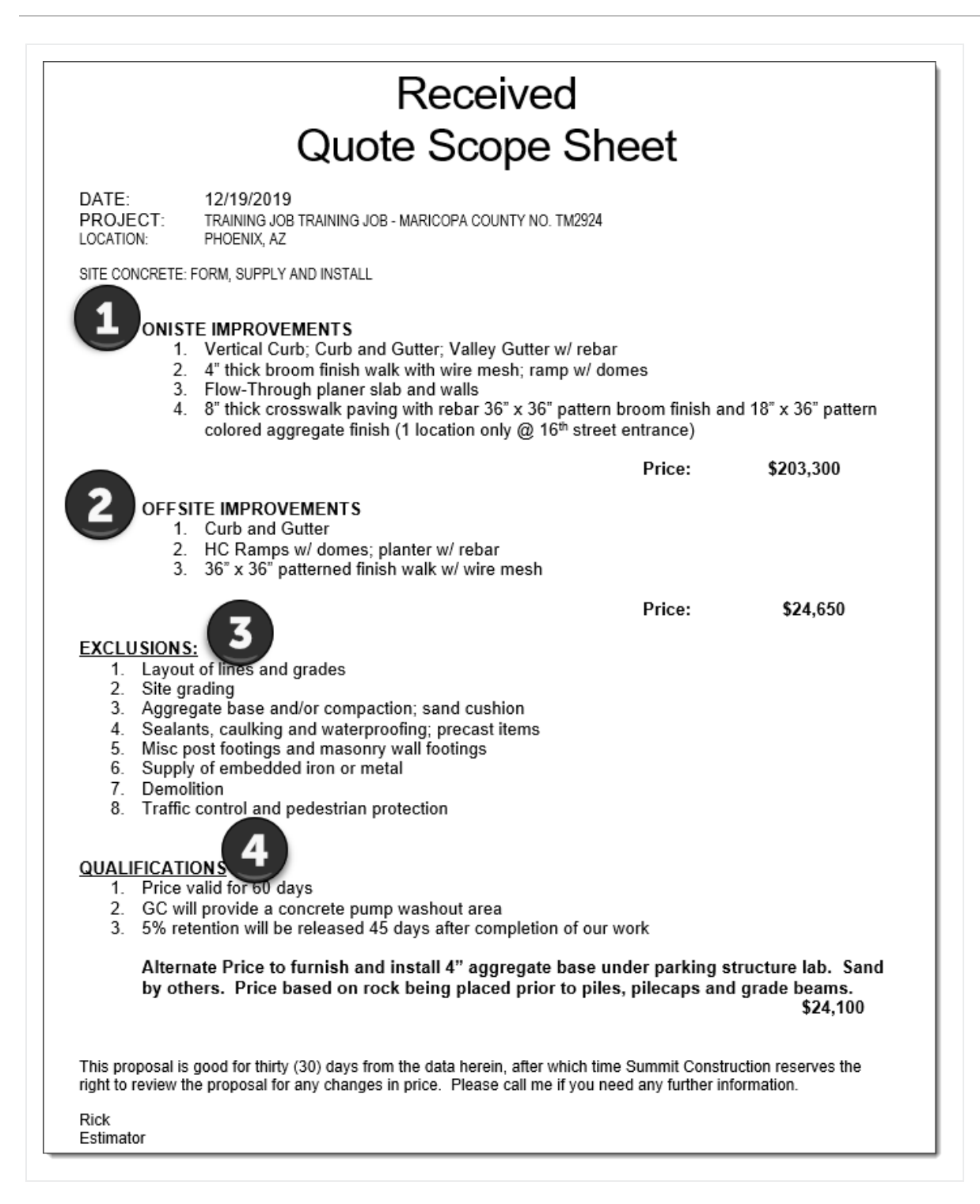

#### 8.3.2 Quote Register Overview

To access the Quote Register, choose **Quote > Quotes** on the main InEight Estimate menu or click the **Quotes** icon on the toolbar.

| Qu  | Quote Register 🔘           |                    |                 |                            |                     |                |                  |             |  |  |  |  |
|-----|----------------------------|--------------------|-----------------|----------------------------|---------------------|----------------|------------------|-------------|--|--|--|--|
| Dra | Drag columns here to group |                    |                 |                            |                     |                |                  |             |  |  |  |  |
|     | Description 📃              | RFQ<br>Description | Quote<br>Status | Seller                     | Company             | Quote<br>Total | Awarded<br>Total | Currency    |  |  |  |  |
|     | Aggregates                 | Aggregates         | Accepted        | Example Vendor 1 Pat Rob   | Example Vendor 1    | \$402,192.00   | \$402,192.00     | U.S. Dollar |  |  |  |  |
|     | Aggregates                 | Aggregates         | Accepted        | Examples Vendor 4 DBE Les  | Example Vendor 4    | \$0.00         | \$0.00           | U.S. Dollar |  |  |  |  |
|     | Aggregates                 | Aggregates         | Accepted        | Example Vendor 2 Stan Mark | Example Vendor 2    | \$0.00         | \$0.00           | U.S. Dollar |  |  |  |  |
| 2   | Asphalt Materials          |                    | Accepted        | Example Vendor 1 Pat Rob   | Example Vendor 1    | \$1,115,97     | \$1,102,50       | U.S. Dollar |  |  |  |  |
| 4   | Asphalt Materials          |                    | Accepted        | Example Vendor 2 Stan Mark | Example Vendor 2    | \$1,263,17     | \$13,671.00      | U.S. Dollar |  |  |  |  |
|     | Electrical Work            | Electrical Work    | Accepted        | Architectural Designs, Inc | Architectural Desig | \$4,200.00     | \$0.00           | U.S. Dollar |  |  |  |  |
|     | Electrical Work            | Electrical Work    | Accepted        | HD Engineering Group Rog   | HD Engineering Gr   | \$4,450.00     | \$0.00           | U.S. Dollar |  |  |  |  |

# 8.3.3 Quote Record Overview

The Quote Record establishes who the vendor is, along with quoted prices and all terms and conditions. Once a requested quote returns, you can either create the quote in InEight Estimate from scratch or convert the original RFQ to a quote and enter the supplier or subcontractor pricing. Each Quote Record contains additional fields and options for managing the quote.

Quote Records utilize data blocks allowing you to reposition tabs, detach tabs into individual windows, and redock tabs in new locations. Using the data blocks layout, you can input and maintain important quote data like Vendor Qualifications and Special Terms & Conditions.

Right click on any existing quote in the Quote Register and choose **Open** to access the Quote Record.

| Name |                           | Description                                                                                                    |
|------|---------------------------|----------------------------------------------------------------------------------------------------|
| 1    | Header<br>block           | You can include detailed contact information about the supplier or subcontractor.<br>This automatically fills when you select the seller from the Address Book. The<br>External Ref field can be used to access information specific to the bid/quote. |
| 2    | Price<br>block            | The Price data block contains a breakdown of pricing information for the quote, including taxes, item conditions, and special conditions.                                                                                                    |
| 3    | Quote<br>tabs             | The tabs at the bottom of the screen hold detailed information regarding the quote.                                                                                                    |
| 4    | Default<br>Data<br>Blocks | Data blocks include Special Terms & Conditions, Qualifications, Packages, Taxes, Seller's Profile, Setup, and Minority.                                                                                                    |
| Hea  | ader            |                  |                       |                       |               | _       |          |                                                | Total                                       |             |
|------|-----------------|------------------|-----------------------|-----------------------|---------------|---------|----------|------------------------------------------------|---------------------------------------------|-------------|
|      | Description     | Pipe Materials   |                       |                       |               | E       |          | Optional Code:                                 | Extended Price: 2                           | \$250,744.0 |
|      | Contact         | Example Vendor 4 | DBE Lester Slim 🛛 🔒 🔳 | Phone:                | 111-122-1321  | -       |          | Date:                                          | Item Taxes:                                 | \$12,537.2  |
|      | Company Name    | Example Vendor 4 | DBE                   | Mobile:               |               |         |          | Source:                                        | Quote lax:                                  |             |
|      | First Name      | Lester           |                       | Fax:                  | 222-132-1234  |         |          | Currency: U.S. Dollar                          | Item Conditions:                            | \$0.        |
|      | Last Name       | Slim             |                       | Email:                |               |         |          | Status: Received                               | Special Conditions:                         |             |
|      | External Ref    |                  |                       |                       |               |         |          | Ignore: Reason:                                |                                             | 1000 001 0  |
| _    | Diterioriteri   |                  |                       |                       |               |         |          |                                                | lotal:                                      | \$263,281.2 |
| Res  | sources Cost I  | tems 3           |                       |                       |               |         |          | Special Terms & Conditions                     |                                             | ×           |
| )rag | columns here to | group Find       | [Search For] ···      | Saved views           | Previous View | v       | -        | Buyer's Special Terms & Conditions             |                                             |             |
|      | Code 🖦          | Quote Group ៉    | Description           | No<br>Solit           | Free          | Awarded | Duration |                                                |                                             | $\bigcirc$  |
| 4    | MPP 10          | Pipe Materials   | Pipe 10" PVC SDR21    |                       |               | ~       |          | Seller's Special Terms & Conditions            |                                             |             |
|      | MPP24           | Pipe Materials   | Pipe 24" PVC SDR35    | <ul> <li>✓</li> </ul> |               | ✓       |          |                                                |                                             | ^           |
|      | MPR36           | Pipe Materials   | Pipe RCP 36 In        | ✓                     |               | ✓       |          |                                                |                                             | ~           |
| *    |                 |                  |                       |                       |               |         |          | Special Conditions Adjustments:                | \$0.00                                      |             |
|      |                 |                  |                       |                       |               |         |          | Distribute Special Conditions:   Evenly U      | sing Weighted Average                       |             |
|      |                 |                  |                       |                       |               |         |          | Include Special Conditions costs for unawarded | quotes in Comparable Totals                 |             |
|      |                 |                  |                       |                       |               |         |          | Drag columns here to group Find                | [Search For] ··· Saved views: Previous View | -           |
|      |                 |                  |                       |                       |               |         |          | Row<br>Number 🔚 Scope Item                     | Quote Group ៉ Included Amount % of Total    |             |
|      |                 |                  |                       |                       |               |         |          |                                                |                                             |             |
|      |                 |                  |                       |                       |               |         |          |                                                |                                             |             |

## 8.3.4 Header Block

The Header block portion of the screen is where you enter in description information pertaining to the quote, along with vendor/contractor information.

There is an **External Ref** field you can use as a hyperlink for attaching any supporting bid quote attachments from the vendor/contractor.

On the right portion of the header block is where you enter optional information related to:

- **Optional Code** a code used to reference the received quote.
- Date date the quote is received.
- **Source** this is the method by which the quote was received. The options are email, fax, hard copy, phone, and other.
- Currency system of money in general use for a particular country..
- **Ignore** by ignoring the quote, and providing a reason, the quote will turn grey in the Quote Comparison & Award screen.

### 8.3.5 Price Block

The Price block includes the quotes extended price, along with any additional taxes, bonds, item conditions, and special conditions.

# 8.3.6 Quote Record Tabs

### 8.3.6.1 Resources & Cost Items

The Resources & Cost Items tab displays the resources or cost items quoted, along with their estimated quantities and units of measure.

- A Unit Price column is included on this tab for entering the quoted pricing from the seller, either manually or by pasting from an electronic format
- If a Package code is entered, the Unit Price field is greyed out, and the Package code amount is used
- Additional columns are provided for making conditional amount or percentage adjustments to the quote to manage last-minute changes
- A note field is included for explanation changes
- A No Split option indicates that the seller will only provide the quoted goods or services if they are selected to provide all listed items. They will not provide one quoted item without you procuring all others from them as well.
- You can check an item as Free for circumstances where the vendor will include the price of one item with another. Marking the included item(s) as free reminds you there is no quoted price for that item

|   | Resources   | Cost Items    |        |                  |                  |                      |              |      |         |             |           |                    |            |                   |
|---|-------------|---------------|--------|------------------|------------------|----------------------|--------------|------|---------|-------------|-----------|--------------------|------------|-------------------|
| ٥ | rag columns | here to group |        |                  |                  |                      |              |      | Find:   | [Search For | ]         | Saved views: Pre   | vious View | -                 |
|   | Package     | Code          | RFQ ID | Quote<br>Group 😑 | Optional<br>Code | Description          | No Split     | Free | Awarded | Du          | Quantity  | Unit of<br>Measure | Unit Price | Extended<br>Price |
|   |             | 3.1           | 3.1    |                  | 3.1              | Excavation, scrapers | ~            |      |         | 1           | 50,000.00 | Cubic Yard         | \$0.00     | \$0.00            |
|   | P1          | 3.2           | 3.2    |                  | 3.1              | Excavation, trucks   | $\checkmark$ |      |         | 1           | 50,000.00 | Cubic Yard         | P1         | P1 \$200,000.00   |
|   | P1          | 3.3           | 3.3    |                  | 3.2              | Embankment           | $\checkmark$ |      |         | 1           | 50,000.00 | Cubic Yard         | P1         | P1                |
|   | P1          | 3.4           | 3.4    |                  |                  | Rock Excavation      | $\checkmark$ |      |         | 1           | 3,000.00  | Cubic Yard         | P1         | P1                |

## 8.3.7 Data Blocks

The Quote Record utilizes data blocks that allows you to customize the layout and focus on data block tabs that matter most to you. You can select the default data block action in the ribbon to revert back to the default setting, which shows all six data blocks.

Data Block tabs include:

- Special Terms & Conditions
- Qualifications
- Packages

- Taxes
- Seller's Profile
- Setup
- Minority

| File  | Setup      | Estimate | Quote                  | Price | Execution | System | Actions |
|-------|------------|----------|------------------------|-------|-----------|--------|---------|
| 🌄 New | Commitment | C        |                        |       |           |        |         |
|       |            | Refresh  | Default<br>Data Blocks |       |           |        |         |
|       | Edit       | Tools    | View                   |       |           |        |         |

The six data blocks appear at the bottom right of the screen.

| Buye                         | er's Special Terms (                                                                                             | & Conditions                                                                                                    |                                                                                                    |                                                    |              |                                     |            |         |
|------------------------------|----------------------------------------------------------------------------------------------------|----------------------------------------------------------------------------------------------------|----------------------------------------------------------------------------------------------------|----------------------------------------------------|--------------|-------------------------------------|------------|---------|
|                              |                                                                                                    |                                                                                                    |                                                                                                    |                                                    |              |                                     | ^          |         |
| _                            |                                                                                                    |                                                                                                    |                                                                                                    |                                                    |              |                                     | ~          | <u></u> |
| ∠ s                          | Geller's Special Tern                                                                                            | ns & Conditions                                                                                                    |                                                                                                    |                                                    |              |                                     |            | .       |
|                              |                                                                                                    |                                                                                                    |                                                                                                    |                                                    |              |                                     | 0          |         |
| _                            |                                                                                                    |                                                                                                    |                                                                                                    |                                                    |              |                                     |            | _       |
| Spec                         | cial Conditions Adjı                                                                                             | ustments:                                                                                                    | \$0.00                                                                                                    |                                                    |              |                                     |            |         |
| Spec<br>Dist                 | cial Conditions Adji<br>ribute Special Cond                                                                      | ustments:<br>ditions: <ul> <li>Evenly</li> </ul>                                                                     | \$0.00<br>) Using Weighted Aver                                                                                   | age                                                |              |                                     |            |         |
| Spec<br>Disti<br>Ir          | cial Conditions Adji<br>rribute Special Cono<br>nclude Special Cono                                              | ustments:<br>ditions:                                                                                                | \$0.00<br>) Using Weighted Aver<br>ded quotes in Compara                                                          | age<br>ble Totals                                  |              |                                     |            |         |
| Spec<br>Dist<br>] Ir<br>Drag | cial Conditions Adju<br>ribute Special Cono<br>nclude Special Cono<br>g columns here to gr                       | ustments:<br>ditions:                                                                                                | \$0.00<br>) Using Weighted Aver<br>ded quotes in Compara<br>Find: [Searc                                          | age<br>ble Totals<br>h For] …                      | Saved views: | Previous View                       | Ţ          |         |
| Spec<br>Dist<br>] Ir<br>Drag | cial Conditions Adju<br>tribute Special Cont<br>nclude Special Cont<br>g columns here to gr<br>Row<br>Number     | ustments:<br>ditions:<br>ditions costs for unaward<br>roup<br>Scope Item                                             | \$0.00<br>) Using Weighted Aver<br>ded quotes in Compara<br>Find: [Searc<br>Quote Group =                         | age<br>ble Totals<br>h For] ···<br>Included        | Saved views: | Previous View<br>% of Total         | •<br>Notes |         |
| Spec<br>Dist<br>]Ir<br>Drag  | cial Conditions Adju<br>tribute Special Conc<br>nclude Special Conc<br>g columns here to gr<br>Row<br>Number = 1 | ustments: Evenly C<br>ditions: ® Evenly C<br>ditions costs for unaward<br>roup<br>Scope Item<br>Mobilization         | \$0.00<br>) Using Weighted Aver<br>ded quotes in Compara<br>Find: [Searc<br>Quote Group <u></u><br>Sign Work      | age<br>ble Totals<br>h For] ····<br>Included       | Saved views: | Previous View<br>% of Total         | • Notes    |         |
| Spec<br>Disti<br>]Ir<br>Drag | cial Conditions Adju<br>tribute Special Control<br>g columns here to gr<br>Row<br>Number = 1<br>1<br>2           | ustments:<br>ditions:   Evenly C<br>ditions costs for unaward<br>roup<br>Scope Item<br>Mobilization<br>Survey/Layout | \$0.00<br>) Using Weighted Aver<br>ded quotes in Compara<br>Find: [Searc<br>Quote Group<br>Sign Work<br>Sign Work | age<br>ble Totals<br>h For] ···<br>Included<br>/ / | Saved views: | Previous View<br>% of Total<br>4.55 | • Notes    |         |

It's possible to move the entire data block, or individual data blocks to other parts of the screen. For example, select the Special Terms & Conditions header row, and drag to the desired part of the screen.

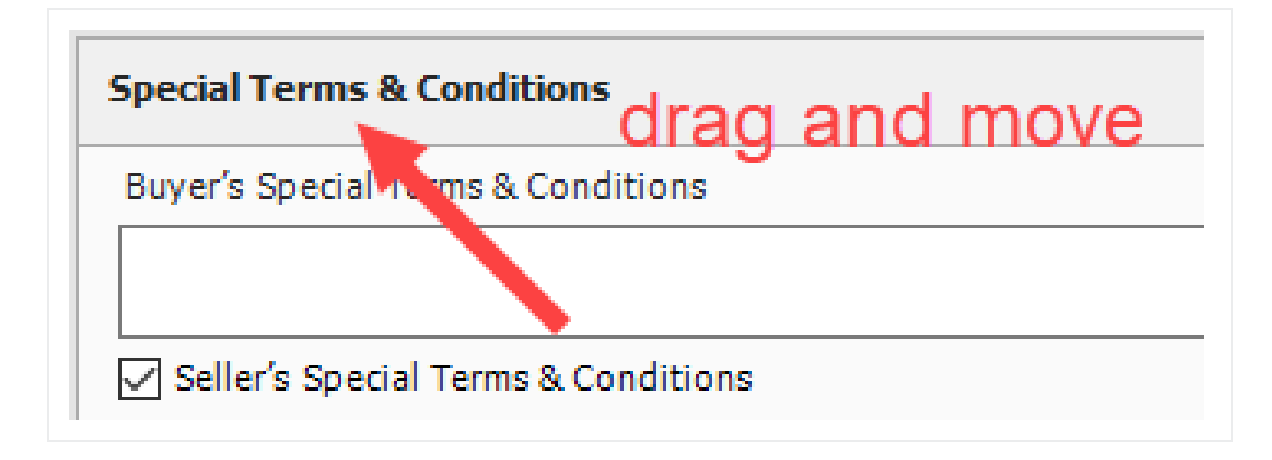

Drop the data block on top of an arrow where you wish to land the data block.

|                   | ode 🚊 🛛 RFC                                                                          | Q ID Quote Group                                                                             | - Optional<br>Code                                                                               | Description                                       | No Sp                              | lit Free                            | Awarded | Duration | Quantity   | Unit of Measur |
|-------------------|--------------------------------------------------------------------------------------|----------------------------------------------------------------------------------------------|--------------------------------------------------------------------------------------------------|---------------------------------------------------|------------------------------------|-------------------------------------|---------|----------|------------|----------------|
| 2                 | 0                                                                                    | Sign Work                                                                                    | 1600 0230                                                                                        | Type 4 Signs                                      | [                                  | ✓                                   |         |          | 1 1,000.00 | Square Feet    |
|                   |                                                                                      |                                                                                              |                                                                                                  |                                                   | [                                  |                                     |         |          |            |                |
| _                 |                                                                                      | •                                                                                            |                                                                                                  |                                                   |                                    |                                     |         |          |            |                |
| pe                | cial Terms & Co                                                                      | nditions                                                                                     |                                                                                                  |                                                   |                                    |                                     |         | ×        |            |                |
| Buy               | er's Special Term                                                                    | s & Conditions                                                                               |                                                                                                  |                                                   | Special                            | Terms & Conditions                  |         | ^        |            |                |
|                   |                                                                                      |                                                                                              |                                                                                                  |                                                   | L <u>-</u>                         |                                     |         | 0        |            | _              |
| 2                 | Seller's Special Te                                                                  | rms & Conditions                                                                             |                                                                                                  |                                                   |                                    |                                     |         |          |            | Ť              |
|                   |                                                                                      |                                                                                              |                                                                                                  |                                                   |                                    |                                     |         | ^        |            | -              |
|                   | sial Canditiana A                                                                    | diustas entre                                                                                | ¢0.00                                                                                            |                                                   |                                    |                                     |         | ~        |            | - 11 au        |
|                   | cial Conditions A                                                                    | ajustments:                                                                                  | \$0.00                                                                                           |                                                   |                                    |                                     |         |          |            |                |
| Dis               | tribute Special Co                                                                   | nditions:                                                                                    | Using Weighted Ave                                                                               | erade                                             |                                    |                                     |         |          |            | +              |
| Dis               | tribute Special Co<br>Include Special Co                                             | nditions:                                                                                    | Using Weighted Ave<br>ed quotes in Compar                                                        | erage<br>rable Totals                             |                                    |                                     |         |          |            | +              |
| Dis<br>] :<br>Dra | tribute Special Co<br>Include Special Co<br>ag columns here to                       | nditions:                                                                                    | Using Weighted Ave<br>ed quotes in Compar<br>Find: [Sea                                          | erage<br>rable Totals<br>rch For] …               | Saved views:                       | Previous View                       |         | <b>.</b> |            | •              |
| Dis<br>Dra        | itribute Special Co<br>Include Special Co<br>ag columns here to<br>Row<br>Number =   | nditions:                                                                                    | Using Weighted Ave<br>ed quotes in Compar<br>Find: [Sea<br>Quote Group 🛓                         | rage<br>rable Totals<br>rch For] …<br>Included    | Saved views:                       | Previous View<br>% of Total         | Notes   | •        |            | ÷              |
| Dis<br>Dra<br>→   | tribute Special Co<br>Include Special Co<br>ag columns here to<br>Row<br>Number =1   | nditions:   Evenly   nditions costs forunaward  group  Scope Item  Mobilization              | Using Weighted Ave<br>ed quotes in Compar<br>Find: [Sea<br>Quote Group<br>Sign Work              | erage<br>rable Totals<br>rch For] ···<br>Included | Saved views:<br>Amount             | Previous View                       | Notes   | •        |            | +              |
| Dis<br>Dra        | tribute Special Co<br>Include Special Co<br>ag columns here to<br>Number =<br>1<br>2 | nditions:   Evenly  ditions costs forunaward  group  Scope Item  Mobilization  Survey/Layout | Using Weighted Ave<br>ed quotes in Compar<br>Find: [Sea<br>Quote Group<br>Sign Work<br>Sign Work | rape<br>rable Totals<br>rch For] ····<br>Induded  | Saved views:<br>Amount<br>\$500.00 | Previous View<br>% of Total<br>4.55 | Notes   | •        |            | ÷              |

The data block will now reside on the left side of the screen.

| Description:         | Sign Items                        |                        |        |                 |            | Opt      | ionalC | Code:  |              |          |
|----------------------|-----------------------------------|------------------------|--------|-----------------|------------|----------|--------|--------|--------------|----------|
| Contact:             | Example Sub #3 Frank Matty        | 🕒 🔳 🛛 Pho              | one: 1 | 11-333-3434     |            |          | I      | Date:  |              |          |
| Company Name:        | Example Sub #3                    | Mo                     | bile:  |                 |            |          | So     | urce:  |              |          |
| First Name:          | Frank                             |                        | Fax: 2 | 22-222-3232     |            |          | Curre  | ency:  | U.S. Dollar  |          |
| Last Name:           | Matty                             | En                     | nail:  |                 |            |          | St     | atus:  | Received     |          |
| External Ref.:       |                                   |                        |        |                 |            |          | Ig     | nore:  | Reason       | :        |
| ecial Terms & Co     | nditions                          |                        |        |                 |            | 2        | ×      | Reso   | urces Cos    | st Items |
| uyer's Special Term  | s & Conditions                    |                        |        |                 |            |          | ^      | Drag o | columns here | to group |
|                      |                                   |                        |        |                 |            | $\hat{}$ |        | (      | Code 🛓       | RFQ ID   |
| Seller's Special Te  | erms & Conditions                 |                        |        |                 |            |          |        | → 2    | 20           |          |
|                      |                                   |                        |        |                 |            | 0        |        | *      |              |          |
| ecial Conditions A   | djustments: \$0                   | .00                    |        |                 |            |          |        |        |              |          |
| istribute Special Co | nditions: (i) Evenly () Using     | Weighted Average       |        |                 |            |          |        |        |              |          |
| ] Include Special Co | onditions costs for unawarded quo | tes in Comparable Tota | als    |                 |            |          |        |        |              |          |
| rag columns here to  | group Find:                       | earch For] ····        | Save   | ed views: Previ | ous View   | •        |        |        |              |          |
| Row<br>Number =      | Scope Item Que                    | ote Group 🛓 🛛 In       | cluded | Amount          | % of Total | Notes    |        |        |              |          |
|                      |                                   |                        |        |                 |            |          |        |        |              |          |

You can also close a specific tab if it's not commonly used. In this example, you can right click on a tab (like Special Terms & Conditions) and select close.

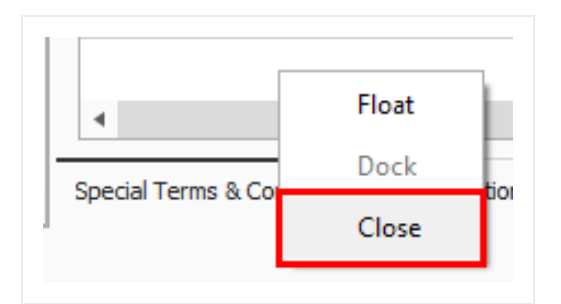

## 8.3.8 Data Block Tabs

### 8.3.8.2 Special Terms & Conditions

Special Terms & Conditions is where you can include buyers and sellers special terms, add fixed cost to the quote, and include/exclude scope items.

| luye         | er's Special Terms                                                                            | & Conditions                                                                                                    |                                                                                                    |                                                                              |                                    |                                     |            |   |
|--------------|-----------------------------------------------------------------------------------------------|----------------------------------------------------------------------------------------------------|----------------------------------------------------------------------------------------------------|------------------------------------------------------------------------------|------------------------------------|-------------------------------------|------------|---|
|              |                                                                                               |                                                                                                    |                                                                                                    |                                                                              |                                    |                                     |            | 0 |
| 2 s          | eller's Special Ter                                                                           | ms & Conditions                                                                                                    |                                                                                                    |                                                                              |                                    |                                     |            | Ť |
|              |                                                                                               |                                                                                                    |                                                                                                    |                                                                              |                                    |                                     |            | ^ |
|              | int on a distance with                                                                        |                                                                                                    | ±0.00                                                                                                    |                                                                              |                                    |                                     |            | ~ |
| pec          | ial Conditions Adj                                                                            | justments:                                                                                                    | \$0.00                                                                                                    |                                                                              |                                    |                                     |            |   |
| N 1 - 4      |                                                                                               |                                                                                                    |                                                                                                    |                                                                              |                                    |                                     |            |   |
| Dist         | ribute Special Con                                                                            | iditions: <ul> <li>Evenly</li> </ul>                                                                                                    | Using Weighted /                                                                                             | Average                                                                      |                                    |                                     |            |   |
| _ Ir         | ribute Special Con<br>nclude Special Con                                                      | iditions: <ul> <li>Evenly</li> <li>ditions costs for unaward</li> </ul>                                                                 | ) Using Weighted A<br>led quotes in Comp                                                                     | Average<br>parable Totals                                                    |                                    |                                     |            |   |
| _ Ir<br>Drag | ribute Special Con<br>nclude Special Con<br>g columns here to g                               | iditions:                                                                                                    | ) Using Weighted A<br>led quotes in Comp<br>Find: [S                                                         | Average<br>parable Totals<br>Search For] …                                   | Saved views:                       | Previous View                       | -          |   |
| _ Ir<br>Drag | ribute Special Con<br>nclude Special Con<br>g columns here to g<br>Row<br>Number =            | nditions:                                                                                                    | ) Using Weighted A<br>led quotes in Comp<br>Find: [5<br>Quote Group                                          | Average<br>parable Totals<br>Search For] ···<br><br>Included                 | Saved views:                       | Previous View<br>% of Total         | -<br>Notes |   |
| _ Ir<br>Drag | ribute Special Con<br>Include Special Con<br>g columns here to g<br>Row<br>Number =<br>1      | iditions:   Evenly  Inditions costs for unaward  roup  Scope Item  Mobilization                                                         | ) Using Weighted A<br>led quotes in Comp<br>Find: [5<br>Quote Group<br>Sign Work                             | Average<br>parable Totals<br>Search For] ····<br>included                    | Saved views:                       | Previous View                       | Notes      |   |
| _ Ir<br>Drag | ribute Special Con<br>Include Special Con<br>g columns here to g<br>Row<br>Number =<br>1<br>2 | ditions:      Evenly      ditions costs for unaward group     Scope Item     Mobilization     Survey/Layout                             | ) Using Weighted A<br>led quotes in Comp<br>Find: [5<br>Quote Group<br>Sign Work<br>Sign Work                | Average<br>parable Totals<br>Search For] ····<br>Included                    | Saved views:<br>Amount<br>\$500.00 | Previous View<br>% of Total<br>4.55 | Notes      |   |
| _ Ir<br>Drag | ribute Special Con<br>Include Special Con<br>g columns here to g<br>Number =<br>1<br>2<br>3   | ditions:      Evenly      ditions costs for unaward group     Scope Item     Mobilization     Survey/Layout     Temporary Traffic contr | ) Using Weighted A<br>led quotes in Comp<br>Find: [S<br>Quote Group<br>Sign Work<br>Sign Work<br>. Sign Work | Average<br>parable Totals<br>Search For] ···<br>Included<br>···<br>··<br>··· | Saved views:<br>Amount<br>\$500.00 | Previous View<br>% of Total<br>4.55 | Notes      |   |

## 8.3.8.3 Qualifications

This tab allows you to include bond. You can enter the bond rate and the system will calculate the total Bond Cost or vise versa. This tab also allows you to enter insurance contact information and seller license information. If the vendor in the address book already had this information, then this information will get pre-filled when the seller is assigned to the Quote.

| Qualifications           |                                                              | ×     |
|--------------------------|--------------------------------------------------------------|-------|
| Bond                     |                                                              |       |
| Seller can provide a     | BOND for all work quoted                                     |       |
| Bonding Company:         |                                                              |       |
| Bonding Agent: AM        | IERICAN                                                      |       |
| Bonding Phone:           |                                                              |       |
| Add Bond Cost to t       | ne Quote                                                     |       |
| Cost of BOND to be ad    | ded to quoted price :                                        |       |
| Rate/\$1,000: 🕨          | \$30.00                                                      |       |
| Bond Cost:               | \$330.00                                                     |       |
| Seller is INSURED as     | a required by applicable law                                 |       |
| Insurance Comp           | pany:                                                        |       |
| Insurance Ag             | gent: AMERICAN                                               |       |
| Insurance Ph             | one:                                                         |       |
| License                  |                                                              |       |
| Seller is LICENSED t     | o perform all work quoted                                    |       |
| Lice                     | nsor:                                                        |       |
| C                        | Class:                                                       |       |
|                          | ID: EZ-License-A1                                            |       |
| Special Terms & Conditio | ns Qualifications Packages Taxes Seller's Profile Setup Mind | ority |

### 8.3.8.4 Packages

Using the Packages feature allows you a way to arrange quotes into a collection which makes sense for packaging your quotes. You can determine how to intake quotes from subcontractors and classify them into a package grouping.

By creating a Package code within the Packages block, and giving it a dollar value, you can then assign that package code to one or many quote records. In this case, the subcontractor provided quotes for both on site and off-site concrete work. You can then determine which individual quotes go with the on site or off-site package. The Package Amount field carries over to the Extended Price field under the Cost Items tab.

| Res | sources      | Cost Items        |             |            |                    |             |                     | Pa   | ckages         |                        |                      |                           |             |
|-----|--------------|-------------------|-------------|------------|--------------------|-------------|---------------------|------|----------------|------------------------|----------------------|---------------------------|-------------|
| rag | ; columns he | re to group Find: | [Search For | ] Sa       | ved views: Previou | s View      | -                   | Dra  | g columns here | to group               |                      | Find: [Search For         | .]          |
|     | Package      | Code 🖮            | RFQ ID      | Unit Price | Extended<br>Price  | Currency    | Default<br>Tax Rate |      | Code 📃         | Description            | Amount               |                           |             |
| T   | P1           | 3.1               |             | P1         | P1 \$200,000,00    | U.S. Dollar | 0.00                |      | P1             | On Site                | \$200,000.00         |                           |             |
|     | P1           | 3.2               |             | P1         | P1                 | U.S. Dollar | 0.00                |      | P2             | Off Site               | \$30,000.00          |                           |             |
|     | P1           | 4.1               |             | P1         | P1                 | U.S. Dollar | 0.00                | ∣→   |                |                        |                      |                           |             |
| ł   | P1           | 4.2               |             | P1         | P1                 | U.S. Dollar | 0.00                |      |                |                        |                      |                           |             |
|     | P1           | 4.3               |             | P1         | P1                 | U.S. Dollar | 0.00                |      |                |                        |                      |                           |             |
| 1   | P2           | 5.1               |             | P2         | P2 \$30,000.00     | U.S. Dollar | 0.00                |      |                |                        |                      |                           |             |
| ,   | P2           | <b>•</b> 5.2      |             | P2         | P2                 | U.S. Dollar | 0.00                |      |                |                        |                      |                           |             |
|     | P2           | 20                |             | P2         | P2                 | U.S. Dollar | 0.00                |      |                |                        |                      |                           |             |
| ĸ   |              |                   |             |            |                    |             |                     |      | 2              |                        |                      |                           |             |
|     |              |                   |             |            |                    |             |                     |      |                | - different Ourskiefer | -                    | Collecto Des éta - Colece | Minarik     |
|     |              |                   |             |            |                    |             | +                   | ) op |                | ruruuris Qualifica     | auons Fackages Taxes | sellers riollie Setup     | 1*III IOFTU |

You can also create a package by selecting multiple items and selecting Add to new Package.

### 8.3.8.5 Taxes

Item Tax and Quote Tax have been combined to display on a single data block called Taxes. Using the taxes feature allows you to add item taxes to each item's price. You can also add taxes to the quote.

| Add Item Taxe                 | s to each Item's         | Price            |               |  |  |
|-------------------------------|--------------------------|------------------|---------------|--|--|
| Quote Tax<br>] Add Taxes to t | he Quote                 | tal as a Percent | age of Total  |  |  |
| Tax Rate:                     | <ul> <li>0.00</li> </ul> |                  | age of fotal. |  |  |
| Total Tax:                    | \$0.00                   |                  |               |  |  |

### 8.3.8.6 Seller's Profile

The Seller's Profile tab populates with address book notes and alternate contact information.

| Seller's Profile       |                  |  |  | 2 | × |
|------------------------|------------------|--|--|---|---|
| Address Book Notes     |                  |  |  |   |   |
| ExampleSave for tra    | aining AS NEEDED |  |  |   | ^ |
|                        |                  |  |  |   |   |
|                        |                  |  |  |   |   |
|                        |                  |  |  |   | v |
| Alternate Contact Info | ormation         |  |  |   |   |
| Name:                  |                  |  |  |   |   |
| Email:                 |                  |  |  |   |   |
| Phone:                 |                  |  |  |   |   |
| Fax:                   |                  |  |  |   |   |
| Mobile:                |                  |  |  |   |   |
|                        |                  |  |  |   |   |
|                        |                  |  |  |   |   |
|                        |                  |  |  |   |   |
|                        |                  |  |  |   |   |
|                        |                  |  |  |   |   |
|                        |                  |  |  |   |   |
|                        |                  |  |  |   |   |
|                        |                  |  |  |   |   |
|                        |                  |  |  |   |   |
|                        |                  |  |  |   |   |

## 8.3.8.7 Setup

This tab provides extra space for any additional notes and tags to be assigned to the quote.

|                         |            |  |  | × |
|-------------------------|------------|--|--|---|
| Current Status          |            |  |  |   |
| RFQ Status:             |            |  |  |   |
| Last Update: 5/5/2020 7 | 7:05:03 PM |  |  |   |
| Quote Origin: WMFarr    |            |  |  |   |
| Taos                    |            |  |  |   |
| Tag 1: Pipe             | ~          |  |  |   |
| Tag 2:                  |            |  |  |   |
| Tay 2:                  | *          |  |  |   |
| Tag 3:                  | Ψ.         |  |  |   |
| Notes                   |            |  |  |   |
|                         |            |  |  | ^ |
|                         |            |  |  |   |
|                         |            |  |  |   |
|                         |            |  |  |   |
|                         |            |  |  |   |
|                         |            |  |  |   |
|                         |            |  |  |   |
|                         |            |  |  |   |
|                         |            |  |  |   |
|                         |            |  |  |   |
|                         |            |  |  | ~ |

### 8.3.8.8 Minority

This tab allows you to determine if the seller qualifies for any type of minority business, and the ability to apply a certification number.

| Minority   |                                                                             | × |
|------------|-----------------------------------------------------------------------------|---|
| Minority B | isiness Enterprise                                                          |   |
| Seller     | ualifies as the following type of MINORITY BUSINESS ENTERPRISE on this job: |   |
| DBE        | DBE Certification:                                                          |   |
| MBE        | MBE Certification:                                                          |   |
| WBE        | WBE Certification:                                                          |   |
| OBE1       | OBE1 Certification:                                                         |   |
| OBE2       | OBE2 Certification:                                                         |   |
| OBE3       | OBE3 Certification:                                                         |   |
| OBE4       | OBE4 Certification:                                                         |   |
| OBE5       | OBE5 Certification:                                                         |   |
| OBE6       | OBE6 Certification:                                                         |   |
| OBE7       | OBE7 Certification:                                                         |   |
|            |                                                                             |   |

TIP If any of your Data Blocks become deleted on a Quote Record, simply click the **Default Data Block** icon.

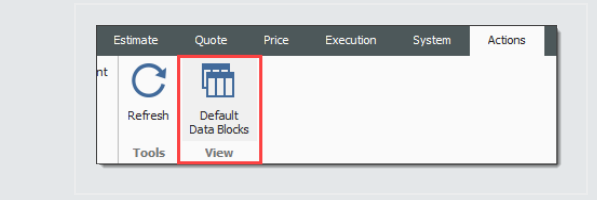

# 8.3.9 Create a Quote from RFQ

Walk through the steps of creating a quote from an RFQ.

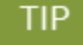

To create a quote from scratch, click the **New** icon on the Quote Register and fill in the quote details and seller fields manually.

### Step by Step — Create a Quote from RFQ

- 1. Open your job.
- 2. From the InEight Estimate landing page, select the **Quote** tab.
- 3. Select Request for Quote (RFQ).
- 4. Open the **RFQ record** for which you've received quotes (e.g. Aggregates RFQ).

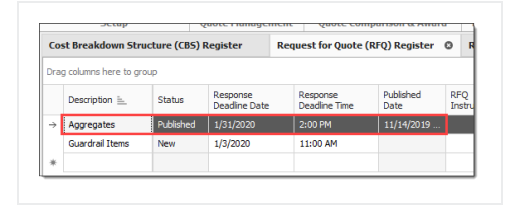

5. Select the Seller Companies tab and select the sellers for whom you need to create quotes.

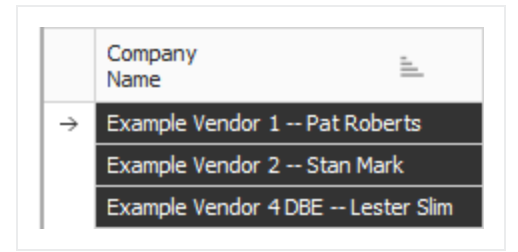

- 6. From the Actions menu, select Create Quote.
  - InEight Estimate will create quotes for each of the sellers you selected

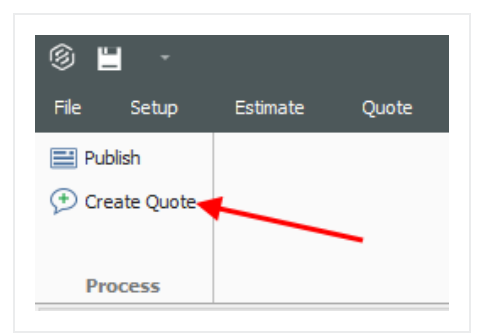

• A prompt indicates how many quotes were created, then click OK

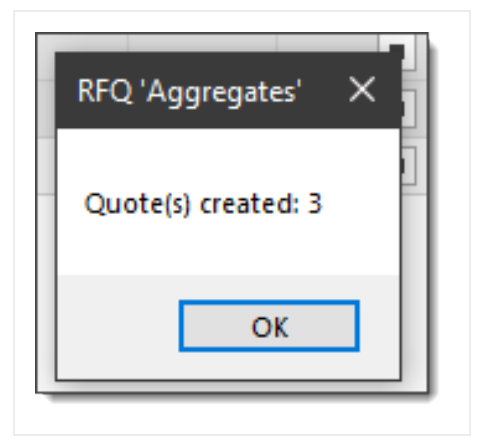

- 7. Close the RFQ Record and the RFQ Register.
- 8. To open the Quote Register, select Quote from the InEight Estimate landing page.
- 9. Select **Quotes** from the Quote Management section.
  - The quotes that you created from RFQ are now listed on the Quote Register

| Que           | ote Register 🛛          |                    |                 |                                  |
|---------------|-------------------------|--------------------|-----------------|----------------------------------|
| Drag          | g columns here to group |                    |                 |                                  |
|               | Description 🚊           | RFQ<br>Description | Quote<br>Status | Seller                           |
| $\rightarrow$ | Aggregates              | Aggregates         | Accepted        | Example Vendor 1 Pat Roberts     |
|               | Aggregates              | Aggregates         | Accepted        | Example Vendor 4 DBE Lester Slim |
|               | Aggregates              | Aggregates         | Accepted        | Example Vendor 2 Stan Mark       |

## 8.3.10 Enter Quote Details

Now that you have quotes created, you can enter pricing.

### Step by Step — Enter Quote Details

- 1. Open the Quote Record for a seller.
- 2. On the Resources tab, make sure No Split is <u>un</u>checked for all items.

3. Also on the Item Resources & Cost Items tab, now enter the following **unit prices** for the resources:

| Resource Code | Description         | Unit Price |
|---------------|---------------------|------------|
| MBR           | Aggregate Base Rock | \$8.00     |
| MDIRTB        | Dirt Class B        | \$6.00     |

4. Click **OK** to close the Quote Record.

### Step by Step — Create a Multi-packages Quote

- 1. From the InEight Estimate landing page, select the **Quote** tab.
- 2. Click on the **Quotes** icon under Quote Management.
- 3. Double click on an item (e.g. Pipe Materials).

| Cos           | st Breakdown St     | ructure (CBS) R | egister            | Quote Register | 0           | Quot     | e Record      |
|---------------|---------------------|-----------------|--------------------|----------------|-------------|----------|---------------|
| Drag          | g columns here to g | jroup           |                    |                |             |          |               |
|               | Description         | ≞ ▼             | RFQ<br>Description |                | Quo<br>Stat | te<br>us | Seller        |
| $\rightarrow$ | Pipe Materials      | _               |                    |                | Rece        | eived    | Example Vendo |
| ◬             | Pipe Materials      |                 |                    |                | Rece        | eived    | Example Vendo |
|               | Pipe Materials      |                 |                    |                | Rece        | eived    | Example Vendo |
| ◬             | Pipe Materials      |                 |                    |                | Rece        | eived    | Example Vendo |
| *             |                     |                 |                    |                |             |          |               |

- 4. In the Description field, type in or replace the **description**.
- 5. In the Contact field, select a **contact**.

| Cost Breakdown Str | ucture (CBS) Register 🛛 🕲       | Quote Regist | ter Quote Re | cord 🕲 |     |
|--------------------|---------------------------------|--------------|--------------|--------|-----|
| Header             |                                 |              |              |        |     |
| Description:       | Pipe Materials for site improve | ements.      |              |        |     |
| Contact:           | Example Vendor 1 Pat Rober      | rts          |              |        | 0 🗉 |
| Company Name:      | Example Vendor 1                |              |              |        |     |

- 6. Click OK
- 7. Select the **Cost Items** tab on the left side of the screen.

| Re        | sources   | Cost    | Items          |                    |
|-----------|-----------|---------|----------------|--------------------|
| Drag      | g columns | here to | group          |                    |
|           | Code 🛓    |         | Quote Group ៉  | Description        |
| <u>/4</u> | MPP 10    |         | Pipe Materials | Pipe 10" PVC SDR21 |
|           | MPP24     |         | Pipe Materials | Pipe 24" PVC SDR35 |
|           | MPR36     |         | Pipe Materials | Pipe RCP 36 In     |
| *         |           |         |                |                    |

- 8. Add a cost item under Cost Items.
- 9. Then, add another cost item under Cost Items.
- 10. On the Packages tab, enter the following 2 new records:
  - 1. Code: **P1**
  - 2. Description: On Site
  - 3. Amount: \$200,000
  - 4. Code: **P2**
  - 5. Description: Off Site

#### 6. Amount: **\$300,000**

| Pa            | ckages         |             |              |
|---------------|----------------|-------------|--------------|
| Dra           | g columns here | e to group  |              |
|               | Code 📃         | Description | Amount       |
|               | P1             | On Site     | \$200,000.00 |
| $\rightarrow$ | P2             | Off Site    | \$300,000.00 |
| *             |                |             |              |

- 11. Type in **P1** under Package for cost item 7.
- 12. Type in **P2** under Package for cost item 8.

| Re  | sources Cost      | Items         |           |                |                  |                        | _  | Pa            | ckages           |             |              |
|-----|-------------------|---------------|-----------|----------------|------------------|------------------------|----|---------------|------------------|-------------|--------------|
| Dra | g columns here to | groEjnd: [Sea | arch For] | ··· Saved view | ws: Previous     | view -                 |    | Dra           | g columns here t | o group     |              |
|     | Package           | Code          | RFQ ID    | Quote<br>Group | Optional<br>Code | Description            | Na |               | Code 🛓           | Description | Amount       |
|     | P1                | 7             |           | Pipe Materials | 800 0220         | 10 Inch PVC Force Main |    |               | P1               | OnSite      | \$200,000.00 |
| 0   | P2 -              | 8             |           | Pipe Materials | 800 0330         | 24 Inch PVC Gravity Se |    |               | P2               | Off Site    | \$300,000.00 |
| *   |                   |               |           |                |                  |                        |    | $\rightarrow$ |                  |             |              |

- 13. Select OK.
- 14. Under the Quote Comparison and Award ribbon, select Cost Items.
- 15. Under Quote Groups, select **Pipe Materials**.
  - Quote Comparison and Award shows the newly created quote with the associated package quotes.

| Detai       | i       | Exampl<br>Pipe Ma | e Vendor 1<br>aterials | Exampl<br>WBE<br>Pipe Ma | le Vendor 6<br>aterials | Example Vendor 1<br>Pipe Materials for site<br>improvments |              |  |  |
|-------------|---------|-------------------|------------------------|--------------------------|-------------------------|------------------------------------------------------------|--------------|--|--|
| 1           | \$22.51 | 🖉 P1              | \$290,000.00           | 🔗 P1                     | \$300,000.00            |                                                            | \$200,000.00 |  |  |
| <b>t</b> .  | \$52.84 | 🔗 P2              | \$126,000.00           | 🔗 P2                     | \$125,000.00            | Ø P2                                                       | \$300,000.00 |  |  |
|             |         |                   |                        |                          |                         |                                                            |              |  |  |
|             |         |                   |                        |                          |                         |                                                            | •            |  |  |
|             |         |                   |                        |                          |                         |                                                            |              |  |  |
| <b>\$42</b> | 8,694   |                   | \$416,000.00           |                          | \$425,000.00            |                                                            | \$500,000.00 |  |  |
| <b>\$42</b> | 8,694   |                   | \$416,000.00           |                          | \$425,000.00            |                                                            | \$500,000.00 |  |  |
| \$42        | 8,694   |                   | \$0.00                 |                          | \$0.00                  |                                                            | \$0.00       |  |  |
| <b>\$42</b> | 8,694   |                   | \$416,000.00           |                          | \$425,000.00            |                                                            | \$500,000.00 |  |  |
|             | \$0.00  |                   | \$0.00                 |                          | \$0.00                  |                                                            | \$0.00       |  |  |
|             |         | 11/1              | 3/2019 4:1             | 11/1                     | 3/2019 4:4              | 11/1                                                       | 3/2019 4:3   |  |  |

• The Package Price can quickly be modified in the Quote Comparison and Award form by selecting the Edit Package action in the Actions tab or by using the right click context menu.

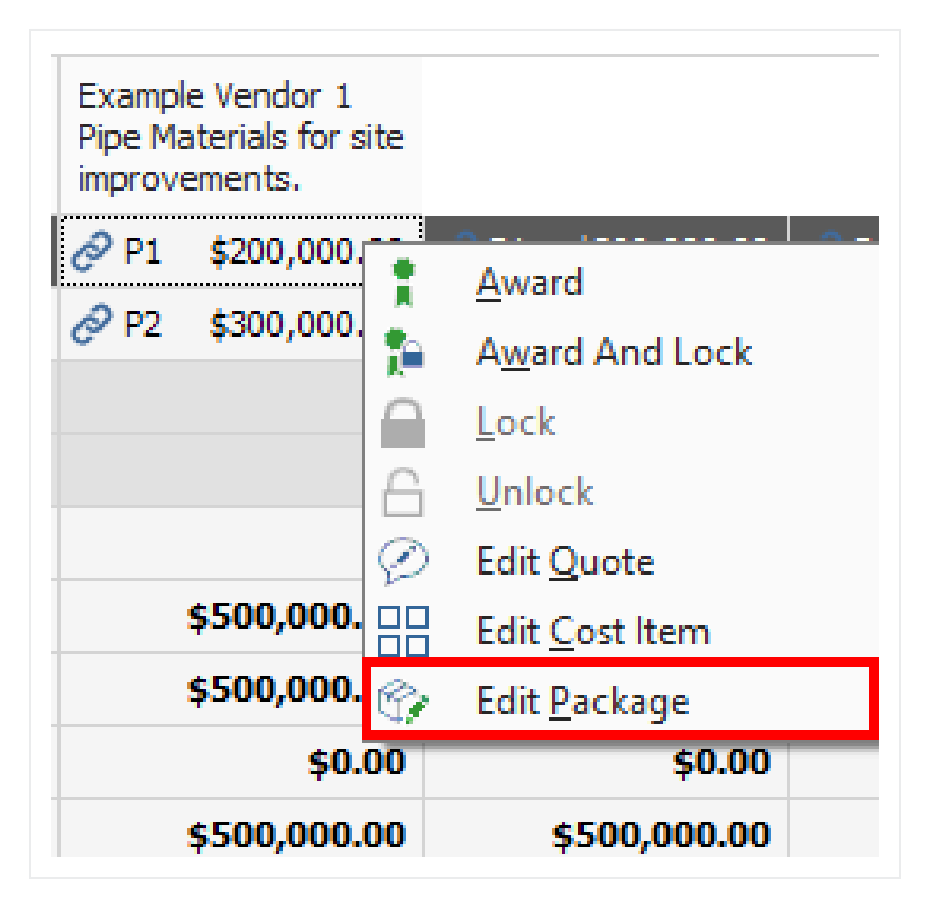

## 8.3.11 Duplicating an Existing Quote

You can create a new quote by duplicating an existing quote from the Quote Compare & Award form. Duplicate Quotes will contain the same scope as the quote that you previously copied.

### Step by Step — Duplicate an existing Quote

- 1. From the InEight Estimate landing page, select the **Quote** tab.
- 2. Select the **Resources** icon under Quote Comparison & Award.
- 3. Highlight any row under the Quote column you want to duplicate.

| C   | st Breakdown Struc      | ture (CBS) Register  | Quote | e Register           | Quote Com          | Quote Comparison & Award - Resources 🔹 |                |                |                          |                    |                                       |                                    |                       |                           |  |  |  |
|-----|-------------------------|----------------------|-------|----------------------|--------------------|----------------------------------------|----------------|----------------|--------------------------|--------------------|---------------------------------------|------------------------------------|-----------------------|---------------------------|--|--|--|
| Dra | ag columns here to grou | p                    |       |                      |                    |                                        |                |                |                          | F                  | nd: [Search For]                      | ··· Saved views                    | : Sta                 | andard View               |  |  |  |
|     | Resource 🛓              | Description          |       | Utilization<br>Count | Unit of<br>Measure | Unit Cost<br>(Scale 1)                 | Plug           | Detail         | Example Ve<br>Asphalt Ma | endor 1<br>terials | Example Vendor 2<br>Asphalt Materials | Example Vendor 3<br>Pipe Materials | Exam<br>DBE<br>Pipe I | ple Vendor 4<br>Materials |  |  |  |
|     | MAAM                    | Asphalt Mix (Finish) |       | 36,750.00            | Ton                | \$31.50                                | \$34.13        | \$34.13        | 10                       | \$31.50            | 835.70                                | \$34.13                            |                       | \$34.13                   |  |  |  |
|     | MAFA                    | Fine Aggregate       |       | 1,860.00             | Ton                | \$7.25                                 | \$8.19         | \$8.19         | 10                       | \$7.25             | 87.35                                 | \$8.19                             |                       | \$8.19                    |  |  |  |
| ÷   | MPP 10                  | Pipe 10" PVC SDR21   |       | 12,600.00            | Linear Feet        | \$13.65                                | \$3.28         | \$3.28         |                          | \$3.28             | \$3.28                                | 812.60                             | 10                    | \$13.65                   |  |  |  |
|     | MPP24                   | Pipe 24" PVC SDR35   |       | 3,000.00             | Linear Feet        | \$22.05                                | \$20.48        | \$20.48        |                          | \$20.48            | \$20.48                               | \$25.20                            | 10                    | \$22.05                   |  |  |  |
|     | MPR36                   | Pipe RCP 36 In       |       | 1,024.00             | Linear Feet        | \$32.55                                | \$34.13        | \$34.13        |                          | \$34.13            | \$34.13                               | 831.50                             | 10                    | \$32.55                   |  |  |  |
|     |                         | Scope Items          |       |                      |                    |                                        |                |                |                          |                    |                                       |                                    |                       |                           |  |  |  |
|     |                         | Summary              |       |                      |                    |                                        |                |                |                          |                    |                                       |                                    |                       |                           |  |  |  |
|     |                         | Minority Type        |       |                      |                    |                                        |                |                |                          |                    |                                       |                                    | 0                     | DBE                       |  |  |  |
|     |                         | Quoted Total         |       |                      |                    |                                        | \$1,406,973.75 | \$0.00         | \$1,17                   | 1,100.70           | \$1,325,646.00                        | \$266,616.00                       |                       | \$271,471.20              |  |  |  |
|     |                         | Comparable Total     | <     |                      |                    |                                        | \$1,406,973.75 | \$1,406,973.75 | \$1,30                   | 8,747.30           | \$1,463,292.60                        | \$1,535,943.15                     |                       | \$1,540,798.35            |  |  |  |

- 4. Select the **Actions** tab.
- 5. Under the Quotes section, select the **Duplicate Quote** icon.

| ÷    | Print             | 🔉 By Quote Group    | 😪 Set All to I | Reviewed             | ۵.                 |                        | iplicate Quote 🔗 Pa | dkage Entire Quote | Award                               | 🔒 Lock 🛛 🔜 🦽                          | Quoted Items                                                | 💷 Zero Items                              |  |
|------|-------------------|---------------------|----------------|----------------------|--------------------|------------------------|---------------------|--------------------|-------------------------------------|---------------------------------------|-------------------------------------------------------------|-------------------------------------------|--|
| à    | Preview           | 🛸 All Quote Group   | Set All to     | Not Reviewed         |                    | 2 10 19                | nore Quote 🛛 🖉 Ed   | it Package         | Award And Lock                      | G Unlock                              | 🔝 Unit Price                                                | Scope Items                               |  |
| e    | Export to Excel   | 🗐 All Quote Items   |                |                      | Edit Resource      | Edit Quote             |                     |                    |                                     | Edit Price                            | Substitute Values                                           | s 💬 Ignored Quo                           |  |
|      | Print             | Layout              | Quote Gro      | up Status            | Resources          |                        |                     | Quites             |                                     |                                       |                                                             | View                                      |  |
| Cos  | st Breakdown S    | tructure (CBS) Regi | ster Quol      | te Register          | Quote Con          | nparison & Award -     | Resources ©         |                    |                                     |                                       |                                                             |                                           |  |
| Drag | g columns here to | group               |                |                      |                    |                        |                     |                    |                                     |                                       |                                                             |                                           |  |
|      | Resource E        | E. Description      |                | Utilization<br>Count | Unit of<br>Measure | Unit Cost<br>(Scale 1) | Plug                | Detail             | Example Vandor 1<br>Asphalt Materia | Example Vendor 2<br>Asphalt Materials | Example Vendor 1<br>Pipe Materials for site<br>improvements | Example Vendor 4<br>DBE<br>Pipe Materials |  |
| ÷    | маам              | Asphalt Mix (F      | inish)         | 36,750.00            | Ton                | \$31.50                | \$34.13             | \$34.13            | 🕴 🖉 🕴 \$31.50                       | & \$35.70                             | \$34.13                                                     | \$34.1                                    |  |
|      | MAFA              | Fine Aggrega        | e              | 1,860.00             | Ton                | \$7.25                 | \$8.19              | \$8.19             | 🛊 🔗 🛛 \$7.25                        | 8 \$7.35                              | \$8.19                                                      | \$8.1                                     |  |
|      | MPP10             | Pipe 10" PVC        | SDR21          | 12,600.00            | Linear Feet        | \$13.65                | \$3.28              | \$3.28             | \$3.28                              | \$3.28                                | 8 \$12.60                                                   | 13.6                                      |  |
|      | MPP24             | Pipe 24" PVC        | SDR35          | 3,000.00             | Linear Feet        | \$22.05                | \$20.48             | \$20.48            | \$20.48                             | \$20.48                               | 825.20                                                      | 🔋 🔗 🛛 \$22.0                              |  |
|      | MPR36             | Pipe RCP 36 I       | n              | 1,024.00             | Linear Feet        | \$32.55                | \$34.13             | \$34.13            | \$34.13                             | \$34.13                               | 831.50                                                      | \$ \$32.5                                 |  |
|      |                   | Scope Item          | s              |                      |                    |                        |                     |                    |                                     |                                       |                                                             |                                           |  |
|      |                   | Summary             |                |                      |                    |                        |                     |                    |                                     |                                       |                                                             |                                           |  |
|      |                   | Minority Ty         | æ              |                      |                    |                        |                     |                    |                                     |                                       |                                                             | 🕗 DE                                      |  |
|      |                   | Quoted Tol          | al             |                      |                    |                        | \$1,406,973.75      | \$0.00             | \$1,171,100.70                      | \$1,325,646.00                        | \$266,616.00                                                | \$271,471.2                               |  |
|      |                   | Comparable          | Total          |                      |                    |                        | \$1 406 973 75      | \$1 406 973 75     | \$1 308 747 30                      | \$1 463 292 60                        | \$1 535 943 15                                              | \$1 540 798 3                             |  |

- The resources and prices from the quote you previously selected have been copied into a new Quote Record.
- 6. From the Header block, enter in any missing information.
  - The information listed in the Header block will not copy over to the duplicated quote.
- 7. Enter additional Cost Items in the Quote tabs data block.

• Check the default data blocks for any information you want to add to your duplicate quote.

| ost Breakdown St      | ructure (CBS)                                                                                                    | Register (        | uote Registe) | r Qu        | iote Comparison 8 | & Award - Re | sources | Quote Re        | cord ©      |                              |                         |                     | -             |
|-----------------------|----------------------------------------------------------------------------------------------------|-------------------|---------------|-------------|-------------------|--------------|---------|-----------------|-------------|------------------------------|-------------------------|---------------------|---------------|
| Header                |                                                                                                    |                   |               |             |                   |              |         |                 |             |                              |                         | Total               |               |
| Description:          | Asphalt Mate                                                                                                    | rials(Copy)       |               |             |                   |              |         | Optional        | Code:       |                              |                         | Extended Price:     | \$1,062,834.0 |
| Contact               | <ad-hoc add<="" td=""><td>tress&gt;</td><td>۱</td><td>Phone</td><td></td><td></td><td></td><td></td><td>Date:</td><td></td><td>-</td><td>Item Taxes:</td><td>\$53,141.7</td></ad-hoc> | tress>            | ۱             | Phone       |                   |              |         |                 | Date:       |                              | -                       | Item Taxes:         | \$53,141.7    |
| Company Name:         |                                                                                                    |                   |               | Mobile      | -                 |              |         | Sc              | ource:      |                              | •                       | Quote Tax:          |               |
| First Name:           |                                                                                                    |                   |               | Fax         |                   |              |         | Curr            | rency: L    | U.S. Dollar                  | •                       | Item Conditions:    | \$0.0         |
| Last Name:            |                                                                                                    |                   |               | Email       |                   |              |         | s               | tatus: R    | Received                     |                         | Special Conditions: |               |
| External Ref.:        |                                                                                                    |                   |               |             |                   |              |         | Ig              | nore:       | Reason:                      |                         | Total:              | \$1,115,975.7 |
| Resources Cost I      | ems                                                                                                    |                   |               |             |                   |              |         | Minority        |             |                              |                         |                     | ×             |
| ran columns here to r | roup                                                                                                    | Find: Search For. |               | Saved view  | s: Previous View  |              | -       | Minority Busine | ss Enterp   | orise                        |                         |                     |               |
|                       |                                                                                                    |                   | Ontrand       |             |                   |              |         | Seller quali    | fies as th  | ne following type of MINORIT | TY BUSINESS ENTERPRISE  | on this job:        |               |
| Code 🛓 🕴              | FQ ID                                                                                                    | Quote Group 🖮     | Code          | Description | n                 | No Split     | Free    | O DBE DBE       | E Certifica | ation:                       |                         |                     |               |
| >                     |                                                                                                    |                   |               |             |                   |              |         | MBE MBE         | E Certifica | ation:                       |                         |                     |               |
|                       |                                                                                                    |                   |               |             |                   |              |         | WBE WBE         | E Certific  | ation:                       |                         |                     |               |
|                       |                                                                                                    |                   |               |             |                   |              |         | O OBE1 OBE      | E1 Certific | cation:                      |                         |                     |               |
|                       |                                                                                                    |                   |               |             |                   |              |         | O OBE2 OBE      | E2 Certifi  | cation:                      |                         |                     |               |
|                       |                                                                                                    |                   |               |             |                   |              |         | 0.0852 085      |             | antian.                      |                         |                     |               |
|                       |                                                                                                    |                   |               |             |                   |              |         | 0 0000 000      |             | cation.                      |                         |                     |               |
|                       |                                                                                                    |                   |               |             |                   |              |         | O OBE4 OBE      | E4 Certifi  | cation:                      |                         |                     |               |
|                       |                                                                                                    |                   |               |             |                   |              |         | OBES OB         | ES Certifi  | cation:                      |                         |                     |               |
|                       |                                                                                                    |                   |               |             |                   |              |         | OBE6 OBE        | E6 Certifi  | cation:                      |                         |                     |               |
|                       |                                                                                                    |                   |               |             |                   |              | ۰.      | Special Terms 8 | & Conditio  | ons Qualifications Packag    | es Taxes Seller's Profi | e Setup Minority    |               |
|                       |                                                                                                    |                   |               |             |                   |              |         |                 |             |                              | ОК                      | Cancel New          | < Prev Next > |

8. Once done, click **OK**.

### Exercise 8.1 — Quote Management

When you receive quotes from vendors, you will need to record their pricing and conditions in their InEight Estimate quote records. In this exercise, you will practice entering quote details. Enter the following Quote Record details, using the Training Job:

| Quote Name:<br>Aggregates    | Seller Name: Example Vendor 2 - Stan Mark                    |                     |
|------------------------------|--------------------------------------------------------------|---------------------|
| Resource<br>Code             | Description                                                  | Unit Price          |
| MBR                          | Aggregate Base Rock                                          | \$7.45              |
| MDIRTB                       | Dirt Class B                                                 | Not Quoted (delete) |
|                              | Special Instructions Seller is NOT willing to split          | items.              |
| Quote<br>Name:<br>Aggregates | Seller Name: Example Vendor 4 - Lester Slim                  |                     |
| Resource<br>Code             | Description                                                  | Unit Price          |
| MBR                          | Aggregate Base Rock                                          | \$8.15              |
| MDIRTB                       | Dirt Class B                                                 | FREE                |
|                              | <b>Enocial Instructions</b> Coller is NOT willing to split i | itoma               |

Special Instructions Seller is NOT willing to split items.

| Resource Code          | Description             | Unit Price             |
|------------------------|-------------------------|------------------------|
| Quote Name: Aggregates | Seller Name: Example    | Vendor 4 - Lester Slim |
| Resource Code          | Description             | Unit Price             |
| MBR                    | Aggregate Base Rock     | \$8.15                 |
| MDIRTB                 | Dirt Class B            | FREE                   |
|                        | Collogia NOT willing to | andit it a man         |

**Special Instructions** Seller is NOT willing to split items.

## You should end up with the following results

| Description | RFQ<br>Description | Seller                           | Contact Name | Quote<br>Total |
|-------------|--------------------|----------------------------------|--------------|----------------|
| Aggregates  | Aggregates         | Example Vendor 4 DBE Lester Slim | Slim, Lester | \$408,834.56   |
| Aggregates  | Aggregates         | Example Vendor 2 Stan Mark       | Mark, Stan   | \$373,719.94   |
| Aggregates  | Aggregates         | Example Vendor 1 Pat Roberts     | Roberts, Pat | \$402,192.00   |

# Congratulations, you have completed this exercise!

# 8.4 QUOTE COMPARISON & AWARD

Now that you've received quotes and entered pricing information, you will compare them to determine which is the preferred vendor or contractor to carry their pricing in your estimate. The Quote Comparison & Award forms improve visibility into comparative analytics, while increasing efficiencies in populating the estimate with quoted values.

The Quote Comparison & Award screen is designed to closely match the layout of a vendor comparison sheet. It's designed to show all scope items with prices provided by multiple vendors and substitute pricing where items have been excluded.

Now that you've entered contextual quote information in the Quote Register, the Quote Comparison & Award screen provides you with the ability to make better, and more efficient determinations for awarding the quote.

# 8.4.1 Quote Comparison & Award Overview

To open the Quote Comparison & Award form, select **Quote > Quote Comparison & Award**.

|   | Name                               | Definition                                                                                                    |
|---|------------------------------------|----------------------------------------------------------------------------------------------------|
| 1 | Resource and<br>Cost Item Filter   | You can show either your quoted resources or cost items.                                                                                                    |
| 2 | Quote Group<br>Filter              | This section provides checkboxes to further filter your items. The Quote Group Filter allows you to mark the quotes as reviewed.                                                                                                    |
| 3 | Quote<br>Description and<br>Vendor | <ul> <li>Your quotes display with the vendor name plus the quote description.</li> <li>Awarded items have an award symbol<br/>If an item is designated as No Split, it has a chain link icon </li> <li>Awarded and Locked items have a lock symbol next to the award symbol</li> </ul> |
| 4 | Cost Source<br>Type                | The cost source can either be a Plug or Detail type.                                                                                                    |

## **Overview – Quote Comparison and Award Form**

| Address<br>Book | Quote Group Tags      | Request For<br>Quote (RFQ)<br>Quote Manage | Quotes<br>ement | Resources<br>Quote Comp | Cost Items     | Reports<br>Reports |                            |                    |           |                          |             |             |                                    |                                    |                                               |
|-----------------|-----------------------|--------------------------------------------|-----------------|-------------------------|----------------|--------------------|----------------------------|--------------------|-----------|--------------------------|-------------|-------------|------------------------------------|------------------------------------|-----------------------------------------------|
| Quote C         | omparison & Award - C | Cost items 🛛                               | Quot            | e Register              |                |                    |                            |                    |           |                          |             |             |                                    |                                    |                                               |
| Quote           | Group(s) 2            | ×                                          | Dra             | ag columns here to g    | oup            |                    |                            |                    |           |                          |             | ±           |                                    |                                    | Find: [Sea                                    |
|                 | Description 📄         | Reviewed                                   |                 | CBS<br>Position Code    | Description    |                    | Forecast<br>(T/O) Quantity | Unit of<br>Measure | Unit Cost | Total Cost<br>(Forecast) | Plug        | Detail      | Example Sub #2<br>Guard Rail Items | Example Sub #1<br>Guard Rail Items | HD Engineering<br>Group<br>Concrete, Sitework |
| ✓               | Guardrail Work        |                                            |                 | 18                      | Guardrail Type | 2                  | 1,000.00                   | Linear Feet        | \$24.00   |                          | \$25,000.00 | \$50,000.00 | 🔋 🔗 🛛 \$24,000.0                   | <b>0</b> 🔗 \$25,000.00             | \$50,000.00                                   |
|                 | Sign Work             |                                            |                 | 19                      | Guardrail Type | ЗА                 | 200.00                     | Linear Feet        | \$31.00   | \$6,200.00               | \$7,000.00  | \$7,000.00  | 🚦 🔗 🛛 \$6,200.0                    | 0 🔗 \$6,000.00                     | \$7,000.00                                    |
|                 |                       |                                            |                 |                         | Scope Items    |                    |                            |                    |           |                          |             |             |                                    |                                    |                                               |
|                 |                       |                                            | →               |                         | Summary        |                    |                            |                    |           |                          |             |             |                                    |                                    |                                               |
|                 |                       |                                            |                 |                         | Minority Type  |                    |                            |                    |           |                          |             |             |                                    |                                    |                                               |
|                 |                       |                                            |                 |                         | Quoted Total   |                    |                            |                    |           |                          | \$32,000.00 | \$0.00      | \$30,200.0                         | 9 \$31,000.00                      | \$50,000.00                                   |
|                 |                       |                                            |                 |                         | Comparable Tot | al <               |                            |                    |           |                          | \$32,000.00 | \$57,000.00 | \$30,200.0                         | 9 \$31,000.00                      | \$57,000.00                                   |

## 8.4.2 Edit Mode

You can make last minute modifications to the quote price directly in the Quote Comparison and Award form.

When in Edit mode, the quote item's price, unmodified by the quote's bond cost or special conditions, can be updated. You can modify the Unit price or the Extended price for each of the quote items that are not part of the package or marked as Free.

The updates made to quote items in Quote Compare and Award will update the estimate in real time allowing you to see the impact of the changes in the estimate.

| uote Comp  | arison & Award - Cos | t iten  | is O                     |                  |                               |                    |                |                          |                |                |                                                          |                                         |                                                     |                                        |
|------------|----------------------|---------|--------------------------|------------------|-------------------------------|--------------------|----------------|--------------------------|----------------|----------------|----------------------------------------------------------|-----------------------------------------|-----------------------------------------------------|----------------------------------------|
| Quote Grou | p(s)                 | ×       | Drag columns here to gro | .p               |                               |                    |                |                          | -              |                | Find: [                                                  | Search For] …                           | Saved views: Sta                                    | nderd View 👻                           |
|            | Description 😑        | Re<br>A | CBS<br>Position Code 🖮   | Description      | Forecast<br>(T/O)<br>Quantity | Unit of<br>Measure | Unit Cost      | Total Cost<br>(Forecast) | Plug           | Detai          | C&H Concrete<br>Construction, Inc.<br>Conc. Le Plecement | Khopp Construction<br>Concrete Formwork | Morin Concrete<br>Contractors<br>Concrete Placement | Case Construction<br>Concrete Formwork |
|            | Concrete, Sitework   |         | / 3.4.1                  | formwork         | 1.00                          | Lump Sum           | \$2,317,240.00 | \$2,317,240.00           | \$3,281,200.00 | \$2,525,200.00 | \$7,525,100.00                                           | Ø 2525100                               | \$2,525,200.00                                      | \$2,317,240.00                         |
| <b>v</b>   | Concrete, Structural |         | 3.4.2                    | place and finish | 1.00                          | Lump Sum           | \$285,000.00   | \$285,000.00             | \$375,500.00   | \$285,000.00   | 1 🖓 \$285,000.00                                         | \$285,000.00                            | 8 \$294,000.00                                      | \$548,567.00                           |
|            | Doors & Windows      |         |                          | Scope Items      |                               |                    |                |                          |                |                |                                                          |                                         |                                                     |                                        |
|            | Electrical           |         |                          | Summary          |                               |                    |                |                          |                |                |                                                          |                                         |                                                     |                                        |
|            | Finishes (DIV 9)     |         |                          | Minority Type    |                               |                    |                |                          |                |                |                                                          |                                         |                                                     |                                        |
|            | Fire Protection      |         |                          | Quoted Total     |                               |                    |                |                          | \$3,656,700.00 | \$0.00         | \$285,000.00                                             | \$2,525,200.00                          | \$294,000.00                                        | \$2,865,807.00                         |
|            | Foundations          |         |                          | Comparable Total | <                             |                    |                |                          | \$3,656,700.00 | \$2,810,200.00 | \$2,810,200.00                                           | \$2,810,200.00                          | \$2,819,200.00                                      | \$2,865,807.00                         |
|            | HVAC                 |         |                          |                  |                               |                    |                |                          |                |                |                                                          |                                         |                                                     |                                        |
|            | Landscaping Work     |         |                          |                  |                               |                    |                |                          |                |                |                                                          |                                         |                                                     |                                        |
|            | Masonry              |         |                          |                  |                               |                    |                |                          |                |                |                                                          |                                         |                                                     |                                        |
|            | Plumbing             |         |                          |                  |                               |                    |                |                          |                |                |                                                          |                                         |                                                     |                                        |
|            | Rebar Install        |         |                          |                  |                               |                    |                |                          |                |                |                                                          |                                         |                                                     |                                        |
|            | Scaffolding          |         |                          |                  |                               |                    |                |                          |                |                |                                                          |                                         |                                                     |                                        |
|            | Sheet Metal          |         |                          |                  |                               |                    |                |                          |                |                |                                                          |                                         |                                                     |                                        |
|            | Sitework             |         |                          |                  |                               |                    |                |                          |                |                |                                                          |                                         |                                                     |                                        |

## 8.4.3 Substitute Values

You can display a substitute value by selecting Actions > Substitute Values.

Notice the entered quotes. One of the vendors did not give pricing for three of the CBS items.

|      |                   |          |             |            |    |             |            |             | HD Engin<br>Group<br>Concrete | eering<br>e, Sitework |
|------|-------------------|----------|-------------|------------|----|-------------|------------|-------------|-------------------------------|-----------------------|
| 18   | Guardrail Type 2  | 1,000.00 | Linear Feet | \$24.00    | 9  | \$24,000.00 |            | \$25,000.00 | P                             | \$50,000.00           |
| 19   | Guardrail Type 3A | 200.00   | Linear Feet | \$31.00    | 2  | \$6,200.00  |            | \$7,000.00  |                               |                       |
| 20   | Type 4 Signs      | 1,000.00 | Square F    | \$15.00    | Ψ. | \$15,000.00 | <b>t</b> . | \$15,000.00 |                               |                       |
| 27.1 | Electrical Work   | 1.00     | Each        | \$5,000.00 | Ψ. | \$5,000.00  | 1          | \$5,000.00  |                               |                       |

When you compare this quote to the others, it can be difficult to see if the total cost of the quote is high or low because it is missing some of the pricing. InEight Estimate can help you make an "apples to apples" comparison by filling in a substitute price for items that are missing.

| ntegrations        | Actions           |                        |                  |          |             |                   |                  |                          |
|--------------------|-------------------|------------------------|------------------|----------|-------------|-------------------|------------------|--------------------------|
| (,m <sup>2</sup> ) | 🖗 Duplicate Quote | 🛞 Package Entire Quote | 🗍 Award          | Lock     |             | Quoted Items      | 📨 Zero Items     | 🖆 Configure Totals       |
| Ž                  | 🖉 Ignore Quote    | 💮 Edit Package         | 🚔 Award And Lock | 🔒 Unlock | CCI         | C200 Unit Price   | Scope Items      | 🚹 Set Substitute Ranking |
| Edit Quote         |                   |                        |                  |          | Edit Prices | Substitute Values | 💬 Ignored Quotes | 🛗 Default Data Blocks    |
|                    |                   | Quotes                 |                  |          |             |                   | View             |                          |

You can tell when it's a substitute value because the price displays in italics.

|      |                   |          |             |            |         |             |   |             | HD Engineering<br>Group<br>Concrete, Sitework |
|------|-------------------|----------|-------------|------------|---------|-------------|---|-------------|-----------------------------------------------|
| 18   | Guardrail Type 2  | 1,000.00 | Linear Feet | \$24.00    | 2       | \$24,000.00 |   | \$25,000.00 | \$50,000.00                                   |
| 19   | Guardrail Type 3A | 200.00   | Linear Feet | \$31.00    | 2       | \$6,200.00  |   | \$7,000.00  | \$7,000.00                                    |
| 20   | Type 4 Signs      | 1,000.00 | Square F    | \$15.00    | <b></b> | \$15,000.00 | 1 | \$15,000.00 | \$13,000.00                                   |
| 27.1 | Electrical Work   | 1.00     | Each        | \$5,000.00 | ų       | \$5,000.00  | 1 | \$5,000.00  | \$3,500.00                                    |

InEight Estimate grabs the substitute value from one of four places:

- 1. Awarded splittable quote
- 2. Lowest splittable quote you've received
- 3. Detail (this only applies to quoting cost items)
- 4. Plug cost (the rate defined for that resource in InEight Estimate)

You can set the order for a substitute value by selecting Actions > Set Substitute Ranking.

|             | Quoted Items                            | 📨 Zero Items     | 🔊 Configure Totals       |
|-------------|-----------------------------------------|------------------|--------------------------|
| C           | <sup>C2</sup> <sub>200</sub> Unit Price | Scope Items      | 🚹 Set Substitute Ranking |
| Edit Prices | Substitute Values                       | 🗭 Ignored Quotes | in Default Data Blocks   |
|             |                                         | View             |                          |

On the resulting Substitute Ranking window, you can use the up and down arrows to change the selection order. It will look from the top to the bottom of the list. The plug being in red represents the most risk, while the Awarded Splittable Quote is the least risk. Users can modify the color coding of

these Substitute values by navigating to System Customize dialog and then selecting Substitute Quote Ranking in the colors sections.

| 9          | Substitute Rank                                        | ing X  |
|------------|--------------------------------------------------------|--------|
| Awa<br>Low | irded Splittable Quote<br>vest Splittable Quote<br>ail |        |
| Plug       | )                                                      |        |
|            |                                                        |        |
|            | OK                                                     | Cancel |
|            | OK                                                     | Cancel |

Note that the substitute values are color-coded so that back on the Quote Comparison & Award form you can see the source that your substitute value comes from. When you hover- over a substitute value it displays the vendor whose substitute value has been used.

| Example Vendor 1<br>Pipe Materials for s<br>improvement 2 | ite | Architectural<br>Designs, Inc.<br>Electrical Work |
|-----------------------------------------------------------|-----|---------------------------------------------------|
| ♂ P1 \$300,000.                                           | .00 |                                                   |
|                                                           | .00 |                                                   |
| \$4,200.                                                  | 00  |                                                   |
|                                                           |     |                                                   |
|                                                           | H   | D Engineering Group<br>owest Splittable Quote     |

When you use a substitute value, it is included in your Comparable Total so you can have a more realistic comparison of your quotes.

| Prie<br>Cost E | nt<br>oview<br>port to Excel<br>Print<br>Greakdown Si | Quote Gr<br>All Items<br>Layout | oups 😡 S<br>Qu<br>Qu | Set All | to Reviewed<br>to Not Reviewed<br>Froup Status<br>Request for ( | Cost 1      | it<br>(tems      | Edit Qi<br>Award | uote<br>I And Lock<br>Quote<br>Request for | Lock | Quoi                          | ed Items<br>Price<br>titute Values<br>Quote R | <ul> <li>Ignor</li> <li>∑<sup>n</sup> Confi</li> <li>egister</li> </ul> | e Items<br>ed Quotes<br>gure Totals<br>Viev<br>Quote Q | Set Subs    | titute Ranking<br>Dat<br>& Award - Cost ite | efault<br>a Blocks | ) Session<br>Auto Av<br>Tools | Recap<br>ward +         |                   |                        |                                               |
|----------------|-------------------------------------------------------|---------------------------------|----------------------|---------|-----------------------------------------------------------------|-------------|------------------|------------------|--------------------------------------------|------|-------------------------------|-----------------------------------------------|-------------------------------------------------------------------------|--------------------------------------------------------|-------------|---------------------------------------------|--------------------|-------------------------------|-------------------------|-------------------|------------------------|-----------------------------------------------|
| Quot           | e Group(s)                                            |                                 |                      | ×       | Drag columns                                                    | here to gro | up               |                  |                                            |      |                               |                                               |                                                                         |                                                        |             |                                             |                    |                               |                         |                   |                        | Find:                                         |
|                | Descr<br>Electr                                       | ription 😑                       | Reviewed             |         | CBS<br>Position                                                 | Code        | Description      |                  |                                            | 1    | Forecast<br>(T/O)<br>Quantity | Unit<br>of<br>Me                              | Unit<br>Cost                                                            | Total Cost<br>(Forecast)                               |             | Plug                                        | Detail             | Examp<br>Guard                | le Sub #2<br>Rail Items | Exampl<br>Guard I | e Sub #1<br>Rail Items | HD Engineering<br>Group<br>Concrete, Sitework |
|                | Electr                                                | rical work 2                    |                      |         | 18                                                              |             | <b>Guardrail</b> | Type 2           |                                            |      | 1,000.00                      | Linear                                        | \$24.00                                                                 | P                                                      | \$24,000.00 | \$25.00                                     | \$25.00            | 10                            | \$24.00                 | Ø                 | \$25.00                | \$50.00                                       |
|                | Electr                                                | rical work 3                    |                      |         | 19                                                              |             | Guardrail        | Type 3A          |                                            |      | 200.00                        | Linear                                        | \$31.00                                                                 | 2                                                      | \$6,200.00  | \$35.00                                     | \$35.00            | 10                            | \$31.00                 | 0                 | \$30.00                |                                               |
|                | Guard                                                 | drail Work                      |                      |         | 17                                                              |             | Toll Booth       |                  |                                            |      | 1.00                          | Each                                          | \$40,00                                                                 | 2                                                      | \$40,000.00 | \$25,000.00                                 | \$25,264.55        |                               | \$25,264.55             | 10                | \$40,000.00            |                                               |
|                | Pipe 1                                                | Materials                       |                      |         |                                                                 |             | Scope Iter       | ms               |                                            |      |                               |                                               |                                                                         |                                                        |             |                                             |                    |                               |                         |                   |                        |                                               |
|                | Sign \                                                | Work                            |                      |         |                                                                 |             | Summary          |                  |                                            |      |                               |                                               |                                                                         |                                                        |             |                                             |                    |                               |                         |                   |                        |                                               |
|                |                                                       |                                 |                      |         |                                                                 |             | Minority T       | ype              |                                            |      |                               |                                               |                                                                         |                                                        |             |                                             |                    |                               |                         |                   |                        |                                               |
|                |                                                       |                                 |                      |         |                                                                 |             | Quoted Te        | otal             |                                            |      |                               |                                               |                                                                         |                                                        |             | \$57,000.00                                 | \$25,264.55        |                               | \$30,200.00             |                   | \$71,000.00            | \$50,000.00                                   |
|                |                                                       |                                 |                      |         |                                                                 |             | Comparab         | ble Total        |                                            | <    |                               |                                               |                                                                         |                                                        |             | \$57,000.00                                 | \$57,264.55        |                               | \$55,464.55             |                   | \$71,000.00            | \$82,264.55                                   |
|                |                                                       |                                 |                      |         |                                                                 |             | Awarded          | Total            |                                            |      |                               |                                               |                                                                         |                                                        |             | \$0.00                                      | \$0.00             |                               | \$30,200.00             |                   | \$40,000.00            | \$0.00                                        |
|                |                                                       |                                 |                      |         |                                                                 |             | Quoted It        | tems Tota        | əl                                         |      |                               |                                               |                                                                         |                                                        |             | \$57,000.00                                 | \$25,264.55        |                               | \$30,200.00             |                   | \$71,000.00            | \$50,000.00                                   |
|                |                                                       |                                 |                      |         |                                                                 |             | Special Co       | onditions        |                                            |      |                               |                                               |                                                                         |                                                        |             | \$0.00                                      | \$0.00             |                               | \$0.00                  |                   | \$0.00                 | \$0.00                                        |
|                |                                                       |                                 |                      |         | →                                                               |             | Last Upda        | ate              |                                            |      |                               |                                               |                                                                         |                                                        |             |                                             |                    | 7/29                          | /2009 2:21:             | 11/1              | 3/2019 9:0             | 11/13/2019 1:0                                |

# 8.4.4 Display Ignored Quotes

You can view ignored quotes by selecting **Actions > Ignored Quotes**.

You can ignore a quote by right clicking on the subcontractor header, then selecting Edit Quote.

| Example Vendor 2<br>Asphalt Materials | Example Vendor 1<br>Pipe Materials for site<br>improvements | Example Vendor 4<br>DBE<br>Pipe Materials |
|---------------------------------------|-------------------------------------------------------------|-------------------------------------------|
| 81,311,975.0°                         | • Award                                                     |                                           |
| \$13,671.0                            | Award And Lock                                              |                                           |
|                                       | Lock                                                        | 1,990.00                                  |
|                                       | <br><u>U</u> nlock                                          | 6,150.00                                  |
|                                       | Edit Quote                                                  | 3,331.20                                  |
| 5                                     | Duplicate Quote                                             | _                                         |
| 4                                     | 🖉 🛛 lgnore Quote                                            |                                           |
|                                       | 😚 🛛 <u>P</u> ackage Entire Q                                | uote DBE                                  |
|                                       | 🖗 <u>E</u> dit Package                                      | 2                                         |
| \$1,325,646.0<br>\$1,463,292.6        | Edit <u>R</u> esource                                       | 0,798.35                                  |

From the Quote Record screen, select the Ignore check box and also a Reason, then select OK.

| 0          | Curre | ncy: U.S  | S. Dollar  |                 | *  |  |  |  |  |
|------------|-------|-----------|------------|-----------------|----|--|--|--|--|
|            | Sta   | tus: Ign  | ored       |                 |    |  |  |  |  |
|            | Ign   | ore: 🗹    | Reason:    |                 | *  |  |  |  |  |
|            | Day   | kagas     |            | A Description   |    |  |  |  |  |
|            | Pag   | kayes     |            | Do Not Use      | H  |  |  |  |  |
|            | Drag  | ; columns | here to gr | o Non Compliant | d: |  |  |  |  |
| tend<br>ce |       | Code 🛓    | D          | 2               |    |  |  |  |  |
|            | ÷     |           |            |                 | П  |  |  |  |  |
|            |       |           |            |                 |    |  |  |  |  |
|            |       |           |            | ×               |    |  |  |  |  |

NOTE If the quote record is already awarded, you will not be able to select the Ignore option.

If the Ignored Quotes button is pressed, the ignored quote will display in grey. An ignored Quote cannot be awarded. The ignored quotes get appended to the right end of the QC&A form.

|              |                |              | \$47,000.00              | \$45,000.00        | \$43,000.00                        | \$43,3                  | 200.00     | \$45,000.00    | \$44,000.0     |
|--------------|----------------|--------------|--------------------------|--------------------|------------------------------------|-------------------------|------------|----------------|----------------|
|              |                |              | \$47,000.00              | \$0.00             | \$11,000.00                        | \$30,2                  | 200.00     | \$13,000.00    | \$31,000.0     |
|              |                |              |                          |                    | D                                  | D                       |            | D              | D              |
|              |                |              |                          |                    |                                    |                         | •          | DBE            |                |
|              |                |              |                          |                    |                                    |                         |            |                |                |
|              |                |              |                          |                    | Ø                                  |                         |            | Ø              |                |
|              |                |              |                          |                    | \$500.00                           |                         |            | Ø              |                |
|              |                |              |                          |                    | Ø                                  |                         |            | Ø              |                |
| Square Till  | <b>\$15.00</b> | ¥10,000      | <i><b>Q10,000.00</b></i> | \$15,000,000       | Ç (11,000,000                      | φ10γ                    |            | \$15,000,00    | \$10,00010     |
| Square F     | \$13.00        | O \$13,000   | \$15,000,00              | \$13,000,00        | \$11,000,00                        | \$13                    | oon on 📍 🛦 | \$13,000,00    | \$13,000.0     |
| Linear Feet  | \$31.00        | > \$6,200,00 | \$23,000.00              | \$25,000.00        | \$25,000.00                        | 1 0° 324,0<br>2 00 56.0 | 200.00     | \$25,000.00    | \$25,000.0     |
| Linear Feet  | \$24.00        | (Forecast)   | \$25,000,00              | \$25,000,00        | \$25,000,00                        |                         |            | \$25 000 00    |                |
| Unit of      | Unit Cost      | Total Cost   |                          | Detail             | Example Sub #3                     | Example Sub #           | #2 Exan    | yle Sub #4 DBE | Example Sub #1 |
|              |                |              |                          |                    | Find: [Search For]                 |                         | ved views: | Previous View  | -              |
| te Compariso | on & Award - C | ost items 🛛  |                          |                    |                                    |                         |            |                | •              |
|              |                |              |                          | View               |                                    |                         | Tools      |                |                |
|              |                | Edit Prices  | Substitut                | e Values 🗭 Ignored | Quotes 🛗 Default D                 | ata Blocks              |            |                |                |
| Award And I  | Lock 🔓 Unlo    |              | 200 Unit Price           | Scope It           | ems 🔄 🚹 Set Subst                  | itute Ranking           | 📍 Auto Aw  | ard 👻          |                |
| Award        | Lock           |              | (2) Quoted I             | tems 🛛 🖾 Zero Iter | ms <b>∑</b> <sup>≠</sup> Configure | Totals                  | Session F  | Recap          |                |

## 8.4.5 Additional Quote Comparison and Award functions

The Quote Comparison and Award form contains other notable functions which improves the process of selecting the quote that brings the greatest value to the estimate.

### **Overview – Additional Quote Comparison and Award Functions**

|   | Name                            | Definition                                                                                                    |
|---|---------------------------------|----------------------------------------------------------------------------------------------------|
| 1 | Asterisk next to<br>Quote Item  | An Asterisk (*) is displayed on a quote to indicate when that quote includes quote items appearing in other Quote groups.                                                                                             |
| 2 | Zero value<br>Plug/Detail       | Award quotes to Plug or Detail when its value is zero.                                                                                                    |
| 3 | Updated Quote<br>Items Tool tip | <ul> <li>Quote Item Tool tip displays details including:</li> <li>Unit Price</li> <li>Extended Price</li> <li>Bond</li> <li>Taxes</li> <li>Special Conditions</li> <li>an indicator for a delta quote item</li> </ul> |

| ĥ. | Description      | Forecast<br>(T/O) Quantity | Unit of<br>Measure | Unit Cost   | Total Cost<br>(Forecast) | Plug           | Detail         | C&H Concrete<br>Construction, Inc.<br>Concrete Placement | Knopp Construction<br>Concrete Formwork | Morin Concrete<br>Contractors<br>Concrete Placement | * Case Construction<br>Concrete Formwork |         |
|----|------------------|----------------------------|--------------------|-------------|--------------------------|----------------|----------------|----------------------------------------------------------|-----------------------------------------|-----------------------------------------------------|------------------------------------------|---------|
|    | formwork         | 1.00                       | Lump Sum           | \$2,339,113 | \$2,339,113.70           | \$3,281,200.00 | \$2,525,200.00 | \$2,525,200.00                                           | \$2,525,200.00                          | \$2,525,200.00                                      | \$2,339,113.70                           |         |
|    | place and finish | 1.00                       | Lump Sum           | \$0.00      | \$0.00                   | \$375,500.00   | \$0.00         | \$285,000.00                                             | \$285,000.00                            | \$ \$294,000.00                                     | \$553,508.49                             |         |
|    | Scope Items      |                            |                    |             |                          |                |                |                                                          |                                         |                                                     | Unit Price: \$2,017,240                  | 0.00    |
|    | Summary          |                            |                    |             |                          |                | 2              |                                                          |                                         |                                                     | Quote Tax: \$18,537.5                    | 92      |
|    | Minority Type    |                            |                    |             |                          |                | •              |                                                          |                                         |                                                     | Special Conditions: \$1                  | ,000.00 |
|    | Notes            |                            |                    |             |                          |                |                |                                                          | D                                       | D                                                   | 0                                        |         |
|    | Quoted Total     |                            |                    |             |                          | \$3,656,700.00 | \$0.00         | \$285,000.00                                             | \$2,525,200.00                          | \$294,000.00                                        | \$2,892,622.19                           |         |
|    | Comparable Total | <                          |                    | 1           |                          | \$3,656,700.00 | \$2,525,200.00 | \$2,810,200.00                                           | \$2,810,200.00                          | \$2,819,200.00                                      | \$7,892,622.19                           |         |

# 8.4.6 Configure Totals

You can display and sort additional Summary Totals, Special Conditions, and Last Updated fields by selecting **Actions > Configure Tools**.

|            | Caption            | Visible |              | Sort      |  |
|------------|--------------------|---------|--------------|-----------|--|
| >          | Seller             |         | $\checkmark$ | None      |  |
|            | Quote Description  |         | $\checkmark$ | None      |  |
|            | Minority Type      |         | $\checkmark$ | None      |  |
|            | Notes              |         | $\checkmark$ | None      |  |
|            | Extended Price     |         |              | None      |  |
|            | Item Taxes         |         |              | None      |  |
|            | Quote Tax          |         |              | None      |  |
|            | Bond               |         |              | None      |  |
|            | Item Conditions    |         |              | None      |  |
|            | Quoted Items Total |         |              | None      |  |
|            | Special Conditions |         |              | None      |  |
|            | Quoted Total       |         | $\checkmark$ | None      |  |
|            | Substitute Values  |         |              | None      |  |
|            | Comparable Total   |         | $\checkmark$ | Ascending |  |
|            | Awarded Total      |         |              | None      |  |
|            | Last Update        |         |              | None      |  |
| A<br>Dptic | ons                | Bottom  |              |           |  |
|            | <u> </u>           | Ŭ       |              |           |  |

The Options radio button give you better control for viewing totals at the tops of the screen or after the quotes.

After selecting additional captions, the new fields appear at the bottom of the Quote Comparison & Award screen. Notice that the caret symbol next to the Comparable totals in the below screenshot indicates that the Quotes are sorted based on Comparable totals in an ascending order.

| CBS<br>Position Code 🗎 | Description                  |
|------------------------|------------------------------|
| 18                     | Guardrail Type 2             |
| 19                     | Guardrail Type 3A            |
| 20                     | Type 4 Signs                 |
|                        | Scope Items                  |
|                        | Mobilization                 |
|                        | Survey/Layout                |
|                        | Temporary Traffic control de |
|                        | Summary                      |
|                        | Minority Type                |
|                        | Notes                        |
|                        | Extended Price               |
|                        | Item Taxes                   |
|                        | Quote Tax                    |
|                        | Bond                         |
|                        | Item Conditions              |
|                        | Quoted Items Total           |
|                        | Special Conditions           |
|                        | Quoted Total                 |
|                        | Substitute Values            |
|                        | Comparable Total <           |
|                        | Awarded Total: \$43,200.00   |
|                        | Last Update                  |

# 8.4.7 Adding Notes to Quote Comparison & Award

The Notes feature within the Configure Totals tool, allows you to quickly add, edit, and view notes for a quote in the Quote Comparison & Award form. Having visibility into the notes such as phone conversations with vendor/supplier, quotes that need clarification, or notes on other attributes will help you in making better decisions on who to consider when awarding a particular quote.

## Step by Step — Add the Notes section to Quote Comparison & Award form

- 1. From the InEight Estimate landing page, select the **Quote** tab.
- 2. Select the **Resources** icon under Quote Comparison & Award.
  - Notice the absence of the Notes section. This is the default option until you follow the next steps.

- 3. Select the Actions tab.
- 4. From the View section, select the **Configure Totals** icon.

| 🎒 Print      | 5            | 斗 By Quote Group    | 🖗 Set All to F | Reviewed             | ٠.                 | (A) 8                  | Duplicate Qu | ote 🛞 Pa    | ckage Entire Quote | 1     | Award                                 | e Lock                 | -1                   | 💬 Quoted Items                                              | 585                    | Zero Items              | 🔊 Configure Totals       | Session Recap  |   |
|--------------|--------------|---------------------|----------------|----------------------|--------------------|------------------------|--------------|-------------|--------------------|-------|---------------------------------------|------------------------|----------------------|-------------------------------------------------------------|------------------------|-------------------------|--------------------------|----------------|---|
| 🖏 Preview    | 1            | 🛸 All Quote Groups  | 🖓 Set All to I | Not Reviewed         |                    | L E                    | Ignore Quot  | e 🕜 Ed      | t Package          | 1     | Award And Lock                        | 🔒 Unlock               | CG1                  | 🔛 Unit Price                                                | R                      | Scope Items             | 🚹 Set Substitute Ranking | 📍 Auto Award 👻 |   |
| 🛃 Export to  | to Excel     | 🖄 Al Quote Items    |                |                      | Edit Resource      | Edit Quote             |              |             |                    |       |                                       |                        | Edit Prices          | Substitute Value                                            | s 💬                    | Ignored Quoter          | 🛗 Default Data Blocks    |                |   |
| Print        |              | Layout              | Quote Gro      | up Status            | Resources          |                        |              |             | Quotes             |       |                                       |                        |                      |                                                             | 1                      | fiew                    |                          | Tools          |   |
| Cost Break   | kdown Stru   | ucture (CBS) Regist | er Quot        | e Register           | Quote Cor          | nparison & Awa         | d - Resourc  | es O        |                    |       |                                       |                        |                      |                                                             |                        |                         |                          |                |   |
| Drag columns | s here to gr | oup                 |                |                      |                    |                        |              |             |                    |       |                                       |                        |                      |                                                             | Fir                    | id: [Search F           | ar] ··· Saved views      | Previous View  | - |
| Resourc      | ce 🛓         | Description         |                | Utilization<br>Count | Unit of<br>Measure | Unit Cost<br>(Scale 1) | Plug         |             | Detail             | Ę     | Example Vendor 1<br>Asphalt Materials | Example V<br>Asphalt M | lendor 2<br>aterials | Example Vendor 1<br>Pipe Materials for site<br>improvements | Examp<br>D6E<br>Pipe M | le Vendor 4<br>aterials |                          |                |   |
| MAAM         |              | Asphalt Mix (Fini   | sh)            | 36,750.00            | Ton                | \$3                    | 1.50         | \$34.13     | \$34               | 1.13  | \$31.5                                | e                      | \$35.70              | \$34.13                                                     |                        | \$34.13                 |                          |                |   |
| > MAFA       |              | Fine Aggregate      |                | 1,850.00             | Ton                | \$                     | 7.25         | \$8.19      | \$                 | 8.19  | 🖁 🤗 🛛 \$7.2                           | 5 @                    | \$7.35               | \$8.19                                                      |                        | \$8.19                  |                          |                |   |
| MPP 10       |              | Pipe 10" PVC SD     | R21            | 12,600.00            | Linear Feet        | \$1                    | 3.65         | \$3.28      | \$3                | 3.28  | \$3.2                                 | 1                      | \$3.28               | \$12.60                                                     | 10                     | \$13.65                 |                          |                |   |
| MPP24        |              | Pipe 24" PVC SD     | R35            | 3,000.00             | Linear Feet        | \$2                    | 2.05         | \$20.48     | \$20               | 7. 48 | \$20.4                                | 1                      | \$20.48              | 825.20                                                      | 10                     | \$22.05                 |                          |                |   |
| MPR36        |              | Pipe RCP 36 In      |                | 1,024.00             | Linear Feet        | \$3                    | 2.55         | \$34.13     | \$31               | 8.13  | \$34.1                                | 1                      | \$34.13              | 8 \$31.50                                                   | 10                     | \$32.55                 |                          |                |   |
|              |              | Scope Items         |                |                      |                    |                        |              |             |                    |       |                                       |                        |                      |                                                             |                        |                         |                          |                |   |
|              |              | Summary             |                |                      |                    |                        |              |             |                    |       |                                       |                        |                      |                                                             |                        |                         |                          |                |   |
|              |              | Minority Type       |                |                      |                    |                        |              |             |                    |       |                                       |                        |                      |                                                             | 0                      | DBE                     |                          |                |   |
|              |              | Quoted Total        |                |                      |                    |                        | \$           | ,406,973.75 | \$0                | 0.00  | \$1,171,100.7                         | \$1,3                  | 25,646.00            | \$266,616.00                                                |                        | \$271,471.20            |                          |                |   |
|              |              | Comparable T        | otal <         |                      |                    |                        | \$           | ,406,973.75 | \$1,406,973        | 3.75  | \$1,308,747.3                         | ) \$1,4                | 63,292.60            | \$1,535,943.15                                              | \$                     | 1,540,798.35            |                          |                |   |

5. Select the check box in the Visible column for the Notes caption.

| Capt<br>Selle<br>Quot<br>Mino<br>Note<br>Exte | ion<br>r<br>te Description<br>rity Type<br>is<br>inded Price | Visible V V V V V V V V V V V V V V V V V V V | Sort None None None None None None None |
|-----------------------------------------------|--------------------------------------------------------------|-----------------------------------------------|-----------------------------------------|
| Selle<br>Quot<br>Mino<br>Note<br>Exte         | r<br>te Description<br>rity Type<br>ss<br>inded Price        |                                               | None<br>None<br>None<br>None            |
| Quot<br>Mino<br>Note<br>Exte                  | te Description<br>rity Type<br>Is<br>nded Price              |                                               | None<br>None<br>None                    |
| Mino<br>Note<br>Exte<br>Item                  | rity Type<br>Is<br>Inded Price                               | ✓<br>✓                                        | None<br>None                            |
| Note<br>Exte<br>Item                          | nded Price                                                   |                                               | None                                    |
| Exte<br>Item                                  | nded Price                                                   |                                               |                                         |
| Item                                          | _                                                            |                                               | None                                    |
|                                               | Taxes                                                        |                                               | None                                    |
| Quot                                          | te Tax                                                       |                                               | None                                    |
| Bond                                          | ł                                                            |                                               | None                                    |
| Item                                          | Conditions                                                   |                                               | None                                    |
| Quot                                          | ted Items Total                                              |                                               | None                                    |
| Spec                                          | ial Conditions                                               |                                               | None                                    |
| Quot                                          | ted Total                                                    | $\checkmark$                                  | None                                    |
| Subs                                          | titute Values                                                |                                               | None                                    |
| Com                                           | parable Total                                                | $\checkmark$                                  | Ascending                               |
| Awa                                           | rded Total                                                   |                                               | None                                    |

6. Select OK.

• The Notes section displays on the Quote Comparison & Award form.

| st Breakdown     | m Structur | e (CBS) Register     | Quote Register       | Quote Cor          | nparison & Award - I   | Resources Ø    |                |                      |                       |                                       |              |                                                             |                            |                     |      |           |              |      |  |
|------------------|------------|----------------------|----------------------|--------------------|------------------------|----------------|----------------|----------------------|-----------------------|---------------------------------------|--------------|-------------------------------------------------------------|----------------------------|---------------------|------|-----------|--------------|------|--|
| g columns here   | e to group |                      |                      |                    |                        |                |                |                      |                       |                                       |              |                                                             | Find                       | I: [Search Fo       | r] — | Saved vie | ws: Previous | View |  |
| Resource<br>Code | <u>k.</u>  | Description          | Utilization<br>Count | Unit of<br>Measure | Unit Cost<br>(Scale 1) | Plug           | Detail         | Example<br>Asphalt M | Vendor 1<br>Materials | Example Vendor 3<br>Asphalt Materials | 2            | Example Vendor 1<br>Pipe Materials for site<br>improvements | Example<br>DBE<br>Pipe Mat | Vendor 4<br>terials |      |           |              |      |  |
| маам             |            | Asphalt Mix (Finish) | 36,750.00            | Ton                | \$31.50                | \$34.13        | \$34.13        | 10                   | \$31.50               | A \$35                                | 5.70         | \$34.13                                                     |                            | \$34.13             |      |           |              |      |  |
| MAFA             |            | Fine Aggregate       | 1,860.00             | Ton                | \$7.25                 | \$8.19         | \$8.19         | 10                   | \$7.25                | 8 \$                                  | 7.35         | \$8.19                                                      |                            | \$8.19              |      |           |              |      |  |
| MPP 10           |            | Pipe 10" PVC SDR21   | 12,600.00            | Linear Feet        | \$13.65                | \$3.28         | \$3.28         |                      | \$3.28                | \$2                                   | 3.28         | 8 \$12.60                                                   | 10                         | \$13.65             |      |           |              |      |  |
| MPP24            |            | Pipe 24" PVC SDR35   | 3,000.00             | Linear Feet        | \$22.05                | \$20.48        | \$20.48        |                      | \$20.48               | \$20                                  | 2, 48        | 8 \$25.20                                                   | :0                         | \$22.05             |      |           |              |      |  |
| MPR36            |            | Pipe RCP 36 In       | 1,024.00             | Linear Feet        | \$32.55                | \$34.13        | \$34.13        |                      | \$34.13               | \$34                                  | <i>t. 13</i> | 8 \$31.50                                                   | 10                         | \$32.55             |      |           |              |      |  |
|                  |            | Scope Items          |                      |                    |                        |                |                |                      |                       |                                       |              |                                                             |                            |                     |      |           |              |      |  |
|                  |            | Summary              |                      |                    |                        |                |                |                      |                       |                                       |              |                                                             | _                          |                     |      |           |              |      |  |
|                  |            | Minority Type        |                      |                    |                        |                |                |                      | D.                    |                                       | _            |                                                             | <u></u>                    | DBE                 |      |           |              |      |  |
|                  |            | Ousted Total         |                      |                    |                        | ¢1.406.972.75  | 60.00          | Example I            | Note                  |                                       | . 00         | \$366,616,00                                                |                            | 271 471 20          |      |           |              |      |  |
|                  |            | Comparable Total     | 4                    |                    |                        | \$1,406,973,75 | \$1,406,973,75 |                      |                       |                                       | 2.60         | \$1,535,943,15                                              | 51                         | 540,798,35          |      |           |              |      |  |
|                  |            |                      |                      |                    |                        | +-,,           | +              |                      |                       |                                       |              | +-//-                                                       |                            | ,,                  |      |           |              |      |  |

## 8.4.8 All Quote Groups Layout

The All Quote Group icon, located within the Quote Comparison and Award ribbon, allows you to see all the quote groups at the same time.

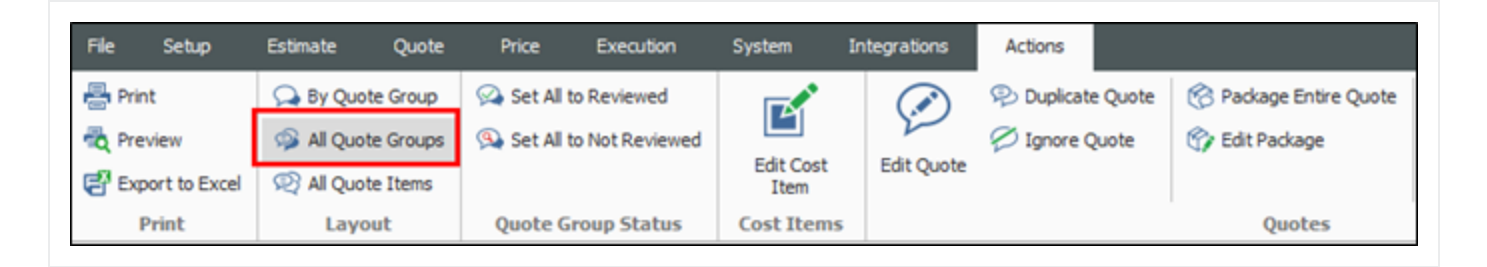

You can make appropriate quote group selections based on understanding how choosing a quote group impacts the entire estimate. In addition, the quote groups layout provides you with the visibility and flexibility in aligning scopes, and being able to perform an efficient comparison of various quotes.

Features of this layout include:

### **Overview – Quote Groups Layout**

|   | Name                      | Definition                                                                        |
|---|---------------------------|-----------------------------------------------------------------------------------|
| 1 | Totals per Quote<br>Group | Ability to see the Awarded Total Plug, Detail and Quote amount per<br>Quote Group |
| 2 | Total Awarded<br>Amount   | Visibility into the Total Awarded Amount per Quote Group                          |

### **Overview – Quote Groups Layout (continued)**

|   | Name              | Definition                                                                |
|---|-------------------|---------------------------------------------------------------------------|
| 3 | Comparable totals | Better visibility into the Comparable totals per Quote Group              |
| 4 | Expand/Collapse   | Expand/Collapse individual or All Quote Groups to display the quote items |

|      | Print                               | 🔉 By Q  | uote Group       |         | ٠.           | (.*)                 | 🖓 Dupli            | cate Quote | 😚 Pac                  | kage Enti | re Quote    | Award    |            |              | . 5                  | Quoted Ite         | ems                        | 📨 Zero Item  |
|------|-------------------------------------|---------|------------------|---------|--------------|----------------------|--------------------|------------|------------------------|-----------|-------------|----------|------------|--------------|----------------------|--------------------|----------------------------|--------------|
| b, i | Preview                             | 🦈 All Q | uote Groups      | 9       |              | 2                    | 💋 Ignor            | e Quote    | 🕎 Edit                 | t Package | 1           | Award    | And Lock   |              | 21                   | 🔐 Unit Price       |                            | 📝 Scope Iter |
| ř e  | Export to Excel                     | 🙊 All Q | uote Items       |         | Edit Resourc | e Edit Quote         |                    |            |                        |           |             |          |            | Edit         | Prices               | Substitute         | Values                     | 💬 Ignored Q  |
|      | Print                               | La      | yout             |         | Resource     | s                    |                    |            | Q                      | uotes     |             |          |            |              |                      |                    | V                          | liew         |
| os   | t Breakdown Str                     | ucture  | (CBS) Regist     | er      | Quote Co     | mparison & Awa       | rd - Res           | ources (   | •                      |           |             |          |            |              |                      |                    |                            |              |
| ag   | columns here to gr                  | oup     |                  |         |              |                      |                    |            |                        |           |             |          |            |              | Find: [Se            | earch For]         |                            | Saved view   |
|      | Quote Group                         |         | <u>+</u>         | Plug    |              | Detail               |                    | Quote      |                        | Quote (   | Group Total |          |            |              |                      |                    |                            |              |
| , (  | <ul> <li>Asphalt Materia</li> </ul> | als     |                  |         | \$0.0        | 0                    | \$0.00             | \$1,1      | 71,100.70              |           | \$1,171,1   | 100.70   |            | ( <b>1</b> ) | ) —                  |                    |                            |              |
| L    |                                     |         |                  |         |              | urbr                 | 11-11-15           |            | 11-12-01-01            |           |             | -        |            | -            | European             | Mara da ant        | E                          | Marada a D   |
|      | Code                                | ≟_ Des  | cription         |         |              | Count                | Measur             | 2          | (Scale 1)              |           | Plug        |          | Detail     |              | Asphalt N            | Materials          | Asphalt                    | Materials    |
|      | MAAM                                | Asp     | halt Mix (Finish | 1)      |              | 36,750.00            | Ton                |            |                        | \$31.50   |             | \$34.13  | \$.        | 34.13        | 10                   | \$31.50            | 0                          | \$35.70      |
|      | MAFA                                | Fine    | e Aggregate      |         |              | 1,860.00             | Ton                |            |                        | \$7.25    |             | \$8.19   |            | \$8.19       | 10                   | \$7.25             | P                          | \$7.35       |
|      |                                     | Sco     | ope Items        |         |              |                      |                    |            |                        |           |             |          |            |              |                      |                    |                            |              |
|      |                                     | Sur     | mmary            |         |              |                      |                    |            |                        |           |             |          |            |              |                      |                    |                            |              |
|      |                                     | M       | linority Type    |         |              |                      |                    |            |                        |           |             |          |            |              |                      |                    |                            |              |
|      |                                     | ç       | outed Total      | _(      | 2            |                      |                    |            |                        |           | \$1,269     | 9,327.15 | \$         | \$0.00       | \$1,3                | 171,100.70         | \$1                        | ,325,646.00  |
| 4    |                                     | C       | Comparable Tot   | al      | <            |                      |                    |            |                        |           | \$1,269     | 9,327.15 | \$1,269,32 | 27.15        | \$1,:                | 171,100.70         | \$1                        | ,325,646.00  |
| -    |                                     | A       | warded Total:    | \$1,17  | 1,100.70     |                      |                    |            |                        |           |             | \$0.00   | 4          | \$0.00       | \$1,:                | 171,100.70         |                            | \$0.00       |
| Ę    | <ul> <li>Pipe Materials</li> </ul>  |         |                  |         | \$0.0        | 0                    | \$0.00             | \$2        | 71,471.20              |           | \$271,4     | 71.20    |            |              |                      |                    |                            |              |
|      | Resource<br>Code                    | 🖹 Des   | cription         |         |              | Utilization<br>Count | Unit of<br>Measure | 2          | Unit Cost<br>(Scale 1) | :         | Plug        |          | Detail     |              | Example<br>Pipe Mate | Vendor 3<br>erials | Example<br>DBE<br>Pipe Mat | Vendor 4     |
|      | MPP 10                              | Pipe    | 10" PVC SDR      | 21      |              | 12,600.00            | Linear F           | eet        |                        | \$13.65   |             | \$3.28   |            | \$3.28       | Ø                    | \$12.60            | 10                         | \$13.65      |
|      | MPP24                               | Pipe    | 24" PVC SDR      | 35      |              | 3,000.00             | Linear F           | eet        |                        | \$22.05   |             | \$20.48  | \$.        | 20.48        | Ø                    | \$25.20            | 10                         | \$22.05      |
|      | MPR36                               | Pipe    | RCP 36 In        |         |              | 1,024.00             | Linear F           | eet        |                        | \$32.55   |             | \$34.13  | \$.        | 34.13        | Ø                    | \$31.50            | 10                         | \$32.55      |
|      |                                     | Sco     | ope Items        |         |              |                      |                    |            |                        |           |             |          |            |              |                      |                    |                            |              |
|      |                                     | Sur     | mmary            |         |              |                      |                    |            |                        |           |             |          |            |              |                      |                    |                            |              |
|      |                                     | M       | linority Type    |         |              |                      |                    | 3          |                        |           |             |          |            |              |                      |                    |                            | DBE          |
|      |                                     | ç       | Quoted Total     |         |              |                      | -                  |            |                        |           | \$13        | 7,646.60 | 4          | \$0.00       | \$3                  | 266,616.00         | \$                         | 271,471.20   |
|      |                                     | C       | Comparable Tot   | al      | <            |                      |                    |            |                        |           | \$13        | 7,646.60 | \$137,64   | 46.60        | \$                   | 266,616.00         | \$                         | 271,471.20   |
|      |                                     | A       | warded Total:    | \$271,4 | 71.20        |                      |                    |            |                        |           |             | \$0.00   | 4          | \$0.00       |                      | \$0.00             | \$                         | 271,471.20   |

You can scan through all the quote groups in the estimate and see if you are carrying the most appropriate quote. You can also review the Totals per Quote Group and better analyze the risks in the estimate based on whether the cost is a plug number, detailed estimate or a quoted value.

## 8.4.9 Compare and Award Quotes

To award an item, right click on that item and select Award.

| Example Sub #3<br>Sign Items | Examp<br>Guard    | ole Sub #2<br>Rail Items                      | Example Sub #4 DBE<br>Sign Items |
|------------------------------|-------------------|-----------------------------------------------|----------------------------------|
| \$25,000.00                  | 10                | \$24,000.00                                   | \$25,000.00                      |
| \$7,000.00                   | 10                | \$6,200.00                                    | \$7,000.00                       |
| ∲ \$11,000.00                | •                 | ¢13 000 00                                    | • 📣 ¢13,000.00                   |
| <mark>ا</mark>               |                   | Award And Lock                                | c                                |
| \$500.00<br>2                | A <u>I</u>        | <u>J</u> nlock                                |                                  |
|                              | ଡ଼ା<br>ହ <u>ା</u> | idit <u>Q</u> uote<br><u>)</u> uplicate Quote | DBE                              |
| D                            |                   | gnore Quote                                   | Junta                            |
| \$11,000.00                  |                   | dit Package                                   | ,000.00                          |
| \$0.00                       | ef E              | dit <u>C</u> ost Item                         | \$0.00                           |

The Award icon displays next to the awarded item(s).

| Examp<br>Guard | ole Sub #2<br>Rail Items |
|----------------|--------------------------|
|                | \$25,264.55              |
| 0              | \$24,000.00              |
| 10             | \$6,200.00               |
|                |                          |

Once you award a quote in InEight Estimate, you can see it adds the Awarded Total on the comparison screen, and the pricing updates automatically in the Cost Breakdown Structure.

| CBS<br>Position Code | Description        | Forec<br>(T/O)<br>Quan | Unit<br>of<br>Me | Unit<br>Cost | Total<br>Cost<br>(Fore | Plug        | Detail      | Example Sub #2<br>Guard Rail Items | Example Sub #1<br>Guard Rail Items |
|----------------------|--------------------|------------------------|------------------|--------------|------------------------|-------------|-------------|------------------------------------|------------------------------------|
| 17                   | Toll Booth         | 1.00                   | Each             | \$40,000     | <b>\$40,0</b>          | \$25,000.00 | \$25,264.55 | \$25,264.55                        | 🚦 🔗 🛛 \$40,000.00                  |
| 18                   | Guardrail Type 2   | 1,000.00               | Linear           | \$25.00      | <b>\$25,0</b>          | \$25,000.00 |             | \$24,000.00                        | 🛊 🔗 🛭 \$25,000.00                  |
| 19                   | Guardrail Type 3A  | 200.00                 | Linear           | \$30.00      | <b>\$6,00</b>          | \$7,000.00  | \$7,000.00  | \$6,200.00                         | \$6,000.00                         |
| 20                   | Type 4 Signs       | 1,000.00               | Square           | \$15.00      | <b>\$15,0</b>          | \$15,000.00 |             |                                    |                                    |
| 27.1                 | Electrical Work    | 1.00                   | Each             | \$5,000.00   | <b>\$5,000</b>         | \$5,000.00  |             |                                    |                                    |
|                      | Summary            |                        |                  |              |                        |             |             |                                    |                                    |
|                      | Minority Type      |                        |                  |              |                        |             |             |                                    |                                    |
|                      | Quoted Total       |                        |                  |              |                        | \$77,000.00 | \$25,264.55 | \$30,200.00                        | \$71,000.00                        |
|                      | Comparable Total < |                        |                  |              |                        | \$77,000.00 | \$99,764.55 | \$72,964.55                        | \$88,500.00                        |
|                      | Awarded Total      |                        |                  |              |                        | \$20,000.00 | \$0.00      | \$0.00                             | \$71,000.00                        |
|                      | Quoted Items Total |                        |                  |              |                        | \$77,000.00 | \$25,264.55 | \$30,200.00                        | \$71,000.00                        |
|                      | Special Conditions |                        |                  |              |                        | \$0.00      | \$0.00      | \$0.00                             | \$0.00                             |
|                      | Last Update        |                        |                  |              |                        |             |             | 7/29/2009 2:21:                    | 11/13/2019 9:0                     |

NOTE

You can award multiple Quote items by selecting all the items and then using the right click context menu to award.

### 8.4.9.1 Open Status

If a quote is yellow, this indicates that the quote record is open in another screen. Closing out of the quote record, will turn the record back to gray.

| Drag          | g columns here to gro | up                 |                            |                    |           |                          |             |             |                                    |                                    | Find: [Sear                                   |
|---------------|-----------------------|--------------------|----------------------------|--------------------|-----------|--------------------------|-------------|-------------|------------------------------------|------------------------------------|-----------------------------------------------|
|               | CBS<br>Position Code  | Description        | Forecast<br>(T/O) Quantity | Unit of<br>Measure | Unit Cost | Total Cost<br>(Forecast) | Plug        | Detail      | Example Sub #2<br>Guard Rail Items | Example Sub #1<br>Guard Rail Items | HD Engineering<br>Group<br>Concrete, Sitework |
|               | 18                    | Guardrail Type 2   | 1,000.00                   | Linear Feet        | \$24.00   | <b>\$24,000</b>          | \$25,000.00 |             | 🚦 🔗 🛛 \$24,000.00                  | \$25,000.00                        | \$50,000.00                                   |
|               | 19                    | Guardrail Type 3A  | 200.00                     | Linear Feet        | \$31.00   | <b>\$6,200.00</b>        | \$7,000.00  | \$7,000.00  | 🕴 🔗 🛛 \$6,200.00                   | \$6,000.00                         | \$7,000.00                                    |
|               |                       | Scope Items        |                            |                    |           |                          |             |             |                                    |                                    |                                               |
|               |                       | Summary            |                            |                    |           |                          |             |             |                                    |                                    |                                               |
|               |                       | Minority Type      |                            |                    |           |                          |             |             |                                    |                                    |                                               |
|               |                       | Quoted Total       |                            |                    |           |                          | \$32,000.00 | \$0.00      | \$30,200.00                        | \$31,000.00                        | \$50,000.00                                   |
| $\rightarrow$ |                       | Comparable Total < |                            |                    |           |                          | \$32,000.00 | \$57,000.00 | \$30,200.00                        | \$31,000.00                        | \$57,000.00                                   |

## 8.4.9.2 Award Status

The Award Status indicates whether or not all quotes are awarded within a quote group.

| iote Regi                                                                                                    | pister               | Quote        | Comparis | on & Aw    | ard - Cost ite  | ns O              |                               |                    |             |                          |             |             |                                    |                                    |                                  |                                            |                                               |                                                   | -                            |
|----------------------------------------------------------------------------------------------------|----------------------|--------------|----------|------------|-----------------|-------------------|-------------------------------|--------------------|-------------|--------------------------|-------------|-------------|------------------------------------|------------------------------------|----------------------------------|--------------------------------------------|-----------------------------------------------|---------------------------------------------------|------------------------------|
| uote Gro                                                                                                    | oup(s)               |              | ×        | Drag colu  | mns here to gro | up                |                               |                    |             |                          |             |             |                                    |                                    |                                  | Find: [Search For]                         | Saved vie                                     | ws: Previous View                                 | -                            |
| ✓<br>✓                                                                                                    | Descri<br>Electrical | iii.<br>Work | Reviewe  | CBS<br>Pos | tion Code       | Description       | Forecast<br>(T/O)<br>Quantity | Unit of<br>Measure | Unit Cost   | Total Cost<br>(Forecast) | .g          | Detail      | Example Sub #2<br>Guard Rail Items | Example Sub #1<br>Guard Rail Items | Example Sub #4 DBE<br>Sign Items | HD Engineering<br>Group<br>Electrical Work | HD Engineering<br>Group<br>Concrete, Sitework | Architectural<br>Designs, Inc.<br>Electrical Work | Example Sub #3<br>Sign Items |
| <ul> <li>Image: A set of the set of the</li></ul> | Guardrail            | Work         |          | 17         |                 | Toll Booth        | 1.00                          | Each               | \$40,000.00 | \$40,000.00              | \$25,000.00 | \$25,264.55 | \$25,264.55                        | \$40,000.00                        | \$25,264.55                      | \$25,264.55                                | \$25,264.55                                   | \$25,264.55                                       | \$25,264.5                   |
| ×                                                                                                    | Sign Work            | k            |          | 18         |                 | Guardrail Type 2  | 1,000.00                      | Linear Feet        | \$25.00     | \$25,000.00              | \$25,000.00 |             | \$24,000.00                        | 🚦 🔗 🛛 \$25,000.00                  | \$50,000.00                      |                                            | \$50,000.00                                   |                                                   |                              |
|                                                                                                    |                      |              |          | 19         |                 | Guardrail Type 3A | 200.00                        | Linear Feet        | \$30.00     | \$6,000.00               | \$7,000.00  | \$7,000.00  | \$6,200.00                         | 🔋 🔗 🛛 \$6,000.00                   | \$7,000.00                       | \$7,000.00                                 | \$7,000.00                                    | \$7,000.00                                        | \$7,000.                     |
|                                                                                                    |                      |              |          | 20         |                 | Type 4 Signs      | 1,000.00                      | Square F           | \$15.00     | \$15,000.00              | \$15,000.00 |             |                                    | \$13,000.00                        | 8 \$13,000.00                    |                                            |                                               |                                                   | 🔗 Off \$300,000.             |
|                                                                                                    |                      |              |          | 27.        | 1               | Electrical Work   | 1.00                          | Each               | \$5,000.00  | \$5,000.00               | \$5,000.00  |             |                                    |                                    |                                  | \$3,500.00                                 |                                               | 83,700.00                                         |                              |
|                                                                                                    |                      |              |          | →          |                 | Summary           |                               |                    |             |                          |             |             |                                    |                                    |                                  |                                            |                                               |                                                   |                              |
|                                                                                                    |                      |              |          |            |                 | Minority Type     |                               |                    |             |                          |             |             |                                    |                                    | DBE                              |                                            |                                               |                                                   |                              |
|                                                                                                    |                      |              |          |            |                 | Quoted Total      |                               |                    |             |                          | \$77,000.00 | \$25,264.55 | \$30,200.00                        | \$71,000.00                        | \$13,000.00                      | \$4,450.00                                 | \$50,000.00                                   | \$4,200.00                                        | \$300,000.                   |
|                                                                                                    |                      |              |          |            |                 | Comparable Total  | <                             |                    |             |                          | \$77,000.00 | \$98,764.55 | \$71,964.55                        | \$87,500.00                        | \$98,764.55                      | \$98,764.55                                | \$98,764.55                                   | \$98,964.55                                       | \$385,764.5                  |

### 8.4.9.3 Review

You can keep track of what quote groups have been reviewed by checking the Reviewed check box.

| Quote Gro    | oup(s)          | ×            |
|--------------|-----------------|--------------|
| $\checkmark$ | Description 📃   | Reviewed     |
| $\checkmark$ | Electrical Work |              |
| $\checkmark$ | Guardrail Work  | $\checkmark$ |
| $\checkmark$ | Sign Work       |              |

This can be helpful when there are many quotes to track and several users managing them. If any changes are made to quotes within a quote group *after* the quote group is marked as Reviewed, the quote group will be highlighted in yellow to indicate something changed since the last review.

| Quote Grou                                                                                                    | ıp(s)           | ×            |
|----------------------------------------------------------------------------------------------------|-----------------|--------------|
| $\checkmark$                                                                                                    | Description 🛓   | Reviewed     |
| $\checkmark$                                                                                                    | Electrical Work |              |
| $\checkmark$                                                                                                    | Guardrail Work  | $\checkmark$ |
| <ul> <li>Image: A set of the set of the</li></ul> | Sign Work       | ✓            |

Once reviewed again after the changes, you can uncheck and check the Reviewed checkbox again to indicate it is up to date, and the yellow highlighting disappears.

The following steps walk you through comparing and awarding the Aggregate quotes.

### Step by Step — Compare and Award Quotes

- 1. Open the **Training job**, and from the main InEight Estimate landing page select **Quote>Quote Comparison & Award**.
- 2. Select **Resources** on the Quote Comparison & Award ribbon.
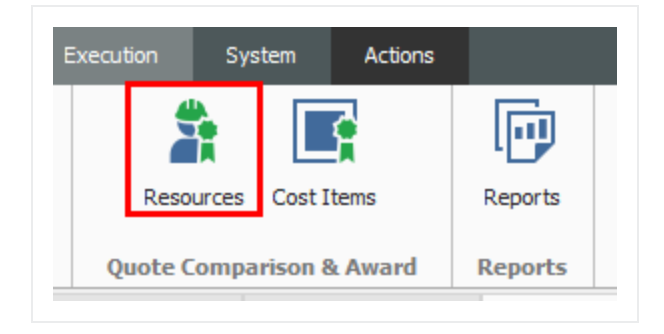

3. Under Description, select Asphalt Materials.

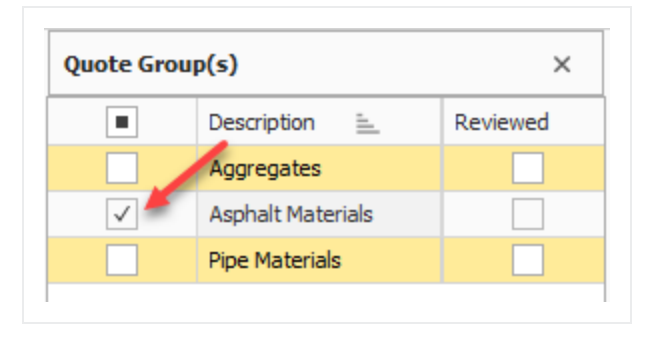

- 4. Review the quotes to determine the lowest bidder:
  - Select the Configure Total icon in the tool ribbon to view additional captions
  - Both vendors have no split items for both resources.

| Resource<br>Code | Description          |   | Utiliza<br>Count |  |
|------------------|----------------------|---|------------------|--|
| MAAM             | Asphalt Mix (Finish) |   | 36,750.00        |  |
| MAFA             | Fine Aggregate       |   | 1,860.00         |  |
|                  | Scope Items          |   |                  |  |
|                  | Summary              |   |                  |  |
|                  | Minority Type        |   |                  |  |
|                  | Quoted Total         |   |                  |  |
|                  | Comparable Total     | < |                  |  |
|                  | Awarded Total        |   |                  |  |
|                  | Quoted Items Total   |   |                  |  |
|                  | Special Conditions   |   |                  |  |
|                  | Last Update          |   |                  |  |

5. Example Vendor 1 has the lowest comparable amount, so award all to Vendor 1 by right clicking on the Example Vendor 1 Asphalt Materials and selecting **Award All**.

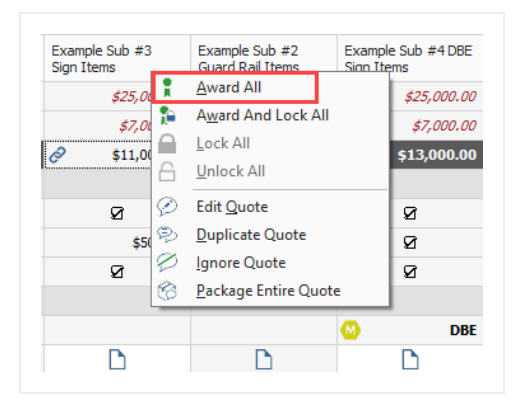

• By awarding Example Vendor 1 both resources, the award ribbon icon displays next to the unit price.

| Detail  | Exa<br>Asp | ampl<br>phalt | e Vendor 1<br>Materials | Example Vendor<br>2<br>Asphalt Materials |         |  |  |
|---------|------------|---------------|-------------------------|------------------------------------------|---------|--|--|
| \$34.13 | 1          | ą             | \$31.50                 | Ø                                        | \$35.70 |  |  |
| \$8,19  |            | ą             | \$7.25                  | 0                                        | \$7.35  |  |  |

- You could also change your mind and award Example Vendor 2 one of the resources. In this case, award resource code MAFA to Example Vendor 2.
- 6. Right click on \$7.35 under Example Vendor 2, and select Award.
  - You now have awarded resource code MAFA to Example Vendor 2.

| Detail  | Example Vendor 1<br>Asphalt Materials | Example Vendor<br>2<br>Asphalt Materials |
|---------|---------------------------------------|------------------------------------------|
| \$34.13 | 🚦 🔗 🛛 \$31.50                         | \$35.70                                  |
| \$8.19  | \$7.25                                | 🔋 🔗 🛛 \$7.35                             |

#### 8.4.10 Package Entire Quote

The Package Entire Quote function allows you to mark an entire quote as a package. This is beneficial if you are attempting to quickly update an existing detailed quote to a lump sum quote from the Quote Record or Quote Compare and Award form.

| 🖗 Set All to Review<br>🙊 Set All to Not Re | ed<br>viewed<br>Edit Cost<br>Item | Edit Quote                 | uplicate Quote<br>nore Quote | 😚 Package Entire | e Quote 🚦 Awai           | d And Lock 🔒 I | Lock<br>Unlock<br>Edit Price | Quoted Items Curit Price Substitute Value | <ul> <li>Zero Items</li> <li>Scope Items</li> <li>gnored Quotes</li> </ul> | Configure Totals                                        | anking 👔 Auto Award +<br>cks                                 |     |
|--------------------------------------------|-----------------------------------|----------------------------|------------------------------|------------------|--------------------------|----------------|------------------------------|-------------------------------------------|----------------------------------------------------------------------------|---------------------------------------------------------|--------------------------------------------------------------|-----|
| Quote Group Sta                            | tus Cost Items                    |                            |                              | Quotes           |                          |                |                              |                                           | View                                                                       |                                                         | Tools                                                        |     |
| Quote Con                                  | aparison & Award - Cost           | items O                    |                              |                  |                          |                |                              |                                           |                                                                            |                                                         |                                                              | •   |
| columns here to group                      |                                   |                            |                              |                  |                          |                |                              |                                           | Find: [Search For                                                          | .] Saved vi                                             | iews: Previous View                                          | •   |
| CBS<br>Position Code 🖹                     | Description                       | Forecast<br>(T/O) Quantity | Unit of<br>Measure           | Unit Cost        | Total Cost<br>(Forecast) | Plug           | Detail                       | Harmon Construction<br>Concrete, Sitework | Eagle Concrete Corp.<br>Concrete, Stework                                  | Barton Concrete<br>Services, Inc.<br>Concrete, Sitework | C&H Concrete<br>Construction, Inc.<br>Construction, Etimotek | _   |
| 3.1.1                                      | Sidewalks                         | 4,544.0                    | 0 SQFT                       | \$9.89           | \$44,939.07              | \$44,939.07    | \$44,939.07                  | ♂ P1 \$206,000.00                         | ₽1 \$242,500.00                                                            |                                                         | Award All                                                    |     |
| 3.1.2                                      | V curb                            | 50.0                       | 0 LF                         | \$34.51          | \$1,725.32               | \$1,725.32     | \$1,725.32                   | @ P1                                      | @ P1                                                                       | 8 P1                                                    | Award And Lock All                                           |     |
| 3.1.3                                      | Curb and Gutter                   | 1,250.0                    | 0 LF                         | \$34.51          | \$43,133.12              | \$43, 133. 12  | \$43,133.12                  | @ P1                                      | @ P1                                                                       | & P1                                                    | CO LICK All                                                  |     |
| 3.1.4                                      | Valley gutter                     | 50.0                       | 0 LF                         | \$34.51          | \$1,725.32               | \$1,725.32     | \$1,725.32                   | @ P1                                      | @ P1                                                                       | @ P1                                                    |                                                              | -11 |
| 3.1.5                                      | Handicap ramps                    | 159.0                      | 0 SQFT                       | \$9.89           | \$1,572.47               | \$1,572.47     | \$1,572.47                   | @ P1                                      | @ P1                                                                       | @ P1                                                    | Belit Quote                                                  |     |
| 3.1.6                                      | Truncated domes                   | 1.0                        | 0 Lump Sum                   | \$25,000.00      | \$25,000.00              | \$25,000.00    | \$25,000.00                  | @ P1                                      | @ P1                                                                       | @ P1                                                    | Duplicate Quote                                              |     |
| 3. 1.7                                     | Flow thru planter slab            | 125.0                      | 0 LF                         | \$95.04          | \$12,005.46              | \$12,005.46    | \$12,005.46                  | @ P1                                      | @ P1                                                                       | @ P1                                                    | Ignore Quote                                                 |     |
| 3. 1.8                                     | Flow thru planter walls           | 125.0                      | 0 LF                         | \$95.04          | \$12,005.46              | \$12,005.46    | \$12,005.46                  | @ P1                                      | & P1                                                                       | & P1                                                    | A Package Entire Quote                                       |     |
| 3.1.9                                      | Median Infil                      | 225.0                      | O CY                         | \$41.02          | \$9,230.60               | \$9,230.60     | \$9,230.60                   | @ P1                                      | @ P1                                                                       | \$9,230.60                                              | \$9,230.60                                                   |     |
| 3. 1. 10                                   | Rolled curb adjacent to           | 50.0                       | 0 LF                         | \$34.51          | \$1,725.32               | \$1,725.32     | \$1,725.32                   | @ P1                                      | @ P1                                                                       | \$1,725.32                                              | \$1,725.32                                                   |     |
| 3.1.11                                     | Reinforcing                       | 2,612,4                    | 0 b                          | \$4,59           | \$12,000.00              | \$ \$12,000.00 | \$1,306,20                   | @ P1                                      | 2 P1                                                                       | \$1.305.20                                              | \$1.306.20                                                   |     |

#### 8.4.11 Incomplete Quotes

The Incomplete quotes status indicates if a quote includes quote items that do not yet have a price. This is often the case when vendors respond to an RFQ expressing interest in bidding but do not provide their prices until right before the bid is due. These quotes display in gray in the Quote Compare and Award form.

| Edit Cost<br>Item    | Edit Quote                  | Quote 🕜 Packag<br>ote 🕜 Edit Pac | e Entire Quote<br>kage | 유 Award<br>한 Award And L | ock                      | Edit Prices  | Quoted Items<br>Jnit Price<br>Substitute Values | Zero Items                       | Configure Totals<br>Set Substitute Ranking<br>Default Data Blocks | <ul> <li>Session Recap</li> <li>Auto Award +</li> </ul> |
|----------------------|-----------------------------|----------------------------------|------------------------|--------------------------|--------------------------|--------------|-------------------------------------------------|----------------------------------|-------------------------------------------------------------------|---------------------------------------------------------|
| Cost Items           |                             | Qi                               | iotes                  |                          |                          |              |                                                 | View                             |                                                                   | Tools                                                   |
| Quote Comp           | oarison & Award - Cost item | s 0                              |                        |                          |                          |              |                                                 |                                  |                                                                   |                                                         |
| columns here to g    | roup                        |                                  |                        |                          |                          |              | Find                                            | : [Search For]                   | Saved views: Pre                                                  | vious View                                              |
| CBS<br>Position Code | Description                 | Forecast<br>(T/O) Quantity       | Unit of<br>Measure     | Unit Cost                | Total Cost<br>(Forecast) | Plug         | Detail                                          | Natomas Masonry, Inc.<br>Masonry | Marquis Masonry<br>Masonry                                        | *H.P. Construction<br>Inc.<br>Masonry                   |
| 4.1.1                | CMU Walls                   | 1.00                             | Lump Sum               | \$485,922.27             | \$485,922.27             | \$400,000.00 | \$400,000.00                                    | 📍 🔗 P1 \$512,648.00              | \$526,724.53                                                      | ♂ P1 \$766,352.0                                        |
| 4.1.2                | Precast Concrete Caps       | 1.00 Lump Sur                    |                        | \$14,577.67              | \$14,577.67              | \$12,000.00  | \$12,000.00                                     | 1 @ P1                           | \$12,375.47                                                       | & P1                                                    |
| 4.1.3                | Steel Embeds                | Steel Embeds 1.00                |                        | \$12,148.06 🔎            | \$12,148.06              | \$10,000.00  | \$10,000.00 <i>\$10,000.00</i>                  | 🖁 🔗 P1                           | \$0.00                                                            | & P1                                                    |
|                      | Scope Items                 |                                  |                        |                          |                          |              |                                                 |                                  |                                                                   |                                                         |
|                      | Demolition                  |                                  |                        |                          |                          |              |                                                 |                                  |                                                                   |                                                         |
|                      | Caulking, Sealants &        |                                  |                        |                          |                          |              |                                                 |                                  |                                                                   |                                                         |
|                      | Scafolding                  |                                  |                        |                          |                          |              |                                                 |                                  |                                                                   | Ø                                                       |
|                      | Shoring/Bracing             |                                  |                        |                          |                          |              |                                                 | \$15,000.00                      | \$12,000.00                                                       |                                                         |
|                      | Testing/Inspection          |                                  |                        |                          |                          |              |                                                 |                                  |                                                                   |                                                         |
|                      | Summary                     |                                  |                        |                          |                          |              |                                                 |                                  |                                                                   |                                                         |
|                      | Minority Type               |                                  |                        |                          |                          |              |                                                 |                                  | 🙆 МВЕ                                                             |                                                         |
|                      | Notes                       |                                  |                        |                          |                          |              |                                                 | D                                | D                                                                 | D                                                       |

Incomplete Quotes that are Scope Only can be viewed in the Quote Compare and Award form using the **Zero Items** toggle. These are quotes that have none of the Items priced. These quotes are displayed to the right of all the Comparable Quotes.

| la By Quote                  | Group                   | 💫 Set All to Re       | view          | red             | TA P              | P Duplicate Quote               | e 🛞 Package                   | Entire Quote       | 🗍 Award         | 🔒 Lock                   | 90             | Juoted Items      | ⊠ Zero Itens 🖸                   | Configure Totals                       | Q Se              | assion Recap   |
|------------------------------|-------------------------|-----------------------|---------------|-----------------|-------------------|---------------------------------|-------------------------------|--------------------|-----------------|--------------------------|----------------|-------------------|----------------------------------|----------------------------------------|-------------------|----------------|
| 🖗 All Quote                  | Groups                  | 💫 Set All to No       | ot Re         | viewed          |                   | 🖉 Ignore Quote                  | 🕎 Edit Pad                    | cage               | 👫 Award And Lor | ck 🔒 Unlock              | 10-1<br>10-1   | Init Price        | 📝 Scope Items 🛛 🚺                | Set Substitute Ranking                 | 🛔 Ai              | uto Award +    |
| 🕘 All Quote                  | Items                   |                       |               |                 | Edit Cost<br>Item | Edit Quote                      |                               |                    |                 |                          | Edit Prices    | Lubstitute Values | 🗩 Ignared Quotes 🛛 🕋             | efault Data Blocks                     |                   |                |
| Layout                       | £                       | Quote Group           | p Sta         | atus            | Cost Items        |                                 | Quotes                        |                    |                 |                          |                | View              |                                  |                                        | Tools             |                |
| ost Breakd                   | lown Stru               | cture (CBS) Re        | egisl         | ter Ø           | Quote Compa       | arison & Award - Cost items 🛛 🕯 | 3                             |                    |                 |                          |                |                   |                                  |                                        |                   |                |
| Quote Group(s) × Drag column |                         |                       |               | ng columns      | there to group    |                                 |                               |                    |                 |                          |                |                   | Find: [Search F                  | or] gave                               | d views:          | Previous V     |
|                              | Description<br>Concrete | on 🖭                  |               | CBS<br>Position | Code ៉            | Description                     | Forecast<br>(T/O)<br>Quantity | Unit of<br>Measure | Unit Cost       | Total Cost<br>(Forecast) | Plug           | Detail            | Natomas Masonry, Inc.<br>Masonry | * H.P. Construction<br>Inc.<br>Masonry | Marqui:<br>Masonr | s Masonry<br>V |
|                              | Concrete                | , Sitework            |               | 4.1.1           |                   | CMU Wals                        | 1.00                          | Lump Sum           | \$1,879,709.33  | \$1,879,709.33           | \$4,400,000.00 | \$1,708,825.67    | 🕴 🔗 P1 \$512,648.00              |                                        | 0                 | \$0.           |
|                              | Concrete                | e, Structural         |               | 4.1.2           |                   | Precast Concrete Caps           | 1.00                          | Lump Sum           | \$170,882.67    | \$170,882.67             | \$12,000.00    | \$12,000.00       | 🊦 🔗 P1                           |                                        | 2                 | \$0.           |
|                              | Doors & I               | Doors & Windows 4.1.3 |               | 4.1.3           |                   | Steel Embeds                    | 1.00                          | Lump Sum           | \$170,882.67    | \$170,882.67             | \$10,000.00    | \$10,000.00       | 🖁 🔗 P1                           | & P1                                   | ð                 | \$0.           |
|                              | Electrical              |                       |               |                 |                   | Scope Items                     |                               |                    |                 |                          |                |                   |                                  |                                        |                   |                |
|                              | Finishes                | (Div 9 <b>)</b>       |               |                 |                   | Demolition                      |                               |                    |                 |                          |                |                   |                                  |                                        |                   |                |
|                              | Fire Prote              | ection                |               |                 |                   | Caulking, Sealants & Backer Rod |                               |                    |                 |                          |                |                   |                                  | 0                                      |                   |                |
|                              | Foundati                | ons                   |               |                 |                   | Scafelding                      |                               |                    |                 |                          |                |                   |                                  | ন্দ্র                                  |                   |                |
|                              | HVAC                    |                       |               |                 |                   | Shoring/Bracing                 |                               |                    |                 |                          |                |                   | \$15,000.00                      |                                        |                   |                |
|                              | Landscap                | oing Work             |               |                 |                   | Testing/Inspection              |                               |                    |                 |                          |                |                   |                                  | 0                                      |                   |                |
| $\checkmark$                 | Masonry                 |                       |               |                 |                   | Summary                         |                               |                    |                 |                          |                |                   |                                  |                                        |                   |                |
|                              | Plumbing                |                       |               |                 |                   | Minority Type                   |                               |                    |                 |                          |                |                   |                                  |                                        | 0                 | м              |
|                              | Rebar In                | stall                 |               |                 |                   | Notes                           |                               |                    |                 |                          |                |                   | D                                | D                                      |                   | 0              |
|                              | Scaffoldi               | ng                    |               |                 |                   | Quoted Total                    |                               |                    |                 |                          | \$4,422,000    | \$1,708,826.67    | \$512,648.00                     | \$574,764.00                           |                   | \$0.0          |
|                              | Sheet Me                | tai                   | $\rightarrow$ |                 |                   | Comparable Total <              |                               |                    |                 |                          | \$4,422,000    | \$1,730,826.67    | \$512,648.00                     | \$574,764.00                           | 6                 | 1.730.826.     |

## 8.5 SCOPE ITEMS

During the bidding process, it's common for subcontractors and suppliers to provide a quote(s) for work during the tail end of the bidding process. These last-minute offers make it extremely difficult for you to evaluate and compare the various quotes and your ability to award them. With **scope items**, you can create and evaluate checklists and quote group exclusions, and account for them within the Quote Comparison and Award form.

You can view scope items as a checklist of items that break down the quote's scope of work into individual tasks to aid in the process of evaluating subcontractor and supplier quotes in greater detail. This can be used to ensure that certain items of work are included or excluded. If excluded, the scope items need to be properly accounted for by contractor awarding the quote.

#### **Overview – Quote Record – Scope Items**

| Section    | Description                                                                             |
|------------|-----------------------------------------------------------------------------------------|
|            | By default, all scope items are considered included in the quote, and the Special       |
| Seller's   | Conditions amount is \$0.00. On the quote record, by selecting the checkbox, you can    |
| Special    | indicate scope items and uncheck items that are not included. The amount associated     |
| Terms &    | with these items will then total up in the Special Conditions subtotal. The person      |
| Conditions | responsible for awarding quotes needs to update the Inclusions field to correspond with |
|            | what the subcontractor has agreed to include in the quote.                              |

| Spec          | ial Terms & Cond                                                | litions                                           |                                                             |                    |                  |              | >               |
|---------------|-----------------------------------------------------------------|---------------------------------------------------|-------------------------------------------------------------|--------------------|------------------|--------------|-----------------|
| Que           | ote Tax                                                         |                                                   | - Item 1                                                    | Tax                |                  |              |                 |
| Add           | Taxes to the Quot                                               | te: 🔿 Yes 💿 No                                    | Ado 🖂                                                       | d Item Taxes to ea | ach item's price |              |                 |
| ТАХ           | ES to be added to                                               | awarded TOTAL as a % of total :                   |                                                             |                    |                  |              |                 |
|               |                                                                 | Tax Rate: 🕨 0.00                                  |                                                             |                    |                  |              |                 |
|               |                                                                 | Total Tax: \$0.00                                 |                                                             |                    |                  |              |                 |
| Buy           | er's Special Terms 8                                            | Conditions                                        |                                                             |                    |                  |              |                 |
|               |                                                                 |                                                   |                                                             |                    |                  |              | ,               |
| ∠ s           | eller's Special Tern                                            | ns & Conditions                                   |                                                             |                    |                  |              |                 |
| FIXE<br>Dist  | D COST to be adde<br>ribute Special Cone<br>nclude Special Cone | ed to Seller's awarded total (any cor<br>dition : | mbination of items) :<br>ed average<br>in Comparable Totals | i                  | \$0.00           |              |                 |
| Drag          | g columns here to gr                                            | roup                                              |                                                             | Find: S            | earch For] ···   | Saved views: | Previous View 👻 |
|               | Row<br>Number 🖮                                                 | Scope Item                                        | Quote Group                                                 | Included           | Amount           | % of Total   | Notes           |
| $\rightarrow$ | 1                                                               | Permits                                           | Electrical Work                                             | $\checkmark$       |                  |              |                 |
|               | 2                                                               | Surveying and Layout                              | Electrical Work                                             |                    | \$500.00         | 14.29        |                 |
|               | 3                                                               | Temporary Traffic Control Devices                 | Electrical Work                                             | $\checkmark$       |                  |              |                 |
|               | 4                                                               | Trench and Backfill for Electrical W              | Electrical Work                                             | $\checkmark$       |                  |              |                 |
|               |                                                                 |                                                   |                                                             |                    | \$950.00         |              |                 |
|               |                                                                 |                                                   |                                                             |                    |                  |              |                 |

#### **Overview – Quote Comparison and Award – Scope Items**

|   | Section                  | Description                                                                                                    |
|---|--------------------------|----------------------------------------------------------------------------------------------------|
| 1 | Scope Items              | Quote Comparison and Award checklist items for your quote that help with<br>evaluating subcontractor and supplier quotes in greater detail. This is used to<br>ensure certain items are either included (inclusion) or excluded (exclusion) in<br>the quote and accounted for by the entity awarding the quote. |
| 2 | Scope Item<br>Inclusions | Maintained in Quote Record form. These are the Seller's Special Terms & Conditions scope items that the subcontractor is including in their quote price. When the scope item contains a value, the subcontractor is agreeing to perform the work.                                                               |
| 3 | Scope Item<br>Exclusions | Maintained in Quote record form. These are the Seller's Special Terms & Conditions scope items price. If the Inclusions checkbox is blank, the                                                                                                    |

#### **Overview – Quote Comparison and Award – Scope Items (continued)**

|   | Section                                      | Description                                                                                                    |
|---|----------------------------------------------|----------------------------------------------------------------------------------------------------|
|   |                                              | subcontractor is NOT agreeing to perform the scope items.                                                                                                    |
| 4 | Scope Item<br>value                          | An entered value means that the subcontractor is excluding this scope of work.<br>However, you may add an amount because this scope could incur a cost. Once<br>the bid is awarded, you may find another subcontractor to perform the work.<br>You are simply accounting for a cost for this scope of work. In the example<br>below, HD Engineering is not going to paint the electrical equipment, but you<br>know the cost is \$150.00. You are showing this cost to account the cost for this<br>scope of work that needs to happen. |
| 5 | Seller's<br>Special<br>Terms &<br>Conditions | By default, all scope items are considered included in the quote, and the Special<br>Conditions amount is \$0.00. On the quote record, by selecting this checkbox, you<br>can indicate scope items and uncheck items that are not included. The amount<br>associated with these items will then total up in the Special Conditions subtotal.<br>The person responsible for awarding quotes needs to update the Inclusions field<br>to correspond with what the subcontractor has agreed to include in the quote.                        |

| Cost Break | down Structure (CB                                                                                                | S) Register | Quo | te Register                | Quote Comparison & Award - Co      | ost items | 0                             |                  |              |                          |            |            |            |                                                   |                                            |
|------------|----------------------------------------------------------------------------------------------------|-------------|-----|----------------------------|------------------------------------|-----------|-------------------------------|------------------|--------------|--------------------------|------------|------------|------------|---------------------------------------------------|--------------------------------------------|
| Quote Gro  | up(s)                                                                                                    | ×           | Dra | Jrag columns here to group |                                    |           |                               |                  |              |                          |            |            |            |                                                   |                                            |
|            | Description ⊨_         Reviewed         CBS           Electrical Work         Position Code         Position Code |             |     | CBS<br>Position Code       | Description 🚊                      |           | Forecast<br>(T/O)<br>Quantity | Unit<br>of<br>Me | Unit<br>Cost | Total Cost<br>(Forecast) |            | Plug       | Detail     | Architectural<br>Designs, Inc.<br>Electrical Work | HD Engineering<br>Group<br>Electrical Work |
|            | Electrical work 2                                                                                                 |             |     | 27.1                       | Electrical Work                    |           | 1.00                          | Each             | \$4,200      | Q                        | \$4,200.00 | \$5,000.00 | \$4,200.00 | 🔋 🔗 🛛 \$4,200.00                                  | \$4,450.00                                 |
|            | Electrical work 3                                                                                                 |             |     | 6                          | Scope Items                        |           |                               |                  |              |                          |            |            |            |                                                   | -                                          |
|            | Guardrail Work                                                                                                    |             |     |                            | Permits                            |           |                               |                  |              |                          |            |            |            |                                                   | 2 2                                        |
|            | Pipe Materials                                                                                                    |             |     |                            | Surveying and Layout               |           |                               |                  |              |                          |            |            |            | \$500.00                                          | \$500.00                                   |
|            | Sign Work                                                                                                    |             |     |                            | Temporary Traffic Control Devic    | es        |                               |                  |              |                          |            |            |            |                                                   | Ø                                          |
|            |                                                                                                    |             |     |                            | Trench and Backfill for Electrical | Work      |                               |                  |              |                          |            |            |            | <b>B</b> •                                        |                                            |
|            |                                                                                                    |             |     |                            | Painting Electrical Equipment      |           |                               |                  |              |                          |            |            |            | •                                                 | \$150.00                                   |
|            |                                                                                                    |             |     |                            | Temporary Power and Lighting       |           |                               |                  |              |                          |            |            |            |                                                   | \$300.00                                   |
|            |                                                                                                    |             |     |                            | Summary                            |           |                               |                  |              |                          |            |            |            |                                                   |                                            |
|            |                                                                                                    |             |     |                            | Minority Type                      |           |                               |                  |              |                          |            |            |            |                                                   |                                            |
|            |                                                                                                    |             |     |                            | Quoted Total                       |           |                               |                  |              |                          |            | \$5,000.00 | \$0.00     | \$4,200.00                                        | \$4,450.00                                 |
|            |                                                                                                    |             |     |                            | Comparable Total                   | <         |                               |                  |              |                          |            | \$5,000.00 | \$4,200.00 | \$4,200.00                                        | \$4,450.00                                 |
|            |                                                                                                    |             |     |                            | Awarded Total                      |           |                               |                  |              |                          |            | \$0.00     | \$0.00     | \$4,200.00                                        | \$0.00                                     |
|            |                                                                                                    |             |     |                            | Quoted Items Total                 |           |                               |                  |              |                          |            | \$5,000.00 | \$0.00     | \$3,700.00                                        | \$3,500.00                                 |
|            |                                                                                                    |             | →   | 6                          | Special Conditions                 |           |                               |                  |              |                          |            | \$0.00     | \$0.00     | \$500.00                                          | \$950.00                                   |
|            |                                                                                                    |             |     | 0                          | Last Update                        |           |                               |                  |              |                          |            |            |            | 11/13/2019 1:0                                    | 11/13/2019 3:5                             |

The example below in the Quote Register form shows quotes from two subcontractors, both with different quote prices. It is important to understand all scope of work the subs are quoting. By just viewing these quotes alone, it's difficult to understand which quote will provide you with the best value. In other words, just because Example Sub #3 is the lowest priced quote, does not mean it is the best quote to go with.

| Qu  | Quote Register 🔘        |          |                    |                 |                        |                    |                |                  |             |         |                   |  |  |
|-----|-------------------------|----------|--------------------|-----------------|------------------------|--------------------|----------------|------------------|-------------|---------|-------------------|--|--|
| Dra | g columns here to group |          |                    |                 |                        |                    |                | _                |             |         |                   |  |  |
|     | Description             | <u>1</u> | RFQ<br>Description | Quote<br>Status | Seller                 | Company            | Quote<br>Total | Awarded<br>Total | Currency    | Awarded | Awarded<br>Status |  |  |
|     | Electrical Work         |          | Electrical Work    | Accepted        | Example Sub #5 MBE Chr | Example Sub #5 MBE | \$4,450.00     | \$0.00           | U.S. Dollar |         | None              |  |  |
|     | Electrical Work         |          | Electrical Work    | Accepted        | Example Sub #3 Frank M | Example Sub #3     | \$4,200.00     | \$0.00           | U.S. Dollar |         | None              |  |  |

The example below in Quote Comparison and Award shows that HD Engineering Group is excluding 3 scope items in their quote that totals \$950. This provides a more granular picture for what is being included within each subcontractor's scope of work. It also displays how much each scope of work costs, so you have the option to find another subcontractor to perform this scope work.

| e Register           | Quote Comparison & Award - Cost        | items (  | 0                             |                  |              |                          |            |            |                                                   |                                            |
|----------------------|----------------------------------------|----------|-------------------------------|------------------|--------------|--------------------------|------------|------------|---------------------------------------------------|--------------------------------------------|
| g columns here to    | group                                  |          |                               |                  |              |                          |            |            |                                                   |                                            |
| CBS<br>Position Code | Description                            | <u>.</u> | Forecast<br>(T/O)<br>Quantity | Unit<br>of<br>Me | Unit<br>Cost | Total Cost<br>(Forecast) | Plug       | Detail     | Architectural<br>Designs, Inc.<br>Electrical Work | HD Engineering<br>Group<br>Electrical Work |
| 27.1                 | Electrical Work                        |          | 1.00                          | Each             | \$4,200      | \$4,200.00               | \$5,000.00 | \$4,200.00 | \$4,200.00                                        | \$4,450.00                                 |
|                      | Scope Items                            |          |                               |                  |              |                          |            |            |                                                   |                                            |
|                      | Permits                                |          |                               |                  |              |                          |            |            |                                                   | Ø                                          |
|                      | Surveying and Layout                   |          |                               |                  |              |                          |            |            | \$500.00                                          | \$500.00                                   |
|                      | Temporary Traffic Control Devices      |          |                               |                  |              |                          |            |            |                                                   | Ø                                          |
|                      | Trench and Backfill for Electrical Wor | 'k       |                               |                  |              |                          |            |            |                                                   | Ø                                          |
|                      | Painting Electrical Equipment          |          |                               |                  |              |                          |            |            |                                                   | \$150.00                                   |
|                      | Temporary Power and Lighting           |          |                               |                  |              |                          |            |            |                                                   | \$300.00                                   |
|                      | Summary                                |          |                               |                  |              |                          |            |            |                                                   |                                            |
|                      | Minority Type                          |          |                               |                  |              |                          |            |            |                                                   |                                            |
|                      | Quoted Total                           |          |                               |                  |              |                          | \$5,000.00 | \$0.00     | \$4,200.00                                        | \$4,450.00                                 |
|                      | Comparable Total                       | <        |                               |                  |              |                          | \$5,000.00 | \$4,200.00 | \$4,200.00                                        | \$4,450.00                                 |
|                      | Awarded Total                          |          |                               |                  |              |                          | \$0.00     | \$0.00     | \$4,200.00                                        | \$0.00                                     |
|                      | Quoted Items Total                     |          |                               |                  |              |                          | \$5,000.00 | \$0.00     | \$3,700.00                                        | \$3,500.00                                 |
|                      | Special Conditions                     |          |                               |                  |              |                          | \$0.00     | \$0.00     | \$500.00                                          | \$950.00                                   |
|                      | Last Update                            |          |                               |                  |              |                          |            |            | 11/13/2019 1:0                                    | 11/13/2019 3:5                             |

Utilizing Scope Items enables you to more effectively compare quotes from subcontractors and suppliers by providing a deeper comparison of quotes. Moreover, it provides clearer visibility of what a proposal may or may not be including at the time you are attempting to make an award.

You can make a more informed decision on whom to award the quote to, now that the vendor quotes and associated scope items are all visible on one screen.

#### 8.5.1 Scope Item Setup

Scope items are stored within each quote group tag in the Foundation Setup Data form. On each Quote Group Tag Record, you can list out scope items that break down the work into smaller scopes of work, along with the estimated cost amount associated with each scope item.

| ulli       | uation Setup L                           | Atta Register                                                                                                    | Quote Group Tay i                                                |                                                                                                    |                                                  |            |
|------------|------------------------------------------|----------------------------------------------------------------------------------------------------|------------------------------------------------------------------|----------------------------------------------------------------------------------------------------|--------------------------------------------------|------------|
|            | Descripti                                | on: <b>*</b> Electrical                                                                                                    | Work                                                             |                                                                                                    |                                                  |            |
|            | Award Stat                               | us: Complete                                                                                                    | ł.                                                               |                                                                                                    |                                                  |            |
|            | Review                                   | ed:                                                                                                    |                                                                  |                                                                                                    |                                                  |            |
|            | Last Review                              | ed:                                                                                                    |                                                                  |                                                                                                    |                                                  |            |
|            |                                          |                                                                                                    |                                                                  |                                                                                                    |                                                  |            |
| Qu<br>Drag | g columns here to                        | ed:                                                                                                    |                                                                  |                                                                                                    |                                                  |            |
| Qu<br>Drag | g columns here to<br>Nu                  | ed:<br>o group<br>Scope Item                                                                                                  |                                                                  | Amount                                                                                                    |                                                  | % of Total |
| Qu         | g columns here to<br>Nu =<br>1           | ed:<br>o group<br>Scope Item<br>Permits                                                                                       |                                                                  | Amount                                                                                                    | \$0.00                                           | % of Total |
| Qu         | g columns here to<br>Nu =<br>1<br>2      | ed:<br>o group<br>Scope Item<br>Permits<br>Surveying and Lay                                                                  | yout                                                             | Amount                                                                                                    | \$0.00<br>\$500.00                               | % of Total |
| Qu         | g columns here to<br>Nu =<br>1<br>2<br>3 | ed:<br>o group<br>Scope Item<br>Permits<br>Surveying and Lay<br>Temporary Traffic                                             | yout<br>: Control Devices                                        | Amount                                                                                                    | \$0.00<br>\$500.00<br>\$0.00                     | % of Total |
| Qu         | Row E<br>Nu E<br>1<br>2<br>3<br>4        | ed:<br>o group<br>Scope Item<br>Permits<br>Surveying and Lay<br>Temporary Traffic<br>Trench and Backfi                        | yout<br>: Control Devices<br>Il for Electrical Work              | Amount                                                                                                    | \$0.00<br>\$500.00<br>\$0.00<br>\$0.00           | % of Total |
| Qu         | Row =                                    | ed:<br>o group<br>Scope Item<br>Permits<br>Surveying and Lay<br>Temporary Traffic<br>Trench and Backfi<br>Painting Electrical | yout<br>: Control Devices<br>Il for Electrical Work<br>Equipment | Amount  Amount | \$0.00<br>\$500.00<br>\$0.00<br>\$0.00<br>\$0.00 | % of Total |

#### 8.5.2 Scope Item Creation and Award

The following Step by Step assumes you are putting out an advertisement for bids for some electrical work on a project. You will add scope items with some fixed costs as a special condition, then will compare quotes in order to decide which vendor quote is the best deal.

#### Step by Step — Create and Award Scope Items

- 1. Open the Training Job.
- 2. Select the Setup tab.
- 3. Click on Foundation Data Setup in the Initialize section.
- 4. Select the **Quote Group Tags** tab to setup Scope Items within a Quote Group.
- 5. Create a new Quote Group Tag called Electrical Work and click OK.

| Foun | idation Setu | ıp Data   | Register 🕻 | )               |                       |
|------|--------------|-----------|------------|-----------------|-----------------------|
| Acco | ount Codes   | Tags      | Work Break | down Structures | Quote Group Tags      |
| Drag | columns here | to group  |            |                 |                       |
|      | Description  |           | ≞_         | Award<br>Status | Utilized In<br>Quotes |
|      | + Aggregat   | es        |            | Complete        | ✓                     |
| -    | + Asphalt M  | laterials |            | Complete        | ✓                     |
|      | + Bridge Wo  | ork       |            | Complete        |                       |
|      | + Commerci   | al Work   |            | Complete        |                       |
|      | + Concrete   | Beams     |            | Complete        |                       |
|      | + Concrete   | Materials |            | Complete        |                       |
| →    | + Electrical | Work      |            | Complete        |                       |

- 6. Open Electrical Work and add the following Scope Items:
  - Permits
  - Surveying and Layout
  - Temporary Traffic Control Devices
  - Trench and Backfill for Electrical Work
  - Painting Electrical Equipment
  - Temporary Power and Lighting
- 7. Enter **500** in the Amount field for Survey and Layout, and **300** for Temporary Power and Lighting.
  - If any of these default columns are missing, click on one of the headers, and right click. Select **Column Chooser** and drag the item(s)over tto the header bar, then click **OK**

| Row = | Scope Item                              | Amount   | % of Total |
|-------|-----------------------------------------|----------|------------|
| 1     | Permits                                 | \$0.00   |            |
| 2     | Surveying and Layout                    | \$500.00 |            |
| 3     | Temporary Traffic Control Devices       | \$0.00   |            |
| 4     | Trench and Backfill for Electrical Work | \$0.00   |            |
| 5     | Painting Electrical Equipment           | \$0.00   |            |
| 6     | Temporary Power and Lighting            | \$300.00 |            |
|       |                                         |          |            |

- 8. Click **OK**.
- 9. Select the **Estimate** tab.
- 10. Click on Cost Breakdown Structure (CBS).
- 11. Change your Saved Views to **Quote Group Setup View**.
- 12. Create a cost item Entry Gate with a subordinate Electrical Work.
- 13. Assign Quote Group Electrical Work to the Electrical Work cost item.

| CBS<br>Position Code 🖹 🕇 | Description     | Forecast<br>(T/O)<br>Quantity |
|--------------------------|-----------------|-------------------------------|
| <b>2</b> 6               | Entry Gate      | 1.00                          |
| + 26.1                   | Electrical Work | 1.00                          |

- 14. Select the **Quote** tab.
- 15. Click Request For Quote (RFQ) to open the RFQ Register.
- 16. Create an RFQ for the Electrical Work cost item by selecting the **New** icon on the Actions tab.
- 17. Select Create RFQ from Quote Group Tag(s) and select Electrical Work.

| <ul> <li>Create RFQ from Quote Group Tag(s)</li> <li>Only show Quote Group tags that<br/>are currently utilized in this job</li> <li>On the resulting RFQ record, only<br/>list resources with utilization<br/>currently greater than zero</li> </ul>                                                                                                    | Description     [Uncheck All]     [Blanks]     Aggregates     Asphalt Materials     Commercial Work     Concrete Materials     Guardrail Work     Landscaping Work     Manhole Materials     None     Description |
|----------------------------------------------------------------------------------------------------|----------------------------------------------------------------------------------------------------|
| <ul> <li>Create RFQs using Default Seller data</li> <li>This option scans the job for all<br/>Resources and Quote Groups<br/>utilized in the job. For any that are<br/>listed in the Address Book as<br/>'Default Quotes' for the Sellers you<br/>select on the subsequent selection<br/>register, a new RFQ record will be<br/>added for each Seller listing their<br/>default items.</li> <li>Create separate RFQ records for<br/>each Quote Group, per seller?</li> </ul> | <ul> <li>Painting Materials</li> <li>Pipe Materials</li> <li>Process Equipment Install</li> <li>Process Materials</li> <li>Sign Work</li> <li>Structural Painting</li> <li>Electrical Work</li> </ul>             |

#### 18. Click OK.

19. Click on the Seller Companies tab and select the following Company Names:

- Architectural Designs
- HD Engineering Group
- 20. Highlight both companies and select Publish.
  - Make sure the appropriate boxes are checked and fields filled out for publishing either by fax or by email prior to publishing

| 📰 Publish       |                       |          |              |              |
|-----------------|-----------------------|----------|--------------|--------------|
| 💬 Create Que    | ote                   |          |              |              |
|                 |                       |          |              |              |
| Process         |                       |          |              |              |
| Foundation S    | etup Data Register    |          | Quote Grou   | p Tag Record |
| - Description - |                       |          |              |              |
| Electrical Wo   | ork                   |          |              |              |
|                 |                       |          |              |              |
|                 |                       |          |              |              |
|                 |                       |          |              |              |
| Response D      | eadline Date: 1/2/20  | 19       | •            | Response De  |
| Line Items      | Terms & Conditions    | Sell     | er Companies | Attachment   |
| Drag columns    | here to group         |          |              |              |
| Compan          | у                     | <u> </u> | First        | Last         |
| Name            |                       | _        | Name         | Name         |
| Architec        | tural Designs, Inc Jo | nes      | . Jones      | Hardy        |
| → HD Engi       | neering Group Roger   | C        | Roger        | Croon        |
| *               |                       |          |              |              |

21. Assuming that you've already received quotes back from both companies, create a Quote from this RFQ for both companies by selecting the companies and selecting **Create Quote**.

| E Publish                      |                               |                 |
|--------------------------------|-------------------------------|-----------------|
| Process                        |                               |                 |
| Foundation Setup               | Data Register                 | Quote Group Tag |
| Description<br>Electrical Work | RFQ 'Electric<br>Quote(s) cre | al Work' X      |
| Response Deadlir               | ne Date:   1/2/2019           | OK              |

- 22. Click **OK** to close the RFQ record.
- 23. Select the **Quote >Quotes** tab to open the Quote Register.
  - Note the 2 quotes that were just created for Electric Work

| Description         | 1 | RFQ<br>Description | Quote<br>Status | Seller                       |
|---------------------|---|--------------------|-----------------|------------------------------|
| [Enter Description] |   |                    | Invalid         | <ad-hoc address=""></ad-hoc> |
| [Enter Description] |   |                    | Invalid         | <ad-hoc address=""></ad-hoc> |
| Aggregates          |   | Aggregates         | Received        | Example Vendor 1 Pa          |
| Aggregates          |   | Aggregates         | Received        | Example Vendor 4 DBE         |
| Aggregates          |   | Aggregates         | Received        | Example Vendor 2 S           |
| Asphalt Materials   |   |                    | Received        | Example Vendor 1 Pa          |
| Asphalt Materials   |   |                    | Received        | Example Vendor 2 S           |
| Concrete, Sitework  |   |                    | Ignored         | HD Engineering Group         |
| Electrical Work     |   | Electrical Work    | Received        | Architectural Designs,       |
| Electrical Work     |   | Electrical Work    | Received        | HD Engineering Group         |

24. Open the Quote Record for HD Engineering Group and enter a Unit Price of **3,500**, which is based on the quote you received.

- 25. Select the **Special Terms & Conditions** tab and select the **Seller's Special Terms & Conditions** radio button.
  - You now have visibility for all of scope items for this quote

| Row<br>Number ≞ | Scope Item                | Quote Group 🚊   | Inclusions   | Amount | % of Total |
|-----------------|---------------------------|-----------------|--------------|--------|------------|
| 1               | Permits                   | Electrical Work | $\checkmark$ |        |            |
| 2               | Surveying and Layout      | Electrical Work | $\checkmark$ |        |            |
| 3               | Temporary Traffic Cont    | Electrical Work | $\checkmark$ |        |            |
| 4               | Trench and Backfill for E | Electrical Work | $\checkmark$ |        |            |
| 5               | Painting Electrical Equip | Electrical Work | $\checkmark$ |        |            |
| 6               | Temporary Power and L     | Electrical Work | $\checkmark$ |        |            |

- 26. Assuming HD Engineering is excluding certain scope items from this quote, click on the **Included checkbox** to exclude (uncheck) the following scope items:
  - Surveying and Layout
  - Painting Electrical Equipment
  - Temporary Power and Lighting

| ra | g columns here to g | jroup                   | Find: [Se       | earch For]   | ··· Saved views: Previous View | - |
|----|---------------------|-------------------------|-----------------|--------------|--------------------------------|---|
|    | Row<br>Number 🗎     | Scope Item              | Quote Group     | Included     | Notes                          |   |
|    | 1                   | Permits                 | Electrical Work | $\checkmark$ |                                |   |
| ÷  | 2                   | Surveying and Layout    | Electrical Work |              |                                |   |
|    | 3                   | Temporary Traffic Contr | Electrical Work | ~            |                                |   |

- 27. Type **150** in the Amount field for Painting Electrical Equipment.
  - Notice how the 3 scope items you just excluded are now added to the Special Conditions total for the quote

| Bond:<br>Item Conditions: |          |
|---------------------------|----------|
| Item Conditions:          |          |
|                           | \$0.00   |
| Special Conditions:       | \$950.00 |

- 28. Click **NEXT** to move to the other Quote Record for Architectural Designs.
- 29. Enter a Unit Price of 3,700.
- Press Tab to move to the Special Terms & Conditions tab and select the Seller's Special terms
   & Conditions (at right) radio button.
- 31. Uncheck the Inclusions checkbox for Surveying and Layout
- 32. Add the amount 500.

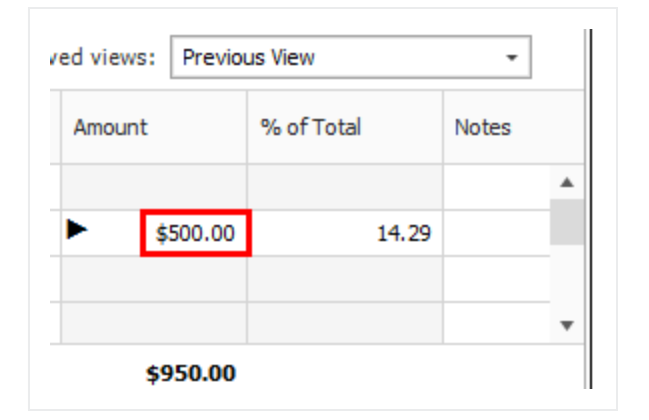

- 33. Click OK.
- 34. Select the **Quote** tab.
- 35. Open the Quote Comparison and Award form, and select the Cost Items tab.
- 36. Under Quote Groups, select Electrical Work.

| Quote Group(s) X |                 |          |  |  |  |
|------------------|-----------------|----------|--|--|--|
|                  | Description 🛓   | Reviewed |  |  |  |
| $\checkmark$     | Electrical Work |          |  |  |  |
|                  | Guardrail Work  |          |  |  |  |
|                  | Sign Work       |          |  |  |  |

- You will notice that scope items with inclusions and exclusions on the quotes are now displayed in the Scope Items section. The Scope Items button needs to be pressed in the View section of the screen
- The total of all exclusions are now added to the Special Conditions section for each subcontractor

| \$4,450.00 | \$3,700.00 | \$3,700.00 | \$5,000.00 |
|------------|------------|------------|------------|
| \$0.00     | \$0.00     | \$0.00     | \$5,000.00 |
| \$3,500.00 | \$3,700.00 | \$0.00     | \$5,000.00 |
| \$950.00   | \$500.00   | \$0.00     | \$0.00     |

TIP

If your Special Conditions row is missing, click the Substitute Values icon on the Action tab. You can also rearrange the sequence as desired.

|    | - ooodaaaa |           | View       | , -  |   |                    |         |              |           |
|----|------------|-----------|------------|------|---|--------------------|---------|--------------|-----------|
|    |            |           |            |      |   | Caption            | Visible |              | Sort      |
|    |            |           |            |      | → | Minority Type      |         | ✓            | None      |
|    |            |           |            |      |   | Quoted Total       |         | ✓            | None      |
|    | 11-11-6    |           |            |      |   | Comparable Total   |         | ✓            | Ascending |
|    | Measure    | Unit Cost | (Forecast) |      |   | Awarded Total      |         | $\checkmark$ | None      |
| 00 | Each       | ±0.00     | •          | to o |   | Quoted Items Total |         | $\checkmark$ | None      |
|    | Laci       | \$0.00    | <u> </u>   | 0.0  |   | Special Conditions |         | ✓            | None      |
|    |            |           |            |      |   | Last Update        |         | $\checkmark$ | None      |
|    |            |           |            |      |   | Last Update        |         |              | None      |

- Most importantly, this comparison including scope items makes it clear HD Engineering Group has provided a quote of \$4,450, while Architectural Design's quote is \$4,200
- 37. Right click on the quoted amount for Architectural Design and select **Award** to award the work to Architectural Design.

| Architectural<br>Designs, Inc.<br>Electrical Work            | HD Engineering<br>Group<br>Electrical Work                                                            |
|--------------------------------------------------------------|----------------------------------------------------------------------------------------------------|
| <pre>\$3,70</pre>                                            | Award                                                                                                 |
| ମ<br>\$50<br>ମ<br>ମ<br>ମ<br>ମ<br>ମ<br>ମ<br>ମ<br>ମ<br>ମ       | A <u>w</u> ard And Lock<br>Lock<br>Unlock<br>Edit Quote<br>Edit Cost Item<br>Edit Package<br>\$300.00 |
|                                                              |                                                                                                    |
| \$4,200.00                                                   | \$4,450.00                                                                                            |
| \$4,200.00<br>\$3,700.00<br>\$0.00                           | \$4,450.00<br>\$4,450.00<br>\$0.00                                                                    |
| \$4,200.00<br>\$3,700.00<br>\$0.00<br>\$3,700.00<br>\$500.00 | \$4,450.00<br>\$4,450.00<br>\$0.00<br>\$3,500.00<br>\$950.00                                          |

38. Click **Yes**, on the resulting prompt to mark the quote group as reviewed.

• The Architectural Design's quote is now awarded

| Detail     | Architectural<br>Designs, Inc.<br>Electrical Work | HD Engineering<br>Group<br>Electrical Work |
|------------|---------------------------------------------------|--------------------------------------------|
| \$4,200.00 | 🚦 🧷 🛛 \$4,200.00                                  | \$4,450.00                                 |
|            |                                                   |                                            |
|            | Ø                                                 | Ø                                          |
|            | \$500.00                                          | \$500.00                                   |
|            | Ø                                                 | Ø                                          |
|            | Ø                                                 | Ø                                          |
|            | Ø                                                 | \$150.00                                   |
|            | Ø                                                 | \$300.00                                   |
|            |                                                   |                                            |
|            |                                                   |                                            |
| \$0.00     | \$4,200.00                                        | \$4,450.00                                 |
| \$4,200.00 | \$4,200.00                                        | \$4,450.00                                 |
| \$0.00     | \$4,200.00                                        | \$0.00                                     |
| \$0.00     | \$3,700.00                                        | \$3,500.00                                 |
| \$0.00     | \$500.00                                          | \$950.00                                   |
|            | 11/13/2019 1:0                                    | 11/13/2019 2:                              |

## **8.6 QUOTE ITEM ADJUSTMENT**

Quote items can be adjusted even after a quote has been awarded. This could happen on closing day when a vendor sends in a last minute discount. For example, vendor 3 has sent in a 10% discount on piping materials. This percentage discount is applied to the vendor 3 quote by entering the 10% in the Condition Adjustment column.

#### Step by Step — Quote Item Adjustment

- 1. From the Ribbon, select the **Quote** tab.
- 2. Under the Quote Comparison and Award section, select Resources.

- 3. Locate the Example Vendor 3 column.
- 4. Select the quote you want to edit under the Example Vendor 3 column. In the Ribbon, select the **Actions** tab.
- 5. Under the Quotes section, select **Edit Quote**. You can also right-click and select **Edit Quote**. This launches the Quote Record.

| Resource<br>Code | Description           | Detail       | Example<br>Pipe Mai | e Vend<br>terials | lor 3           | Example<br>DBE<br>Pipe Mate | Vendor 4<br>erials |
|------------------|-----------------------|--------------|---------------------|-------------------|-----------------|-----------------------------|--------------------|
| MPR36            | Pipe RCP 36 In        | \$34.13      | 0                   |                   | \$31.50         | 10                          | \$32.55            |
| MPP24            | Pipe 24" PVC SDR35    | \$20.48      | Ø                   |                   | A               | 0.0                         | 433.05             |
| MPP 10           | Pipe 10" PVC SDR21    | \$3.28       | 0                   |                   | Award           | Andloc                      | k                  |
|                  | Scope Items           |              |                     |                   | A <u>w</u> aru  | And Loc                     | ĸ                  |
|                  | Summary               |              |                     |                   | Unloci          | k                           |                    |
|                  | Minority Type         |              |                     |                   | <u>o</u> mee    |                             | _                  |
|                  | Quoted Total          | \$0.00       | 4                   | 2                 | Edit Q          | uote                        |                    |
|                  | Comparable Total <    | \$137,646.60 | \$                  | 2                 | Duplic          | ate Quot                    | e                  |
|                  | Awarded Total: \$271, | \$0.00       |                     | B                 | Ignore          | Quote                       | 0                  |
|                  | Quoted Items Total    | \$0.00       | 4                   | 100               | Packa           | ge Entire                   | Quote              |
|                  | Special Conditions    | \$0.00       |                     | S.                | Edit Pa         | аскаде                      |                    |
|                  | Last Update           |              | 7/14/2              | 20                | Edit <u>R</u> e | esource                     |                    |

6. You can make Condition Adjustments by a percentage or an amount. Select the field to adjust the percentage or amount of the **Condition Adjustments**.

| F        | ind: [Search For] …                | Save  | d views: Previous            | View          | •            |
|----------|------------------------------------|-------|------------------------------|---------------|--------------|
| Tax Rate | Condition Adjustment<br>Percentage |       | Condition Adjustme<br>Amount | nt            | Total Price  |
| 5.00     |                                    | 10.00 |                              | (\$14,400.00) | \$136,800.00 |
| 5.00     |                                    | 0.00  |                              | \$0.00        | \$75,600.00  |
| 5.00     |                                    | 0.00  |                              | \$0.00        | \$32,256.00  |
|          |                                    |       |                              |               |              |

# **NOTE** If you enter a percentage, the amount is populated based on that calculation. This is the same for entering a Condition Adjustment Amount.

7. Items adjustments can be applied individually or by using the multi-edit function. Select multiple resources in the Quote Record, then right-click and select **Open**. This opens the **Quote Resource Item Record**.

| Re   | sources      | Cost             | Items      |      |     |           |                 |
|------|--------------|------------------|------------|------|-----|-----------|-----------------|
| Drag | g colum      | ns here to       | o group    |      |     |           |                 |
|      | Code         | <u>-</u>         | ration     |      | Qu  | antity    | Unit of Measure |
| ◬    | MPP 10       | )                |            | 1    |     | 12,000.00 | Linear Feet     |
|      | MPP24        | 1                |            | 1    |     | 3,000.00  | Linear Feet     |
| →    | MPR3         | 5                |            | 1    |     | 1,024.00  | Linear Feet     |
| *    | -            |                  | _          |      |     |           |                 |
|      | L2           | <u>O</u> pen     |            |      |     |           |                 |
|      | 8            | <u>D</u> elete   |            |      |     |           |                 |
|      | 8            | Cut              |            |      |     |           |                 |
|      | 9            | Сору             |            |      |     |           |                 |
|      | Ē.           | <u>P</u> aste    |            |      |     |           |                 |
|      | +            | <u>F</u> ill Dov | vn         |      |     |           |                 |
|      | 8            | Link th          | ese fields | ; to | Exc | el:       |                 |
|      | <pre>M</pre> | <u>U</u> nLink   | from Ex    | cel  |     |           |                 |
|      |              | -                |            |      |     |           |                 |

8. As you populate the 10% discount adjustment to all of the items selected using the multi-edit tool, the amount value changes to **Varies**. This is because of the variance in the unit rates for each selected item.

| anco                                                                             |                                                      |                                                                                                    |                                              |  |
|----------------------------------------------------------------------------------|------------------------------------------------------|----------------------------------------------------------------------------------------------------|----------------------------------------------|--|
| tem                                                                              |                                                      | a                                                                                                    |                                              |  |
| Line Number                                                                      | Code                                                 | Quantity                                                                                               | Unit of Measure                              |  |
| /aries                                                                           | Varies                                               | Varies                                                                                                 | Linear Feet 🔹                                |  |
| ags                                                                              |                                                      |                                                                                                    |                                              |  |
| Quote Group                                                                      | Tag 1                                                | Tag 2                                                                                                  | Tag 3                                        |  |
| Pipe Materials 🛛 👻 👻                                                             | Varies -                                             | Varies -                                                                                               | *                                            |  |
|                                                                                  |                                                      |                                                                                                    |                                              |  |
| Setup                                                                            | Free Free                                            | Condition Adjustment<br>Amount:<br>Percentage:                                                         | Varies<br>-10.00                             |  |
| Setup                                                                            | Free                                                 | Condition Adjustment<br>Amount:<br>Percentage:<br>Price                                                | Varies<br>-10.00                             |  |
| Setup<br>No Split<br>Plug Unit Price:                                            | Free Varies                                          | Condition Adjustment<br>Amount:<br>Percentage:<br>Price<br>Unit Price:                                 | Varies<br>-10.00<br>Varies                   |  |
| Setup<br>No Split<br>Plug Unit Price:<br>DBE Allowance %:                        | Free Varies 60.00                                    | Condition Adjustment<br>Amount:<br>Percentage:<br>Price<br>Unit Price:<br>Extended Price:              | Varies<br>-10.00<br>Varies<br>Varies         |  |
| Setup<br>No Split<br>Plug Unit Price:<br>DBE Allowance %:<br>Default Tax Rate %: | Free           Varies           60.00           5.00 | Condition Adjustment<br>Amount:<br>Percentage:<br>Price<br>Unit Price:<br>Extended Price:<br>Tax Rate: | Varies<br>-10.00<br>Varies<br>Varies<br>5.00 |  |

9. Select **OK** to save the changes to the line items in the Quote record and to save the Quote.

#### Lesson 8 Review

- 1. When you receive responses to your RFQ, the next step is to enter their pricing in the
  - a. CBS Register
  - b. PBS
  - c. Quote Register
  - d. RFQ Register
- 2. On a Quote Record, No Split means
  - a. The quote must be combined with other quotes from the same vendor
  - b. All items on the quote must be purchased from that seller
  - c. You can't split the quote into multiple quotes
- 3. When a quote group is highlighted in yellow on the Quote Comparison & Award form, it signifies that
  - a. The quote group has changed since it was last marked as Reviewed
  - b. No quotes have been awarded for that quote group
  - c. There are some quotes in the quote group that contain substitute values

#### Lesson 8 Summary

As a result of this lesson, you can:

- Create and publish RFQs
- Define quote pricing
- Compare and award quotes
- Create and analyze scope items

This page intentionally left blank.

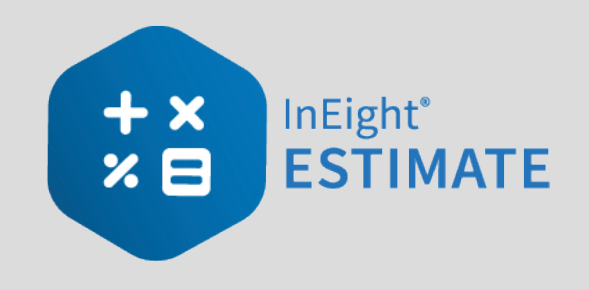

# **LESSON 9 – REPORTING**

#### Lesson Duration: 30 Minutes

#### **Lesson Objectives**

After completing this lesson, you will be able to:

- Run reports from the Reports menu
- Create and run reports from register forms

#### **Lesson Topics**

| 9.1 Reports Menu                                | 98  |
|-------------------------------------------------|-----|
| 9.1.1 Non-Modal Report dialog box               | 98  |
| 9.1.2 Adjustable Reports                        | 99  |
| 9.1.3 Output Settings1                          | 102 |
| 9.1.4 Helpful Reports 1                         | 117 |
| 9.1.5 Standard Proposal1                        | 118 |
| 9.1.6 CBS Details1                              | 119 |
| 9.1.7 Audit                                     | L20 |
| Exercise 9.1 — Run a System Report1             | L21 |
| 9.2 Register Reports 1                          | L23 |
| 9.2.1 Register Report Output Settings 1         | L28 |
| Exercise 9.2 — Create a Custom Register Report1 | 129 |
| Lesson 9 Review                                 | 130 |
| Lesson 9 Summary 1                              | L30 |

# 9.1 REPORTS MENU

InEight Estimate provides a lot of out of the box reports, referred to as "canned" or "system" reports, that can help you review and analyze your estimate.

#### 9.1.1 Non-Modal Report dialog box

The Reports dialog is docked along with the other forms and registers. You can continue to work with your estimate without being forced to close the Reports dialog box.

| Reports                       |                                                                                                    |                                           |  |  |  |
|-------------------------------|----------------------------------------------------------------------------------------------------|-------------------------------------------|--|--|--|
| CD 2sh Properties             | Settinge: Default • Alternal                                                                                                    | e Scenario: BASE                          |  |  |  |
| Poundation Setup Data         | Print Cost Item Selection Details Lavout Header Pool                                                                                                    | ter'                                      |  |  |  |
| > 1 Resources                 |                                                                                                    |                                           |  |  |  |
| > 12 Resource Assemblies      | Filter by currency: No Filter *                                                                                                    | Resource Engloyments                      |  |  |  |
| - 📩 Cost Breakdown Structure  | General                                                                                                    | Ed Print Resource Employment Details      |  |  |  |
| CITS Summary                  | Group by In Grave y                                                                                                    | Print resources in row number order       |  |  |  |
| CBS Details                   | in the second second se | O Print resources in alphabetical order   |  |  |  |
| CIIIS Outline                 | Show Suspended Items                                                                                                    | P Print resource costs                    |  |  |  |
| Extensite Summary             | ⊠ Notes                                                                                                    | CI Intel hours for hourly resources       |  |  |  |
| <b>OBS-Cumency Comparison</b> | Amarties                                                                                                    | 8.) · · · · · · · · · · · · · · · · · · · |  |  |  |
| > % Quotes                    | R when filtering, only include terminal cost items in                                                                                                    | in Resource Types                         |  |  |  |
| > 🛅 Price Breakdown Structure | total                                                                                                    | 2 Ad-hoc Employments                      |  |  |  |
| > 🔝 Pay Item & Proposal       | Exchange                                                                                                    | Di Labor                                  |  |  |  |
| > 🔣 biling Rate Reports       | 7.858                                                                                                    | The Constitution Register and             |  |  |  |
| > 🕀 Jab Trading               | Cost item production field to Deys 🗸 🗸                                                                                                    |                                           |  |  |  |
| Extensite Comparison Report   | Cost tem production field 2 (1967au )                                                                                                    | Pill Kerced Construction Equipment        |  |  |  |
| Audit                         | Sector Contraction (Sector)                                                                                                    | Distalled Material                        |  |  |  |
| Job-Register                  | Cost Ren Led Field: Currency V                                                                                                    | Distaled Equipment                        |  |  |  |
| > 🎸 Ubrary Module             |                                                                                                    | 2 Supplies                                |  |  |  |
| Custom Reports                | Employment text field: Gamency v                                                                                                    | 2 Unique                                  |  |  |  |
| Saved itexs                   |                                                                                                    | P Resource Assemblies                     |  |  |  |
| Budget Exports                |                                                                                                    |                                           |  |  |  |
| Schedule Exports              |                                                                                                    |                                           |  |  |  |
| Timesheet Exports             |                                                                                                    |                                           |  |  |  |
| Timesheet Imports             |                                                                                                    |                                           |  |  |  |
| Master Layout Settings        |                                                                                                    |                                           |  |  |  |
| Master Header Pooler Settings |                                                                                                    |                                           |  |  |  |

If the report becomes undocked, the job code shows in the reports dialog box header.

### 9.1.2 Adjustable Reports

Most of the reports within InEight Estimate can be adjusted to output the specific data and reporting format you need. Each report has its own set of output settings for configuring and formatting the report.

All InEight Estimate adjustable reports are accessed from the Reports menu. You may even run the same report multiple times and choose different output settings based on what you want to see or who the intended audience is.

For example, you may choose to run the CBS Details Report several times to satisfy different needs or for different audiences, and include or exclude specific data depending on what you or the report recipients want to see.

- For a group of *estimators*, you may want to run a CBS Details Report that shows all cost and productivity data for a job
- For *field personnel*, you may want to run a CBS Details Report that shows no cost data, but all production and resource data
- Finally, for *executive management*, you may want to run a CBS Details Report that shows summary level information only

The following steps take you through a brief overview of the Reports menu and how you can access it.

#### Step by Step — Get to Know the Reports Menu

- 1. Open the Training Job, and select Setup tab.
  - You access the Reports menu by clicking on the Reports icon

TIP You can access the Reports menu from the Setup, Estimate, Quote, Price, and Execution tabs.

2. Select **Reports**.

| ® 💾 -          |                            |                        |            |                     |                     |                        | _                       |                    |          |
|----------------|----------------------------|------------------------|------------|---------------------|---------------------|------------------------|-------------------------|--------------------|----------|
| File Setup     | Estimate                   | Quote                  | Price      | Execution           | System              | Actions                |                         |                    |          |
| ¢              | -                          | Ě                      | ***        |                     | 🐔 Labor 🏭 Equipment |                        | â                       |                    | <b>*</b> |
| Job Properties | Foundation<br>Setup Data 🔻 | Pay Item &<br>Proposal | Bid Wizard | Resource<br>Rates ≠ | Materials           | Resource<br>Assemblies | Cost Item<br>Assemblies | Standard<br>Tables | Reports  |
|                | Initializ                  | ze                     |            |                     | Resources           |                        | Assen                   | iblies             | Reports  |

3. Here you select the Report of your choice. For this example, select the first option, **Job Properties**.

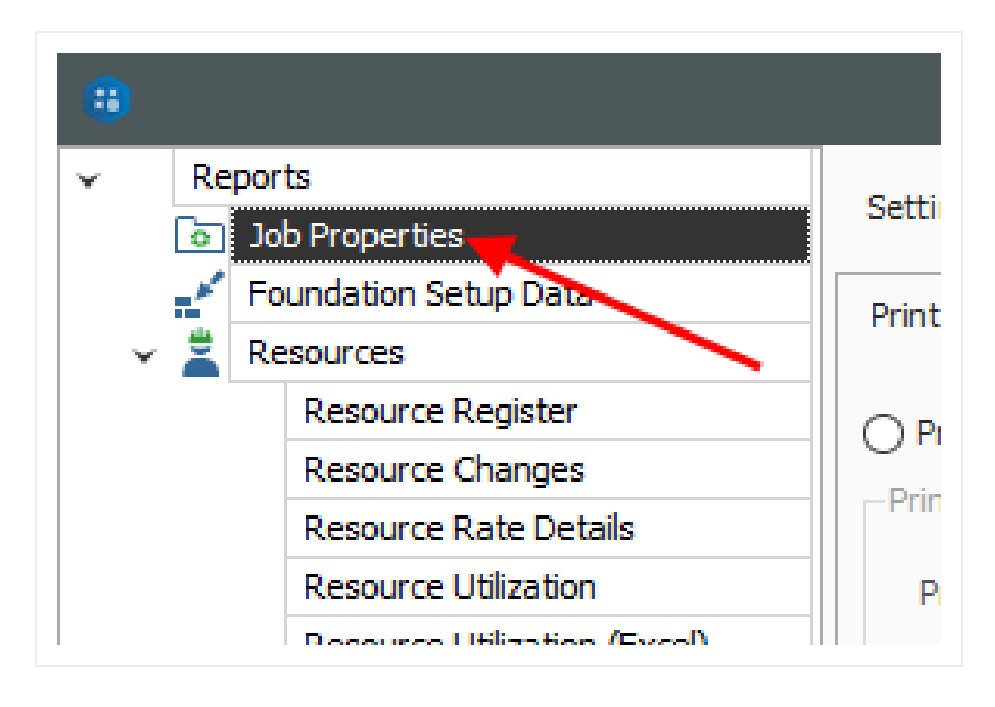

- You will see a split screen with the reports available on the left side bar
- The side bar on the left of the Reports form contains a "tree" of all InEight Estimate adjustable reports

|              | D |          |                              | Reports - Job Proj                 |
|--------------|---|----------|------------------------------|------------------------------------|
| $\mathbf{v}$ |   | Re       | ports                        | Cattioner Default                  |
|              |   | o        | Job Properties               | Settings: Delaut                   |
|              |   | 1        | Foundation Setup Data        | Print Details Layout Header/Footer |
|              | ¥ |          | Resources                    |                                    |
|              |   |          | Resource Register            | Print to Printer                   |
|              |   |          | Resource Changes             | Drint Sattings                     |
|              |   |          | Resource Rate Details        | -Phili Setungs                     |
|              |   |          | Resource Utilization         | Printer: Adobe PDF                 |
|              |   |          | Resource Utilization (Excel) |                                    |
|              |   |          | Resource Currency Comparison |                                    |
|              | > | Ϋ́       | Resource Assemblies          |                                    |
|              | > |          | Cost Breakdown Structure     |                                    |
|              | > | ۹        | Quotes                       |                                    |
|              | > |          | Price Breakdown Structure    | O Export to File                   |
|              | > |          | Pay Item & Proposal          | Export Settings                    |
|              | > | -        | Billing Rate Reports         |                                    |
|              | > | $\oplus$ | Job Tracking                 | File:                              |
|              |   |          |                              |                                    |

• On the right, when you select a report node on the left, note that it displays the Output Settings on the right side of the form, from which the report settings can be adjusted and the report can then be run

| )                            | Reports - Job Properties           |
|------------------------------|------------------------------------|
| Reports                      | Sattinger Default                  |
| Job Properties               | Settings, Derdate                  |
| Foundation Setup Data        | Print Details Lavout Header/Footer |
| ✓ <sup>≜</sup> Resources     |                                    |
| Resource Register            | O Print to Printer                 |
| Resource Changes             | - Print Settings                   |
| Resource Rate Details        | Thirt Settings                     |
| Resource Utilization         | Printer: Adobe PDF Change          |
| Resource Utilization (Excel) |                                    |
| Resource Currency Comparison |                                    |
| > 🚰 Resource Assemblies      |                                    |
| > 📑 Cost Breakdown Structure |                                    |
| > 🔁 Quotes                   | _                                  |
| Price Breakdown Structure    | ○ Export to File                   |
| > 🔛 Pay Item & Proposal      | Export Settings                    |
| Billing Rate Reports         |                                    |
| > 💮 Job Tracking             |                                    |
| Estimate Comparison Report   | Format: PDF File V Options         |
| Audit                        |                                    |
| Job Register                 |                                    |

4. Each report has a Print tab, a Layout tab and a Header/ Footer tab specific to that report.

| Setting | s: Defau     | lt     |               | Ŧ |
|---------|--------------|--------|---------------|---|
| Print   | Details      | Layout | Header/Footer |   |
|         | t to Printer |        |               |   |

• There are also Master Layout Settings and Master Header/Footer Settings located at the bottom of the left-hand side bar tree. Here you can define settings that will apply to all reports

|   | Estimate Comparison Report    | Format: PDF File V Options |
|---|-------------------------------|----------------------------|
|   | Audit                         |                            |
|   | Job Register                  |                            |
| > | Library Module                |                            |
|   | Custom Reports                |                            |
|   | Saved Views                   |                            |
|   | Budget Exports                | Preview                    |
|   | Schedule Exports              |                            |
|   | Timesheet Exports             |                            |
|   | Timesheet Imports             |                            |
|   | Master Layout Settings        |                            |
|   | Master Header/Footer Settings |                            |

#### 9.1.3 Output Settings

This section provides a more detailed explanation of the output setting tabs.

#### 9.1.3.1 Report Printing Options

The Print tab includes three options for printing output: Print to Printer, Export to File, and Preview. Export file outputs include PDF, Excel, text, and more.

#### 9.1.3.2 Report Layout Settings

Many of the InEight Estimate adjustable reports include formatting options for the general layout of the report, located under the Layout tab of the report's output settings. Settings for the report include:

Orientation, Margins, Font, and Number Format.

| Print Details                                                              | Layout Header/Footer                              |   |                             |                                            |                                       |
|----------------------------------------------------------------------------|---------------------------------------------------|---|-----------------------------|--------------------------------------------|---------------------------------------|
| Settings: Defaul<br>Orientation<br>Portrait<br>Landscape<br>Paper Size: Le | t (Letter)                                        | ~ | Margins<br>Left:<br>0.50    | Top:<br>0.50 ਵ                             | Header:<br>0.25 🜲<br>Right:<br>0.50 🗣 |
| Font                                                                       |                                                   |   | -Number Format              | Decimal                                    | Footer:                               |
| Header Level 1:<br>Detail Level 1:                                         | Arial Narrow, 8, Bold<br>Arial Narrow, 8, Regular |   | Cost summary:<br>Unit cost: | Precision<br>2                             | Figures                               |
| Header Level 2:<br>Detail Level 2:                                         | Arial Narrow, 8, Bold<br>Arial Narrow, 8, Regular |   | Quantity:<br>Percent:       | 2                                          |                                       |
|                                                                            |                                                   |   | Use thousan                 | ds separator<br>/ symbol<br>alues as blank |                                       |
|                                                                            |                                                   |   | Currency: As-               | Entered                                    | •                                     |

#### 9.1.3.3 Report Header/Footer Settings

Many of the InEight Estimate adjustable reports include the option to define and insert headers and footers into the report. You can add information to the left, middle, or right of the header and footer sections of the report.

- 1. Once you define headers and footers, you can save them for use on other reports.
- 2. You can add page, time, and date stamps as needed, as well as images (e.g., company logo).
- 3. You can also use brackets to have it "stamp" the report with the Job Code and Job Description.

4. You can enter your own information as desired.

| Print Details Layout Header/Footer |                         |
|------------------------------------|-------------------------|
| Settings: Default                  |                         |
| 🗭 🚯 🔯 🚱 🔟 Insert Field 🗸           |                         |
| Page Header 2                      |                         |
|                                    |                         |
|                                    |                         |
| Description des (frank anna anh.)  | 4                       |
| [Report Title]                     | Estimate Summary Report |
| [Company Name]                     |                         |
| Description: [Job Description]     |                         |
|                                    |                         |

#### 9.1.3.4 Report Detail Settings

Most reports have a Details tab with various options to configure what information is included on the report.

| Overview                     | Minority Setup              | Schedule               |
|------------------------------|-----------------------------|------------------------|
| 🖌 Job Code                   | Certification Authority     | Schedule Setup         |
| Description                  | Participation Goals         | Cash Flow              |
| ✓ Status                     | Fuel Cost                   | Revenue Timing         |
| ✓ Notes                      | 🖌 Fuel Type                 | Cost Timing            |
| Security                     | Unit of Measure             | Cost of Money          |
| Estimate Protection          | Cost per Unit of Measure    | Quantities             |
| Authorized Users             | Job Tracking                | Reporting Periods      |
| Cover Sheet                  | Tracking Setup              | ✓ Dates                |
| Identification Data          | Percent Complete            | -Equipment Maintenance |
| ──<br>✓ Proposal Data        | Forecast Methods            | ✓ Options              |
| Cash Basis                   | ✓ Time and Expense Items    | Shift Arrangemen       |
| Default Currency             | Job Folder Tags             | Benchmarking           |
| Standard Shift Arrangements  | Job Folder Tags             |                        |
| Standard Wage Rate Composite |                             | <b>D</b> dictinuity    |
| Rules                        | Competitors                 |                        |
| Standard Rates               |                             |                        |
| Bond Rate Table              | Pricing                     |                        |
|                              | Auto Price Options          |                        |
| Kesource Hiter               | Forecast Profit Calculation |                        |

#### 9.1.3.5 Save Output Settings

Once you've configured your settings for the report, you can save them as a custom version of that report.

| ✓ Re       | eports                       | * Set | tings: Esti   | mate Summary   | - Foreman     | •             | Alternate Sc  | enario: |
|------------|------------------------------|-------|---------------|----------------|---------------|---------------|---------------|---------|
| 0          | Job Properties               |       | ciligs. Lou   | nate saminary  | 1 of circular |               | BASE          |         |
|            | Foundation Setup Data        | Pri   | nt Cost It    | em Selection   | Details       | Lavout        | Header/Footer | 1       |
| - 🗸 🚢      | Resources                    |       | 00000         |                |               | - cayout      |               |         |
|            | Resource Register            |       | Print a con   | tiguous range  | of cost iter  | ns:           |               |         |
|            | Resource Changes             |       | From:         | 5.1            |               |               |               | -       |
|            | Resource Rate Details        |       |               |                |               |               |               |         |
|            | Resource Utilization         |       | To:           | 6.2            |               |               |               | -       |
|            | Resource Utilization (Excel) |       |               |                |               |               |               |         |
|            | Resource Currency Comparison | n     | ) Select cost | items to print | from the re   | aister helov  | v•            |         |
| -> 🖄       | Resource Assemblies          |       | ) 50/000 0051 | items to prim  | e nom enere   | .gister berov |               |         |
| ~ <b>~</b> | Cost Breakdown Structure     | Dra   |               |                | Find:         | [Search Fo    | r] …          | Saved   |
|            | CBS Summary                  |       |               |                |               |               |               |         |
|            | CBS Details                  |       | Include       | Position Co    | de 🗎          | Description   |               |         |
|            | CBS Outline                  |       |               |                |               | Prime Bond    |               |         |
| ~          | Estimate Summary             |       |               |                |               | Drive O/ Adv  | 1.0-          |         |
|            | 💿 Estimate Summary - Forem   | an    |               |                |               | Price % Add   | 1-On          |         |
|            |                              |       |               |                |               | Job Financir  | na            |         |

The following steps walk you through configuring the settings and formatting for two different reports.

#### Step by Step — Configure Report Output Settings (Report 1)

1. Open the Training Job and select Setup >Report>Resources.

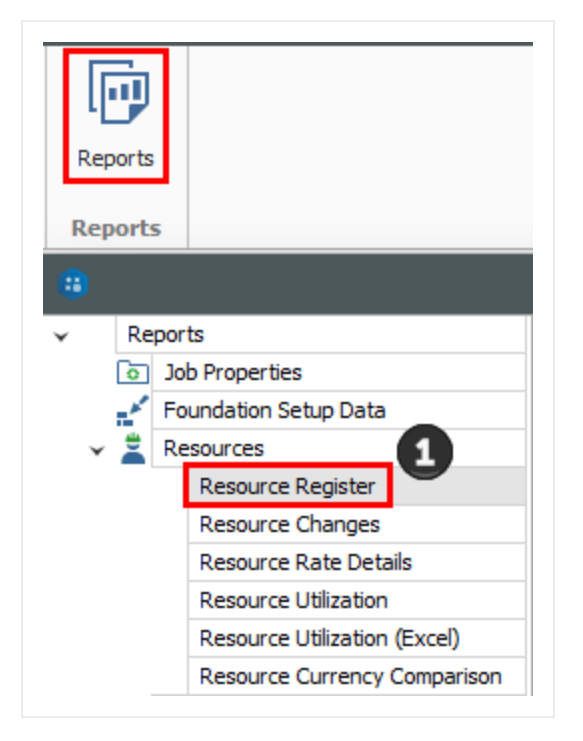

2. Under Resources on the left side bar, select **Resource Utilization**.

| • |    |                              |            |          |            | Reports - Res        | ource Utilizati | ion    |  |
|---|----|------------------------------|------------|----------|------------|----------------------|-----------------|--------|--|
| * | Re | ports                        | Settings:  | Defau    | lt         |                      | •               |        |  |
|   | ٥  | Job Properties               | -          |          |            |                      |                 |        |  |
|   | 1  | Foundation Setup Data        | Print      | Details  | Lavout     | Header/Footer        | ]               |        |  |
| ~ | 2  | Resources                    |            |          |            |                      |                 |        |  |
|   |    | Resource Register            |            | o Printe | Printer    |                      |                 |        |  |
|   |    | Resource Changes             |            |          |            |                      |                 |        |  |
|   |    | Resource Rate Details        | -Print Set | tungs —  |            |                      |                 |        |  |
|   |    | Resource Utilization         | Printe     | r: \\HD  | AZPrintSer | /.harddollar.local\M | ain Office      | Change |  |
|   |    | Resource Utilization (Excel) |            |          |            |                      |                 |        |  |
|   |    | Resource Currency Comparison |            |          |            |                      |                 |        |  |

3. On the Print tab there are three options. A best practice is to always set to **Preview** so you can review before printing.

| Print De                                      | tails Layou                 | ut Header/Fo       | oter            | <br>   |
|-----------------------------------------------|-----------------------------|--------------------|-----------------|--------|
| O Print to I                                  | Printer                     |                    |                 |        |
| -Print Settir                                 | igs                         |                    |                 |        |
| Printer:                                      | \\HDAZPrint                 | Serv.harddollar.lo | cal Main Office | Change |
|                                               |                             |                    |                 |        |
|                                               |                             |                    |                 |        |
| C Export to<br>Export Set<br>File:            | o File<br>tings<br>PDF File | ~                  | Options         |        |
| O Export to<br>Export Set<br>File:<br>Format: | p File<br>tings<br>PDF File | ~                  | Options         |        |
| C Export to<br>Export Set<br>File:<br>Format: | p File<br>tings<br>PDF File |                    | Options         |        |
| O Export to<br>Export Set<br>File:<br>Format: | PDF File                    | ~                  | Options         |        |

4. On the Layout tab you can make adjustments based on your preferences.
|                                    | A attact to a data a b                            | Margins                                              |                                                                     |             |
|------------------------------------|---------------------------------------------------|------------------------------------------------------|---------------------------------------------------------------------|-------------|
| Settings: Defau                    | t (Letter, Landscape)                             | •                                                    | Top:                                                                | Header:     |
| Orientation                        |                                                   |                                                      | 0.50 🚔                                                              | 0.25        |
| O Portrait                         |                                                   |                                                      |                                                                     |             |
| Landscape                          |                                                   | Left:                                                |                                                                     | Right:      |
| Paper Size: Le                     | tter                                              | 0.50                                                 | H                                                                   | 0.50        |
|                                    |                                                   |                                                      |                                                                     |             |
|                                    |                                                   |                                                      |                                                                     |             |
|                                    |                                                   |                                                      | Bottom:                                                             | Footer:     |
|                                    |                                                   |                                                      | 0.50 🜲                                                              | 0.25        |
| Foot                               |                                                   | Number Fo                                            | rmat                                                                |             |
| Handar Laval 1                     | Arial Narrow 8 Bold                               |                                                      | Decimal                                                             | Significant |
| Treader Lever 1.                   | And Marrow, of Dold                               |                                                      | Precision                                                           | Figures     |
| Detail Level 1:                    | Arial Narrow, 8, Regular                          | Cost summ                                            | nary: 2                                                             | 1           |
|                                    |                                                   | Unit cost:                                           | 2                                                                   | 1           |
| Header Level 2:                    | Arial Narrow, 8, Bold                             |                                                      |                                                                     |             |
| Header Level 2:                    | Arial Narrow, 8, Bold                             | Quantity:                                            | 2                                                                   | 1           |
| Header Level 2:<br>Detail Level 2: | Arial Narrow, 8, Bold<br>Arial Narrow, 8, Regular | Quantity:<br><br>Percent:                            | 2                                                                   | 1<br>1      |
| Header Level 2:<br>Detail Level 2: | Arial Narrow, 8, Bold<br>Arial Narrow, 8, Regular | Quantity:<br><br>Percent:                            | 2<br>2<br>Dusands separator                                         |             |
| Header Level 2:<br>Detail Level 2: | Arial Narrow, 8, Bold<br>Arial Narrow, 8, Regular | Quantity:<br>Percent: Use the                        | 2<br>2<br>pusands separator<br>rrency symbol                        |             |
| Header Level 2:<br>Detail Level 2: | Arial Narrow, 8, Bold<br>Arial Narrow, 8, Regular | Quantity:<br>Percent:<br>Use the<br>Use cu<br>Show z | 2<br>2<br>Dusands separator<br>rrency symbol<br>ero values as blank |             |

5. Move to the Header / Footer tab. Remove the default **Report Title** from the first page Header only and enter **Resource Utilization** in the center Report Header box as a title that will appear on the first page only.

| Print Details Layou                                                                        | t Header/Footer                          |   |                      |
|--------------------------------------------------------------------------------------------|------------------------------------------|---|----------------------|
| Settings: Default                                                                          |                                          | • |                      |
| 🗑 🔂 🔯 🚱 茎                                                                                  | Insert Field 🝷                           |   |                      |
| Page Header                                                                                |                                          |   |                      |
|                                                                                            |                                          |   |                      |
| Report Header (first page                                                                  | only)                                    | 5 |                      |
| Report Header (first page<br>[Report Title]<br>[Company Name]<br>Job Code:<br>Description: | only)<br>[Job Code]<br>[Job Description] | 5 | Resource Utilization |

- 6. Go to the **Details** tab, and you can see the details and options you can select to customize and adjust the report.
- 7. For this navigation, you will not Filter by currency; leave the selection as **No Filter**.
- 8. Under Report Type, choose the first option, Resource Utilization Summary.

| Settings: Default 6                               |         |
|---------------------------------------------------|---------|
| Print Details Layout Header/Footer                |         |
| Filter by currency:                               | -       |
| Report Type                                       |         |
| Resource Utilization Summary                      |         |
| O Resource Utilization Summary with Employed Cost | t Items |

 You can choose to select the Hide Zero quantity/cost Resources Employments Details box if you prefer to have your printed report not show any resources that have a dollar value of zero

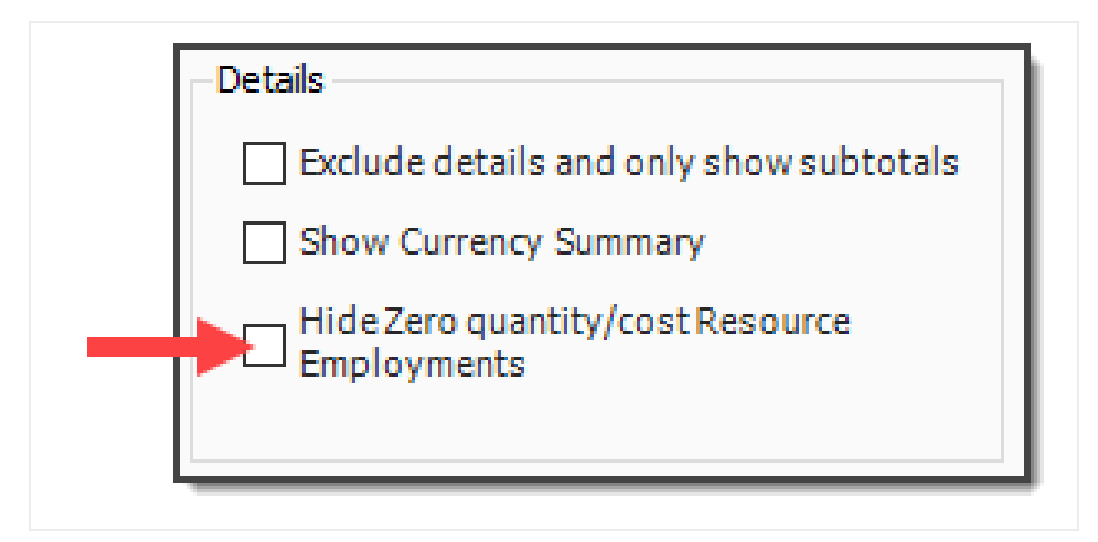

- You can choose if you want the report at a summary level, or if you want it to reference your cost items when you are looking at a resource
- If you choose Resource Utilization Summary with Employed Cost Items, it adds CBS position to the structure of the report
- You would select this if you wanted to see cost items and resources by the cost item

TIP The Details settings are "sticky" features, meaning they default to what was selected the last time.

- You can use grouping to group by different tags and user-defined fields. Most of them are related to the Resource Rate Register, for example: Geographic Area, Organizational Category, Wage Zone, etc. For this example, group by **Resource Organizational Category**.
- 10. Next, you can choose the resources you want to see. For this example, select the **Labor** and **Construction Equipment** Resource Types.

| roup By                               |        | Resource Type                 |
|---------------------------------------|--------|-------------------------------|
| Insert page breaks between the outerm | oups   | 🖂 Labor                       |
| Resource Organizational Category      |        | Construction Equipment        |
| c Caldedadad S                        |        | Rented Construction Equipment |
| < no nela selectea >                  | ~      | Installed Material            |
| < no field selected >                 | $\sim$ | Installed Equipment           |
| < no field selected >                 | ~      | Supplies                      |
|                                       |        | Unique                        |
| < no field selected >                 | ~      |                               |
| < no field selected >                 | ~      |                               |

• For this example, you will not make any selections under Columns or Details

| Columns                                                     | Details                                 |
|-------------------------------------------------------------|-----------------------------------------|
| Show Currency column                                        | Exclude details and only show subtotals |
| Show plug rate for non-hourly resources                     | Show Currency Summary                   |
| Show tax separately from plug rate for non-hourly resources |                                         |
| Show hours for non-hourly duration driven resources         |                                         |

- This is just one of many ways to organize and adjust your report.
- 11. Click **Run** to run the report.
  - This report can be helpful for seeing your utilization hours, broken down by regular time and overtime hours
- 12. Click the red X to close this page and open the Construction Equipment page.
- 13. Click the red **X** to close the Construction Equipment report.

#### Step by Step — Configure Report Output Settings (Report 2)

1. Open the **Training Job** and select **Setup >Reports**, then expand the **Cost Breakdown Structure** node.

| <b>P</b>   |                           |
|------------|---------------------------|
| Reports    |                           |
| Reports    |                           |
| 8          |                           |
| ✓ Report   | orts                      |
| <b>o</b> 1 | Job Properties            |
| <u>.</u>   | Foundation Setup Data     |
| 🔶 👗 F      | Resources                 |
| -> 🎦 F     | Resource Assemblies       |
| ✓ 1 0      | Cost Breakdown Structure  |
|            | CBS Summary               |
|            | CBS Details               |
|            | CBS Outline               |
| >          | Estimate Summary          |
| _          | CBS Currency Comparison   |
| > 🔍 (      | Quotes                    |
| > 🔼 F      | Price Breakdown Structure |

2. Under Cost Breakdown Structure on the left side bar, select Estimate Summary.

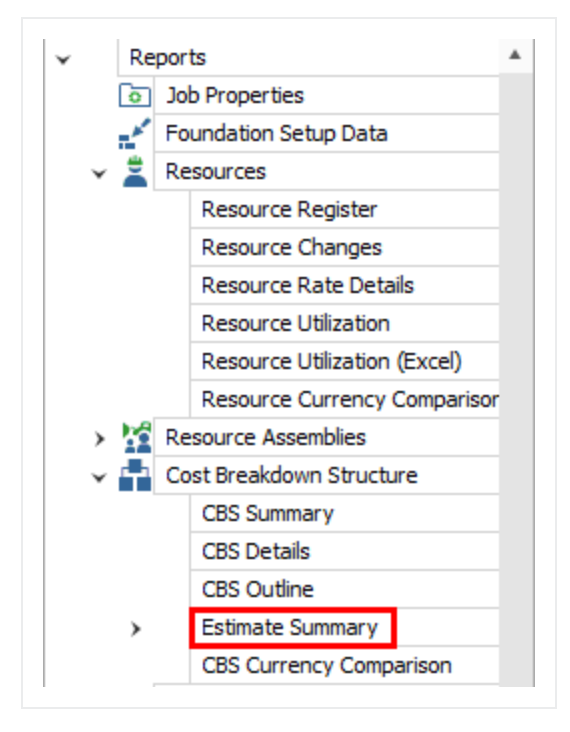

3. Along with the Print, Details, Layout, and Header / Footer tabs, there is an additional tab called **Cost Item Selection**. Select this tab.

| Setting | s: Default          |         | Ŧ      | Alternate Sco | enario |
|---------|---------------------|---------|--------|---------------|--------|
| Print   | Cost Item Selection | Details | Layout | Header/Footer |        |
|         |                     |         |        |               |        |

- 4. The Cost Item Selection tab allows you to report on a selection of cost items:
  - Print a contiguous range of cost items: Allows you to print a series of cost items in a row. In this case, print just items: select 4.1 in the From field and 4.3.2 in the To field.
  - Select cost items to print from the register below: Allows you to use column filters to select the cost items to include in the report; leave this button unselected.
- 5. You can roll up your cost items to a certain CBS level for the report as well, depending on the level of detail you need.
- 6. On the **Details** tab, select **Days** for Cost item production field 1, and **Man-Hours / UM** for Cost item production field 2 (this report allows you to report on two production values).
- 7. Under **Resource Types**, uncheck all of the boxes except **Labor**, **ConstructionEquipment**, and **Installed Material**.

| Print Cost Item Selection Details Layout Header/F                                            | Footer                                                                                                    |
|----------------------------------------------------------------------------------------------|----------------------------------------------------------------------------------------------------|
| Filter by currency: No Filter  General Group by: No Group Show Suspended Items Notes Awardee | Resource Employments  Print Resource Employment Details  Print resources in row number order  Print resources in alphabetical order  Print resource costs  Print hours for hourly resources |
| When filtering, only include terminal cost items in<br>total Fields 6                        | Resource Types<br>Ad-hoc Employments<br>Labor                                                                                                    |
| Cost item production field 1: Days<br>Cost item production field 2: Man-Hours/UM<br>V        | <ul> <li>Construction Equipment</li> <li>Rented Construction Equipment</li> <li>Installed Material</li> </ul>                                                                               |
| Cost item text field: Currency $\checkmark$                                                  | <ul> <li>Installed Equipment</li> <li>Supplies</li> </ul>                                                                                                    |
| Employment text field: Currency ~                                                            | Unique<br>Resource Assemblies                                                                                                    |

- 8. Leave the rest of the settings at their defaults, then select the **Header / Footer** tab.
- 9. In the center **Page Footer** field delete the existing text, then type **Confidential –Internal Use Only**.

| Page Footer                   |                                  |                     |
|-------------------------------|----------------------------------|---------------------|
| [Date Printed] [Time Printed] | Confidential - Internal Use Only | [Page # of Pages #] |

10. To save the settings you've configured, click on the **Settings** drop-down arrow above the output setting tabs.

| Print  | Cost Item Selection | Details      | Layout | Header/Footer |
|--------|---------------------|--------------|--------|---------------|
| Settin | gs: Default         |              | -      |               |
| #      | 🛛   😰 🛞 🔤 🔤 Ins     | sert Field 🔸 | , L    | 63            |

11. Select the **Save disk** icon to save the new settings.

| Settings:  | Default |   |   |
|------------|---------|---|---|
| കിട        | Custom  | 2 |   |
|            | Default |   |   |
| Page Heade | r       |   | 9 |

- 12. Type Estimate Summary Manager.
- 13. Click **OK**.

| Save New Setting | s —            |              | × |
|------------------|----------------|--------------|---|
| Name:            | Estimate Summa | ry - Manager |   |
|                  | ОК             | Cance        | L |

• Notice that a custom version of the report now displays under Estimate Summary on the Reports tree on the left

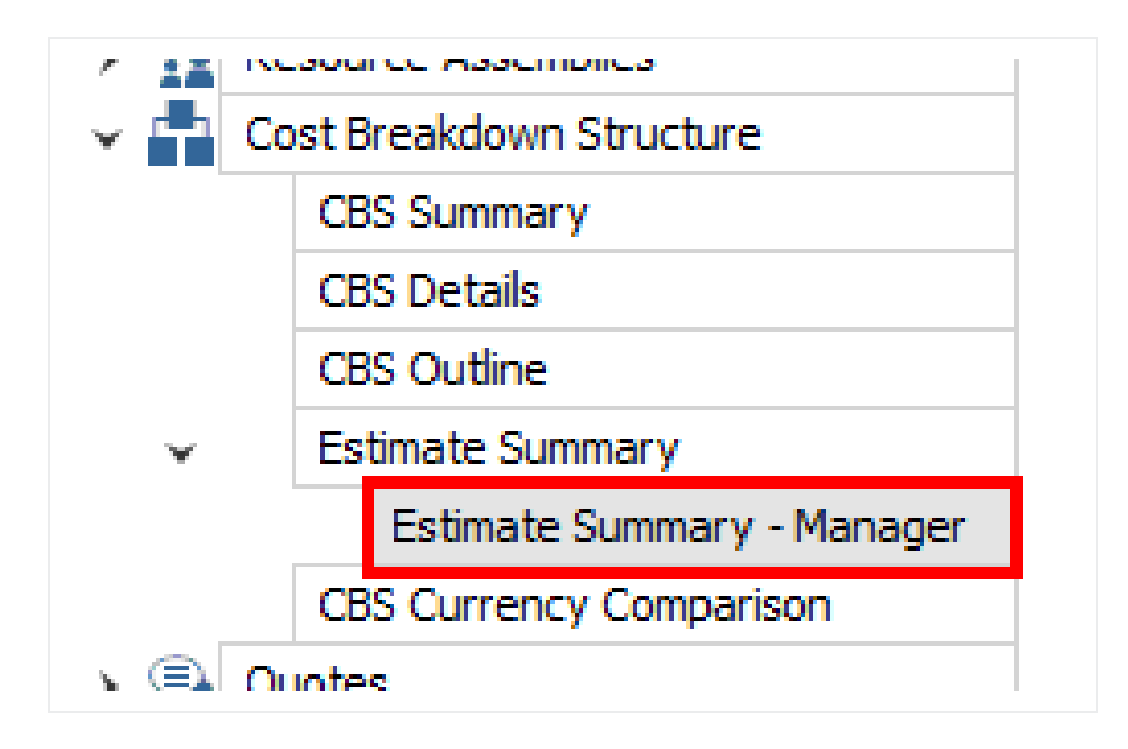

## 9.1.4 Helpful Reports

#### 9.1.4.6 PBS Summary

Under the Price Breakdown Structure Report node, the PBS Summary Report gives a good overview of how your price breaks down by cost category. This provides a high-level overview that is cost category driven, providing information based on the total value of the project.

When selecting your settings on the Details tab, a best practice is to select and include:

- Cost Categories
- Markup Rate
- Percentage of Cost

This allows you to see your costs and markup broken out by cost category.

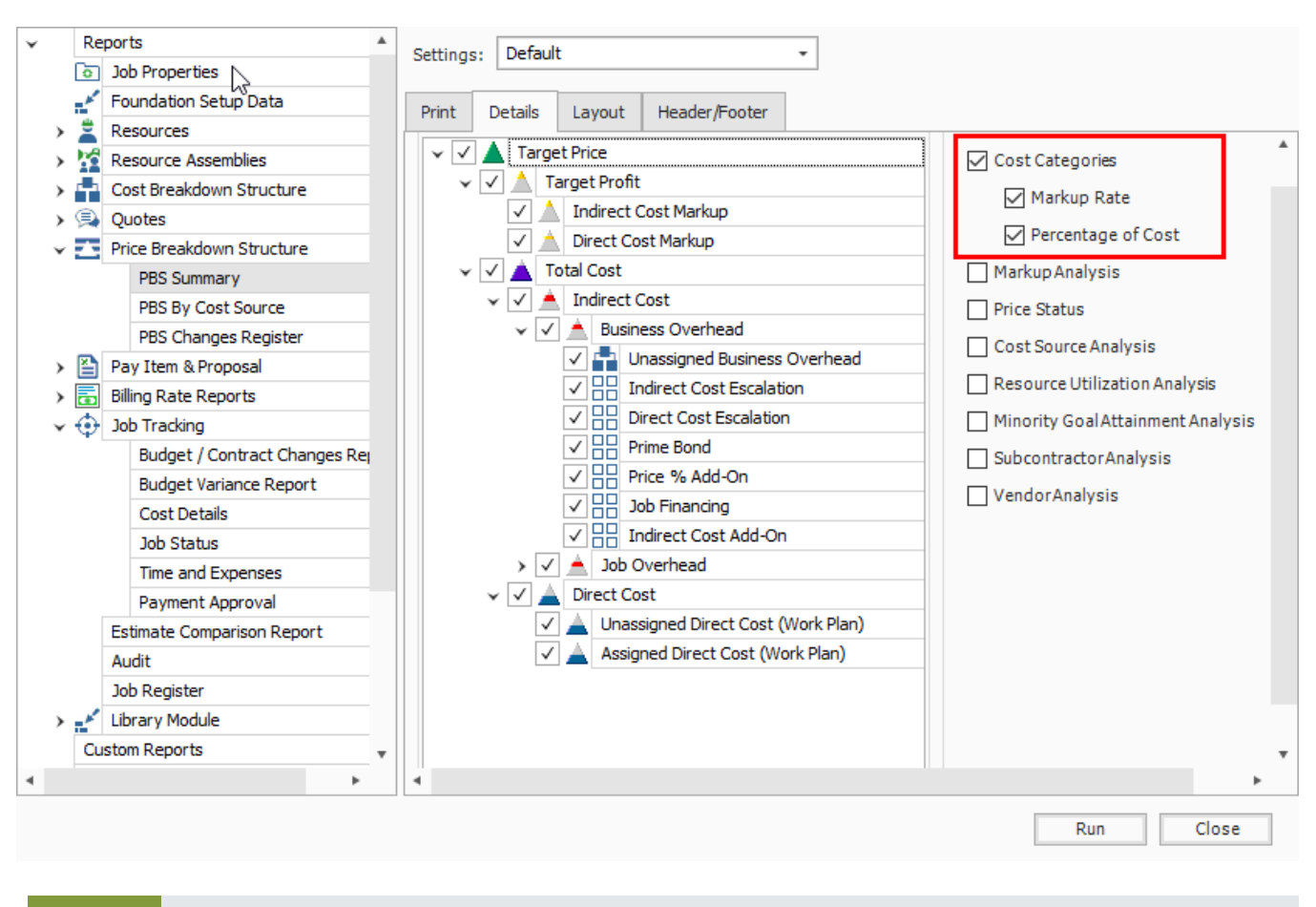

TIP You can also select to show markup rate and what percentage the markup is of your cost.

# 9.1.5 Standard Proposal

Located under the Pay Item & Proposal report node, the Standard Proposal report can be used for contractors required to submit a pricing proposal to a client. It lists all the pay items with the client provided quantities and your final pricing. You can include subtotals (defined on the Pay Item & Proposal Register), cover sheet information, and a signature block.

Proposal

| <u>Proposal</u><br>ABC Con | tractors<br>Job Code:<br>Description: | Training Job<br>Training Job - Maricopa County No. TM2 | 924                  |                            |                 |
|----------------------------|---------------------------------------|--------------------------------------------------------|----------------------|----------------------------|-----------------|
| Line No.                   | Pay Item No.                          | Description<br>Subtotal Description                    | Proposal<br>Quantity | Unit of Measure Unit Price | æ Total Price   |
| 10                         | 641 0100                              | Mobilization                                           | 1.00                 | Lump Sum 94,20             | 0 94,200.00     |
| 20                         | 201 0102                              | Clearing & Grubbing                                    | 10.00                | Acre 0.00                  | 0.00            |
| 30                         | 202 0183                              | Unclassified Excavation                                | 50,000.00            | Cubic Yard 7.4             | 9 374,500.00    |
| 40                         | 303 5912                              | Aggregate Base                                         | 40,000.00            | Ton 27.90                  | 2 1,116,800.00  |
| 50                         | 303 4263                              | Asphalt Concrete Hot Mix Type A                        | 38,000.00            | Ton 42.6                   | 2 1,619,560.00  |
| 60                         | 413(B) 0464                           | 36 Inch RCP Culvert Class III                          | 1,000.00             | Linear Feet 123.7          | 7 123,770.00    |
| 70                         | 800 0220                              | 10 Inch PVC Force Main (SDR21)                         | 12,000.00            | Linear Feet 29.64          | 4 355,680.00    |
| 80                         | 800 0330                              | 24 Inch PVC Gravity Sewer (SDR35)                      | 3,000.00             | Linear Feet 63.26          | 6 189,780.00    |
| 90                         | 800 0400                              | 4 Foot Diameter Manhole                                | 16.00                | Each 4,532.3               | 5 72,517.60     |
| 100                        | 501(A) 1306                           | Structural Excavation & Backfil                        | 800.00               | Cubic Yard 27.6            | 9 22,152.00     |
| 110                        | 506(A) 1322                           | Steel Reinforcement                                    | 30,000.00            | Pound 1.75                 | 9 53,700.00     |
| 120                        | 503(A) 1313                           | Retaining Wall                                         | 850.00               | Cubic Yard 532.0           | 5 452,242.50    |
| 130                        | 600 0300                              | Paint Existing Steel Bridge Structure                  | 1.00                 | Lump Sum 100,215.0         | 0 100,215.00    |
| 140                        | 700                                   | Process Equipment                                      | 1.00                 | Each 1,946,884.6           | 5 1,946,884.65  |
| 150                        | 1000                                  | Removal of Underground Storage Tanks                   | 2.00                 | Each 13,220.8              | 3 26,441.66     |
| 160                        | 1010                                  | Disposal of Contaminated Sol                           | 800.00               | Cubic Yard 30.20           | 24,160.00       |
| 170                        | 1200 0100                             | Toll Booth                                             | 1.00                 | Each 30,994.27             | 7 30,994.27     |
| 180                        | 1500 0100                             | Guardrail Type 2                                       | 1,000.00             | Linear Feet 28.96          | 6 28,960.00     |
| 190                        | 1500 0200                             | Guardrail Type 3A                                      | 200.00               | Linear Feet 37.4           | 0 7,480.00      |
| 200                        | 1600 0230                             | Type 4 Signs                                           | 1,000.00             | Square Feet 15.6           | 8 15,680.00     |
| 21                         | 001                                   | Realignment of Water Line                              | 1.00                 | Each 0.00                  | 0.00            |
|                            |                                       |                                                        |                      | GRAND TOTAL                | L: 6,655,717.68 |

## 9.1.6 CBS Details

Under the Cost Breakdown Structure report node, the CBS Details report can be a helpful report for bid review. On the Details tab you can include or not include any of the information contained in the CBS

Register, including cost items with production, costs by category, shift arrangements, resources, and notes.

|                           |                                 |                                     |                                  | To C                                     | ost Item: 0.10                              |                 |                       |                                          |                                              |                                         |                                              |                                                   |            |
|---------------------------|---------------------------------|-------------------------------------|----------------------------------|------------------------------------------|---------------------------------------------|-----------------|-----------------------|------------------------------------------|----------------------------------------------|-----------------------------------------|----------------------------------------------|---------------------------------------------------|------------|
|                           |                                 |                                     | Cost Item                        |                                          |                                             |                 |                       |                                          |                                              |                                         | Un                                           | it and Total Costs by Categ                       | ory        |
| JS Position<br>Ide D      | X Description                   | Cost<br>Source                      | F                                | orecast (T/O)<br>Quantity UM             |                                             | Unit Cost       | Total Cost            | Lab                                      | or Owned Equip                               | ment Rented Equip                       | ment Mater                                   | riala Supplies                                    | Subcontrac |
| V                         | Nobilization                    | Detail                              |                                  | 1.00 Lump S                              | Sum                                         | 11,909.51       | 11,909.51             | 2,449<br>2,449                           | 51 8,9<br>51 8,9                             | 160.00<br>160.00                        | 0.00                                         | 0.00 0.00                                         | 0.00       |
| Notes                     | ; There are 10 loads. Figure M  | ob in only. The next job v          | ill pick up the                  | Mob out.                                 |                                             |                 |                       |                                          |                                              |                                         |                                              |                                                   |            |
|                           | Added \$500 Contingency Allo    | wance in case extra perm            | its are require                  | d                                        |                                             |                 |                       |                                          |                                              |                                         |                                              |                                                   |            |
| Pay Item Assignmer        | nt: 541 0100 (Mobilization)     |                                     |                                  |                                          |                                             |                 |                       |                                          |                                              |                                         |                                              |                                                   |            |
| Default Properties:       | Account Code<br>1020            | Cost Curve<br>Linear                |                                  | Tag 1<br>Estimator 1                     | Tag 2<br>Roadway                            |                 | Tag 3                 | Tag 4                                    |                                              | Tag 5                                   |                                              |                                                   |            |
|                           | Optional Code<br>641 0100       | Phase Code                          |                                  | Owner's Qty.<br>1.00                     | Quote Group                                 | Quant           | ty Driver<br>Pay Item | Minority Allow<br>100.00%                | WC C                                         | override                                |                                              |                                                   |            |
| Default Pay Rules:        | Wage Scale 1<br>100.00          | Wage Scale 2<br>0.00                |                                  | Wage Scale 3<br>0.00                     | Resource Work Hra<br>8.00                   | Resource        | Pay Hrs<br>8.00       | Default Shift<br>Arrangemente            | Work H                                       | tra/Shift<br>8.00                       | Shifta/Day<br>1.00                           | Daya/Week<br>5.00                                 |            |
| Production:               |                                 |                                     |                                  |                                          |                                             |                 |                       |                                          |                                              |                                         |                                              |                                                   |            |
| Duration                  | Daya<br>10.00                   | Shifta<br>10.00                     | Houra<br>80.00                   | Man-Houra<br>80.00                       | Equip-Houra<br>160.00                       | Cost/I          | Duration              | Cost/Day<br>1,190.95                     | Coat/Shift<br>1,190.95                       | CostHour<br>148.87                      | Cost/Man-Hr.<br>148.87                       | Cost/Equip-Hr.<br>74.43                           |            |
| UM / Duration             | UMDay<br>0.10                   | UWShift<br>0.10                     | UWHour<br>0.01                   | UNMan-Hr<br>0.01                         | UWEquip-Hr<br>0.01                          | Durat           | ion / UM              | Daye/UM<br>10.00                         | Shifte/UM<br>10.00                           | Houre/UM<br>80.00                       | Man-Hra/UM<br>80.00                          | Equip-Hra/UM<br>160.00                            |            |
| Duration<br>UM / Duration | Daye<br>10.00<br>UM/Day<br>0.10 | Shifta<br>10.00<br>UM/Shift<br>0.10 | Hours<br>80.00<br>UWHour<br>0.01 | Man-Houre<br>80.00<br>UNMMan-Hir<br>0.01 | Equip-Houre<br>160.00<br>UMEquip-Hr<br>0.01 | Cost/I<br>Dural | Duration<br>ion / UM  | Cost/Day<br>1,190.95<br>Days/UM<br>10.00 | Cost/Shift<br>1,190.95<br>Shifta/UM<br>10.00 | CostHour<br>148.87<br>Hours/UM<br>80.00 | CostMan-Hr.<br>148.87<br>Man-Hre/UM<br>80.00 | Cost/Equip-Hr.<br>74.43<br>Equip-Hrs/UM<br>160.00 |            |
| source Code D             | escription                      |                                     | Quantity                         | Pay Hours UM                             |                                             | Unit Cost       | Total Cost            |                                          |                                              |                                         | Un                                           | it and Total Costs by Categ                       | ory        |

## 9.1.7 Audit

Under the Job Tracking node, the Audit Report is a very important report to run during estimate review to make sure you didn't leave anything out of the estimate. It checks for a number of potential errors in the estimate, including:

- Zero Price Pay Items
- Zero-value cost items
- Pay items without Cost Items assigned
- Resources with a quantity of zero

#### Exercise 9.1 — Run a System Report

You can adjust InEight Estimate system reports to report on the particular information you need. Complete the following steps to configure and run the Pay Item Summary report, using the Training Job:

- 1. From the Reports window, expand the Pay Item & Proposal report node.
- 2. On the Reports tree, select Pay Item Summary.
- 3. On the Details tab, select a Pay Item Range from 303 4263 800 0220.
- 4. Choose to Include Assigned Cost Items.
- 5. Show Costs As: Unit.
- 6. Include Profit Analysis columns and Include Pay Item Price columns
- 7. Run the report.

ABC Contractors

### You should end up with the following results

|             | Job Code: Training Job<br>Description: Training Job - Maric | opa County No. TM2924 |                         |            |                    |                     |              |               |             |           |           |
|-------------|-------------------------------------------------------------|-----------------------|-------------------------|------------|--------------------|---------------------|--------------|---------------|-------------|-----------|-----------|
|             | From Item: 303 4263                                         |                       |                         |            | To Ite             | m: 500 0220         |              |               |             |           |           |
|             | Pay/Cost Item                                               |                       |                         |            |                    |                     | Unit C       | ost by Catego | ory         |           |           |
| Code        | Description                                                 | Quantity UM           | Assigned<br>Direct Cost | Labor      | Owned<br>Equipment | Rented<br>Equipment | Materiale    | Supplies      | Subcontract | Feee      | Allowance |
| 303 4263    | Asphalt Concrete Hot Mix Type A                             | 38,000.00 Ton         | 42.62                   | 3.11       | 6.43               | 0.00                | 31.50        | 0.00          | 0.00        | 1.58      | 0.00      |
|             | 5 Asphalt Concrete Hot Mix Type A                           | 38,000.00 Ton         | 1,619,430.35            | 3.11       | 6.43               | 0.00                | 31.50        | 0.00          | 0.00        | 1.58      | 0.00      |
|             | 5.1 Furnish & Haul Hot Mix                                  | 38,000.00 Ton         | 1,492,382.18            | 1.43       | 4.77               | 0.00                | 31.50        | 0.00          | 0.00        | 1.58      | 0.00      |
|             | 5.2 Install Hot Mix Type A                                  | 38,000.00 Ton         | 127,048.17              | 1.68       | 1.66               | 0.00                | 0.00         | 0.00          | 0.00        | 0.00      | 0.00      |
| 413(B) 0464 | 36 Inch RCP Culvert Class III                               | 1,000.00 Linear Feet  | 66.42                   | 19.60      | 13.48              | 0.93                | 30.82        | 0.00          | 0.00        | 1.59      | 0.00      |
|             | 6 36 Inch RCP Culvert Class III                             | 1,000.00 Linear Feet  | 66,416.79               | 19.60      | 13.48              | 0.93                | 30.82        | 0.00          | 0.00        | 1.59      | 0.00      |
|             | 6.1 Furnish RCP Materials                                   | 1,000.00 Linear Feet  | 32,361.33               | 0.00       | 0.00               | 0.00                | 30.82        | 0.00          | 0.00        | 1.54      | 0.00      |
|             | 6.2 Excavate RCP Trench                                     | 1,815.00 Cubic Yard   | 8,183.20                | 4.85       | 3.34               | 0.00                | 0.00         | 0.00          | 0.00        | 0.00      | 0.00      |
|             | 6.3 Install RCP Pipe                                        | 1,000.00 Linear Feet  | 11,735.94               | 6.45       | 5.29               | 0.00                | 0.00         | 0.00          | 0.00        | 0.00      | 0.00      |
|             | 6.4 Backfill RCP Pipe                                       | 1,550.00 Cubic Yard   | 14,136.32               | 8.31       | 4.86               | 0.93                | 0.00         | 0.00          | 0.00        | 0.05      | 0.00      |
|             | SUBTOTAL: SITEWORK & ROADWAY                                |                       | 1,685,847.14            | 137,894.00 | 257,768.56         | 926.90              | 1,227,820.31 | 0.00          | 0.00        | 61,437.36 | 0.00      |
| 800 0220    | 10 Inch PVC Force Main (5DR21)                              | 12,000.00 Linear Feet | 22.51                   | 4.56       | 4.72               | 0.00                | 12.60        | 0.00          | 0.00        | 0.63      | 0.00      |
|             | 7 10 Inch PVC Force Main (SDR21)                            | 12,000.00 Linear Feet | 270,163.37              | 4.56       | 4.72               | 0.00                | 12.60        | 0.00          | 0.00        | 0.63      | 0.00      |
|             | 7.1 Furnish 10 Inch PVC Materials                           | 12,000.00 Linear Feet | 158,760.00              | 0.00       | 0.00               | 0.00                | 12.60        | 0.00          | 0.00        | 0.63      | 0.00      |
|             | 7.2 Excavate-Install-Backfill 10 Inch PVC                   | 12,000.00 Linear Feet | 111,403.37              | 4.56       | 4.72               | 0.00                | 0.00         | 0.00          | 0.00        | 0.00      | 0.00      |
|             | Extended Totals By Category                                 |                       | 1,956,010.51            | 192,599.77 | 314,466.16         | 926.90              | 1,379,020.31 | 0.00          | 0.00        | 68,997.36 | 0.00      |

# Congratulations, you have completed this exercise!

# 9.2 REGISTER REPORTS

At any time, you can print a report of the data in the currently displayed register using the Print or Preview option available from the Actions tab for the register you are in.

| ® 💾 -              |              |             |       |                 |           |              |
|--------------------|--------------|-------------|-------|-----------------|-----------|--------------|
| File Setup         | Estimate     | Quote       | Price | Execution       | System    | Actions      |
| 🖶 Print            | 🕂 New        | 📱 Сору      | 🛒 Spl | it              | 빠 Indent  | 📇 Link Field |
| 🗟 Preview          | 🛞 Delete     | 📄 Paste     | 🚉 Spl | it by Cost Type | Jutdent 🔶 | 📇 Unlink Fie |
| 🛃 Export to Excel  | ° Cut        | + Fill Down | 🔁 Toj | ggle Suspended  |           |              |
| Print              |              |             | Edit  |                 |           | Workbook     |
| Cost Breakdown S   | tructure (CB | 5) Register | 0     |                 |           |              |
| CBS Tree (Filter M | lode)        | ×           | Drag  | columns here to | group     |              |

The data that prints is the data currently displayed on the register form. The report will print whatever columns are displayed on the register; if you have customized the display in the register, the report prints that data. In other words, register reports are entirely customizable.

By creating Saved Views, you can report the data on a register form in several different variations.

The following step by step example will walk you through creating a custom register report on resource utilization and saving it as a Saved View.

# Step by Step — Create a Register Report

1. Open the Training Job and select Setup tab, then select the Resource Rates drop-down list.

| File           | Estimate                   | Quote                  | Price      | Execution System                       |                      |
|----------------|----------------------------|------------------------|------------|----------------------------------------|----------------------|
| ٥              | -                          | Ě                      | ***        | Labor                                  | â                    |
| Job Properties | Foundation<br>Setup Data 👻 | Pay Item &<br>Proposal | Bid Wizard | Resource<br>Rates Materials Assemblies | Cost Ite<br>Assembli |
|                | Initializ                  | ze                     |            | 🕵 Labor                                | Ass                  |
|                |                            |                        |            | 🔛 Construction Equipment               |                      |
|                |                            |                        |            | hented Construction Equipment          |                      |
|                |                            |                        |            | Installed Materials                    |                      |
|                |                            |                        |            | 🎭 Installed Equipment                  |                      |
|                |                            |                        |            | 🛠 Supplies                             |                      |
|                |                            |                        |            | 🚋 Unique                               |                      |
|                |                            |                        |            |                                        | _                    |

- 2. From the drop-down list, select Labor.
- 3. From your Saved Views drop down menu on the Resource Rate Register, select the **Print View** for Summary view.

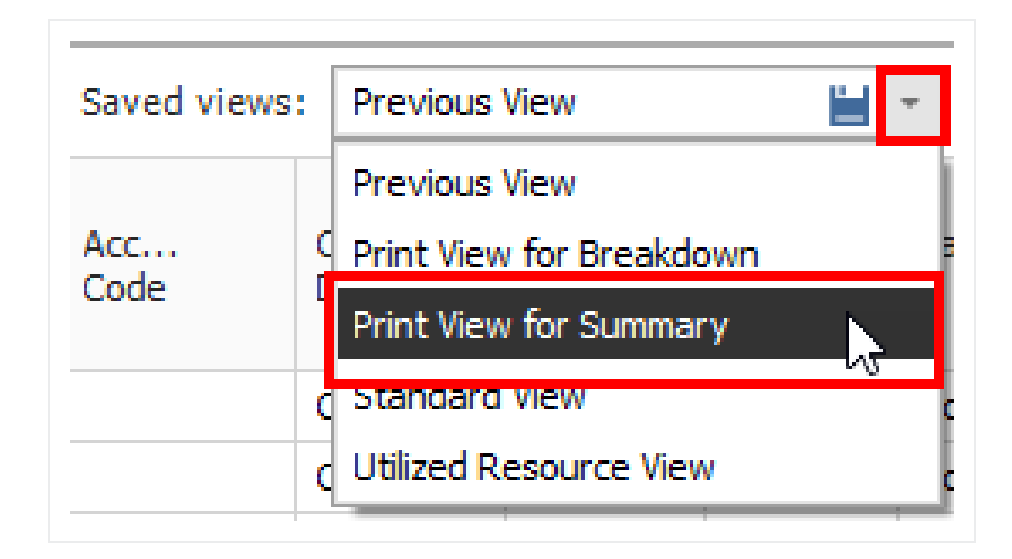

- 4. Notice this view includes utilization hours
- 5. Right-click on a column header and select **Column Chooser**.

| Maint.<br>Man-H |            | Organizational<br>Category | Geogra<br>Area |
|-----------------|------------|----------------------------|----------------|
| C               | <b>₽</b> ↓ | Sort Ascending             |                |
| C               | <b>Z</b> ↓ | Sort Descending            |                |
| C               |            | Clear All Sorting          |                |
| (<br>(          |            | Group By This Colum        | n              |
| C               |            | Hide This Column           |                |
| 0               |            | Remove All Columns         |                |
|                 |            | Go To Column (Ctrl         | +G)            |
| (               |            | Column Chooser             |                |
| (               | +A+        | Best Fit                   |                |

- 6. From the Customization window, drag-and-drop the Minority Percent, Unique Sales Tax, (Scale 2), and Maint. Man-Hour Factor columns into the register.
- 7. Close the Customize window.
- 8. Sort the **Utilization Count** column by clicking on the column header twice so that you see the bars descending.

| }<br>Resource<br>Code | Utilization<br>Count | l1.      | Maint.<br>Man-H | Organizational<br>Category |
|-----------------------|----------------------|----------|-----------------|----------------------------|
| + LL2                 |                      | 8,946.59 | 0.00            | Laborer                    |
| + LO2                 |                      | 4,734.02 | 0.00            | Operator                   |
| + LT1                 |                      | 3,611.05 | 0.00            | Truck Driver - Team        |
| + LO1                 |                      | 1,640.00 | 0.00            | Operator                   |
| + LO4                 |                      | 1,484.63 | 0.00            | Operator                   |
| + LC2                 |                      | 1,188.73 | 0.00            | Carpenter                  |
| + LO3                 |                      | 889.33   | 0.00            | Operator                   |
| + LSSUPT              |                      | 800.00   | 0.00            | Supervision                |
| + LSSEC               |                      | 800.00   | 0.00            | Supervision                |
| + LSPE                |                      | 800.00   | 0.00            | Supervision                |
| + LL3                 |                      | 721.33   | 0.00            | Laborer                    |
| + LIW1                |                      | 594.37   | 0.00            | Iron Worker                |

• This sorts your items so the most utilized resources are at the top

- 9. Click on the **Saved Views** drop-down menu and select the **Save disc** icon to save the view.
- 10. Name the view Labor Utilization View, and then click OK to save the customized view.
- 11. From the **Actions** menu, select **Preview** to review the report before printing.

| INEIGHT - P/<br>E101 - Trainin | AUL TRIPPI<br>ng Job KLSample Trainir | ıg Job               |                    | Labor               | Register            |                              |
|--------------------------------|---------------------------------------|----------------------|--------------------|---------------------|---------------------|------------------------------|
| Resource<br>Code               | Description                           | Utilization<br>Count | Unit of<br>Measure | Unique<br>Sales Tax | Minority<br>Percent | Maint.<br>Man-Hour<br>Factor |
| L01                            | Operator Class 1                      | 680.00               | Hour               | 0.00                | 0.00                | 0.0                          |
| LL2                            | Laborer                               | 590.00               | Hour               | 0.00                | 0.00                | 0.0                          |
| LSSUPT                         | Project Superintendent                | 560.00               | Hour               | 0.00                | 0.00                | 0.0                          |
| LSSEC                          | Secretary                             | 560.00               | Hour               | 0.00                | 0.00                | 0.0                          |
| L03                            | Operator Class 3                      | 220.00               | Hour               | 0.00                | 0.00                | 0.0                          |
| LL3                            | Labor Foreman                         | 200.00               | Hour               | 0.00                | 0.00                | 0.0                          |
| L04                            | Operator Foreman                      | 110.00               | Hour               | 0.00                | 0.00                | 0.0                          |
| LT1                            | Teamster                              | 100.00               | Hour               | 0.00                | 0.00                | 0.0                          |

# 9.2.1 Register Report Output Settings

Within the Preview for a register report, there are several options to choose from to configure the output of your report.

#### 9.2.1.1 Page Setup

While in the Preview mode, selecting **File > Page Setup** provides setup options for the page format:

- Page Size (legal, letter, etc.)
- Paper Width & Height
- Orientation (portrait or landscape)
- Page Margins (left, right, top, bottom)

#### **9.2.1.2 Exporting to Document**

Using the Export function allows you to identify a Print range, Image quality, Password Security, and more. Selecting **File > Export Document** prints an Adobe Acrobat (\*.pdf) report.

#### **Exercise 9.2 — Create a Custom Register Report**

You can configure the columns in your registers for reporting and run your own custom reports. Complete the following steps to configure and run a report from the CBS Register, using the Training Job:

- 1. Select Estimate>Cost Breakdown Structure (CBS).
- 2. Under Saved Views, Select CBS Simple View.
- 3. Hide the **Optional Code column**.
- 4. Add back in the Man-Hours (Total) and Man-Hours / UM columns.
- 5. Now add back in the Labor Total Cost, Owned Equipment Total Cost, and Materials Total Cost categories for reviewing the estimate.
- 6. Save the View (create your own name for the view).
- 7. Select **Preview** to view the report.

#### You should end up with the following results

| ABC Contr<br>Training Jo | racting Inc<br>bTraining Job - Maricopa Co | unty No. TM2               | 924                |                      |              |                  |                          |                                   |                     |                  |                      |             |
|--------------------------|--------------------------------------------|----------------------------|--------------------|----------------------|--------------|------------------|--------------------------|-----------------------------------|---------------------|------------------|----------------------|-------------|
| CBS<br>Position Code     | Description                                | Forecast<br>(T/O) Quantity | Unit of<br>Measure | Man-Hours<br>(Total) | Unit Cost    | Labor Total Cost | Total Cost<br>(Forecast) | Man-Hours<br>otal incl. Maintenan | ied Equipment Total | Man-Hours/<br>UM | Materials Total Cost | Currency    |
|                          | JOB                                        | 20.00                      | Mile               | 27,993.15            | \$306,883.14 | \$907,442.76     | \$6,137,662.81           | 28,438.44                         | \$1,062,750.40      |                  | \$3,393,700.70       | U.S. Dollar |
|                          | Prime Bond                                 | 1.00                       | Lump Sum           |                      | \$48,686.14  | \$0.00           | \$48,686.14              |                                   | \$0.00              |                  | \$0.00               | U.S. Dollar |
|                          | Price % Add-On                             | 1.00                       | Lump Sum           |                      | \$309,475.27 | \$0.00           | \$309,475.27             |                                   | \$0.00              |                  | \$0.00               | U.S. Dollar |
|                          | Job Financing                              | 1.00                       | Lump Sum           |                      | \$0.00       | \$0.00           | \$0.00                   |                                   | \$0.00              |                  | \$0.00               | U.S. Dollar |
|                          | Indirect Cost Escalation                   | 1.00                       | Lump Sum           |                      | \$0.00       | \$0.00           | \$0.00                   |                                   | \$0.00              |                  | \$0.00               | U.S. Dollar |
|                          | Direct Cost Escalation                     | 1.00                       | Lump Sum           |                      | \$11,026.79  | \$12,026.79      | \$11,026.79              |                                   | \$0.00              |                  | (\$1,000.00)         | U.S. Dollar |
|                          | Indirect Cost Add-On                       | 1.00                       | Lump Sum           |                      | \$0.00       | \$0.00           | \$0.00                   |                                   | \$0.00              |                  | \$0.00               | U.S. Dollar |
|                          | Job Management & Equipment                 | 1.00                       | Lump Sum           | 2,400.00             | \$157,096.28 | \$91,176.28      | \$157,096.28             | 2,400.00                          | \$65,920.00         | 2,400.00         | \$0.00               | U.S. Dollar |
|                          | GeneralExpense                             | 1.00                       | Lump Sum           | 0.00                 | \$4,200.00   | \$0.00           | \$4,200.00               | 0.00                              | \$0.00              | 0.00             | \$0.00               | U.S. Dollar |
|                          | Direct Cost Add-On                         | 1.00                       | Lump Sum           |                      | \$109,544.08 | \$15,676.56      | \$109,544.08             |                                   | \$19,450.89         |                  | \$66,546.70          | U.S. Dollar |
| 1                        | Mobilization                               | 1.00                       | Lump Sum           | 0.00                 | \$75,000.00  | \$50,000.00      | \$75,000.00              | 0.00                              | \$0.00              | 0.00             | \$25,000.00          | U.S. Dollar |
| 2                        | Clearing & Grubbing                        | 10.00                      | Acre               | 0.00                 | \$0.00       | \$0.00           | \$0.00                   | 0.00                              | \$0.00              | 0.00             | \$0.00               | U.S. Dollar |
| 3                        | Unclassified Excavation                    | 50,000.00                  | Cubic Yard         | 3,964.29             | \$9.95       | \$110,467.00     | \$497,466.56             | 4,115.48                          | \$302,999.56        | 0.08             | \$0.00               | U.S. Dollar |
| 3.1                      | Excavation, scrapers                       | 50,000.00                  | Cubic Yard         | 1,250.00             | \$3.00       | \$33,170.48      | \$149,922.88             | 1,325.00                          | \$116,752.40        | 0.03             | \$0.00               | U.S. Dollar |

Cost Breakdown Structure (CBS) Register

Congratulations, you have completed this exercise!

#### Lesson 9 Review

- 1. The \_\_\_\_\_\_ Report gives a good overview of how your price breakdowns by cost category.
  - a. Estimate Summary
  - b. PBS Summary
  - c. Audit
- 2. The \_\_\_\_\_\_ Report is a very important report to run during bid review to make sure you didn't leave anything out of the estimate.
  - a. CBS Details
  - b. Audit
  - c. Pay Item Summary
- 3. A best practice is to always set your Print output setting to **Preview** so you can review before printing.
  - a. True
  - b. False

#### Lesson 9 Summary

As a result of this lesson, you can:

- Run reports from the Report menu
- Create and run reports from register forms

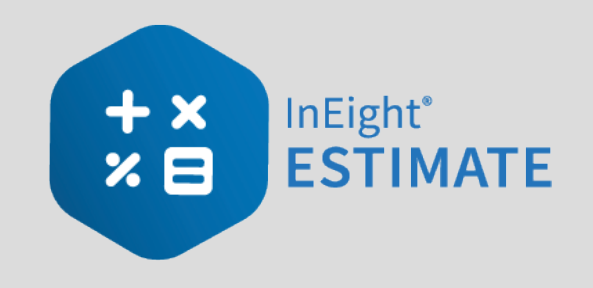

# **LESSON 10 – DATA REPRODUCTION**

#### Lesson Duration: 20 Minutes

#### **Lesson Objectives**

After completing this lesson, you will be able to:

- Create a job from an existing job or template
- Create a template
- Reproduce estimate data using the Bid Wizard
- Reproduce estimate data using copy/paste
- Add cost items to a job using the CBS Bid Wizard
- Utilize the Snapshot function

#### **Lesson Topics**

| 10.1 Copy an Existing Job                       |
|-------------------------------------------------|
| 10.2 Templates                                  |
| 10.2.1 Archive and Restore Templates 139        |
| 10.3 Bid Wizard                                 |
| 10.3.1 Bid Wizard Updates 148                   |
| 10.4 Copy Estimate Data Using Edit Commands 149 |
| 10.5 CBS Bid Wizard                             |
| 10.6 Snapshots                                  |
| 10.6.1 Snapshot Register                        |
| 10.6.2 Creating a New Job Snapshot 157          |
| 10.6.3 Editing a Job Snapshot                   |
| 10.6.4 Deleting a Job Snapshot                  |

| 10.6.5 Loading a Job Snapshot     | . 162 |
|-----------------------------------|-------|
| Exercise 10.1 — Data Reproduction | . 164 |
| Lesson 10 Review                  | . 166 |
| Lesson 10 Summary                 | . 166 |

# 10.1 COPY AN EXISTING JOB

As you build an estimate, you may want to reuse pay items, cost items, or resources from a previous estimate. When you plan to reuse the majority of content within a job, you can simply make a copy of the existing job.

Using the **Create a new Job from... Existing Job** option on the Backstage View creates an exact replica of the existing job, including the job's properties, pay items, cost items, and resources.

The following Step by Step walks you through how to make a copy of an existing job.

#### Step by Step — Copy an Existing Job

1. Click the File tab on the Estimate landing page.

| 🛛 💾 🕞          |                            |                 |                      |                          |                     |                |                        |                         |                    |              |                   |         | ibrary - Estimate |
|----------------|----------------------------|-----------------|----------------------|--------------------------|---------------------|----------------|------------------------|-------------------------|--------------------|--------------|-------------------|---------|-------------------|
| File Setup     | Estimate                   | Exec            | ution                | System                   | Integrations        | Actions        |                        |                         |                    |              |                   |         |                   |
| ¢              | -                          | 2               | 圕                    |                          |                     | 🐔 Labor        |                        | a l                     |                    | ÷            | †4†               |         |                   |
| Job Properties | Foundation<br>Setup Data 👻 | Address<br>Book | Trench<br>Calculator | Shift Rate<br>Calculator | Resource<br>Rates * | Materials      | Resource<br>Assemblies | Cost Item<br>Assemblies | Standard<br>Tables | User Roles   | Access<br>Control | Reports |                   |
|                | Master I                   | nitializatio    | on                   |                          | P                   | laster Resourc | es                     | Master As               | semblies           | Roles and Pe | rmissions         | Reports |                   |

2. From the left side panel, select New, then select Existing Job.

| e                 |                |          |              |            |         |            | Library - Estimate |         |
|-------------------|----------------|----------|--------------|------------|---------|------------|--------------------|---------|
| Start             | Create a new 2 | lob from |              |            |         |            |                    |         |
| New               |                |          |              |            |         |            |                    |         |
| Open              |                |          |              |            |         | <b>F</b> A |                    |         |
| Save              |                |          |              |            |         |            |                    |         |
| Close Job         | Scratch        | Template | Existing Job | Bid Wizard | Archive | Snapshot   | Primavera          | US Cost |
| Close All Jobs    |                |          |              |            |         |            |                    |         |
| Jobs              |                |          |              |            |         |            |                    |         |
| Library           |                |          |              |            |         |            |                    |         |
| Templates         |                |          |              |            |         |            |                    |         |
| Snapshots         |                |          |              |            |         |            |                    |         |
| Archive / Restore |                |          |              |            |         |            |                    |         |
| Settings          |                |          |              |            |         |            |                    |         |
| Exit              |                |          |              |            |         |            |                    |         |

3. The Job Register displays a list of your existing projects; select the Training Job and click **OK**.

- 4. On the New Job dialog, in the Code field, type Infra Job Copy with your initials.
- 5. To copy the cost details from the existing job to the new job, verify that the **Copy Cost Details** checkbox is selected
  - If you wanted to copy just the cost item structure without cost details, you would uncheck the box.
- 6. Uncheck the check for copying the PBS Changes Log.
- 7. Click **OK** to create the new job.

| 9       | New Job from 'Training Job'        |  |  |  |  |  |
|---------|------------------------------------|--|--|--|--|--|
| Code: * | Infra Job Copy                     |  |  |  |  |  |
|         | Copy Cost Details                  |  |  |  |  |  |
|         | Copy PBS Changes Log               |  |  |  |  |  |
|         | Copy RFQ's, Quotes and Commitments |  |  |  |  |  |
|         | OK Cancel                          |  |  |  |  |  |

The new job opens with the Job Properties form active, so you can begin to modify the new job as needed. If you look through the tabs on the Job Properties form, you will find that it looks exactly like the job from which it was copied. Other forms, such as the Pay Item & Proposal Register and the CBS Register, also look the same in both jobs until you make modifications in one job or the other.

This is a very easy method for creating a new job, and it is a good choice if you want to copy an entire job. However, if you want to pick and choose which parts of a job to duplicate, the Bid Wizard is a better choice.

# **10.2 TEMPLATES**

Job Templates provide you the ability to maintain a list of template jobs that can be used to create new jobs. As your company grows and increases the number of projects, the need to standardize the

estimating process increases to ensure consistency and reduce the chance of information being overlooked.

In InEight Estimate you can create job folders and store them in a separate register as templates. This allows you to store cost items in master templates separate from the jobs in your Job Register.

You can create templates from scratch or from existing job folders. The following steps walk you through how to create a new template from an existing job folder.

#### Step by Step — Create a Template

- 1. Click the **File** tab on the Estimate landing page.
- 2. From the left side panel, select **Templates**.
- 3. Under Templates, select the Template Register.

| ©              |                   |
|----------------|-------------------|
| Start          | Templates         |
| New            |                   |
| Open           |                   |
| Save           |                   |
| Close Job      | Template Register |
| Close All Jobs |                   |

4. From the Actions tab, select Create Template from Job.

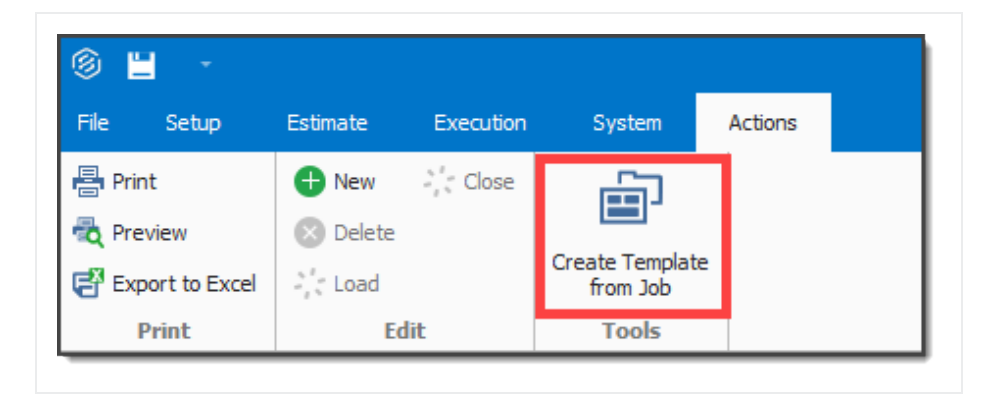

- The Job Register opens for you to select the source job for the template
- Assume that you want to make a template from your E101 Training Job
- 5. Select the E101 Training Job with your initials, then click OK.

| el  | lect the source job:    |           |                                                                                                    |                                        |         |                   |                    |         |
|-----|-------------------------|-----------|----------------------------------------------------------------------------------------------------|----------------------------------------|---------|-------------------|--------------------|---------|
| rag | g columns here to group |           |                                                                                                    | Find: [Search For]                     | Sa      | ved views: Previo | us View            |         |
|     | Code                    | <u>h.</u> | In Use                                                                                                    | Description                            | Status  | Schedule          | Location           | City    |
| ÷   | E101 - Training Job KL  |           |                                                                                                    | Sample Training Job                    | Bidding | Microsoft Proj    | 90th Street & Shea | Scotts  |
|     | Training Job            |           | <ul> <li>Image: A second second s</li></ul> | Training Job - Maricopa County No. TM2 | Bidding | Microsoft Proj    | I-10 MP 100 to MP  | Phoenix |
|     |                         |           |                                                                                                    |                                        |         |                   |                    |         |
|     |                         | 2         |                                                                                                    |                                        |         |                   |                    |         |
|     |                         | 2         |                                                                                                    |                                        |         |                   |                    |         |

#### NOTE

You cannot create templates from jobs that are published to Job Tracking.

• A prompt appears to give your new template a Job Code

| Code: * |                                    |
|---------|------------------------------------|
|         | 🗹 Copy Cost Details                |
|         | 🗹 Copy PBS Changes Log             |
|         | Copy RFQ's, Quotes and Commitments |
|         |                                    |
|         | OK Cancel                          |
|         |                                    |

- 6. In the Code field, type Small Project Template[your initials].
  - Leave Copy Cost Details and Copy PBS Changes Log checked
- 7. Click OK.
  - The new template is created and opens to the Job Properties form
  - You can add the description in addition to the code for any new job you are creating from a template. This description is later added to the Overview tab of the new job on the Job Properties form

| o Properti | ies Ø               |             |            |                |           |              |  |  |  |  |
|------------|---------------------|-------------|------------|----------------|-----------|--------------|--|--|--|--|
| verview    | Security            | Cover Sheet | Cost Basis | Minority Setup | Fuel Cost | Job Tracking |  |  |  |  |
| Code:      | 099KL               |             |            |                |           |              |  |  |  |  |
| cription:  | Sample Training Job |             |            |                |           |              |  |  |  |  |
|            |                     |             |            |                |           |              |  |  |  |  |

• Back in the Templates Register, you can see the new template created

| ile | Setup             | Estimate  | Execution | System                  | Actions             |         |                |
|-----|-------------------|-----------|-----------|-------------------------|---------------------|---------|----------------|
|     | Print<br>Preview  | C Open    | Close     | Ē                       |                     |         |                |
| X   | Export to Excel   | 😣 Deleti  | 2         | Create Temp<br>from Job | late                |         |                |
|     | Print             | 1         | Edit      | Tools                   |                     |         |                |
| er  | nplate Registe    | r 0       |           |                         |                     |         |                |
| rag | ) columns here to | group     |           |                         |                     |         |                |
|     | Code              |           | <u> </u>  | In Use                  | Description         | Status  | Schedule       |
| . 1 | Smal Project Ter  | molate Kl |           |                         | Sample Training Job | Bidding | Microsoft Proj |

• Similar to copying an existing job, you can create a new job from a template from the New menu in the Backstage View.

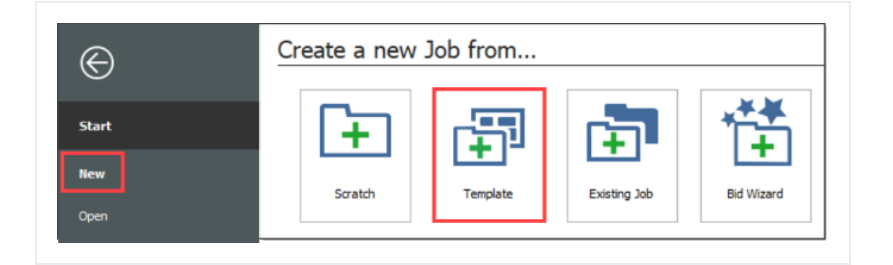

• You can also create a new job from a template from the New menu in the Bid Wizard.

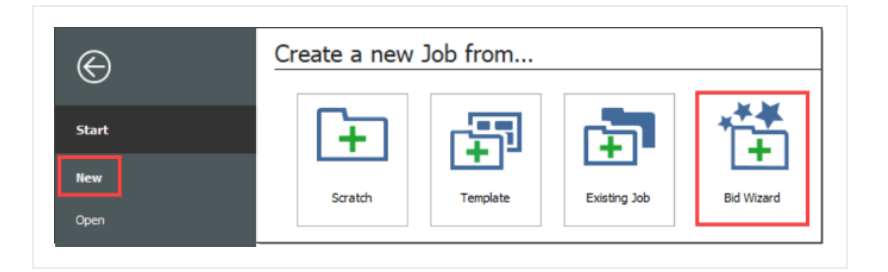

- 8. Select Add to existing job
- 9. From Select Source Job, click the dropdown arrow
- 10. Click Next
- 11. Select a job that is shown as having a Template
- 12. Click **OK**

| Job Register                                                            |
|-------------------------------------------------------------------------|
| Find: [Search For] … Saved views: Previous View ~                       |
| Use Description Status Schedule Location                                |
| Sample Training Job Bidding Microsoft Proj 90th Street                  |
| Sample Training Job Bidding Microsoft Proj 90th Street                  |
| Sample Training Job Bidding Microsoft Proj 90th Street                  |
| Training Job - Mancopa County No. TM2 Bidding Microsoft Proj 1-10 MP 10 |
|                                                                         |

## **10.2.1 Archive and Restore Templates**

The templates feature gives you the ability to archive and restore templates, enabling templates to become portable. You can move templates between different environments. You can also backup the templates similarly to the Jobs Archive and Restore function.

#### Step by Step — Archive and Restore a Template

- 1. Click File to open the Backstage View.
- 2. Select Archive / Restore.
  - Several options appear for archiving and restoring your jobs, templates, and library
- 3. Select Archive Template.
  - The Template Register appears
- 4. Select the Small Project Template [your initials] template you previously made, then click OK.
- 5. When prompted to include attachments, click Yes.
  - The Save As window appears
- 6. Browse to where you want to save the job, then click Save.
- 7. Select **Restore Template** from the Archive / Restore page of the Backstage View to begin restoring the template.
- 8. Browse to the archived template and select it.
- 9. Click **Open**.

- If the template already exists, a prompt will appear asking if you want to overwrite it
  - To overwrite it, select Yes
  - If you select **No**, you will be prompted to save it under a new Template Code

# **10.3 BID WIZARD**

InEight Estimate's Bid Wizard is a powerful tool that can help automate the process of setting up estimates by copying information that already exists in other InEight Estimate job folders. The Bid Wizard can be used to create new projects, create a new job from an existing template, or to add to projects that are already underway.

Rather than copying every part of an existing job, the Bid Wizard gives you more flexibility and control over which parts of a job you want to duplicate, e.g., pay items or cost items or both.

In most cases you will be copying cost items, but if you have a project with pay items that are commonly used, you can copy them into a new project. If you select pay items, you will be able to select cost items as well.

The following Step by Step walks you through how you can use the Bid Wizard to create a new job by importing pay items and their associated costs from an existing job.

#### Step by Step — Use the Bid Wizard

1. To open the Bid Wizard, click the **File** tab on the Estimate landing page.

| I 🗄 🗧 🔸        |                            |                 |                      |                          |                     |                |                        |                         |                    |              |                   |                                                                                                    | ibrary - Estimate |
|----------------|----------------------------|-----------------|----------------------|--------------------------|---------------------|----------------|------------------------|-------------------------|--------------------|--------------|-------------------|----------------------------------------------------------------------------------------------------|-------------------|
| File Setup     | Estimate                   | Exec            | ution                | System                   | Integrations        | Actions        |                        |                         |                    |              |                   |                                                                                                    |                   |
| 6 D            |                            |                 | A.                   | <b>\$</b>                | ۲                   | 🐔 Labor        |                        | 2                       | ===                | 4            | 114               | l in the second second se |                   |
|                |                            |                 | HH 1                 | 1661                     |                     | 🟭 Equipment    | i i                    | 33 L                    |                    | G            | 1.11              | · 🕞                                                                                                    |                   |
| Job Properties | Foundation<br>Setup Data 👻 | Address<br>Book | Trench<br>Calculator | Shift Rate<br>Calculator | Resource<br>Rates * | Materials      | Resource<br>Assemblies | Cost Item<br>Assemblies | Standard<br>Tables | User Roles   | Access<br>Control | Reports                                                                                                    |                   |
|                | Master I                   | nitializati     | on                   |                          | 1                   | laster Resourc | es                     | Master As               | semblies           | Roles and Pe | ermissions        | Reports                                                                                                    |                   |

2. From the left side panel, select New, then select Bid Wizard.

| e                 | Library - Estimate                                                          |
|-------------------|-----------------------------------------------------------------------------|
| Start             | Create a new Job from                                                       |
| New               |                                                                             |
| Open              |                                                                             |
| Save              |                                                                             |
| Close Job         | Scratch Template Existing Job Bid Wizard Archive Snapshot Primavera US Cost |
| Close All Jobs    |                                                                             |
| Jobs              |                                                                             |
| Library           |                                                                             |
| Templates         |                                                                             |
| Snapshots         |                                                                             |
| Archive / Restore |                                                                             |
| Settings          |                                                                             |
| Exit              |                                                                             |

• The Bid Wizard – Step 1 dialog displays

| 9                      | Bid Wizard          | ×             |
|------------------------|---------------------|---------------|
| Step 1: What would you | like to do?         |               |
| Oreate a new job:      |                     |               |
| New Code:              |                     |               |
| Description:           |                     |               |
| ○ Add to existing job: | [Select Source Job] |               |
|                        |                     | Next > Cancel |

TIP

Notice that you can either create a new project or add to an existing project.

- 3. Type **E101 Bid Wizard** (with your initials) in the New Code field.
- 4. Type Bid Wizard Example in the Description field.
- 5. Click the **Next** button.
  - The Bid Wizard Step 2 dialog displays
- 6. Choose Select cost items and click Next.

| 9                  | Bid Wizard X                                                                                                    |
|--------------------|----------------------------------------------------------------------------------------------------|
| Step 2 of 5: What  | should fill the new Job?                                                                                                |
| ⊖ Select pay items | from a source Job folder (or import them from an electronic file), and optionally, copy their corresponding cost items. |
| Select cost items  | from a source Job folder.                                                                                               |
|                    |                                                                                                    |
|                    |                                                                                                    |
|                    | C Back Next Cancel                                                                                                    |
|                    | < Dack Next > Caller                                                                                                    |

- The Bid Wizard Step 3 of 4 dialog displays
- You use this step to indicate which source you want to pull your setup data from (the library or your source job)
- 7. For all selections, select **Copy from source job**.
- 8. Check the Also copy all non-utilized resources checkbox.
- 9. Select **Copy from source job** under Unassigned Cost Items and Markup, and the **Copy Markup** box is automatically selected.

| Job Properties                                                     | Job Properties contains the Overview, Security,                                                                                                    |  |  |  |
|--------------------------------------------------------------------|----------------------------------------------------------------------------------------------------|--|--|--|
| ○ Copy from Master Job Properties                                  | Cover Sheet, Cost Basis, Minority Setup and Fuel                                                                                                    |  |  |  |
| Opy from source job                                                | Cost for the job.                                                                                                    |  |  |  |
| Foundation Setup Data                                              | Foundation Setup Data contains the Account Codes                                                                                                    |  |  |  |
| O Copy from Master Foundation Setup Data                           | Tags, Quote Group Tags, Units of Measure,                                                                                                    |  |  |  |
| Copy from source job                                               | Areas, Wage Zones, Organization Categories and<br>Weather Tags.                                                                                                    |  |  |  |
| Resources and Resource Assemblies                                  | Resources and Resource Assemblies that are                                                                                                    |  |  |  |
| Copy utilized Resources and Resource Assemblies<br>from source job | utilized by Cost Items in the source job(s) are<br>copied by default. Optionally, all Resources and<br>Resource Assemblies can be copied from the source<br>job(s) into the new job. |  |  |  |
| Also copy all non-utilized resources                               |                                                                                                    |  |  |  |
| Jnassigned Cost Items and Markup                                   | Unassigned Cost Items are those cost items in the                                                                                                    |  |  |  |
| ○ Copy from Master CBS                                             | CBS that are not assigned to specific pay items,                                                                                                    |  |  |  |
| Copy from source job                                               | Expense, and others.                                                                                                    |  |  |  |
| 🔽 Copy Markup                                                      |                                                                                                    |  |  |  |
| Norkbook                                                           | The workbook contains data that is used to link                                                                                                    |  |  |  |
| ○ Copy from Library                                                | fields in Estimate to cells in Excel. The workbook containing the data that you want to                                                                                              |  |  |  |
| ● Copy from source job                                             | use for linking with Excel can be copied from the Library or the source job.                                                                                                    |  |  |  |

- 10. Click Next.
  - The Bid Wizard Step 4 of 4 dialog displays
- 11. Click the **Source Job** drop-down arrow.

| 3               |                      |           |              | Bid Wizard         |                |                  | o x                       |
|-----------------|----------------------|-----------|--------------|--------------------|----------------|------------------|---------------------------|
| Step 4 of       | 4: Choose the s      | ource Cos | t Items to c | copy.              |                |                  |                           |
| Source Job      | : [Select Source Jol | •] •      |              |                    |                |                  |                           |
| Drag columns he | ere to group         |           |              | Find: [Search For] | Saved views: S | tandard View     | •                         |
| Include         | CBS<br>Position Code | 🚊 Des     | cription     |                    |                | Optional<br>Code | Forecast<br>(T/O) Quantit |
|                 |                      |           |              |                    |                |                  |                           |
|                 |                      |           |              |                    |                |                  |                           |
|                 |                      |           |              |                    |                |                  |                           |
|                 |                      |           |              |                    |                |                  |                           |
|                 |                      |           |              |                    |                |                  |                           |
|                 |                      |           |              |                    |                |                  |                           |
|                 |                      |           |              |                    |                |                  |                           |
| (               |                      |           |              |                    |                |                  | Þ                         |

- The Job Register opens
- 12. Find and select Training Job.
- 13. Click OK.
  - This screen displays the cost items of the source job (Training Job). All items are automatically selected
- 14. Use the Toggle Include All button to exclude all selections.
| S   | tep 4    | of 4: Cl  | hoose th         | e source Cost I | tems to copy     | <i>I</i> .             |                 |              |                        |             |               |
|-----|----------|-----------|------------------|-----------------|------------------|------------------------|-----------------|--------------|------------------------|-------------|---------------|
|     | Source . | Job: Tra  | aining Job       | •               |                  |                        |                 |              |                        |             |               |
| rag | ı column | s here to | group            |                 | Find             | : [Search For.         | ]               | Saved views: | Standard View          | I           | -             |
|     | Include  | 2         | CBS<br>P ≞_<br>C | Descr           | Optional<br>Code | Forec<br>(T/O)<br>Quan | Unit of<br>Meas | Unit<br>Cost | Total<br>Cost<br>(Fore | Curre       | Accou<br>Code |
| ÷   |          |           | 1                | Mobilization    | 641 0 100        | 1.00                   | Lump Sum        | \$11,909.51  | \$11,909.51            | U.S. Dollar | 1020          |
|     |          |           | 2                | Clearing &      | 201 0 102        | 10.00                  | Acre            | \$3,793.70   | \$37,936.97            | U.S. Dollar | 1110          |
|     |          |           | 3                | Unclassifie     | 202 0183         | 50,000.00              | Cubic Yard      | \$4.79       | \$239,582.64           | U.S. Dollar | 1122          |
|     |          |           | 3.1              | Excavat         | 3.1              | 38,227.74              | Cubic Meter     | \$3.90       | \$149,236.48           | U.S. Dollar | 1122.         |
|     |          |           | 3.2              | Embank          | 3.2              | 42,432.79              | Cubic Meter     | \$2.13       | \$90,346.16            | U.S. Dollar | 1122.         |
|     |          |           | 4                | Aggregate       | 303 5912         | 45,000.00              | Ton             | \$15.15      | \$681,696.99           | U.S. Dollar | 1120          |
|     |          |           | 4.1              | Furnish         | 4.1              | 45,000.00              | Ton             | \$11.54      | \$519,513.30           | U.S. Dollar | 1120.         |
|     |          |           | 4.2              | Finegra         | 4.2              | 400,000.00             | Square Yard     | \$0.18       | \$73,352.36            | U.S. Dollar | 1180          |
|     |          |           | 4.3              | Install A       | 4.3              | 45,000.00              | Ton             | \$1.97       | \$88,831.33            | U.S. Dollar | 1120          |
|     | ÷        |           | 4.3.1            | Place           | 4.3.1            | 45,000.00              | Ton             | \$1.55       | \$69,716.92            | U.S. Dollar | 1120.         |
|     |          |           |                  |                 |                  |                        |                 |              |                        |             | •             |

- 15. Select the checkboxes to include **Mobilization**, **Clearing & Grubbing**, and **Unclassified Excavation**.
- 16. Notice that when selecting Unclassified Excavation, that cost item's subordinates are automatically selected

| S    | tep 4   | 4 of 4:      | Choose the       | e source Cost I | tems to copy     | -                      |                 |              |                        |             |               |     |
|------|---------|--------------|------------------|-----------------|------------------|------------------------|-----------------|--------------|------------------------|-------------|---------------|-----|
|      | Sourc   | e Job:       | Training Job     | *               |                  |                        |                 |              |                        |             |               |     |
| )rag | ; colun | nns here     | to group         |                 | Find:            | [Search For.           | ]               | Saved views: | Standard View          | 1           | -             |     |
| ſ    | Inclu   | de           | CBS<br>P ≞_<br>C | Descr           | Optional<br>Code | Forec<br>(T/O)<br>Quan | Unit of<br>Meas | Unit<br>Cost | Total<br>Cost<br>(Fore | Curre       | Accou<br>Code | JIN |
| T    |         | $\checkmark$ | 1                | Mobilization    | 641 0 100        | 1.00                   | Lump Sum        | \$11,909.51  | \$11,909.51            | U.S. Dollar | 1020          |     |
|      |         | $\checkmark$ | 2                | Clearing &      | 201 0 102        | 10.00                  | Acre            | \$3,793.70   | \$37,936.97            | U.S. Dollar | 1110          |     |
| 1    |         | $\checkmark$ | 3                | Unclassifie     | 202 0 183        | 50,000.00              | Cubic Yard      | \$4.79       | \$239,582.64           | U.S. Dollar | 1122          |     |
|      |         | $\checkmark$ | 3.1              | Excavat         | 3.1              | 38,227.74              | Cubic Meter     | \$3.90       | \$149,236.48           | U.S. Dollar | 1122.         | 1   |
|      |         | $\checkmark$ | 3.2              | Embank          | 3.2              | 42,432.79              | Cubic Meter     | \$2.13       | \$90,346.16            | U.S. Dollar | 1122.         | 2   |
|      |         |              | 4                | Aggregate       | 303 5912         | 45,000.00              | Ton             | \$15.15      | \$681,696.99           | U.S. Dollar | 1120          |     |
|      |         |              | 4.1              | Furnish         | 4.1              | 45,000.00              | Ton             | \$11.54      | \$519,513.30           | U.S. Dollar | 1120.         | 1   |
|      |         |              | 4.2              | Finegra         | 4.2              | 400,000.00             | Square Yard     | \$0.18       | \$73,352.36            | U.S. Dollar | 1180          |     |
|      |         |              | 4.3              | Install A       | 4.3              | 45,000.00              | Ton             | \$1.97       | \$88,831.33            | U.S. Dollar | 1120          |     |
|      |         |              | 4.3.1            | Place           | 4.3.1            | 45,000.00              | Ton             | \$1.55       | \$69,716.92            | U.S. Dollar | 1120.         | 2   |
|      |         |              |                  |                 |                  |                        |                 |              |                        |             |               | ,   |

- 17. Click **Finish** to add the new job.
  - An Attention prompt appears asking, "Do you want to adjust Pay Rules and Shift Arrangements of the copied cost items?"
  - Typically, you will want to use the shifts and payment rules of your new destination job.
- 18. Select Adjust the pay rules and shift arrangements to match the destination.

| 9                                 | Attention                                                         |
|-----------------------------------|-------------------------------------------------------------------|
| You have ordered                  | one or more cost items to be copied by the Bid Wizard.            |
| Do you want to<br>O Keep the orig | adjust Pay Rules and Shift Arrangements of the copied cost items? |
| Adjust the pa                     | y rules and shift arrangements to match the destination           |
| Never ask me                      | this question again                                               |
|                                   | ОК                                                                |

- 19. Click OK.
  - A help bubble appears letting you know the job has been created, and that you can use the ribbon tabs on the Estimate landing page to open any form
- 20. Close the help bubble by selecting the **X** in the upper right corner.

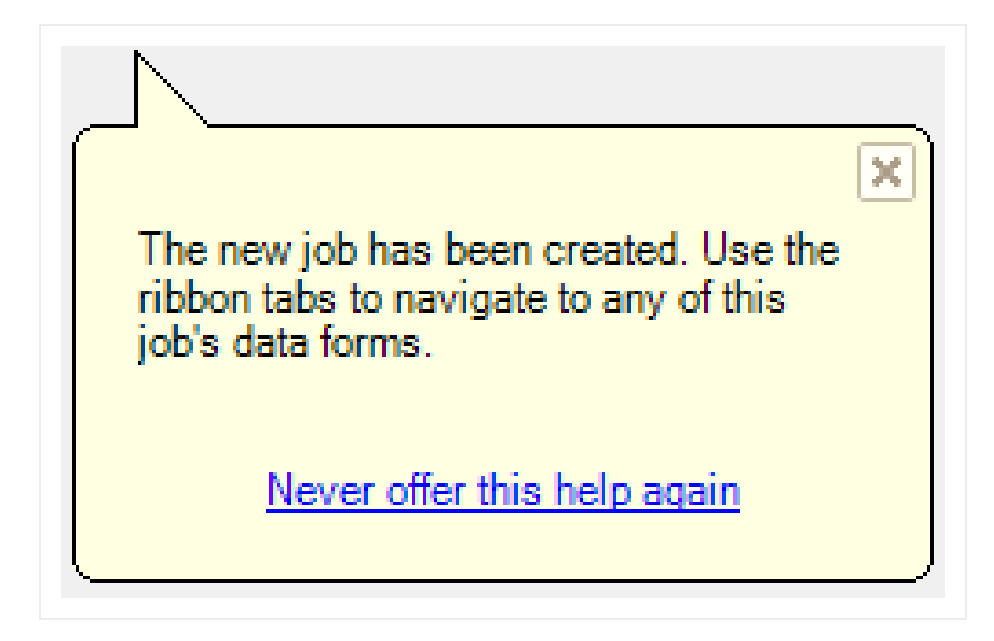

21. Open the Estimate > CBS to see the three cost items that were brought in.

| Cos  | st Breakdown Structu    | re (CBS) Register 🛛 🕲      |                            |                            |                    |
|------|-------------------------|----------------------------|----------------------------|----------------------------|--------------------|
| Drag | g columns here to group |                            |                            |                            |                    |
|      | CBS<br>Position Code 😐  | Description                | Really<br>Optional<br>Code | Forecast<br>(T/O) Quantity | Unit of<br>Measure |
| ÷    |                         | ЈОВ                        |                            | 1.00                       | Lump Sum           |
|      | +                       | Prime Bond                 | PRIME BOND                 | 1.00                       | Lump Sum           |
|      | +                       | Price % Add-On             | PRICE % ADD-ON             | 1.00                       | Lump Sum           |
|      | + Job Financing         |                            | FINANCE EXPENSE            | 1.00                       | Lump Sum           |
|      | +                       | Indirect Cost Escalation   | INDIRECT COST ESCAL        | 1.00                       | Lump Sum           |
|      | +                       | Direct Cost Escalation     | DIRECT COST ESCALAT        | 1.00                       | Lump Sum           |
|      | +                       | Indirect Cost Add-On       | INDIRECT COST ADD-ON       | 1.00                       | Lump Sum           |
|      | +                       | Job Management & Equipment | JOB MANAGEMENT & E         | 1.00                       | Lump Sum           |
|      | +                       | General Expense            | GENERAL EXPENSE            | 1.00                       | Lump Sum           |
|      | +                       | Direct Cost Add-On         | DIRECT COST ADD-ON         | 1.00                       | Lump Sum           |
|      | + 1                     | Mobilization               | 641 0 100                  | 1.00                       | Lump Sum           |
|      | + 2                     | Clearing & Grubbing        | 201 0102                   | 10.00                      | Acre               |
|      | <b>3</b>                | Unclassified Excavation    | 202 0183                   | 50,000.00                  | Cubic Yard         |
|      | + 3.1                   | Excavation                 | 3.1                        | 38,227.74                  | Cubic Meter        |
|      | + 3.2                   | Embankment                 | 3.2                        | 42,432.79                  | Cubic Meter        |

#### 10.3.1 Bid Wizard Updates

While using the Bid Wizard, the Include option is left unchecked by default. A filter is applied to bring in pay items when using the Bid Wizard. The Toggle Include All button only selects the filtered list of items instead of all items.

When the filter criteria is modified, the selected items remain checked even if some of the items might not be visible in the view. When the view is changed, the selected items remain checked.

Tags and UDF fields are included in the **Bid Wizard Selection** register for the cost items and Pay Item & Proposal selection registers. This lets you filter the list of cost items based on a tag or UDF.

When you select the **Toggle Select All** button, only filtered items are included which allow you to include scopes of work relevant to your estimate without having to manually select all items needed.

| haq | colur | ins her      | to-group           |       |       |        | 58                 | ved views: | Standa | nd Vilew       | -  |
|-----|-------|--------------|--------------------|-------|-------|--------|--------------------|------------|--------|----------------|----|
|     | Indu  | de           | Pay Item<br>Number | Tag 8 | Tag 9 | Teg 10 | User Defined 1     | User Defin | ed 2   | User Defined 3 | Us |
|     | +     | 1            | 501(A) 1306        |       |       |        | EarthWork          |            |        |                |    |
|     | +     | 1            | 506(A) 1322        |       |       |        |                    |            |        |                |    |
|     | +     | 1            | 503(A) 1313        |       |       |        | Special Constructi |            |        |                |    |
| P.  | +     | $\mathbf{I}$ | 600 0300           |       |       |        |                    |            |        |                |    |
|     |       |              |                    |       |       |        |                    |            |        |                |    |
|     |       |              |                    |       |       |        |                    |            |        |                |    |

# **10.4 COPY ESTIMATE DATA USING EDIT COMMANDS**

While the Bid Wizard is an efficient way to copy cost history into new projects, you may prefer to use edit commands such as copy and paste to bring cost history into your estimate.

To copy and paste cost history from one job to another, it is beneficial to see the jobs side by side. The following steps walk you through the process.

#### Step by Step — Copy Estimate Data Using Edit Commands

- 1. Click the **File** tab from the Estimate landing page and open the **E101 Bid Wizard** job you just created.
- 2. Open the **Training Job** (if you do not still have it open).

3. Make sure the CBS is open for both jobs by going to the Estimate menu and selecting **Cost Breakdown Structure (CBS)**.

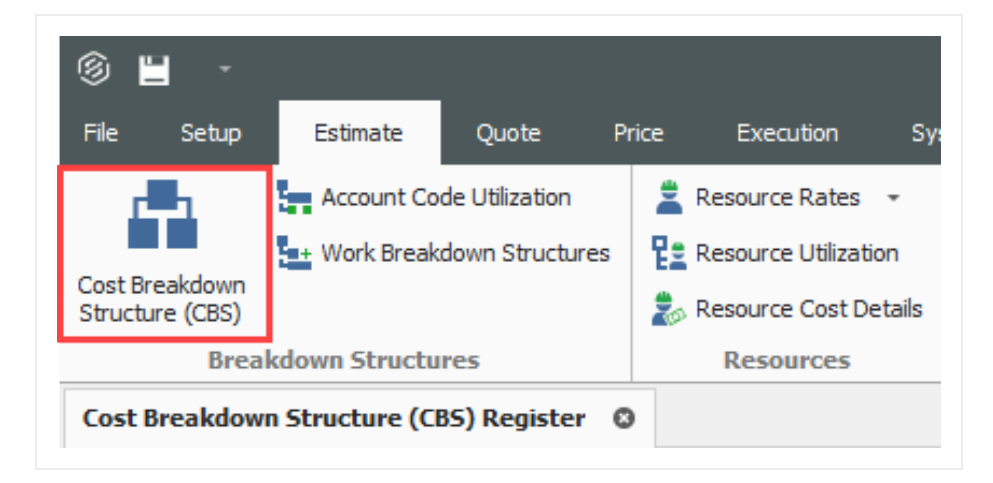

4. Since you have both jobs open and they are in their own application window, align them to be side by side by using the **minimize icons** of each job or utilizing Windows align functionality.

|    |              |               | -     | đ | ×   |
|----|--------------|---------------|-------|---|-----|
|    |              |               |       | 鱼 | ∎ ? |
|    |              |               |       |   |     |
|    |              |               |       |   |     |
|    |              |               |       |   | ^   |
|    |              |               |       |   | •   |
| ]  | Saved views: | Standard View |       |   | •   |
| lv | Hours        |               | Hours |   |     |

• Note that the window caption identifies the CBS Register for each job

| i 💾 🔹                        |                             |                            |                            |                    |               |                          |     | 3 💾 -                             |                          |           |                            |                            |                      |               |                          |
|------------------------------|-----------------------------|----------------------------|----------------------------|--------------------|---------------|--------------------------|-----|-----------------------------------|--------------------------|-----------|----------------------------|----------------------------|----------------------|---------------|--------------------------|
| e Setup Estim                | ate Quote Price Execution   | System Integrations        | Actions More Act           | ions               |               | 金田(                      |     | File Setup Estima                 | te Quote Price           |           |                            | Actions More Act           | ions                 |               | 童目                       |
| st Breakdown<br>ucture (CES) | Workbook Schedule Cash Flow | Indirect<br>Cost Items     | Breakdown<br>ture (PBS)    | Scenario:          | - Reports     |                          | C s | Cost Breakdown<br>Structure (CBS) | Workbook Schedule        | Cash Flow | Indirect<br>Cost Items     | Breakdown<br>ture (PBS)    | e Scenario:<br>mates | • Reports     |                          |
| eakdown Struc R              | es Workbook Schedule        | Indirect Cost Over         | rhead and Pr               | Alternates         | Reports       |                          | ^ E | Breakdown Struc Ro                | workbook Sci             | hedule    | Indirect Cost Ove          | rhead and Pr               | Alternates           | Reports       |                          |
| ost Breakdown Structu        | ure (CBS) Register 🛛 🔘      |                            |                            |                    |               |                          |     | Cost Breakdown Structu            | re (CBS) Register 🛛 🔘    |           |                            |                            |                      |               |                          |
| ag columns here to group     |                             | Find:                      | [Search For] ····          | Saved views:       | Previous View | -                        | 0   | Trag columns here to group        |                          |           | Find                       | [Search For] ····          | Saved views:         | Standard View |                          |
| CBS<br>Position Code         | Description                 | Really<br>Optional<br>Code | Forecast<br>(T/O) Quantity | Unit of<br>Measure | Unit Cost     | Total Cost<br>(Forecast) | AJ  | CBS<br>Position Code              | Description              |           | Really<br>Optional<br>Code | Forecast<br>(T/O) Quantity | Unit of<br>Measure   | Unit Cost     | Total Cost<br>(Forecast) |
| •                            | JOB                         |                            | 20.00                      | Mie                | \$3,633,147   | \$72,662,954             |     | → ■                               | 308                      |           |                            | 1.00                       | Lump Sum             | \$5,643,071   | \$5,643,071              |
|                              | Prime Bond                  | PRIME BOND                 | 1.00                       | Lump Sum           | \$47,119.07   | \$47,119.07              |     | +                                 | Prime Bond               |           | PRIME BOND                 | 1.00                       | Lump Sum             | \$5,492.11    | \$5,492                  |
|                              | Price % Add-On              | PRICE % ADD-ON             | 1.00                       | Lump Sum           | \$295,371.61  | \$295,371.61             |     |                                   | Price % Add-On           |           | PRICE % ADD-ON             | 1.00                       | Lump Sum             | \$23,005.49   | \$23,005                 |
|                              | Job Financing               | FINANCE EXPENSE            | 1.00                       | Lump Sum           | \$0.00        | \$0.00                   |     | +                                 | Job Financing            |           | FINANCE EXPENSE            | 1.00                       | Lump Sum             | \$0.00        | \$0                      |
|                              | Indirect Cost Escalation    | INDIRECT COST ESCAL        | 1.00                       | Lump Sum           | \$0.00        | \$0.00                   |     | +                                 | Indirect Cost Escalation |           | INDIRECT COST ESCAL        | 1.00                       | Lump Sum             | \$0.00        | \$0                      |
|                              | Direct Cost Escalation      | DIRECT COST ESCALAT        | 1.00                       | Lump Sum           | \$19,131.77   | \$19,131.77              |     | +                                 | Direct Cost Escalation   |           | DIRECT COST ESCALAT        | 1.00                       | Lump Sum             | \$0.00        | \$0                      |
|                              | Indirect Cost Add-On        | INDIRECT COST ADD-ON       | 1.00                       | Lump Sum           | \$59,476.54   | \$59,476.54              |     | +                                 | Indirect Cost Add-On     |           | INDIRECT COST ADD-ON       | 1.00                       | Lump Sum             | \$3,280.16    | \$3,280                  |
| +                            | Job Management & Equipment  | JOB MANAGEMENT & E         | 1.00                       | Lump Sum           | \$125,896.28  | \$125,896.28             |     | +                                 | Job Management & Equipm  | ient      | JOB MANAGEMENT & E         | 1.00                       | Lump Sum             | \$125,896.28  | \$125,896                |
| +                            | General Expense             | GENERAL EXPENSE            | 1.00                       | Lump Sum           | \$4,200.00    | \$4,200.00               |     | +                                 | General Expense          |           | GENERAL EXPENSE            | 1.00                       | Lump Sum             | \$4,200.00    | \$4,200                  |
|                              | Direct Cost Add-On          | DIRECT COST ADD-ON         | 1.00                       | Lump Sum           | \$104,203.16  | \$104,203.16             |     |                                   | Direct Cost Add-On       |           | DIRECT COST ADD-ON         | 1.00                       | Lump Sum             | \$5,788.58    | \$5,788                  |
| + 1                          | Mobilization                | 641 0100                   | 2.00                       | Lump Sum           | \$11,909.51   | \$23,819.02              |     | + 1                               | Mobilization             |           | 641 0 100                  | 1.00                       | Lump Sum             | \$11,909.51   | \$11,905                 |
| + 2                          | Clearing & Grubbing         | 201 0 102                  | 10.00                      | Acre               | \$3,793.70    | \$37,936.97              |     | + 2                               | Clearing & Grubbing      |           | 201 0102                   | 10.00                      | Acre                 | \$3,793.70    | \$37,936                 |
| <b>3</b>                     | Unclassified Excavation     | 202 0 183                  | 50,000.00                  | Cubic Yard         | \$4.94        | \$246,901.12             |     | □ 3                               | Unclassified Excavation  |           | 202 0183                   | 50,000.00                  | Cubic Yard           | \$4.79        | \$239,582                |
| + 3.1                        | Excavation                  | 3.1                        | 38,227.74                  | Cubic Meter        | \$4.10        | \$156,554.96             |     | + 3.1                             | Excavation               |           | 3.1                        | 38,227.74                  | Cubic Meter          | \$3.90        | \$149,236                |
| + 3.2                        | Embankment                  | 3.2                        | 42,432.79                  | Cubic Meter        | \$2.13        | \$90,346.16              |     | + 3.2                             | Embankment               |           | 3.2                        | 42,432.79                  | Cubic Meter          | \$2.13        | \$90,346                 |
| <b>4</b>                     | Aggregate Base              | 303 5912                   | 45,000.00                  | Ton                | \$15.15       | \$681,696.99             | 1.  | *                                 |                          |           |                            |                            |                      |               |                          |

 On the CBS of the Training Job, click the row header on cost item 4 – Aggregate Base and press Ctrl+C to copy the cost item.

| $\rightarrow$ | ■ 4        | Aggregate Base               | 303 5912 |
|---------------|------------|------------------------------|----------|
|               | + 4.1      | Furnish & Haul Base Material | 4.1      |
|               | + 4.2      | Finegrade Subgrade           | 4.2      |
|               | <b>4.3</b> | Install Aggregate Base       | 4.3      |
|               | + 4.3.1    | Place Aggregate Base         | 4.3.1    |
|               | + 4.3.2    | Blue Top Aggregate Base      | 4.3.2    |

- TIP When you copy a superior cost item, all of its subordinates are automatically copied.
- 6. On the CBS of the E101 Bid Wizard job, click the row header on the first blank register row, and press **Ctrl+V** to paste the cost item.

|   | + | 1   | Mobilization            | 641 0 100 | 1.00      | Lump Sum    |
|---|---|-----|-------------------------|-----------|-----------|-------------|
|   | + | 2   | Clearing & Grubbing     | 201 0 102 | 10.00     | Acre        |
|   |   | 3   | Unclassified Excavation | 202 0183  | 50,000.00 | Cubic Yard  |
|   | + | 3.1 | Excavation              | 3.1       | 38,227.74 | Cubic Meter |
|   | + | 3.2 | Embankment              | 3.2       | 42,432.79 | Cubic Meter |
| • |   |     |                         |           |           |             |

7. On the Attention dialog, select **Adjust the pay rules and shift arrangements to match the destination** and click **OK**.

| 9                                                                       | Attention                                                                                                    |
|-------------------------------------------------------------------------|----------------------------------------------------------------------------------------------------|
| You have order<br>to the Cost Ite                                       | red one or more cost items to be copied and inserted as subordinates to<br>m at CBS Position Code <job>.</job>                                                                   |
| <ul> <li>Do you want</li> <li>Keep the c</li> <li>Adjust the</li> </ul> | to adjust Pay Rules and Shift Arrangements of the copied cost items?<br>original pay rules and shift arrangements<br>a pay rules and shift arrangements to match the destination |
| Never ask                                                               | me this question again OK Cancel                                                                                                    |

• You can see in the destination job's CBS that you've added the Aggregate Base cost item, along with its subordinate cost items and all cost and productivity detail

| j 💾 -                         |                                 |                            |                            |                    |               |                          |   |                            |            |                            |                            |                            |                     |                 |                          |
|-------------------------------|---------------------------------|----------------------------|----------------------------|--------------------|---------------|--------------------------|---|----------------------------|------------|----------------------------|----------------------------|----------------------------|---------------------|-----------------|--------------------------|
| le Setup Estir                | nate Quote Price Execution      |                            | Actions More Ac            | tions              |               | 金田(                      |   | File Setup Estima          | ite Qu     |                            |                            | Actions More               | Actions             |                 | 金田                       |
|                               |                                 |                            | Alternat                   | e Scenario:        |               |                          |   |                            |            | ▓⊒⊭                        |                            | Alten                      | nate Scenario:<br>E | . 问             |                          |
| st Breakdown<br>ructure (CBS) | Workbook Schedule Cash Hor      | Cost Items 💽 Stru          | cture (PBS) 🚖 🛃 Alte       | rnates             | Reports       |                          |   | Structure (CBS)            | · / *      | forkbook Schedule Cash Hor | Cost Items 💽 Struc         | ture (PBS) 🚖 👫             | lternates           | Reports         |                          |
| eakdown Struc R               | Res Workbook Schedule           | Indirect Cost Ov           | erhead and Pr              | Alternates         | Reports       |                          | ^ | Breakdown Struc Re         | es Wo      | orkbook Schedule           | Indirect Cost Ove          | rhead and Pr               | Alternates          | Reports         |                          |
| st Breakdown Structs          | ure (CBS) Register O            |                            |                            |                    |               |                          |   | Cost Breakdown Structu     | re (CBS) R | egister O                  |                            |                            |                     |                 |                          |
| g columns here to group       |                                 | Find                       | : [Search For] ···         | Saved views:       | Previous View | -                        |   | Drag columns here to group |            |                            | Find:                      | [Search For] ···           | Saved views         | : Standard View |                          |
| CBS<br>Position Code          | Description                     | Really<br>Optional<br>Code | Forecast<br>(T/O) Quantity | Unit of<br>Measure | Unit Cost     | Total Cost<br>(Forecast) | A | OBS Position Code          | Descriptio | on.                        | Really<br>Optional<br>Code | Forecast<br>(T/O) Quantity | Unit of<br>Measure  | Unit Cost       | Total Cost<br>(Forecast) |
|                               | 308                             |                            | 20.00                      | Mie                | \$3,633,147   | \$72,662,954             |   | •                          | 308        |                            |                            | 1                          | .00 Lump Sum        | \$14,870,33     | \$14,870,3               |
|                               | Prime Bond                      | PRIME BOND                 | 1.00                       | Lump Sum           | \$47,119.07   | \$47,119.07              |   | +                          | Prime Be   | ond                        | PRIME BOND                 | 1                          | .00 Lump Sum        | \$12,328.94     | 4 \$12,3                 |
|                               | Price % Add-On                  | PRICE % ADD-ON             | 1.00                       | ) Lump Sum         | \$295,371.61  | \$295,371.61             |   |                            | Price %    | Add-On                     | PRICE % ADD-ON             | 1                          | .00 Lump Sum        | \$60,524.65     | 5 \$60,5                 |
|                               | Job Financing                   | FINANCE EXPENSE            | 1.00                       | Lump Sum           | \$0.00        | \$0.00                   |   | +                          | Job Fina   | ancing                     | FINANCE EXPENSE            | 1                          | .00 Lump Sum        | \$0.00          | 0                        |
|                               | Indirect Cost Escalation        | INDIRECT COST ESCAL        | 1.00                       | Lump Sum           | \$0.00        | \$0.00                   |   | +                          | Indirect   | t Cost Escalation          | INDIRECT COST ESCAL        | 1                          | .00 Lump Sum        | \$0.00          | )                        |
|                               | Direct Cost Escalation          | DIRECT COST ESCALAT        | 1.00                       | Lump Sum           | \$19,131.77   | \$19,131.77              |   |                            | Direct G   | ost Escalation             | DIRECT COST ESCALAT        | 1                          | .00 Lump Sum        | \$0.00          | 5                        |
|                               | Indirect Cost Add-On            | INDIRECT COST ADD-ON       | 1.00                       | Lump Sum           | \$59,476.54   | \$59,476.54              |   | +                          | Indirect   | t Cost Add-On              | INDIRECT COST ADD-ON       | 1                          | .00 Lump Sum        | \$11,005.99     | 9 \$11,0                 |
| +                             | Job Management & Equipment      | JOB MANAGEMENT & E         | 1.00                       | Lump Sum           | \$125,896.28  | \$125,896.28             |   | +                          | Job Man    | nagement & Equipment       | JOB MANAGEMENT & E         | 1                          | .00 Lump Sum        | \$125,896.28    | \$125,8                  |
| +                             | General Expense                 | GENERAL EXPENSE            | 1.00                       | Lump Sum           | \$4,200.00    | \$4,200.00               |   | +                          | General    | Expense                    | GENERAL EXPENSE            | 1                          | .00 Lump Sum        | \$4,200.00      | \$4,                     |
|                               | Direct Cost Add-On              | DIRECT COST ADD-ON         | 1.00                       | Lump Sum           | \$104,203.16  | \$104,203.16             |   |                            | Direct G   | ost Add-On                 | DIRECT COST ADD-ON         | 1                          | .00 Lump Sum        | \$19,422.52     | 2 \$19,4                 |
| + 1                           | Mobilization                    | 641 0 100                  | 2.00                       | Lump Sum           | \$11,909.51   | \$23,819.02              | - | + 1                        | Mobiliza   | ation                      | 641 0 100                  | 1                          | .00 Lump Sum        | \$11,909.5      | 1 \$11,9                 |
| + 2                           | Clearing & Grubbing             | 201 0 102                  | 10.00                      | Acre               | \$3,793.70    | \$37,936.97              |   | + 2                        | Clearing   | & Grubbing                 | 201 0 102                  | 10                         | .00 Acre            | \$3,793.70      | \$37,9                   |
| <b>3</b>                      | Unclassified Excavation         | 202 0 183                  | 50,000.00                  | Oubic Yard         | \$4.94        | \$246,901.12             |   | <b>3</b>                   | Unclassi   | ified Excavation           | 202 0 183                  | 50,000                     | 00 Cubic Yard       | \$4.75          | \$239,5                  |
| + 3.1                         | Excavation                      | 3.1                        | 38,227.7                   | 4 Cubic Meter      | \$4.10        | \$156,554.96             |   | + 3.1                      | Excava     | ation                      | 3.1                        | 38,227                     | .74 Cubic Meter     | \$3.90          | \$149,2                  |
| + 3.2                         | Embankment                      | 3.2                        | 42,432.7                   | Oubic Meter        | \$2.13        | \$90,346.16              |   | + 3.2                      | Embani     | kment                      | 3.2                        | 42,432                     | 79 Cubic Meter      | \$2.1           | 3 \$90,3                 |
| <b>a</b> 4                    | Aggregate Base                  | 303 5912                   | 45,000.00                  | Ton                | \$15.15       | \$681,695.99             |   | → □ 4                      | Aggrega    | ate Base                   | 303 5912                   | 45,000                     | .00 Ton             | \$15.1          | \$681,6                  |
| + 4.1                         | Furnish & Haul Base Material    | 4.1                        | 45,000.00                  | ) Ton              | \$11.54       | \$519,513.30             |   | + 4.1                      | Furnish    | n & Haul Base Material     | 4.1                        | 45,000                     | .00 Ton             | \$11.54         | 4 \$519,5                |
| + 4.2                         | Finegrade Subgrade              | 4.2                        | 400,000.00                 | Square Yard        | \$0.18        | \$73,352.36              |   | + 4.2                      | Finegra    | ade Subgrade               | 4.2                        | 400,000                    | .00 Square Yan      | d \$0.18        | \$73,3                   |
| ■ 4.3                         | Install Aggregate Base          | 4.3                        | 45,000.00                  | ) Ton              | \$1.97        | \$88,831.33              |   | □ 4.3                      | Install    | Aggregate Base             | 4.3                        | 45,000                     | .00 Ton             | \$1.9           | 7 \$88,8                 |
| + 4.3.1                       | Place Aggregate Base            | 4.3.1                      | 45,000.00                  | ) Ton              | \$1.55        | \$69,716.92              |   | + 4.3.1                    | Place      | e Aggregate Base           | 4.3.1                      | 45,000                     | .00 Ton             | \$1.5           | \$ \$69,7                |
| + 4.3.2                       | Blue Top Aggregate Base         | 4.3.2                      | 400,000.00                 | Square Yard        | \$0.05        | \$19,114.42              |   | + 4.3.2                    | Blue       | Top Aggregate Base         | 4.3.2                      | 400,000                    | .00 Square Yan      | d \$0.03        | 5 \$19,1                 |
| = S                           | Asphalt Concrete Hot Mix Type A | 303 4263                   | 35,000.00                  | ) Ton              | \$42.62       | \$1,491,580.59           |   | *                          |            |                            |                            |                            |                     |                 |                          |

TIP

You can also drag and drop cost items from one CBS to another instead of copying and pasting.

TIP Copied cost items are considered Job Overhead until they are assigned to a pay item

8. To go back to your full screen view of the E101 Bid Wizard job, select the maximize icon.

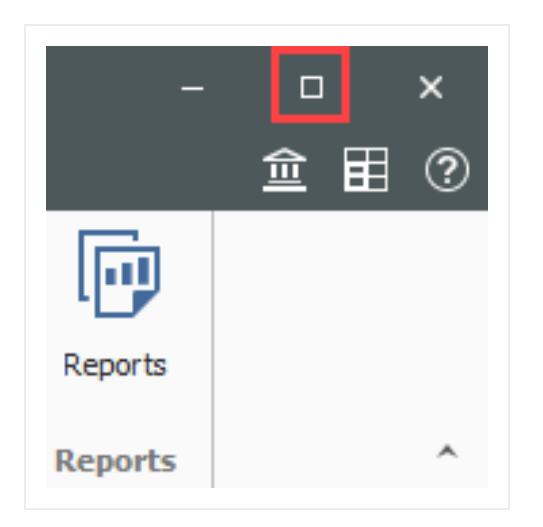

### **10.5 CBS BID WIZARD**

You can also use the Bid Wizard to add cost items while you are in the CBS Register. The following steps walk through using the CBS Bid Wizard.

#### Step by Step — Use the CBS Bid Wizard

- 1. Click the File tab from the Estimate landing page and open the E101 Bid Wizard job you created.
- 2. From the Estimate tab, select Cost Breakdown Structure (CBS).
- 3. Create a new cost item by typing New in the Description column on the bottom row of the CBS
- 4. Highlight the **New** row.

| ×. | 9     | new                          |           | 1.00       | Caul        |
|----|-------|------------------------------|-----------|------------|-------------|
| 1. |       | New                          |           | 1.00       | Each        |
| +  | 4.3.2 | Blue Top Aggregate Base      | 4.3.2     | 400,000.00 | Square Yard |
| +  | 4.3.1 | Place Aggregate Base         | 4.3.1     | 45,000.00  | Ton         |
|    | 4.3   | Install Aggregate Base       | 4.3       | 45,000.00  | Ton         |
| +  | 4.2   | Finegrade Subgrade           | 4.2       | 400,000.00 | Square Yard |
| +  | 4.1   | Furnish & Haul Base Material | 4.1       | 45,000.00  | Ton         |
|    | 4     | Aggregate Base               | 303 59 12 | 45,000.00  | Ton         |

5. To open the CBS Bid Wizard, click the Bid Wizard icon on the More Actions tab.

| I 🗑 💾 🕘                 |                  |                     |                             |                               |                                 |                          |
|-------------------------|------------------|---------------------|-----------------------------|-------------------------------|---------------------------------|--------------------------|
| File Setup Estir        | nate Quote i     | Price Execution     | System Integrations         | Actions                       | More Actions                    |                          |
| E Schedule Selection    | ∢▶ Swap →        | 📸 Bid Wizard        | ∑ Unit / Total Confirmation |                               |                                 | +                        |
| 🖅 Unschedule Selection  | 😑 Remove 👻       | Subtotal Calculator | 😳 Refresh Benchmarks        |                               |                                 |                          |
| 📲 🛤 Calculate Plug Days | C Update -       | Quantity Checking   | 产 Add Quote                 | Add Level One<br>Cost Items * | Add Subordinate<br>Cost Items * | Import /<br>Update CBS + |
| Schedule                | Batch Operations |                     | Tools                       |                               | Data Source                     |                          |

- The Bid Wizard window opens
- 6. Click in the Source Job column on the New cost item row.

| New                     | 1.00       | Each        | [Select Source J •  |
|-------------------------|------------|-------------|---------------------|
| Blue Top Aggregate Base | 400.000.00 | Square Yard | [Select Source Job] |
| Place Aggregate Base    | 45,000.00  | Ton         | [Select Source Job] |

- 7. From the Source Job drop-down list, select **Training Job**.
- 8. Scroll to the right of the Source Job column and click in the **Source CBS Position Code** column on the New Cost item row.
  - A source CBS Register window appears
- 9. Select CBS position code 5 Asphalt Concrete Hot Mix Type A from the register.

| Drag          | g columns here to group | Find: [Search For]              | ··· Saved views:           | Previous View      | -                          |
|---------------|-------------------------|---------------------------------|----------------------------|--------------------|----------------------------|
|               | CBS<br>Position Code 😑  | Description                     | Really<br>Optional<br>Code | Unit of<br>Measure | Forecast<br>(T/O) Quantity |
|               | 4.2                     | Finegrade Subgrade              | 4.2                        | Square Yard        | . *                        |
|               | ■ 4.3                   | Install Aggregate Base          | 4.3                        | Ton                |                            |
|               | 4.3.1                   | Place Aggregate Base            | 4.3.1                      | Ton                |                            |
|               | 4.3.2                   | Blue Top Aggregate Base         | 4.3.2                      | Square Yard        |                            |
| $\rightarrow$ | <b>5</b>                | Asphalt Concrete Hot Mix Type A | 303 4263                   | Ton                |                            |
|               | 5.1                     | Furnish & Haul Hot Mix          | 5.1                        | Ton                |                            |
|               | 5.2                     | Install Hot Mix Type A          | 5.2                        | Ton                |                            |
|               | <b>6</b>                | 36 Inch RCP Culvert Class III   | 413(B) 0464                | Linear Feet        |                            |
|               | 6.1                     | Furnish RCP Materials           | 6.1                        | Linear Feet        |                            |
|               | 6.2                     | Excavate RCP Trench             | 6.2                        | Cubic Yard         |                            |
|               | 6.3                     | Install RCP Pipe                | 6.3                        | Linear Feet        |                            |
|               | 6.4                     | Backfill RCP Pipe               | 6.4                        | Cubic Yard         |                            |
| •             |                         |                                 |                            |                    | •                          |
|               |                         |                                 |                            | ОК                 | Cancel                     |

#### 10. Click **OK**.

11. Click **Finish** on the Bid Wizard.

- An Attention prompt displays, asking if you want to make adjustments
- Keep the default options selected: Make Adjustments according to their quantity drivers and cost drivers and Adjust the pay rules and shift arrangements to match the destination
- 12. Click OK.

| § Att                                                                                                    | ention                                                                                        |
|----------------------------------------------------------------------------------------------------|-----------------------------------------------------------------------------------------------|
| You have ordered one or more cost items<br>Wizard.                                                                         | , or just their details, to be copied by the Bid                                              |
| Do you want to adjust cost items and co<br>quantumes :<br>O Do not make adjustments                                        | sst details based on the destination                                                          |
| Make adjustments according to their                                                                                        | quantity drivers and cost drivers                                                             |
| Do you want to adjust Pay Rules and SI<br>O Keep the original pay rules and shift<br>Adjust the pay rules and shift arrang | ift Arrangements of the copied cost items?<br>arrangements<br>ements to match the destination |
| Never ask me this question again                                                                                           |                                                                                               |
|                                                                                                    | OK Cancel                                                                                     |

- You can see that cost item 5 and its subordinates are now imported into your existing job.
- You could choose a new name for the cost item, or name it Asphalt Concrete Hot Mix Type A to match the original cost item

|   |   | 4.3   | Install Aggregate Base          | 4.3   | 45,000.00  | Ton         |
|---|---|-------|---------------------------------|-------|------------|-------------|
|   | + | 4.3.1 | Place Aggregate Base            | 4.3.1 | 45,000.00  | Ton         |
|   | + | 4.3.2 | Blue Top Aggregate Base         | 4.3.2 | 400,000.00 | Square Yard |
| ı |   | 5     | Asphalt Concrete Hot Mix Type A |       | 1.00       | Each        |
|   | + | 5.1   | Furnish & Haul Hot Mix          | 5.1   | 1.00       | Ton         |
|   | + | 5.2   | Install Hot Mix Type A          | 5.2   | 1.00       | Ton         |
|   |   |       |                                 |       |            |             |

## **10.6 SNAPSHOTS**

A job snapshot is a copy of an estimate that provides read-only access to the job as it existed at a specific point in time. You can now filter the Snapshot register to jobs containing snapshots.

The Snapshot register has some additional columns as well. In addition to the Code, Description, Last Saved, and Version column, the Snapshot register contains all fields that are present on the Jobs register that provides you with an easier way to group, sort, filter, and find the jobs you need.

#### 10.6.1 Snapshot Register

The Snapshot Register is where you will view individual snapshots for specific jobs.

#### Step by Step — Snapshot Register

- 1. Click the File tab to open the Backstage View. In the panel, select Snapshots.
- 2. From the Snapshots form, select the Snapshot Register tab.

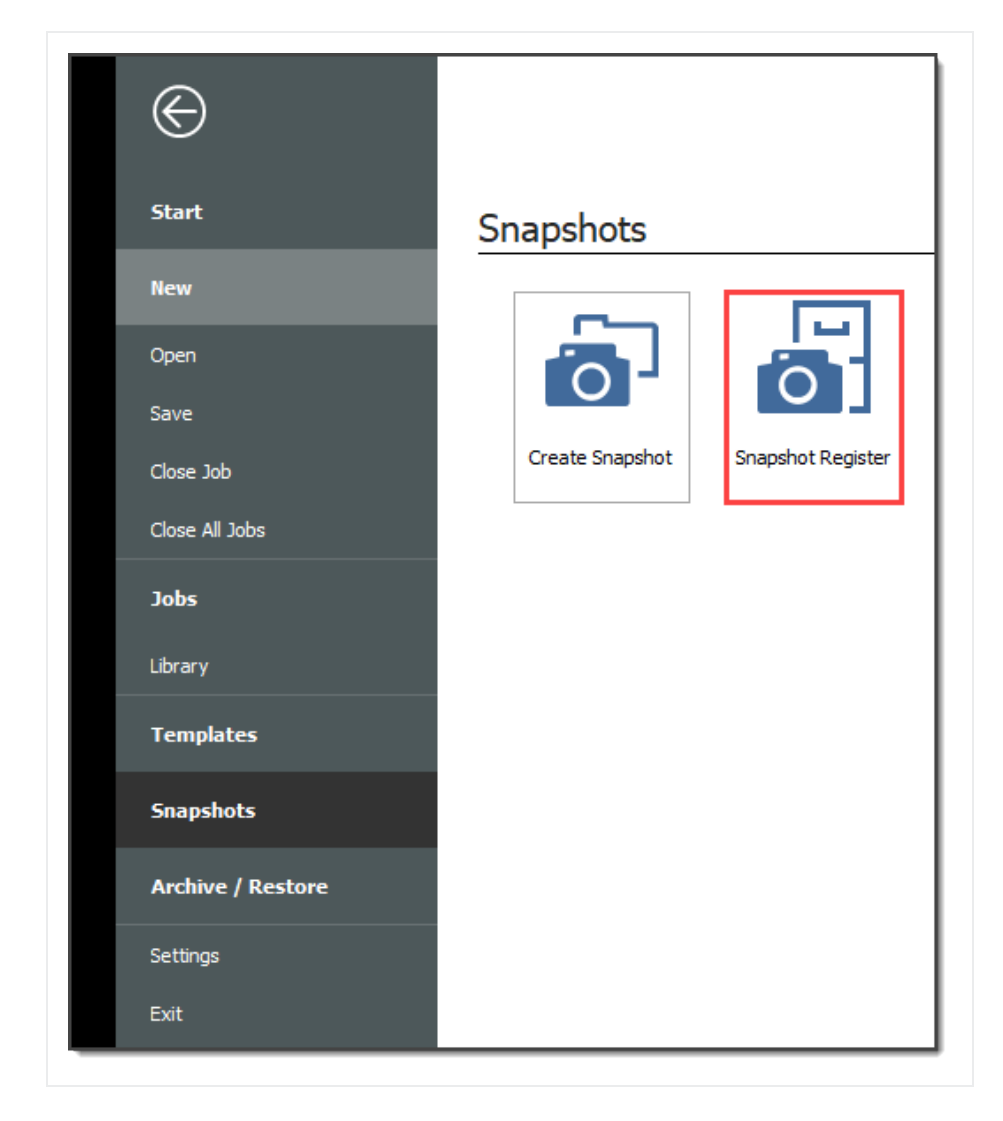

3. To view individual snapshots for specific jobs, click the is icon next to the desired job to display the list of snapshots.

|               | Co                       | de             | 1        | Description                               |
|---------------|--------------------------|----------------|----------|-------------------------------------------|
| $\rightarrow$ | + E101 - Training Job KL |                | j Job KL | Sample Training Job                       |
|               | +                        | + Training Job |          | Training Job - Maricopa County No. TM2924 |
|               |                          |                |          |                                           |

#### 10.6.2 Creating a New Job Snapshot

#### Step by Step — Create a New Job Snapshot

You can create a Job Snapshot from an existing Job.

1. From the Snapshots form, select the **Create Snapshot** tab.

| File Setu                                     | ıp Estim      | ate Execution       | System      | Action                 | ns                            |                        |             |                |         |
|-----------------------------------------------|---------------|---------------------|-------------|------------------------|-------------------------------|------------------------|-------------|----------------|---------|
| 📳 Print                                       | ें: Load      | 👸 Create Job Snap   | shot        | 20                     |                               |                        | C Refresh   |                |         |
| 🖏 Preview                                     | े ह Edit      | 🔆 Delete All Job Sn | apshots     | *                      |                               |                        | 🟥 Create Ne | ew Job from Sn | apshot  |
|                                               | 💣 Delete      |                     |             | Expand /<br>Collapse 👻 | Filter to Job<br>with Snapsho | os Clear<br>ots Filter |             |                |         |
| Print                                         |               | Edit                |             |                        | View                          |                        |             | Tools          |         |
| Snapshot Register 🔹                           |               |                     |             |                        |                               |                        |             |                |         |
| Drag columns l                                | here to group |                     |             |                        |                               |                        |             |                |         |
| Code                                          | 1             | Description         |             |                        | Last<br>Saved                 |                        | Version     | In Use         | Status  |
| → + E101 - Training Job KL Sample Training Jo |               |                     | Job         |                        | 11/12/                        | 2019 2:23:1            | 19.2.0.27   | ✓              | Bidding |
| + Traini                                      | ng Job        | Training Job - M    | laricopa Co | unty No. TM            | 2924 11/13/                   | 2019 7:40:1            | 19.2.0.27   |                | Bidding |
|                                               |               |                     |             |                        |                               |                        |             |                |         |

2. If an existing job is open select **Save**, if you haven't already done so.

| 6                          | Attention                                                              |
|----------------------------|------------------------------------------------------------------------|
| Unsaved da<br>before takin | ata will not be stored in the snapshot. Save the job<br>1g a snapshot? |
| E101 - T                   | raining Job KL                                                         |
|                            |                                                                        |
|                            |                                                                        |
|                            |                                                                        |
|                            |                                                                        |
|                            | OK Cancel Unselect All                                                 |

- 3. A New Job Snapshot [Job Code Here] dialog box appears. From there, you can add a Snapshot comment.
  - If you want to Include all Attachments that have been stored in the Job Folder with this Snapshot, select the check box, otherwise uncheck the box.
  - If you want to Use Job's current User Access restrictions for this Snapshot, select this radio button.
  - If you want to Remove User Access restrictions for this Snapshot and allow read-only access to all users, select this radio button
  - If you want to Specify User Access restrictions for this Snapshot (default selection), select this option
    - Then use the Add and Remove buttons to specify user access using Active Directory.

(Users with current access to the job default onto the list.)

| 9                    | New Job Snapshot [E101 - Training Job KL] — 🗆 🗙                                                                                                    |
|----------------------|----------------------------------------------------------------------------------------------------|
| Job:                 | E101 - Training J Job Description: Sample Training Job                                                                                                    |
| Snapshot<br>Comment: | <add comment="" here=""></add>                                                                                                    |
| $\rightarrow$        | Include all Attachments that have been stored in the Job Folder with this Snapshot                                                                                                    |
|                      | User Access Ouse Job's current User Access restrictions for this Snapshot Remove all User Access restrictions for this Snapshot Specify User Access restrictions for this Snapshot User - karen.loftus@ineight.com User - paul.trippi@ineight.com Remove |
|                      | OK Cancel                                                                                                    |

- 4. Click OK to create the snapshot.
- 5. A pop-up indicates when the snapshot has been created.

| Success! |                                                              |
|----------|--------------------------------------------------------------|
| Successf | ully created Job Snapshot for Job: 'E101 - Training Job KL'. |
| Never    | offer this help again                                        |
|          | ОК                                                           |

#### 10.6.3 Editing a Job Snapshot

#### Step by Step — Edit a Job Snapshot

- 1. From the Snapshot Register, click the 🗉 icon next to the desired job to display snapshots.
- 2. Right-click on the individual snapshot you want to edit and select Edit.

| $\rightarrow$ | - | E101       | Traini  | ng Job KL        | Sample Training Job  |      |
|---------------|---|------------|---------|------------------|----------------------|------|
|               |   |            | Snaps   | hot Comment      | t                    | Date |
|               | + | →<br>Train | <br>ing | Load             |                      | /13  |
|               | 1 | Iran       |         | <u>E</u> dit     |                      |      |
|               |   |            | ്ര      | <u>D</u> elete   |                      |      |
|               |   |            | Ē       | <u>C</u> reate N | ew Job from Snapshot |      |

- 3. The same sort of dialog box opens up as when you created the Snapshot. In this case, from the Edit Job Snapshot [Job Code Here] dialog box, modify the Snapshot Comment and the User Access options as needed.
  - If you want to Include all Attachments that have been stored in the Job Folder with this Snapshot, select the check box. Otherwise, uncheck the box
  - If you want to Use Job's current User Access restrictions for this Snapshot, select this radio button
  - If you want to Remove User Access restrictions for this Snapshot and allow read-only access to all users, select this radio button
  - If you want to Specify User Access restrictions for this Snapshot (default selection), select this option
    - Then use the Add and Remove buttons to specify user access using Active Directory. (Users with current access to the job default onto the list.)
- 4. Click **OK** to update the snapshot.

#### **10.6.4 Deleting a Job Snapshot**

#### Step by Step — Delete a Job Snapshot

- 1. From the Snapshot Register, click the 🗉 icon next to the desired job to display snapshots.
- 2. Right-click on the individual snapshot you want to delete snapshots from and select **Delete**.

|   | Co                                           | de |        | ≣                      | -             | Description             |
|---|----------------------------------------------|----|--------|------------------------|---------------|-------------------------|
| ÷ | - E101 - Training Job KL                     |    |        |                        | KL            | Sample Training Job     |
|   |                                              |    | Snapsh | not Co                 | mment         | 🚊 🛛 Date Crea           |
|   | → <add u<br="">Comm<br/>+ Training Job</add> |    | Indate | ed.com<br>Load<br>Edit | 201           |                         |
|   |                                              |    | ೆ      | <u>D</u> elet          | e             |                         |
|   |                                              |    |        | đ                      | <u>C</u> reat | e New Job from Snapshot |

#### 3. Click OK

| 8                                                                                      | Delete Jol | b Snapsho | t            |  |  |  |  |  |
|----------------------------------------------------------------------------------------|------------|-----------|--------------|--|--|--|--|--|
| Are you sure you want to delete this Job Snapshot?                                     |            |           |              |  |  |  |  |  |
| <add -="" [e101="" comment="" job="" kl_201911<="" td="" training="" updated=""></add> |            |           |              |  |  |  |  |  |
|                                                                                        |            |           |              |  |  |  |  |  |
|                                                                                        | ОК         | Cancel    | Unselect All |  |  |  |  |  |

Alternatively, you can delete all Job Snapshots by clicking **Delete All Job Snapshots** from the Actions tab.

| 0                  |         |                            |      |                 |       |     |                  |                       |
|--------------------|---------|----------------------------|------|-----------------|-------|-----|------------------|-----------------------|
| File               | Setu    | ıp Estin                   | nate | Execution       | Syste | m   | Action           | ns                    |
| 📑 Pri              | nt      | ें, Load                   | ò    | Create Job Snap | oshot |     | 14               |                       |
| 🗟 Preview 🛛 🧦 Edit |         | 🔆 Delete All Job Snapshots |      |                 |       | *   |                  |                       |
|                    |         | 💣 Delete                   |      |                 |       | Col | pand /<br>apse * | Filter to<br>with Sna |
| Pri                | nt      |                            |      | Edit            |       |     |                  | View                  |
| Snaps              | shot Re | egister 🛛                  |      |                 |       |     |                  |                       |
|                    |         |                            |      |                 |       |     |                  |                       |

#### **10.6.5 Loading a Job Snapshot**

When you load an existing Snapshot, it loads into Estimate as any other job.

#### Step by Step — Load a Job Snapshot

- 1. Click the File tab to open the Backstage View, then select Snapshots.
- 2. From the Snapshots form, select the Snapshot Register tab.
- 3. On the Snapshot Register, click the inicon next to the desired job to display the list of snapshots.
- 4. Right-click on the individual snapshot you want to load and select Load.

| - E                                                        |        |                  | Code 🛓 Description              |                                                                                                    |                                                                                                    | Last<br>Saved     |                   | Version           | In Use           |
|------------------------------------------------------------|--------|------------------|---------------------------------|----------------------------------------------------------------------------------------------------|----------------------------------------------------------------------------------------------------|-------------------|-------------------|-------------------|------------------|
| $\rightarrow$ = E101 - Training Job KL Sample Training Job |        |                  |                                 | 11                                                                                                    | 11/13/2019 8:25:3                                                                                    |                   | 19.2.0.27         | $\checkmark$      |                  |
|                                                            |        | Snapshot Comment | <u> </u>                        | Date Created                                                                                                    |                                                                                                    |                   | Version           |                   |                  |
| <add comment="" here="" updated=""></add>                  |        |                  | 11/13/2019 3:31:54 PM 19.2.0.27 |                                                                                                    |                                                                                                    |                   |                   |                   |                  |
|                                                            | →      | Comment #2       |                                 | 11/13/2019 3:5                                                                                                    | 1.70                                                                                                 | Load              | 10 2 0 27         |                   | _                |
| + 1                                                        | Traini | ing Job          | Training Job - Maricopa Co      | unty No. TM292                                                                                                    |                                                                                                    | Loau              |                   |                   |                  |
|                                                            |        |                  |                                 |                                                                                                    |                                                                                                    | <u>E</u> dit      |                   |                   | F                |
|                                                            |        |                  |                                 | 6                                                                                                    | 8                                                                                                    | <u>D</u> elete    | 2                 |                   |                  |
|                                                            |        |                  | 0                               | ÷,                                                                                                    | <u>C</u> reat                                                                                        | e New Job f       | rom Snapsho       | t                 |                  |
| +                                                          | 1      | →<br>Traini      | → Comment #2                    | Anapshot Comment     Image: Comment with the second second | →     Comment #2     11/13/2019 3:32       Training Job     Training Job - Maricopa County No. TM292 | Sinaparot comment | Sinapshot Comment | Sinaparot comment | Shapshot comment |

To identify a snapshot in Estimate as a read-only snapshot:

- The job name is preceded by the label SNAPSHOT: centered on the top of the toolbar
- A red banner shows the specific snapshot information at the bottom of the screen

NOTE A snapshot can be modified, but it cannot be saved as it is read-only.

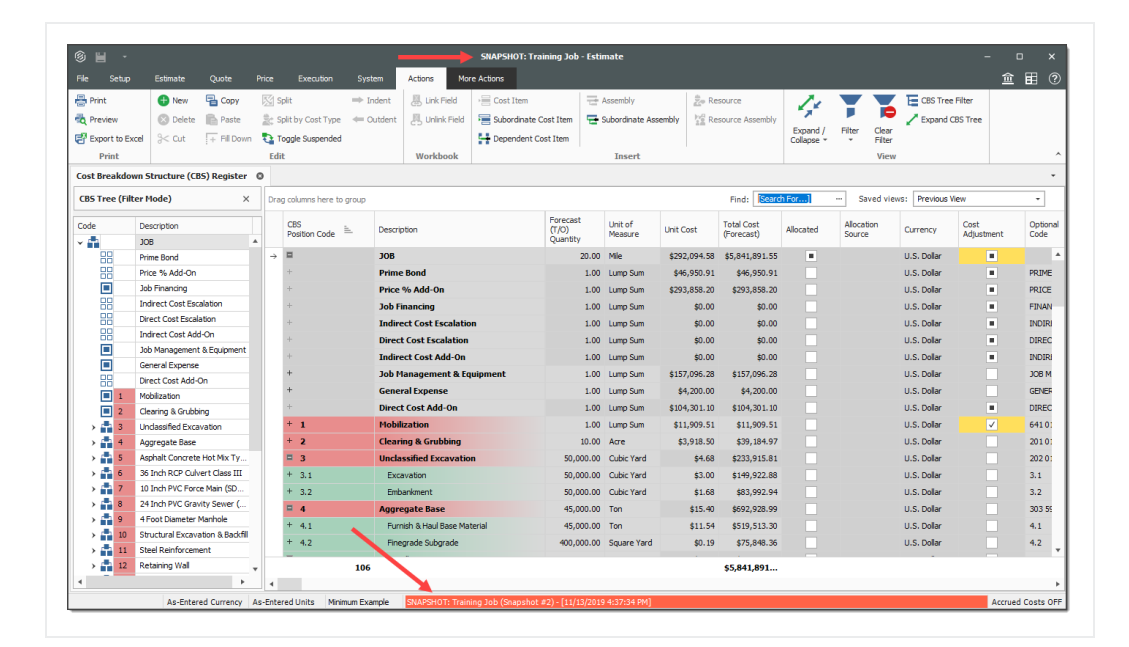

#### **Exercise 10.1 — Data Reproduction**

Now that you have learned how to utilize the Bid Wizard, complete the following steps using the Bid Wizard and Copy & Paste features.

- 1. Open the Bid Wizard by clicking the Bid Wizard icon from the More Actions tab.
- 2. Choose the **Create a new job** radio button.
- 3. Type **BW Exercise** (with your initials) in the **New Code** field and type **Exercise** in the Description field.
- 4. Choose **Select cost items.**
- 5. For all selections, choose **Copy from source job**.
- 6. Select the Also copy all non-utilized resources checkbox.
- 7. Select **Copy from source job** under Unassigned Cost Items and Markup, and the Copy Markup box is automatically selected.
- 8. Find and select **Training Job** and click **OK**.
- 9. Use the **Toggle Include All** button to exclude all selections.
- 10. Select the checkboxes to include Cost Items 4-7.
- 11. Click **Finish** to add the new job.
- 12. Select Adjust the pay rules and shift arrangements to match the destination.
- 13. Open the **CBS** to see the cost items that were brought in.

#### 14. Open the **Infra Job Copy** with your initials that you created earlier in this lesson.

#### 15. Copy **Cost items 8 and 9** and paste them into the BW Exercise job.

#### You should end up with the following results

| CBS<br>Position Code 🚊 | Description                           | Optional<br>Code     | Forecast<br>(T/O) Quantity | Unit of<br>Measure |  |
|------------------------|---------------------------------------|----------------------|----------------------------|--------------------|--|
| +                      | Indirect Cost Escalation              | INDIRECT COST ESCAL  | 1.00                       | Lump Sum           |  |
| +                      | Direct Cost Escalation                | DIRECT COST ESCALAT  | 1.00                       | Lump Sum           |  |
| +                      | Indirect Cost Add-On                  | INDIRECT COST ADD-ON | 1.00                       | Lump Sum           |  |
| +                      | Job Management & Equipment            | JOB MANAGEMENT & E   | 1.00                       | Lump Sum           |  |
| +                      | General Expense                       | GENERAL EXPENSE      | 1.00                       | Lump Sum           |  |
| +                      | Direct Cost Add-On                    | DIRECT COST ADD-ON   | 1.00                       | Lump Sum           |  |
| <b>□</b> 1             | Aggregate Base                        | 303 5912             | 45,000.00                  | Ton                |  |
| + 1.1                  | Furnish & Haul Base Material          | 4.1                  | 45,000.00                  | Ton                |  |
| + 1.2                  | Finegrade Subgrade                    | 4.2                  | 400,000.00                 | Square Yard        |  |
| <b>□</b> 1.3           | Install Aggregate Base                | 4.3                  | 45,000.00                  | Ton                |  |
| + 1.3.1                | Place Aggregate Base                  | 4.3.1                | 45,000.00                  | Ton                |  |
| + 1.3.2                | Blue Top Aggregate Base               | 4.3.2                | 400,000.00                 | Square Yard        |  |
| <b>2</b>               | Asphalt Concrete Hot Mix Type A       | 303 4263             | 35,000.00                  | Ton                |  |
| + 2.1                  | Furnish & Haul Hot Mix                | 5.1                  | 35,000.00                  | Ton                |  |
| + 2.2                  | Install Hot Mix Type A                | 5.2                  | 35,000.00                  | Ton                |  |
| <b>3</b>               | 36 Inch RCP Culvert Class III         | 413(B) 0464          | <u>1,024.00</u>            | Linear Feet        |  |
| + 3.1                  | Furnish RCP Materials                 | 6.1                  | 1,024.00                   | Linear Feet        |  |
| + 3.2                  | Excavate RCP Trench                   | 6.2                  | 1,858.56                   | Cubic Yard         |  |
| + 3.3                  | Install RCP Pipe                      | 6.3                  | 1,024.00                   | Linear Feet        |  |
| + 3.4                  | Backfill RCP Pipe                     | 6.4                  | 1,587.20                   | Cubic Yard         |  |
| <b>4</b>               | 10 Inch PVC Force Main (SDR21)        | 800 0220             | 12,000.00                  | Linear Feet        |  |
| + 4.1                  | Furnish 10 Inch PVC Materials         | 7.1                  | 12,000.00                  | Linear Feet        |  |
| + 4.2                  | Excavate-Install-Backfill 10 Inch PVC | 7.2                  | 12,000.00                  | Linear Feet        |  |
| <b>5</b>               | 24 Inch PVC Gravity Sewer (SDR35)     | 800 0330             | 3,000.00                   | Linear Feet        |  |
| <b>□</b> 5.1           | Excavate 24 Inch PVC                  | 8.1                  | 3,000.00                   | Linear Feet        |  |
| + 5.1.1                | Excavate 24 Inch PVC 0-6 ft Depth     | 8.1.1                | 1,390.00                   | Cubic Yard         |  |
| + 5.1.2                | Excavate 24 Inch PVC 6-10 ft Depth    | 8.1.2                | 3,610.00                   | Cubic Yard         |  |
| + 5.2                  | Furnish & Install 24 Inch PVC         | 8.2                  | 3,000.00                   | Linear Feet        |  |
| + 5.3                  | Backfill 24 Inch PVC                  | 8.3                  | 4,520.00                   | Cubic Yard         |  |
| <b>6</b>               | 4 Foot Diameter Manhole               | 800 0400             | 16.00                      | Each               |  |
| + 6.1                  | Furnish 4 ft Manhole Materials        | 9.1                  | 16.00                      | Each               |  |
| + 6.2                  | Excavate-Install-Backfill Manhole     | 9.2                  | 16.00                      | Each               |  |

#### Congratulations, you have completed this exercise!

#### Lesson 10 Review

- 1. From the New option on the Backstage View, which of the following options are available for creating a new job? (Select all that apply)
  - a. Scratch
  - b. Template
  - c. Import
  - d. Existing Job
  - e. Historic
  - f. Bid Wizard
- 2. Which of the following job reproduction options lets you pick and choose which cost items you want to import into your new job?
  - a. Template
  - b. Bid Wizard
  - c. Existing Job
  - d. Archive
- 3. Which of the following options allows you to add cost items from another project when working in the CBS Register?
  - a. Bid Wizard
  - b. CBS Bid Wizard
  - c. Template
  - d. Existing Job

#### Lesson 10 Summary

As a result of this lesson, you can:

- · Create a job from an existing job or template
- Create a template

- Reproduce estimate data using the Bid Wizard
- Reproduce estimate data using copy/paste
- Add cost items to a job using the CBS Bid Wizard
- Utilize the Snapshot function

This page intentionally left blank.

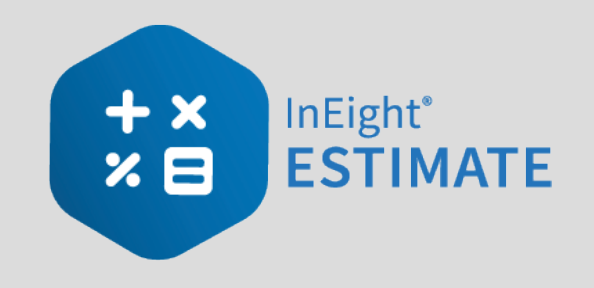

# **LESSON 11 – EXCEL INTEGRATION**

#### Lesson Duration: 20 Minutes

#### **Lesson Objectives**

After completing this lesson, you will be able to:

- Export data from InEight Estimate to Excel
- Link a field in InEight Estimate to Excel
- Update a linked InEight Estimate field with Excel data

#### **Lesson Topics**

| 11.1 Linking to Excel                      | . 170 |
|--------------------------------------------|-------|
| 11.1.1 InEight Estimate Workbook           | . 170 |
| 11.1.2 Linking to and from Excel           | . 171 |
| 11.1.3 Update Links                        | 175   |
| 11.2 Built-In Spreadsheet                  | . 176 |
| 11.3 Currency in Job Tracking Excel Import | . 179 |
| Lesson 11 Review                           | . 180 |
| Lesson 11 Summary                          | . 180 |

# **11.1 LINKING TO EXCEL**

#### 11.1.1 InEight Estimate Workbook

Every job has its own Excel workbook embedded within it for doing side calculations and take-offs. You can link your calculations to fields in InEight Estimate to automatically update them into your estimate. When you create a new job from scratch, the Library Master Workbook is copied to create a new embedded Excel workbook for the job.

The workbook comes with some pre-defined take-off and analysis worksheets, or you can create your own. Simply open the appropriate worksheet, plug in your values, and Excel will calculate your results. To open your job's workbook, select the Estimate tab, then click on the Workbook icon under the Workbook section.

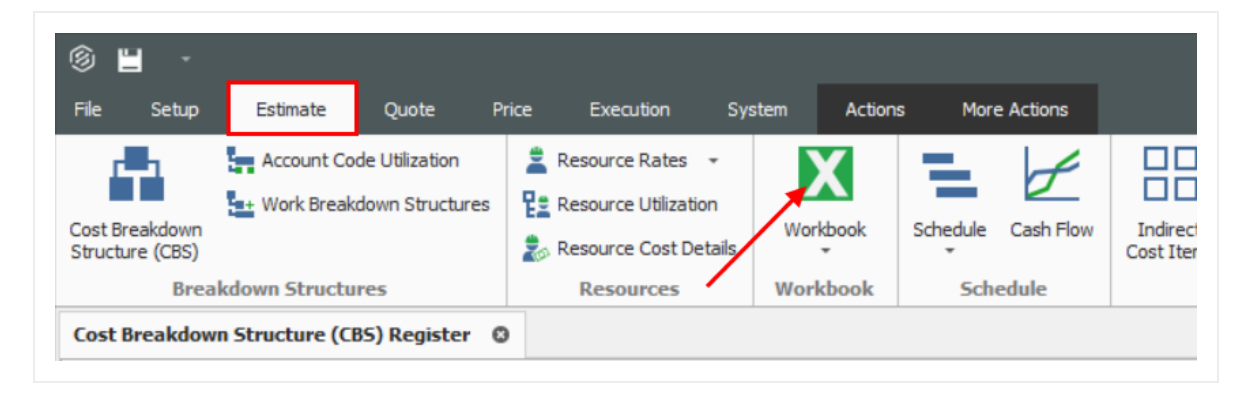

• The embedded Excel workbook for the job opens.

| 8                                                        | 5.0                        |                             |                       |                |                              |                            |                                  |                                                |                                        |                                      |                                               |                              |                            |                             |                           |                                   |                 |                    | Train      |
|----------------------------------------------------------|----------------------------|-----------------------------|-----------------------|----------------|------------------------------|----------------------------|----------------------------------|------------------------------------------------|----------------------------------------|--------------------------------------|-----------------------------------------------|------------------------------|----------------------------|-----------------------------|---------------------------|-----------------------------------|-----------------|--------------------|------------|
| File                                                     | Hom                        | e Inser                     | rt Pag                | e Layout       | Formula                      | 5                          | Data                             | Review                                         | View                                   | PDFesca                              | ipe Des                                       | ktop Cr                      | eator                      | ۲ <b>(</b>                  | ell me                    | what you                          | want            | to do              |            |
| Paste                                                    | K Cut<br>B Copy<br>≪ Forma | +<br>It Painter             | Arial<br>B I J        | •<br>1 •   ⊞   | 10 • A                       | A -                        | ==                               | *                                              | - eb 1                                 | Vrap Text<br>Aerge & Ce              | enter '                                       | Gen<br>\$                    | eral<br>• %                | • 5                         | *                         | Conditio<br>Formatti              | ]<br>onal F     | ormat a<br>Table * | Non<br>Che |
|                                                          | Clipboard                  | 6                           |                       | Font           |                              | G                          |                                  | 4                                              | lignment                               |                                      |                                               | s                            | Num                        | ber                         | 6                         |                                   |                 |                    |            |
| X27                                                      | *                          |                             | <ul> <li>✓</li> </ul> | f <sub>x</sub> |                              |                            |                                  |                                                |                                        |                                      |                                               |                              |                            |                             |                           |                                   |                 |                    |            |
| 4                                                        |                            | A                           |                       | I C            | D                            |                            | E                                | F                                              | G                                      | Н                                    |                                               | 1                            |                            | J                           | 1                         | <                                 | L               | 1                  | N          |
| 2                                                        | + × II<br>× 🗉 E            | nEight <sup>®</sup><br>STIM | IATE                  |                | This E:<br>provid<br>Click c | kcel<br>e a q<br>n Ta      | workboo<br>uick and<br>ble of Co | k contai<br>easy w<br>ontents f                | ns pre-de<br>ay to per<br>or a desc    | fined Tak<br>form Take<br>ription of | e Off<br>e Off f<br>each                      | and ar<br>or thin<br>works   | alysis<br>gs like<br>heet. | work<br>pipe,               | conc                      | s. These<br>rete, hau             | work<br>Jling,  | sheets<br>and m    | ore.       |
| 4<br>5<br>6<br>7                                         | Take O<br>Wo               | ff & Ana<br>orksheet        | alysis<br>s           |                | Cells i<br>To do<br>cells in | n this<br>so, ri<br>1 this | workbo<br>ght click<br>workbo    | ok can b<br>on the o<br>ok will b              | e linked<br>desired fi<br>e listed,    | to any ed<br>eld in Est<br>from whic | litable<br>imate<br>ch you                    | field<br>then<br>can c       | displa<br>choose<br>hoose  | yed in<br>e "Lini<br>the de | a reg<br>k to E<br>esired | ister in I<br>xcel." A<br>I cell. | nEigl<br>II the | nt Estim<br>named  | nate.<br>I |
| 9<br>10<br>11<br>12<br>13                                | Ins                        | tructions                   |                       |                | Once y<br>choosi             | /ou h<br>ng T              | ave esta<br>ools > W             | blished<br>orkbook                             | links bet<br>> Refres                  | veen Exc<br>h links                  | el and<br>in Est                              | I Estim<br>mate.             | ate, y                     | ou car                      | upd                       | ate all lin                       | nked            | fields t           | y          |
| 14<br>15<br>16<br>17<br>18                               |                            |                             |                       |                | The M<br>chang<br>Workb      | aster<br>ook l             | Workbo<br>this work              | a cell is<br>ok in Est<br>kbook th<br>g by cho | that the c<br>timate's l<br>tat will g | ibrary ge<br>t copied                | e nam<br>e nam<br>its cop<br>into e<br>forkbo | ied int<br>ach ne<br>ok in E | g Exce<br>to eac<br>w job  | h new<br>you c              | Job y                     | you creat                         | te. To<br>te Ma | > Name             | ).         |
| 20<br>21<br>22<br>23                                     | Table                      | e of Conte                  | <u>ints</u>           |                | If you the wor               | don'i<br>kshe              | plan to<br>et tabs be            | use any                                        | of these<br>choosing                   | pre-define                           | ed wo                                         | rkshee                       | ts, fee                    | l free to                   | delet                     | te them b                         | y righ          | t clickir          | ig on      |
| 24<br>25<br>26<br>27<br>28                               |                            |                             |                       |                |                              |                            |                                  |                                                |                                        |                                      |                                               |                              |                            |                             |                           |                                   |                 |                    |            |
| 29<br>30<br>31<br>32<br>33<br>34<br>35<br>36<br>37<br>38 |                            |                             |                       |                |                              |                            |                                  |                                                |                                        |                                      |                                               |                              |                            |                             |                           |                                   |                 |                    |            |
| را<br>Ready                                              | +                          | Instruct                    | ions                  | Table of C     | ontents                      | A.J                        | Haul Cost                        | B_H                                            | auler Calo                             | ulator                               | C_Ha                                          | ul Take                      | Off                        | D_P                         | roduc                     | tion Rate                         | Calcu           | lator              | E,A        |

#### 11.1.2 Linking to and from Excel

InEight Estimate's linking capabilities with Excel can be done in one of two ways. A field in InEight Estimate can be populated with a value from Excel, or a cell in Excel can be populated with the data from an InEight Estimate field. This two-way linking functionality allows you to make quick work of complex chores to perform spreadsheet-based take-off or formula-driven analysis.

| <b>6</b> | 36 Inch RCP Culvert Class III | 413(B) 0464 | <u>1,024.00</u> | Linear Feet |
|----------|-------------------------------|-------------|-----------------|-------------|
| + 6.1    | Furnish RCP Materials         | 6.1         | 1,024.00        | Linear Feet |
| + 6.2    | Excavate RCP Trench           | 6.2         | 1,858.56        | Cubic Yard  |

The following example walks through how to link a simple take-off calculation into InEight Estimate from Excel. It is a take-off to determine the size of a concrete foundation.

#### Step by Step — Link Estimate to Excel

- 1. Open the **Training** Job and from the Estimate tab, open the **CBS Register**.
- 2. For this example, create a new cost item in the blank row at the bottom of the CBS register and name it **Concrete Foundation**.

| Concrete Foundation | 1.00 | CY |
|---------------------|------|----|
|                     |      |    |

- 3. Open the job's Excel workbook from the Estimate tab, by selecting the Workbook icon.
- 4. In the workbook, create a new worksheet named **Concrete Take-off** and enter the following fields:

|    | Α          | В       | С     | D           | E      | F          | G       |
|----|------------|---------|-------|-------------|--------|------------|---------|
| 1  | Concrete T | ake-off |       |             |        |            |         |
| 2  |            |         |       |             |        |            |         |
| 3  | Length     | 10      | yards |             |        |            |         |
| 4  | Width      | 10      | yards |             |        |            |         |
| 5  | Height     | 0.5     | yards |             |        |            |         |
| 6  |            |         |       |             |        |            |         |
| 7  |            |         |       |             |        |            |         |
| 8  |            |         |       |             |        |            |         |
| 9  |            |         |       |             |        |            |         |
| 10 |            |         |       |             |        |            |         |
| 11 |            |         |       |             |        |            |         |
| 12 |            |         |       |             |        |            |         |
|    | • •        | Instruc | tions | Table of Co | ntents | Concrete T | ake-Off |

5. Create a new row to calculate the total cubic yards by factoring the length, width, and height quantities.

|   | Α          | В         | С      |
|---|------------|-----------|--------|
| 1 | Concrete 7 | ake-off   |        |
| 2 |            |           |        |
| 3 | Length     | 10        | yards  |
| 4 | Width      | 10        | yards  |
| 5 | Height     | 0.5       | yards  |
| 6 | Volume     | =sum(B3*E | B4*B5) |
| 7 |            |           |        |

• Your Volume Total should be 50 cubic yards

| 1 | Α          | В       | С     |
|---|------------|---------|-------|
| 1 | Concrete T | ake-off |       |
| 2 |            |         |       |
| 3 | Length     | 10      | yards |
| 4 | Width      | 10      | yards |
| 5 | Height     | 0.5     | yards |
| 6 | Volume     | 50      | CY    |
| 7 |            |         |       |

6. InEight Estimate will only link to named fields in Excel. Click in the field you want to name (B6), then click in the Field Name window and type **Volume**.

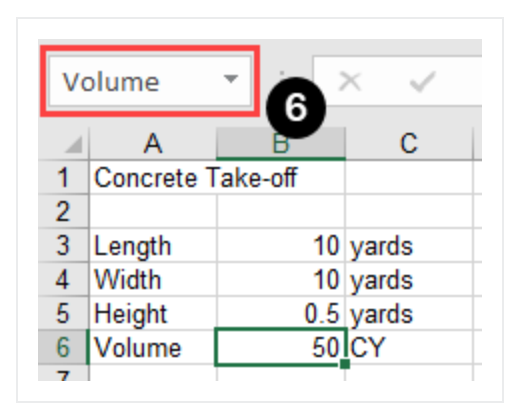

- Go back to the CBS Register and right click on the Concrete Foundation cost item Forecast (T/O) Quantity field.
- 8. From the resulting right click menu, select Link this field to Excel.
  - You can also link the field by selecting the field and then selecting Link Field from the Actions tab

|           |           |                | Training Job - Estimate |               |                        |                |  |  |  |
|-----------|-----------|----------------|-------------------------|---------------|------------------------|----------------|--|--|--|
| Execution | System    | Integrations   | Actions                 | More Action   | s                      |                |  |  |  |
| n         | ➡ Indent  | 👗 Link Field   | • 🗮 Cost Item           | ı             | - Assembly             | 🇞 Resource     |  |  |  |
|           | 🖛 Outdent | 🖧 Unlink Field | 🔚 Subordina             | ate Cost Item | 🔁 Subordinate Assembly | Resource Assem |  |  |  |
| Suspended |           |                | 🕂 Depender              | nt Cost Item  |                        |                |  |  |  |
|           |           | Workbook       |                         |               | Insert                 |                |  |  |  |
|           |           |                |                         |               |                        |                |  |  |  |

|           |                     |                            |              |                          |                        | Find                     |
|-----------|---------------------|----------------------------|--------------|--------------------------|------------------------|--------------------------|
|           | Optional<br>Code    | Forecast<br>(T/O) Quantity | Uni<br>Me    | it of<br>asure           | Unit Cost              | Total Cost<br>(Forecast) |
|           | 06420               | 1.00                       | Lun          | np Sum                   | \$2,100.00             | \$2,100.00               |
|           | 08210               | 1.00                       | Lun          | np Sum                   | \$1,000.00             | \$1,000.00               |
|           | 09640               | 1.00                       | Lun          | no Sum                   | \$1,800.00             | \$1.800.00               |
|           | 12510               | 1.00                       | Ľ            | <u>O</u> pen             |                        |                          |
|           | 15300               | 1.00                       | Ð            | <u>N</u> ew              |                        |                          |
|           | 16510               | 1.00                       | $\otimes$    | <u>D</u> elete           |                        |                          |
|           | 1500 0 100          | 1,000.00                   | ℅            | Cu <u>t</u>              |                        |                          |
|           | 1500 0200           | 200.00                     | ٦            | Cop <u>v</u>             |                        |                          |
|           | 1600 0230           | 1,000.00                   | ß            | <u>P</u> aste            |                        |                          |
| e         | CO1                 | 1.00                       | +            | Fill Down                |                        |                          |
|           | UNASSIGNED DIRECT C | 1.00                       | Д.           | Link this field to       | Excel                  |                          |
| osts      | UNASSIGNED          | 1.00                       | 周            | UnLink from Ex           | cel                    |                          |
|           | UNASSIGNED          | 1.00                       | -            |                          |                        |                          |
|           | UNASSIGNED          | 1.00                       |              | Outdoot                  |                        |                          |
|           | UNASSIGNED          | 1.00                       |              | Outdent                  |                        |                          |
|           |                     | 1.00                       |              | Insert                   |                        |                          |
| the Water |                     | 1.00                       |              | Insert Su <u>b</u> ordin | ate                    |                          |
|           |                     | 1.00                       | H.           | Insert Depende           | nt <u>C</u> ost Item   |                          |
|           |                     | 1.00                       |              | Insert Cost Iten         | n <u>A</u> ssembly     |                          |
|           |                     | 1.00                       | 긑            | Insert Cost Iten         | n Assembly as <u>S</u> | ubordinate               |
|           |                     |                            | $\mathbb{N}$ | Split                    |                        |                          |
|           |                     |                            |              |                          |                        |                          |

- 9. On the Link to Excel dialog, select the Update InEight Estimate field from Excel radio button.
- 10. In the Field to link window, select **Volume** (you may need to click the Refresh 💿 button for the field name to display).

| Link to Excel       -       -       ×         When linking to Excel you can choose to have the data in Excel update an Estimate field or have the data in Estimate update a named cell in Excel.       •       •         • Update Estimate Field from Excel       •       •       •       •         • Update Estimate Field from Excel       •       •       •       •         • Update Excel Cell from Estimate       •       •       •       •         • Update Excel Cell from Estimate       •       •       •       •       •         • Update Excel Cell from Estimate       •       •       •       •       •       •       •       •       •       •       •       •       •       •       •       •       •       •       •       •       •       •       •       •       •       •       •       •       •       •       •       •       •       •       •       •       •       •       •       •       •       •       •       •       •       •       •       •       •       •       •       •       •       •       •       •       •       •       •       •       •       •       •       •       •                                                                                                    |                                                                                                    |                                                                                                    |                       |       |
|----------------------------------------------------------------------------------------------------|----------------------------------------------------------------------------------------------------|----------------------------------------------------------------------------------------------------|-----------------------|-------|
| When linking to Excel you can choose to have the data in Excel update an Estimate field or have the data in Estimate update a named cell in Excel.            • Update Estimate Field from Excel           • Image: Content of the estimate field or have the data in Estimate update a named cell in Excel.             • Update Estimate Field from Excel           • Image: Content of the estimate field from Excel             • Update Excel Cell from Estimate           • Image: Content of the estimate field from Excel             • Update Excel Cell from Estimate           • Image: Content of the estimate field from Excel             • O_Item 1VolCY_StructuralConcTakeOff         • O_Item3AreaSF_StructuralConcTakeOff         • O_Item4VolCY_StructuralConcTakeOff         • O_Item4VolCY_StructuralConcTakeOff         • O_Item4VolCY_StructuralConcTakeOff         • O_Item5VolCY_StructuralConcTakeOff         • O_Item5VolCY_StructuralConcTakeOff         • O_Item5VolCY_StructuralConcTakeOff         • O_Item5VolCY_StructuralConcTakeOff         • O_TotAreaSF_StructuralConcTakeOff         • O_TotAreaSF_StructuralConcTakeOff         • O_ | Link to Excel                                                                                                    |                                                                                                    |                       | ×     |
| Update Estimate Field from Excel Update Excel Cell from Estimate Update Excel Cell from Estimate Field to Link: Forecast (T/O) Quantity O_Item1VolCY_StructuralConcTakeOff O_Item2VolCY_StructuralConcTakeOff O_Item3VolCY_StructuralConcTakeOff O_Item4VolCY_StructuralConcTakeOff O_Item4VolCY_StructuralConcTakeOff O_Item4VolCY_StructuralConcTakeOff O_Item4VolCY_StructuralConcTakeOff O_Item5VolCY_StructuralConcTakeOff O_Item5VolCY_StructuralConcTakeOff O_Item5VolCY_StructuralConcTakeOff O_TotVolCY_StructuralConcTakeOff O_Item5VolCY_StructuralConcTakeOff O_TotVolCY_StructuralConcTakeOff O_TotVolCY_StructuralConcTakeOff O_Concel OK Cancel OK Cancel                                            | When linking to Excel you ca<br>Excel update an Estimate fie<br>Estimate update a named co                                                                                                    | an choose to ha<br>ald or have the<br>ell in Excel.                                                                                       | ave the da<br>data in | ta in |
| Update Excel Cell from Estimate                                                                                                    | Update Estimate Field f                                                                                                    | rom Excel                                                                                                    | ¢۳                    |       |
| Field to Link:       Forecast (T/0) Quantity         O_Item1VolCY_StructuralConcTakeOff                                                                                                    | O Update Excel Cell from B                                                                                                    | stimate                                                                                                    | 62                    |       |
| O_Item1VolCY_StructuralConcTakeOff         O_Item2AreaSF_StructuralConcTakeOff         O_Item2VolCY_StructuralConcTakeOff         O_Item3AreaSF_StructuralConcTakeOff         O_Item3VolCY_StructuralConcTakeOff         O_Item4AreaSF_StructuralConcTakeOff         O_Item4VolCY_StructuralConcTakeOff         O_Item4VolCY_StructuralConcTakeOff         O_Item4VolCY_StructuralConcTakeOff         O_Item5VolCY_StructuralConcTakeOff         O_Item5VolCY_StructuralConcTakeOff         O_TotAreaSF_StructuralConcTakeOff         O_TotAreaSF_STUCATERS         Pick from Excel         OK       Cancel                                                                                                    | Field to Link: Forecast (T                                                                                                    | (0) Quantity                                                                                                    |                       |       |
| Prorate to Superior Item Quantity Group Cell Names by Worksheet  Auto-Refresh Cell Names OK Cancel                                                                                                    | O_Item2AreaSF_Structural<br>O_Item2VoICY_Structural<br>O_Item3VoICY_Structural<br>O_Item3VoICY_Structural<br>O_Item4AreaSF_Structural<br>O_Item4VoICY_Structural<br>O_Item5VoICY_Structural<br>O_Item5VoICY_Structural<br>O_TotAreaSF_Structural<br>O_TotAreaSF_Structural<br>O_TotVoICY_Structural<br>Volume | ConcTakeOff<br>xncTakeOff<br>ConcTakeOff<br>concTakeOff<br>xncTakeOff<br>concTakeOff<br>ConcTakeOff<br>ncTakeOff<br>ncTakeOff<br>cTakeOff |                       | >     |
| Group Cell Names by Worksheet C Cell Names OK Cancel                                                                                                    | Prorate to Superior Item                                                                                                    | Quantity                                                                                                    |                       |       |
| C Auto-Refresh Pick from Excel                                                                                                    | Group Cell Names by W                                                                                                    | orksheet                                                                                                    |                       |       |
| OK Cancel                                                                                                    | C Auto-Refresh<br>Cell Names                                                                                                    | Pick fro                                                                                                    | m Excel               |       |
|                                                                                                    |                                                                                                    | OK                                                                                                    | Canc                  | el    |

- 11. Click OK.
  - The Forecast Quantity field for Concrete now is linked to the Volume field in Excel and populates with the take-off quantity (50)

| CBS             | Description         | Forecast       | Unit of |
|-----------------|---------------------|----------------|---------|
| Position Code 🗎 |                     | (T/O) Quantity | Measure |
| + 26            | Concrete Foundation | <u>50.00</u>   | CY      |

#### 11.1.3 Update Links

When data in InEight Estimate or Excel changes, you can quickly update all links, in just the currently active job or in all open jobs. Simply select one of the following options from the Workbook drop-down list on the Estimate tab.

| E                            | Estimate Quote                                        | Price Execution | Syste           | m               | Actio                | ns Mor                                       | e Actions                         |                        | Т           |
|------------------------------|-------------------------------------------------------|-----------------|-----------------|-----------------|----------------------|----------------------------------------------|-----------------------------------|------------------------|-------------|
| 5                            | Account Code Utilization<br>Work Breakdown Structures | Resource Rates  | •<br>n<br>tails | Worl            | kbook                | Schedule                                     | Cash Flow                         | Indirect<br>Cost Items | ات<br>%     |
| akdow<br>wn Stro<br>re to gr | vn Structures<br>ructure (CBS) Register               | Resources       |                 | X<br>≰⁰<br>¶≩   | Open<br>Upda<br>Upda | Job Workbo<br>te Current Jo<br>te All Open . | ook<br>ob From Wor<br>Jobs From W | kbook<br>orkbook       | ire         |
| de 🗎                         | de Description                                        |                 |                 | 6 <sup>23</sup> | Upda<br>Upda         | te Workboo<br>te Workboo                     | k From Curre<br>ks From All C     | nt Job<br>)pen Jobs    | t of<br>asu |
|                              | Prime Bond<br>Price % Add-On                          |                 | PRIM            | 8<br>% A        | Delete               | e Broken Lin                                 | ks in All Ope                     | n Jobs<br>1.00   Lt    | ip<br>Imp   |

# **11.2 BUILT-IN SPREADSHEET**

Most of the time, a cloud-based deployment of the Microsoft Office products, including Excel, are installed on new laptops or machines as the default installation option for Office 2016. Estimate's Excel integration relies on an on-premise (according to Microsoft) installation of the Microsoft Office products.

Estimate supports the option to use spreadsheet control for those that do not have the on-premises version of Microsoft Excel installed. You can switch between the Embedded workbook and the spreadsheet control from the Configuration Tool.

This option lets you use the functionality of the embedded workbook without having an on-premises installation of Microsoft Excel.

Follow the step by step below to change to the **Built-In Spreadsheet** option.

#### Step by Step – Built-In Spreadsheet

1. From the Windows Start Menu, search for **Configuration Tool**. The Estimate Configuration window opens.

# NOTE If Estimate has been directly installed on your machine, the Estimate Configuration window will appear. If you cannot find your Estimate Configuration, contact support.

- 2. Select the **File** tab.
- 3. Under the Spreadsheet data box, select the **Spreadsheet Application** drop-down arrow.
- 4. Select the option **Built-In Spreadsheet**.

| Vetwork Database Fi                        | e API                        | SAP                       | Support                            |               |        |     |   |
|--------------------------------------------|------------------------------|---------------------------|------------------------------------|---------------|--------|-----|---|
| Attachment Settings                        |                              |                           |                                    |               |        |     |   |
| Enable Linked At<br>(inked attachment)     | tachments (<br>Its are not s | Only<br>aved inside       | e Estimate jobs)                   |               |        |     |   |
| C Enable Linked Att<br>(job folder attachr | tachments a<br>ments are sa  | ind Job Fol<br>wed inside | lder Attachments<br>Estimate jobs) |               |        |     |   |
| Location for Job Fold                      | ler Attachme                 | ents:                     |                                    |               |        |     |   |
| C:\Users\Sunitha Ja                        | n'AppData                    | \Local\InE                | ight/Clients/10.20                 | 0.21.4\8004\E | NDBUIL | ov/ | ] |
| Archive Settings                           |                              |                           |                                    |               |        |     |   |
| Default Format:                            | stimate Arch                 | vive File - B             | BACPAC                             |               |        | ~   |   |
| Spreadsheet                                |                              |                           |                                    |               |        |     |   |
| Spreadsheet Applic                         | ation: Bui                   | t-in Spread               | Isheet                             |               |        | Ŷ   | ľ |
|                                            | Mc                           | rosoft Exce               | street.                            |               |        |     | - |
|                                            | -                            |                           | enternet.                          |               |        |     | 1 |
|                                            |                              |                           |                                    |               |        |     |   |
|                                            |                              |                           |                                    |               |        |     |   |
|                                            |                              |                           |                                    |               |        |     |   |
|                                            |                              |                           |                                    |               |        |     |   |
|                                            |                              |                           |                                    |               |        |     |   |
|                                            |                              |                           |                                    |               |        |     |   |
|                                            |                              |                           |                                    |               |        |     |   |
|                                            |                              |                           |                                    |               |        |     |   |
|                                            |                              |                           |                                    |               |        |     |   |

# 11.3 CURRENCY IN JOB TRACKING EXCEL IMPORT

The currency function lets you import actuals in different currencies while you work in multiple currencies within a job.

| Job Trac | Xing Column     | Excel Column  |
|----------|-----------------|---------------|
| - Note   | es              |               |
| 3ob      | Tracking Column | Excel Column  |
| Not      |                 | None Selected |
| - Cun    | rency           |               |
| Job      | Trading Column  | Excel Column  |
| Cur      | rency           | None Selected |
| - Dep    | ense Fields     |               |
| Job      | Tracking Column | Excel Column  |
| Resource |                 | None Selected |
| Des      | oription        | None Selected |
| Que      | with            | None Selected |
| Uni      | t of Measure    | None Selected |
| Teg      | 1               | None Selected |
| Tag      | 2               | None Selected |
| Teg      | 3               | None Selected |
| Not      | 2               | None Selected |
| 644      | ble             | None Selected |
| Cor      | minert          | None Selected |
| - Dep    | ense Costs      |               |

#### Lesson 11 Review

- 1. The Export to Excel feature is available on all register forms in the system and allows you to export the data currently displayed on a register form to an Excel worksheet.
  - a. True
  - b. False
- 2. You can use the \_\_\_\_\_\_ tool to easily select a group of items to copy.
  - a. Customize
  - b. Workbook
  - c. Cell Select
  - d. Excel Select
- 3. In order to link an Excel field to InEight Estimate, the Excel field must be:
  - a. Named
  - b. Highlighted
  - c. Tagged
  - d. Selected

#### Lesson 11 Summary

As a result of this lesson, you can:

- Export data from InEight Estimate to Excel
- Link a field in InEight Estimate to Excel
- Update a linked InEight Estimate field with Excel data
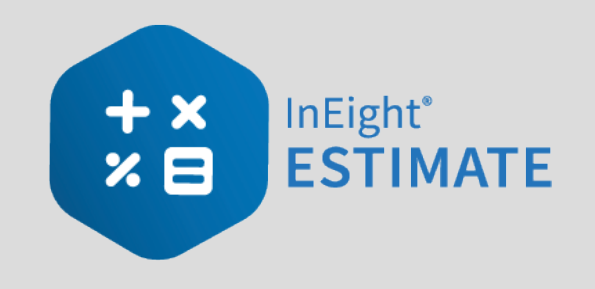

# **LESSON 12 – SCHEDULE INTEGRATION**

## Lesson Duration: 45 minutes

#### **Lesson Objectives**

After completing this lesson, you will be able to:

- Set up scheduling options
- Update schedule from InEight Estimate
- Update InEight Estimate from schedule
- Manage changes between estimate and schedule

## **Lesson Topics**

| 12.1 Primavera                                                | . 183 |
|---------------------------------------------------------------|-------|
| 12.1.1 Scheduling Options                                     | . 183 |
| 12.1.2 Schedule Cost Items                                    | . 187 |
| 12.1.3 Update Primavera from InEight Estimate                 | . 191 |
| 12.1.4 Update InEight Estimate from Primavera                 | . 199 |
| 12.1.5 Manage Changes Between Estimate and Schedule           | . 203 |
| Exercise 12.1 — Manage Changes Between Estimate and Primavera | . 208 |
| 12.2 Microsoft Project                                        | . 210 |
| 12.2.1 Set Up Scheduling Options                              | . 210 |
| 12.2.2 Schedule Cost Items                                    | . 210 |
| 12.2.3 Update Microsoft Project from InEight Estimate         | . 214 |
| 12.2.4 Update InEight Estimate from Microsoft Project         | . 217 |
| 12.2.5 Manage Changes Between Estimate and Schedule           | . 219 |
| Lesson 12 Review                                              | . 223 |

| Lesson 12 Summary |  |
|-------------------|--|
|-------------------|--|

## **12.1 PRIMAVERA**

## **12.1.1 Scheduling Options**

Prior to sending information from InEight Estimate to Primavera, you need to make sure the proper settings are in place.

## 12.1.1.1 Job Properties Schedule Tab

Primavera scheduling options are configured on the **Setup > Job Properties > Schedule** tab.

|                                                                                                    | Security | Cover Sheet   | Cost Basis      | Minority Setup | Fuel Cost  | Job Tracking | Job Fold | ler Tags | Competitors | Pricing | Schedule | Cash Flow |
|----------------------------------------------------------------------------------------------------|----------|---------------|-----------------|----------------|------------|--------------|----------|----------|-------------|---------|----------|-----------|
| Integrated Schedule: Primavera 📄 Always use Plug Days when updating Estimate from the schedule                                                                                                    |          |               |                 |                |            |              |          |          |             |         |          |           |
| Schedule Currency: U.S. Dollar +                                                                                                    |          |               |                 |                |            |              |          |          |             |         |          |           |
| Cost Item R                                                                                                    | oll Up   | Login Options | Mapping Options | Resources      | Expense Co | sts Actuals  | Tags     | Activity | Calendars   |         |          |           |
| <ul> <li>Total scheduled days for all rolled up cost items</li> <li>Note: When rolling up cost items for scheduling purposes, the Plug Days of the superior cost item<br/>will be recalculated when a change is made to the scheduled days of a subordinate.</li> <li>To force immediate recalculation of Plug Days for superior cost items, use the 'Recalculate Plug Days'<br/>button or the 'Calculate Plug Days' command on the 'Tools' menu in the CBS Register.</li> <li>Recalculate Plug Days</li> </ul> |          |               |                 |                |            |              |          |          |             |         |          |           |

- At the top of the Schedule tab, the Integrated Schedule must be set to Primavera
- As a default, the Always use Plug Days when updating InEight Estimate from the schedule checkbox is not selected (on a job by job basis, this box can be checked later for jobs in which an estimator does not want updates from Primavera to change the duration and therefore the cost of your cost items in InEight Estimate)
- On the Schedule tab, there are several sub-tabs that need to be set up correctly to produce

correct data behavior and ensure the correct passing of data to Primavera

| Job Proper               | ties 🛛                |                |                              |             |  |  |  |
|--------------------------|-----------------------|----------------|------------------------------|-------------|--|--|--|
| Overview                 | Security              | Minority Setup |                              |             |  |  |  |
| Integrated<br>Schedule C | Schedule:<br>urrency: |                | Primavera -<br>U.S. Dollar - |             |  |  |  |
| Cost Item                | Roll Up               | Login Options  | Mapping Option               | s Resources |  |  |  |

## Step by Step — Login Options Tab

- On the Schedule > Login Options tab of Job Properties, select the Use these login settings radio button.
  - If pre-defined login settings were required, the Use pre-defined login settings radio button would be selected instead
  - The Instance will remain set to -Default-
  - Database selection will be **pmdb** during training.
- 2. Type your user name in the User Name field.
- 3. Type your password into the Password field.
  - You will have your own login settings specific to your company

| verview                       | Security                                          | Cover Sheet   | Cost Basis    | Minority Se | etup     | Fuel Cost  | Job 1   | Tracking                                             | Job Fold | ler Tags | Competitors | Pricing    | Schedule |
|-------------------------------|---------------------------------------------------|---------------|---------------|-------------|----------|------------|---------|------------------------------------------------------|----------|----------|-------------|------------|----------|
| integrated                    | Schedule:                                         | [             | Primavera     | - Always us |          |            | ays use | e Plug Days when updating Estimate from the schedule |          |          |             | e schedule |          |
| chedule Currency: U.S. Dollar |                                                   |               | U.S. Dollar   |             | •        |            |         |                                                      |          |          |             |            |          |
| Cost Item                     | Roll Up                                           | ogin Options. | Mapping Optic | ons Resou   | irces    | Expense Co | osts    | Actuals                                              | Tags     | Activity | Calendars   |            |          |
| Ouset                         | Use these login settings: Instance:     Database: |               |               | -Default-   |          |            | •       | ]                                                    |          |          |             |            |          |
|                               |                                                   |               | User Name:    | admin       |          |            |         |                                                      |          |          |             |            |          |
|                               |                                                   |               | Password:     | **********  | ******** |            |         |                                                      |          |          |             |            |          |
| O Usep                        | Usepre-defined loginsettings:                     |               |               |             |          |            | ~       |                                                      |          |          |             |            |          |

## 12.1.1.2 Mapping Options Tab

The Mapping Options tab contains options critical to downstream applications. It will have the following settings selected by default:

- 1. The **CBS Position Code** is selected as the field to populate the Primavera WBS Code and Activity ID fields.
- 2. The **Manage the Primavera WBS structure in InEight Estimate...** radio button is selected for the initial push from InEight Estimate to P6.
  - This means the WBS structure in Primavera will be controlled by the structure of superior and terminal cost items in InEight Estimate.
  - Selecting the other option would cause the WBS structure to be controlled in Primavera. Only terminal cost items would be sent from InEight Estimate to Primavera and all hierarchal structure (WBS Elements) would be created in Primavera manually
  - This option can be changed later, on a job-by-job basis.
- 3. The **Update the Project's Planned Start Date in Primavera from the Forecast Start Date** option is checked.
  - This will automatically pull the Forecast Start Date from the Job Properties > Cover Sheet tab to become the Planned Start Date in Primavera.

**NOTE** You should double-check to make sure the right Start Date is defined on the Job Properties > Cover Sheet tab.

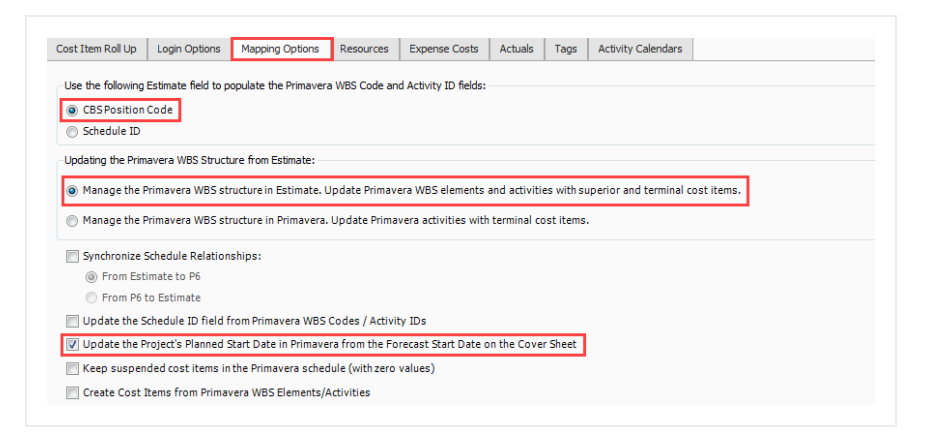

## 12.1.1.3 Resources Tab

The Resources tab dictates how resources are mapped between InEight Estimate and P6.

|   | Section                                                          | Name                                                                                                    |
|---|------------------------------------------------------------------|----------------------------------------------------------------------------------------------------|
| 1 | Update Primavera Resources<br>from Estimate                      | <ul> <li>Provides options for sending InEight Estimate resources to<br/>Primavera.</li> <li>Typically, you would select the Update scheduled<br/>resources only option to send only resources that are<br/>employed on cost items</li> <li>The Update all of this job's resources option updates<br/>Primavera with all of the resources in your project's<br/>Resource Rate Register</li> </ul> |
| 2 | Map Resource Types to<br>Primavera                               | Specify whether your resources will import into Primavera as Resources or Roles.                                                                                                    |
| 3 | Update Primavera Budgeted<br>Units when using Plug Days          | Allows you to specify how to handle Budgeted Units for items that use Plug Days.                                                                                                    |
| 4 | Update Primavera Cost<br>Accounts from Estimate<br>Account Codes | Checking this box causes assigned account codes to import into Primavera as Cost Accounts.                                                                                                    |
| 5 | Update Price/Unit on<br>Primavera Resource<br>Assignments        | Checking the boxes in this section will cause the Charge Rate costs of your resources to import into Primavera along with your resources.                                                                                                    |

## 12.1.1.4 Overview – Resources Tab

| Cost Item Roll Up Login Options                                                                                                    | Mapping Options | Resources | Expense Costs                                                                                                    | Actuals                | Tags      | Activity Calendars   |   |  |
|----------------------------------------------------------------------------------------------------|-----------------|-----------|----------------------------------------------------------------------------------------------------|------------------------|-----------|----------------------|---|--|
| Update Primavera Resources from<br>O Update all of this job's resources<br>Update scheduled resources<br>Do not update Primavera resources | only<br>sources |           | Update Primavera Budgeted Units when using Plug Days:<br>Adjust Budgeted Units to match Plug Duration<br>Maintain Budgeted Units to match (non-plug) Work Hours<br>Update Primavera Cost Accounts from Estimate Account Codes:<br>Update Primavera Cost Accounts on Resource Assignments |                        |           |                      |   |  |
| Map Resource Types to Primavera                                                                                                    | :               |           | Update Price                                                                                                    | / Unit on Pr           | imavera R | esource Assignments: |   |  |
| Labor:                                                                                                    | Resource        | •         | 👿 Labor                                                                                                    |                        |           |                      |   |  |
| Construction Equipment:                                                                                                    | Resource        | -         | 🔽 Construc                                                                                                    | Construction Equipment |           |                      |   |  |
| Rented Contruction Equipment:                                                                                                    | Resource        | -         | 👿 Rented (                                                                                                    | Contruction            | Equipme   | nt                   |   |  |
| Installed Material:                                                                                                    | Resource        | -         | 👿 Installed                                                                                                    | Material               |           |                      | G |  |
| Installed Equipment:                                                                                                    | Resource        | •         | ✓ Installed                                                                                                    | Equipment              | t         |                      |   |  |
| Supplies:                                                                                                    | Resource        | •         | Supplies                                                                                                    |                        |           |                      |   |  |
| Unique:                                                                                                    | Resource        | •         | 🔽 Unique                                                                                                    |                        |           |                      |   |  |

## 12.1.1.5 Expense Costs Tab

The Expense Costs tab is useful for bringing costs in from InEight Estimate that are not connected to resources, for example, your plugged and/or quoted cost items. This tab is optional, and it is not required to make selections here.

| Overview                 | Security                        | Cover Sheet                           | Cost Basis                                                                                                    | Minority Setup                                                                                                    | Fuel Cost                                                             | Job Tracking              | Job Fo       | der Tags | Competitors      | Pricing    | Schedule | Cash Flow |
|--------------------------|---------------------------------|---------------------------------------|----------------------------------------------------------------------------------------------------|----------------------------------------------------------------------------------------------------|-----------------------------------------------------------------------|---------------------------|--------------|----------|------------------|------------|----------|-----------|
| Integrated<br>Schedule C | Schedule:                       |                                       | Primavera<br>U.S. Dollar                                                                                                    | •                                                                                                    | Always use Plug Days                                                  |                           |              |          | stimate from the | e schedule |          |           |
| Schedule C               | Roll Up                         | Login Options<br>Co<br>Owner<br>Rente | U.S. Dollar<br>Mapping Optio<br>st Category<br>Labor:<br>d Equipment:<br>d Equipment:<br>Supplies:<br>Materials:<br>Subcontract:<br>Fees:<br>All | Resources<br>Update Primar<br>Primavera Exper<br>HD01 Labor<br>HD02 Owned Equ<br>HD03 Rented Equ<br>HD04 Supplies<br>HD05 Materials<br>HD05 Subcontract<br>HD07 Fees<br>HD07 Res | Expense Co<br>vera Expense C<br>ise Categor<br>ipment<br>ipment<br>it | Actuals<br>Costs from Est | Tags<br>mate | Activity | Calendars        |            |          |           |
|                          | Allowance:<br>Custom Category1: |                                       |                                                                                                    | HD09 Custom Ca<br>HD10 Undefined                                                                                                    | tegory1                                                               |                           | •            |          |                  |            |          |           |
|                          |                                 |                                       | Undefined:                                                                                                    |                                                                                                    |                                                                       |                           |              |          |                  |            |          |           |

## 12.1.2 Schedule Cost Items

Before you can integrate with Primavera, your cost items need to be marked as Scheduled in InEight Estimate. This is done on the Cost Breakdown Structure (CBS) Register. From your Saved Views dropdown list in the CBS, the Schedule Setup View displays all of your schedule-related columns. There are a couple to keep in mind when you schedule your items:

- **Scheduled**: This column tells you which of your items are selected to be included in your Primavera schedule
- **Roll Up Schedule**: This column lets you check a box to roll up your estimate to the selected level when it imports into Primavera

In the below example, notice that all of the cost items are scheduled, but the subordinates for Unclassified Excavation will be rolled up to the superior level.

| Cos  | st Breakdown Structu    | re (CBS) Register 💿 Quote Register    | Quote Compa                   | rison & Award -    | Cost items |                          |            |              |            |
|------|-------------------------|---------------------------------------|-------------------------------|--------------------|------------|--------------------------|------------|--------------|------------|
| Drag | g columns here to group |                                       |                               |                    |            |                          |            |              |            |
|      | CBS<br>Position Code    | Description                           | Forecast<br>(T/O)<br>Quantity | Unit of<br>Measure | Unit Cost  | Total Cost<br>(Forecast) | Sched 😑    | Scheduled    | Currency   |
| ÷    | + 7.1                   | Furnish 10 Inch PVC Materials         | 12,000.00                     | Linear Feet        | \$13.23    | \$158,760.00             | HD.0000031 | $\checkmark$ | U.S. Dolla |
|      | + 7.2                   | Excavate-Install-Backfill 10 Inch PVC | 12,000.00                     | Linear Feet        | \$9.28     | \$111,403.37             | HD.0000032 | $\checkmark$ | U.S. Dolla |
|      | <b>8</b>                | 24 Inch PVC Gravity Sewer (SDR35)     | 3,000.00                      | Linear Feet        | \$52.82    | \$158,461.37             | HD.0000033 | $\checkmark$ | U.S. Dolla |
|      | ■ 8.1                   | Excavate 24 Inch PVC                  | 3,000.00                      | Linear Feet        | \$3.00     | \$9,005.49               | HD.0000034 | $\checkmark$ | U.S. Dolla |
|      | + 8.1.1                 | Excavate 24 Inch PVC 0-6 ft Depth     | 1,390.00                      | Cubic Yard         | \$1.95     | \$2,712.05               | HD.0000035 | $\checkmark$ | U.S. Dolla |
|      | + 8.1.2                 | Excavate 24 Inch PVC 6-10 ft Depth    | 3,610.00                      | Cubic Yard         | \$1.74     | \$6,293.44               | HD.0000036 | $\checkmark$ | U.S. Dolla |
|      | + 8.2                   | Furnish & Install 24 Inch PVC         | 3,000.00                      | Linear Feet        | \$36.08    | \$108,232.54             | HD.0000037 | $\checkmark$ | U.S. Dolla |
|      | + 8.3                   | Backfill 24 Inch PVC                  | 4,520.00                      | Cubic Yard         | \$9.12     | \$41,223.34              | HD.0000038 | $\checkmark$ | U.S. Dolla |
|      | <b>9</b>                | 4 Foot Diameter Manhole               | 16.00                         | Each               | \$3,594.03 | \$57,504.47              | HD.0000039 | ~            | U.S. Dolla |
|      | + 9.1                   | Furnish 4 ft Manhole Materials        | 16.00                         | Each               | \$2,001.50 | \$32,024.00              | HD.0000040 | ✓            | U.S. Dolla |

The following steps walk you through scheduling your cost items.

## Step by Step — Schedule a Cost Item in InEight Estimate

- 1. In the Training Job, from the Estimate tab, select Cost Breakdown Structure.
- 2. In the Saved Views drop-down list, select Schedule Setup View.

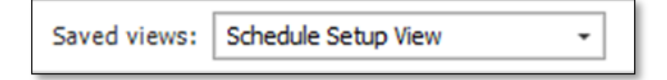

- In the Scheduled column, you can select the checkbox for each cost item that you want to schedule
- If a cost item has subordinate cost items below it, you will only be able to check the superior cost item, which will automatically schedule the subordinate cost items along with it
- 3. Select the **Mobilization**, **Clearing & Grubbing**, and **Unclassified Excavation** cost items, then press **Tab**.

| CBS<br>Position Code 📒 | Description                  | Scheduled | Roll Up<br>Schedule |
|------------------------|------------------------------|-----------|---------------------|
| •                      | JOB                          | ✓         |                     |
| +                      | Prime Bond                   |           |                     |
| +                      | Price % Add-On               |           |                     |
| +                      | Job Financing                |           |                     |
| +                      | Indirect Cost Escalation     |           |                     |
| +                      | Direct Cost Escalation       |           |                     |
| +                      | Indirect Cost Add-On         |           |                     |
| +                      | Job Management & Equipment   |           |                     |
| +                      | General Expense              |           |                     |
| +                      | Direct Cost Add-On           |           |                     |
| + 1                    | Mobilization                 | ✓         |                     |
| + 2                    | Clearing & Grubbing          | ✓         |                     |
| <b>3</b>               | Unclassified Excavation      | ✓         |                     |
| + 3.1                  | Excavation                   | ✓         |                     |
| + 3.2                  | Embankment                   | ✓         |                     |
| □ 4                    | Aggregate Base               |           |                     |
| + 4.1                  | Furnish & Haul Base Material |           |                     |
| + 4.2                  | Finegrade Subgrade           |           |                     |

## Step by Step — Schedule a Group of Cost Items in InEight Estimate

- 1. In the Training Job, from the Estimate tab, select Cost Breakdown Structure.
- 2. From the Saved Views drop-down list, select Schedule Setup View.
  - To schedule multiple cost items, you can highlight the row for each cost item that you want to schedule, using the Shift and Ctrl keys to select multiple rows.
- 3. Select additional cost items 4-Aggregate base, 5- Asphalt Concrete Hot Mix, and 6- 36-inch RCP Culvert Class.
  - TIP To schedule all cost items, highlight the JOB row.
- 4. Right click on the selected rows and select Schedule Selection.

| Drad     | columns here to group |                                 | Ð         | New                                      | orl        |
|----------|-----------------------|---------------------------------|-----------|------------------------------------------|------------|
| - ug     |                       |                                 | $\otimes$ | <u>D</u> elete                           |            |
|          | CBS<br>Position Code  | Description                     | *         | Cu <u>t</u>                              | thedule ID |
| <i>→</i> | + 1                   | Mobilization                    | 1         | Cop <u>v</u>                             | D.0000011  |
|          | + 2                   | Clearing & Grubbing             | P         | Paste                                    | D.0000012  |
|          | ∃ 3                   | Unclassified Excavation         | +         | <u>F</u> ill Down                        | D.0000013  |
|          | + 3.1                 | Excavation                      | 8         | Link these fields to Excel               | D.0000014  |
|          | + 3.2                 | Embankment                      | 8         | UnLink from Excel                        | D.0000015  |
|          | ∃ 4                   | Aggregate Base                  | ⇒         | Indent                                   | D.0000016  |
|          | + 4.1                 | Furnish & Haul Base Material    | +         | Outdent                                  | D.0000017  |
|          | + 4.2                 | Finegrade Subgrade              | 居         | Insert                                   | D.0000018  |
|          | <b>■</b> 4.3          | Install Aggregate Base          |           | Insert Subordinate                       | D.0000019  |
|          | + 4.3.1               | Place Aggregate Base            | ų,        | Insert Dependent Cost Item               | D.0000020  |
|          | + 4.3.2               | Blue Top Aggregate Base         | 긑         | Insert Cost Item Assembly                | D.0000021  |
|          | <b>5</b>              | Asphalt Concrete Hot Mix Type A | 긑         | Insert Cost Item Assembly as Subordinate | D.0000022  |
|          | + 5.1                 | Furnish & Haul Hot Mix          |           | Calit                                    | D.0000023  |
| X        | + 5.2                 | Install Hot Mix Type A          |           | Spin                                     | D.0000024  |
|          | E 6                   | 36 Inch RCP Culvert Class III   | 20        | Insert <u>R</u> esource                  | D.0000025  |
|          | + 6.1                 | Furnish RCP Materials           | 12        | Ins <u>e</u> rt Resource Assembly        | 0.0000026  |
|          | + 6.2                 | Excavate RCP Trench             | 2         | Toggle Suspended                         | D.0000027  |
|          | + 6.3                 | Install RCP Pipe                |           | Go To Cost Allocation Item               | D.0000028  |
|          | + 6.4                 | Backfill RCP Pipe               | 3         | Schedule Selection                       | D.000029   |
|          | □ 7                   | 10 Inch PVC Force Main (SDR21)  | 6-        |                                          | D.0000030  |
|          |                       |                                 |           | Calculate Plug Davs                      |            |
|          | 10                    | <b>b</b>                        |           | Subtotal Calculator                      |            |

- On the Schedule Cost Items dialog, you can select whether or not you want to roll up the selected cost items to a specific level of the CBS for scheduling purposes
- 5. Select Schedule selected cost items and their subordinates without rolling them up, then click OK.

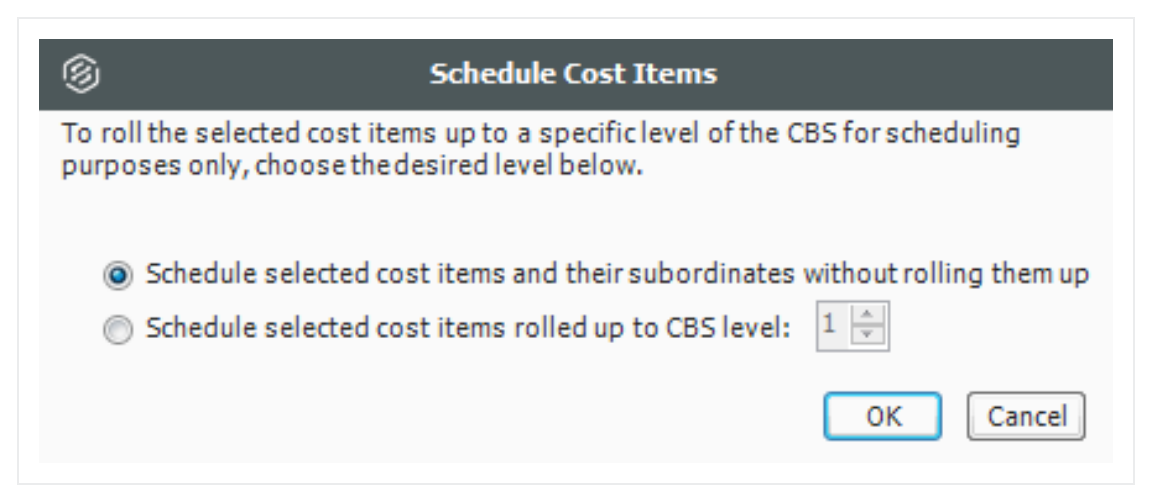

• Your scheduled cost items will import into Primavera the next time you update Primavera from InEight Estimate.

## 12.1.2.6 Roll Up Schedule

For cost item 3 – Unclassified Excavation, your scheduler does not need all of your estimate details and wants to roll up your cost items to a higher level when they import into the Primavera schedule.

Follow the steps below to learn how to roll up your cost items for the schedule.

#### Step by Step — Roll Up Schedule

- 1. In the Training Job, from the Estimate tab select Cost Breakdown Structure.
- 2. From the Saved Views drop-down list, select **Schedule Setup View**.
  - Review your cost items to decide which cost items need to be rolled up
- 3. Select the **Roll Up Schedule** checkbox on the Unclassified Excavation cost item.

| CB<br>Po | s<br>sition Code 🗎 | Description                  | Scheduled    | Roll Up<br>Schedule |
|----------|--------------------|------------------------------|--------------|---------------------|
| +        | 1                  | Mobilization                 | $\checkmark$ |                     |
| +        | 2                  | Clearing & Grubbing          | $\checkmark$ |                     |
|          | 3                  | Unclassified Excavation      | ✓            | ✓                   |
| +        | 3.1                | Excavation                   |              |                     |
| +        | 3.2                | Embankment                   |              |                     |
|          | 4                  | Aggregate Base               | $\checkmark$ |                     |
| +        | 4.1                | Furnish & Haul Base Material | ✓            |                     |
| +        | 4.2                | Finegrade Subgrade           | ✓            |                     |
|          | 4.3                | Install Aggregate Base       | ✓            |                     |
| +        | 4.3.1              | Place Aggregate Base         | $\checkmark$ |                     |
| +        | 4.3.2              | Blue Top Aggregate Base      | $\checkmark$ |                     |

## 12.1.3 Update Primavera from InEight Estimate

Now that you have set up your Primavera options in Job Properties and scheduled your cost items in the CBS, you are ready to send your project information to Primavera.

When you first update Primavera from InEight Estimate, Primavera will create a new project automatically and load it with the following information from InEight Estimate:

|               | Data Sent from InEight Estim   | nate to Primavera                   |  |  |
|---------------|--------------------------------|-------------------------------------|--|--|
| Data Type     | InEight Estimate               | Primavera                           |  |  |
| Project Data  | Job Code                       | Project ID                          |  |  |
|               | Job Description                | Project Name                        |  |  |
| Activity Data | CBS Position Code//Schedule ID | WBS Code / Activity ID              |  |  |
|               | Description                    | WBS Element / Activity Name         |  |  |
|               | Hours                          | Planned Duration (Hours)            |  |  |
|               | Shift and Rate Rules           | Activity Calendar                   |  |  |
|               | Cost Item Tags and UDFs        | Activity Codes or UDFs              |  |  |
|               | Cost Category Total Cost       | Cost Category (custom text columns) |  |  |
| Resource Data | Resource Code                  | Resource ID                         |  |  |
|               | Resource Description           | Resource Name                       |  |  |
| Cost Data     | Resource Cost / Unit           | Resource Price / Unit               |  |  |
|               | Cost Category Total Cost       | Expense Category Budgeted Cost      |  |  |
|               |                                |                                     |  |  |

**NOTE** Tags, resource data, and cost data only update in Primavera if selected in the Job Properties > Schedule settings.

The following steps walk you through updating Primavera from InEight Estimate to create a new schedule.

## Step by Step — Update Primavera from InEight Estimate

1. From the Estimate tab, select Schedule>Update Primavera from InEight Estimate.

| I 🗑 💾 🕞                           |            |                  |             |                 | Trai                   | ning Job - Est          | imate           |
|-----------------------------------|------------|------------------|-------------|-----------------|------------------------|-------------------------|-----------------|
| File Setup                        | Estimat    | te Quote         | Price       | Execution       | System                 | Integrations            | Actions         |
| Cost Breakdown<br>Structure (CBS) | 5 2<br>5 2 | Workbook         | Sched       | dule Cash Flow  | Indirect<br>Cost Items | Price Brea<br>Structure | akdown<br>(PBS) |
| Breakdown Str                     | uc Re      | s Workboo        | k 🧬         | Update Primave  | ra from Estimat        | e Overhe                | ad and Pr       |
| Cost Breakdow                     | n Structur | e (CBS) Register | C 🚰         | Update Estimate | from Primaver          | a                       |                 |
| Drag columns here                 | e to group |                  |             |                 |                        |                         | Find: [Sea      |
| CBS<br>Position Cod               | e 🗎        | Description      |             |                 | Scheduled              | Roll Up<br>Schedule     | WBS<br>Element  |
| + 1                               |            | Mobilization     |             |                 | $\checkmark$           |                         |                 |
| + 2                               |            | Clearing & Gru   | bbing       |                 | $\checkmark$           |                         |                 |
| □ 3                               |            | Unclassified Ex  | cavation    |                 | $\checkmark$           | $\checkmark$            |                 |
| + 3.1                             |            | Excavation       |             |                 |                        |                         |                 |
| + 3.2                             |            | Embankment       |             |                 |                        |                         |                 |
| □ 4                               |            | Aggregate Bas    | e           |                 | $\checkmark$           |                         | $\checkmark$    |
| + 4.1                             |            | Furnish & Haul   | Base Materi | ial             | $\checkmark$           |                         |                 |
| + 4.2                             |            | Finegrade Sub    | grade       |                 | $\checkmark$           |                         |                 |
| <b>4.3</b>                        |            | Install Aggrega  | ate Base    |                 | $\checkmark$           |                         | $\checkmark$    |

- The Update Primavera From Estimate dialog prompts you to indicate what data to update to Primavera
- 2. Make sure **Resources** and **Expenses** are checked. Deselect **Actuals** (For Job Tracking purposes) if auto selected, then click **OK**.

| 6                                       | Update Primavera From Estimate                                                                               |
|-----------------------------------------|----------------------------------------------------------------------------------------------------|
| Choose the data t<br>according to the S | o update in the linked Primavera schedule. Data will be updated chedule options specified in Job Properties. |
| <b>WBS / Activit</b>                    | ies (always updated)                                                                                         |
| Resources                               |                                                                                                    |
| <b>Expenses</b>                         |                                                                                                    |
| Cartuals                                |                                                                                                    |
| Tags                                    |                                                                                                    |
| Schedule Rela                           | ationships                                                                                                   |
| Please commit an                        | y changes in Primavera before clicking OK.                                                                   |
|                                         | OK Cancel                                                                                                    |

- An Attention prompt appears, letting you know that the job has not been saved.
- 3. Click Yes to save the job before updating Primavera.

| Attention                                                                            |                                                                                              |
|--------------------------------------------------------------------------------------|----------------------------------------------------------------------------------------------|
| Job 'Training Job' has cha<br>saved changes will be ser<br>job before updating Prima | anges that have not been saved. Only<br>nt to Primavera. Would you like to save the<br>vera? |
| Never ask me this que                                                                | stion again                                                                                  |
|                                                                                      | Yes No                                                                                       |
|                                                                                      |                                                                                              |

• A window appears that shows the progress of the data sync between InEight Estimate and Primavera. Depending on the size of the job, this can take several minutes

| 8 Waiting for Primav      | era Integration Server   |                            |
|---------------------------|--------------------------|----------------------------|
| Status Status Loading Job | Job Code<br>Training Job | Description<br>Updating Pr |
| < <u> </u>                |                          | 4                          |

- When the window disappears, the update is complete
- 4. Open Primavera P6 (Project Management) client.
- 5. Log in to Primavera, using the same Username and Password that was entered on the Schedule > Login Options tab in InEight Estimate Job Properties.

| P6                             | P6 Professional 18                                                                                                    |                                                                                                    |
|--------------------------------|----------------------------------------------------------------------------------------------------|----------------------------------------------------------------------------------------------------|
|                                |                                                                                                    | Login to P6 Professional 18<br>Login Name<br>admin<br>Password<br>Language English (United States) •<br>Database PMDB •<br>CONNECT DISCONNECT |
| Copyrig<br>Oracle :<br>Other n | e (18.6.0.28204)<br>ht (c) 1999, 2018. Oracle and/or its affiliates. All rights reserved.<br>and Java are registered trademarks of Oracle and/or its affiliates.<br>ames may be trademarks of their respective owners. |                                                                                                    |

6. In Primavera, open the project.

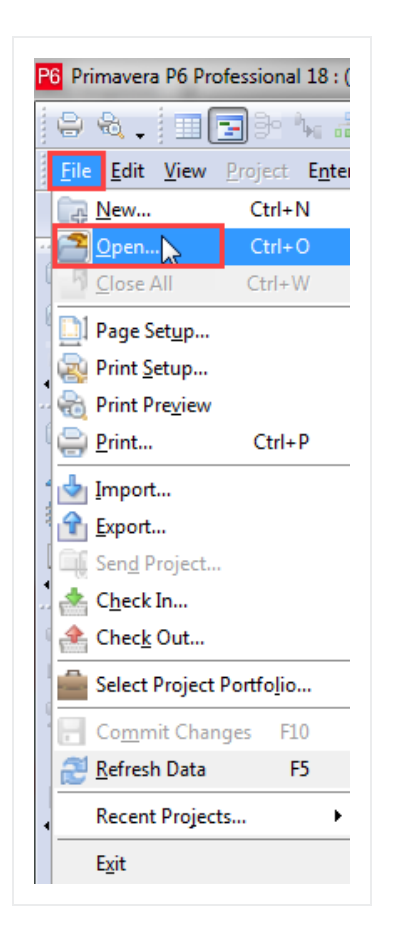

7. In the Open Project dialog, expand the **BID\*BUILD** folder.

| Is BID*BUILD Job | Project Name     | Total Activities                                   |
|------------------|------------------|----------------------------------------------------|
|                  | Enterprise       | 0                                                  |
|                  | BID*BUILD        | 0                                                  |
|                  |                  |                                                    |
|                  |                  |                                                    |
|                  |                  |                                                    |
|                  |                  |                                                    |
|                  |                  |                                                    |
|                  |                  |                                                    |
|                  |                  |                                                    |
|                  |                  |                                                    |
|                  | Is BID*BUILD Job | Is BID*BUILD Job Project Name Enterprise BID*BUILD |

NOTE All projects created from InEight Estimate are created in the BID\*BUILD folder by default.

- Your available projects are sorted by their job names.
- 8. Select the Training Job (with your initials) so that it is highlighted, and then select Open.

| Select Project Portfolio | All Projects     |                                |       | ✓        | <u>O</u> pen |
|--------------------------|------------------|--------------------------------|-------|----------|--------------|
| ✓ Display                |                  |                                | _     | 0        | Cancel       |
| Project ID               | Is BID*BUILD Job | Project Name                   | Proje |          |              |
| 🛯 🐟 EPS                  |                  | Enterprise                     | Ac    |          | Users        |
| 📋 Training Job - B       | Yes              | Training Job - Maricopa Count  | Activ |          |              |
| A BID*BUILD              |                  | BID*BUILD                      | Ac    | <b>?</b> | Help         |
| 🛅 R19                    | Yes              | <unspecified></unspecified>    | Activ |          |              |
| 💼 S1                     | Yes              | Training Job - Maricopa Count, | Activ |          |              |
| 💼 Training Job21         | Yes              | Training Job - Maricopa Count, | Activ |          |              |
| 💼 AJL Sched Test         | Yes              | Training Job - Maricopa Count, | Activ |          |              |
| 📄 Test job3              | Yes              | Training Job - Maricopa Count, | Activ |          |              |
| 🛅 Training Job           | Yes              | Training Job - Maricopa Count  | Activ |          |              |
|                          |                  |                                |       |          |              |
| ٠ 🔲                      |                  |                                | ÷.    |          |              |
| Access Mode              |                  |                                | +     |          |              |

- The WBS Layout displays for the project. You can see the breakdown structure imported from InEight Estimate with durations, rolled up as specified by the Roll Up Schedule option in InEight Estimate
- Initially, the start date for your activities is the start date defined on the Job Properties > Cover Sheet tab (these will change as activity relationships are defined)
- 9. Select the **Resources** tab to see the resources that imported for each activity, with their associated costs.

| ✓ Layout: Classic S                                                                             | ichedule Layout                                                                                                    | Filter:              | AllActivities                       |                        |                                             |                                      |                                            |                                                                          |
|-------------------------------------------------------------------------------------------------|----------------------------------------------------------------------------------------------------|----------------------|-------------------------------------|------------------------|---------------------------------------------|--------------------------------------|--------------------------------------------|--------------------------------------------------------------------------|
| Activity ID                                                                                     | C Activity Name                                                                                                    | Original<br>Duration | Remaining S<br>Duration             | Schedule %<br>Complete | Start                                       | 26                                   | February 2020<br>02 09 16 23               | March 2020 A<br>01 08 15 22 29 05                                        |
| 1                                                                                               | Mobilization                                                                                                    | 10.00                | 10.00                               | 0%                     | 03-Feb-20                                   |                                      | Mobilizat                                  | ion                                                                      |
| 2                                                                                               | Clearing & Grubbing                                                                                                    | 10.00                | 10.00                               | 0%                     | 03-Feb-20                                   |                                      | Clearing                                   | & Grubbing                                                               |
| 3                                                                                               | Unclassified Excavation                                                                                                    | 25.83                | 25.83                               | 0%                     | 03-Feb-20                                   |                                      |                                            | Unclassified Excavation                                                  |
| 4.1                                                                                             | Furnish & Haul Base Material                                                                                                    | 45.00                | 45.00                               | 0%                     | 03-Feb-20                                   |                                      |                                            | Furn                                                                     |
| 4.2                                                                                             | Finegrade Subgrade                                                                                                    | 40.00                | 40.00                               | 0%                     | 03-Feb-20                                   |                                      |                                            | Finegrade                                                                |
| 4.3.1                                                                                           | Place Aggregate Base                                                                                                    | 30.00                | 30.00                               | 0%                     | 03-Feb-20                                   |                                      |                                            | Place Aggregate Base                                                     |
| 4.3.2                                                                                           | Blue Top Aggregate Base                                                                                                    | 40.00                | 40.00                               | 0%                     | 03-Feb-20                                   |                                      |                                            | Blue Top A                                                               |
| 5.1                                                                                             | Furnish & Haul Hot Mix                                                                                                    | 29.17                | 29.17                               | 0%                     | 03-Feb-20                                   |                                      |                                            | Furnish & Haul Hot Mo                                                    |
| 5.2                                                                                             | Install Hot Mix Type A                                                                                                    | 29.17                | 29.17                               | 0%                     | 03-Feb-20                                   |                                      |                                            | Install Hot Mix Type A                                                   |
| 6.1                                                                                             | Furnish RCP Materials                                                                                                    | 5.00                 | 5.00                                | 0%                     | 03-Feb-20                                   |                                      | Furnish RCP M                              | aterials                                                                 |
| 6.2                                                                                             | Excavate RCP Trench                                                                                                    | 4.65                 | 4.65                                | 0%                     | 03-Feb-20                                   |                                      | Excavate RCP                               | Trench                                                                   |
| 6.3                                                                                             | Install RCP Pipe                                                                                                    | 4.10                 | 4.10                                | 0%                     | 03-Feb-20                                   |                                      | Install RCP Pipe                           |                                                                          |
| 6.4                                                                                             | Backfill RCP Pipe                                                                                                    | 9.92                 | 9.92                                | 0%                     | 03-Feb-20                                   |                                      | Backfill F                                 | CP Pipe                                                                  |
| <                                                                                               |                                                                                                    |                      |                                     |                        |                                             | • •                                  |                                            |                                                                          |
|                                                                                                 |                                                                                                    | ook Steps            | Feedback W                          | /Ps & Docs             | Expenses Summa                              | агу                                  |                                            |                                                                          |
| General Status R                                                                                | esources Codes Relationships Noteb                                                                                                    |                      |                                     |                        |                                             |                                      | Project T                                  | raining Job                                                              |
| General Status R                                                                                | esources Codes Relationships Noteb<br>ity 1 Mobilizatio                                                                                                    | n                    |                                     |                        |                                             |                                      |                                            |                                                                          |
| General Status R<br>Activi<br>Resource ID Name                                                  | esources Codes Relationships Noteb<br>tty 1 Mobilizatio<br>Price / Unit Rate Ty                                                                                                    | n<br>pe F            | ate Source                          | 1ary Reso              | u Budgeted Units                            | Actual Units                         | Remaining Units                            | Remaining Units / Time Role                                              |
| General Status R<br>Activi<br>Resource ID Name<br>ETLT.Lowboy                                   | esources Codes Relationships Noteb<br>ty 1 Mobilizatio<br>Price / Unit Rate Ty<br>railer \$33.60/h                                                                                                    | n<br>pe F            | late Source                         | 1ary Reso              | u Budgeted Units<br>80.00                   | Actual Units                         | Remaining Units                            | Remaining Units / Time Role<br>8.00/d Truck                              |
| General Status R<br>Activi<br>Resource ID Name<br>ETLTLOwboy T<br>LT1.Teamster                  | ty 1 Mobilizatio Price / Unit Rate Ty railer \$33.60/h \$33.62/h                                                                                                    | n F                  | Rate Source<br>Override<br>Iverride | 1ary Reso              | U Budgeted Units<br>80.00<br>80.00          | Actual Units                         | Remaining Units<br>80.00<br>80.00          | Remaining Units / Time Role<br>8.00/d Truck<br>8.00/d Truck Drive        |
| General Status R<br>Activ<br>Resource ID Name<br>CETLTLOWboy<br>LT1.Teamster<br>ETTT.Tractor Th | Codes         Relationships         Notet           fty         1         Mobilizatio           Price / Unit         Rate Type           rater         \$33.60h           \$30.62h         \$30.62h           ruck         \$78.40/h | pe F                 | Rate Source<br>Override<br>Override | 1ary Reso              | u Budgeted Units<br>80.00<br>80.00<br>80.00 | Actual Units<br>0.00<br>0.01<br>0.01 | Remaining Units<br>80.00<br>80.00<br>80.00 | Remaining Units / Time Role 8.00/d Truck 8.00/d Truck Drive 8.00/d Truck |

## **12.1.4 Update InEight Estimate from Primavera**

You can also bring information back from Primavera into InEight Estimate. When you update InEight Estimate from Primavera, the following information updates:

| Update        | InEight Estimate | e from Primavera       |
|---------------|------------------|------------------------|
| Data Type     | Primavera        | InEight Estimate       |
| Activity Data | Start Dates      | Start Dates            |
|               | Finish Dates     | Finish Dates           |
|               | Relationships    | Schedule Relationships |
|               | Hours            | Plugged Days           |

Complete the following steps to practice updating InEight Estimate from Primavera. You will create a scheduling relationship in Primavera, and then import the updated dates and relationships into InEight Estimate.

## Step by Step — Update InEight Estimate from Primavera

- 1. Open your version of the **Training Job** project in Primavera.
  - In the real world, it is likely that you would have overlapping activities, or your activities would occur out of order, however for this example you will link all activities from finish to start
- 2. Highlight all of your activities from **1-Mobilization** through **6.4-Backfill RCP Pipe**.

| Edit View P    | roject Enterprise <u>T</u> ools <u>H</u> elp |                      |                       |                        |           |    |                                                                                                 |                        |
|----------------|----------------------------------------------|----------------------|-----------------------|------------------------|-----------|----|-------------------------------------------------------------------------------------------------|------------------------|
| Activities     |                                              |                      |                       |                        |           |    |                                                                                                 | l                      |
| ✓ Layout: Clas | sic Schedule Layout                          | Filter:              | AllActivities         | ;                      |           |    |                                                                                                 |                        |
| Activity ID    | C Activity Name                              | Original<br>Duration | Remaining<br>Duration | Schedule %<br>Complete | Start     | 26 | February 2020         March           02         09         16         23         01         08 | 2020 A                 |
| 1              | Mobilization                                 | 10.00                | 10.00                 | 0%                     | 03-Feb-20 |    | Mobilization                                                                                    |                        |
|                | Clearing & Grubbing                          | 10.00                | 10.00                 | 0%                     | 03-Feb-20 |    | Clearing & Grubbing                                                                             |                        |
|                | Unclassified Excavation                      | 25.83                | 25.83                 | 0%                     | 03-Feb-20 |    | Uni                                                                                             | classified Excavation  |
|                | Furnish & Haul Base Material                 | 45.00                | 45.00                 | 0%                     | 03-Feb-20 |    | -                                                                                               | Furni                  |
|                | Finegrade Subgrade                           | 40.00                | 40.00                 | 0%                     | 03-Feb-20 |    | -                                                                                               | Finegrade              |
|                | Place Aggregate Base                         | 30.00                | 30.00                 |                        | 03-Feb-20 |    |                                                                                                 | Place Aggregate Base   |
|                | Blue Top Aggregate Base                      | 40.00                | 40.00                 |                        | 03-Feb-20 |    | -                                                                                               | Blue Top A             |
|                | Furnish & Haul Hot Mix                       | 29.17                | 29.17                 |                        | 03-Feb-20 |    |                                                                                                 | Furnish & Haul Hot Mix |
|                | Install Hot Mix Type A                       | 29.17                | 29.17                 |                        | 03-Feb-20 |    | Install I                                                                                       | Hot Mix Type A         |
|                | Furnish RCP Materials                        | 5.00                 | 5.00                  |                        | 03-Feb-20 |    | Furnish RCP Materials                                                                           |                        |
| 6.2            | Excavate RCP Trench                          | 4.65                 | 4.65                  | 0%                     | 03-Feb-20 |    | Excavate RCP Trench                                                                             |                        |
| 6.3            | Install RCP Pipe                             | 4.10                 | 4.10                  | 0%                     | 03-Feb-20 |    | Install RCP Pipe                                                                                |                        |
| 6.4            | Backfill RCP Pipe                            | 9.92                 | 9.92                  |                        | 03-Feb-20 |    | Backfill RCP Pipe                                                                               |                        |

- 3. Right click on one of the selected rows and select **Link Selected Activities** to create the Finish to Start relationship.
  - You may have to select the Relationship Lines button to show the linked activities in the graph on the right side of the screen.
- 4. To schedule this new relationship, select the Schedule button (or press the F9 key).
- 5. On the Schedule Project window, keep the default settings and select the **Schedule** button.

| Project(s) to schedule                 | 1                                       | 0        | Cancel   |
|----------------------------------------|-----------------------------------------|----------|----------|
| Current Data Date                      | 03-Feb-20                               | ►        | Schedule |
|                                        | ,                                       |          | View Log |
| Project Forecast Start Date            |                                         | <b>?</b> | Help     |
| 🔲 Set Data Date and Planned Start to P | roject Forecast Start during scheduling |          | Options  |
| Log to file                            |                                         |          |          |
| C:\Users\anthony.lamantia\Documen      | nts\SchedLog.txt                        |          |          |

- 6. To update InEight Estimate with this change, go back to InEight Estimate and select Estimate tab.
- 7. Select Schedule>Update Estimate from Primavera.

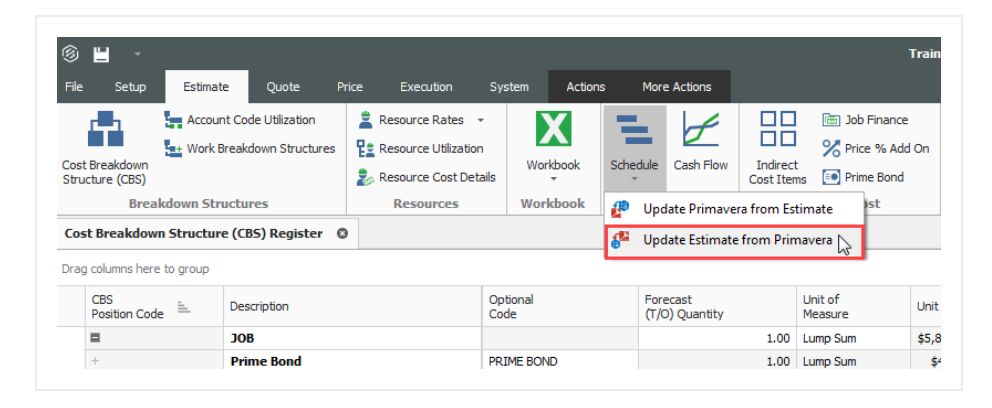

8. On the Update InEight Estimate from Primavera prompt, keep the default **Update the estimate to stay in synch with the schedule** selected, then click **OK**.

| Opdate Estimate from Primavera                                                                                                    |
|----------------------------------------------------------------------------------------------------|
| This will update the cost items in this job with schedule dates, durations and descriptions from Primavera. This may change the duration of these cost items, which could affect their cost. Changes made to Resource or Cost data in Primavera will NOT affect Estimate. How do you wish to proceed? |
| Update the estimate to stay in synch with the schedule.<br>Change the estimated work hours for all hourly resources employed on these cost items to reflect the new durations (this will change the cost item's cost).                                                                                |
| Do NOT update the estimate.<br>Instead, schedule these cost items using Plug Days. (Note: you can toggle the<br>schedule between Plug Days and Estimated Days for each cost item directly in<br>the Job's CBS.)                                                                                       |
| OK Cancel                                                                                                    |
| Never ask me this question again                                                                                                    |

9. On the Schedule Setup View, you can see the Start and Finish dates updated from Primavera.

| CBS<br>Position Code 🗎 | Description                  | Start     | Finish    | Early<br>Start | Early<br>Finish | Late<br>Start | Late<br>Finish |
|------------------------|------------------------------|-----------|-----------|----------------|-----------------|---------------|----------------|
|                        | JOB                          | 2/3/2020  | 2/23/2021 | 2/3/2020       | 2/23/2021       | 2/3/2020      | 2/23/2021      |
| +                      | Prime Bond                   |           |           |                |                 |               |                |
| +                      | Price % Add-On               |           |           |                |                 |               |                |
| +                      | Job Financing                |           |           |                |                 |               |                |
| +                      | Indirect Cost Escalation     |           |           |                |                 |               |                |
| +                      | Direct Cost Escalation       |           |           |                |                 |               |                |
| +                      | Indirect Cost Add-On         |           |           |                |                 |               |                |
| +                      | Job Management & Equipment   |           |           |                |                 |               |                |
| +                      | General Expense              |           |           |                |                 |               |                |
| +                      | Direct Cost Add-On           |           |           |                |                 |               |                |
| + 1                    | Mobilization                 | 2/3/2020  | 2/14/2020 | 2/3/2020       | 2/14/2020       | 2/3/2020      | 2/14/2020      |
| + 2                    | Clearing & Grubbing          | 2/17/2020 | 2/28/2020 | 2/17/2020      | 2/28/2020       | 2/17/2020     | 2/28/2020      |
| □ 3                    | Unclassified Excavation      | 3/2/2020  | 4/6/2020  | 3/2/2020       | 4/6/2020        | 3/2/2020      | 4/6/2020       |
| + 3.1                  | Excavation                   | 3/2/2020  | 4/6/2020  | 3/2/2020       | 4/6/2020        | 3/2/2020      | 4/6/2020       |
| + 3.2                  | Embankment                   | 3/2/2020  | 4/6/2020  | 3/2/2020       | 4/6/2020        | 3/2/2020      | 4/6/2020       |
| □ 4                    | Aggregate Base               | 4/6/2020  | 11/9/2020 | 4/6/2020       | 11/9/2020       | 4/6/2020      | 11/9/2020      |
| + 4.1                  | Furnish & Haul Base Material | 4/6/2020  | 6/8/2020  | 4/6/2020       | 6/8/2020        | 4/6/2020      | 6/8/2020       |
| + 4.2                  | Finegrade Subgrade           | 6/8/2020  | 8/3/2020  | 6/8/2020       | 8/3/2020        | 6/8/2020      | 8/3/2020       |
| <b>4.3</b>             | Install Aggregate Base       | 8/3/2020  | 11/9/2020 | 8/3/2020       | 11/9/2020       | 8/3/2020      | 11/9/2020      |
| + 4.3.1                | Place Aggregate Base         | 8/3/2020  | 9/14/2020 | 8/3/2020       | 9/14/2020       | 8/3/2020      | 9/14/2020      |

## 12.1.5 Manage Changes Between Estimate and Schedule

As changes to scope, resources, and costs come up in your estimate, and changes to relationships and dates occur in the schedule, you can continue updating your estimate and schedule as needed.

#### 12.1.5.7 Plug Days

The Schedule Plug Days option allows you to define the duration in the schedule separate from the duration defined for your cost items on the Production tab.

For example, your 10" PVC Pipe activity may have extra days in the schedule due to the delivery date of the pipe material, but you don't want those extra days to drive the costs in your estimate, since your crews won't be working on the activity on those extra days.

NOTE All superior cost items are hard-coded to use Schedule Plug Days.

#### Step by Step — Schedule Plug Days

- Look at the Days (Duration driven) column in the CBS where it shows 4.65 days for Excavate-Install-Backfill Pipe.
- 2. Make sure the **Schedule Plug Days** checkbox is selected on the **Excavate-Install-Backfill Pipe** cost item, then enter a Plug Days duration for the number of days the item will be scheduled in Primavera (**7** days).

| CBS<br>Position Code 🗎 | Description                   | Days<br>(Duration driven) | Schedule<br>Plug Days | Plug<br>Days |
|------------------------|-------------------------------|---------------------------|-----------------------|--------------|
| <b>6</b>               | 36 Inch RCP Culvert Class III | 18.66                     | ✓                     | 26.01        |
| + 6.1                  | Furnish RCP Materials         | 0.00                      | ✓                     | 5.00         |
| + 6.2                  | Excavate RCP Trench           | 4.65                      | ✓                     | 7.00         |
| + 6.3                  | Install RCP Pipe              | 4.10                      |                       | 4.00         |
| + 6.4                  | Backfill RCP Pipe             | 9.92                      |                       | 9.92         |

• This allows you to maintain your duration of 4.65 days in the estimate and 7 days in the schedule.

## 12.1.5.8 Update Primavera with InEight Estimate Changes

The following steps will walk you through updating the schedule with a scope change in your estimate.

## Step by Step — Update Primavera with InEight Estimate Changes

- 1. In the Training Job from the Estimate tab, select Cost Breakdown Structure.
  - In this scenario, there is a scope change for your Excavation requiring you to change all of your quantities
- 2. Change the quantity in the Forecast (T/O) Quantity field in the CBS as specified below:

|          | Quantity Change for Co          | ost Item     |              |
|----------|---------------------------------|--------------|--------------|
| CBS Code | Description                     | Old Quantity | New Quantity |
| 5        | Asphalt Concrete Hot Mix Type A | 35,000       | 25,000       |

- As you make your changes, take note of how your duration changes in the Days (Duration driven) column for these items
- If prompted about changing Total or Unit Cost, select **Change TOTAL cost**, so that your unit costs stay intact, then click **OK**.

| ۲                                                    | Attention                                                                                   |
|------------------------------------------------------|---------------------------------------------------------------------------------------------|
| You have changed the q<br>Would you like the TOT     | uantity for a cost item that already contains costs.<br>AL cost to change or the UNIT cost? |
| Change TOTAL cost                                    |                                                                                             |
| Change UNIT cost                                     | •                                                                                           |
| Deactivate this confi<br>and ALWAYS change           | rmation for quantity changes FOR ALL JOBS<br>the TOTAL cost                                 |
| To re-activate this confi<br>Confirmation for Quanti | rmation, choose Tools > Activate Unit/Total<br>ty Changes.                                  |
|                                                      | ОК                                                                                          |

From the Estimate tab, select Schedule>Update Primaverafrom InEight Estimate to send the changed hours to Primavera.

- The Update Primavera From InEight Estimate dialog prompts you to indicate what data to update to Primavera
- 4. Make sure Resources and Expenses are checked, then select OK.

| 9                                                                                                    | Update Primavera From Estimate             |  |  |  |  |  |  |  |  |
|----------------------------------------------------------------------------------------------------|--------------------------------------------|--|--|--|--|--|--|--|--|
| Choose the data to update in the linked Primavera schedule. Data will be updated according to the Schedule options specified in Job Properties. |                                            |  |  |  |  |  |  |  |  |
| WBS / Activit                                                                                                    | ies (always updated)                       |  |  |  |  |  |  |  |  |
| Resources                                                                                                    |                                            |  |  |  |  |  |  |  |  |
| <b>Expenses</b>                                                                                                    |                                            |  |  |  |  |  |  |  |  |
| Ctuals                                                                                                    |                                            |  |  |  |  |  |  |  |  |
| Tags                                                                                                    |                                            |  |  |  |  |  |  |  |  |
| Schedule Rela                                                                                                    | ationships                                 |  |  |  |  |  |  |  |  |
| Please commit any                                                                                                    | y changes in Primavera before clicking OK. |  |  |  |  |  |  |  |  |
|                                                                                                    | OK Cancel                                  |  |  |  |  |  |  |  |  |

• A window appears that shows the progress of the data sync between InEight Estimate and Primavera. Depending on the size of the job, this can take a few minutes

| 🙂 Waitin | g for Primavera | a Integration Server |              |
|----------|-----------------|----------------------|--------------|
|          |                 | •••                  | <b>S</b>     |
| Status   | 2               | Job Code             | Description  |
| Loading  | j Job           | Training Job         | Updating Pri |
| •        | III             |                      | Þ            |

- When the window disappears, the update is complete
- 5. Open Primavera (P6 Web Client).
- 6. Open the **Training Job** project.
- 7. On the Activities screen, compare the Planned Duration to the Days (Duration driven) in InEight Estimate for Excavate-Install-Backfill Pipe.
  - The Primavera scheduled duration should have changed from 4.65 days to 7 days to match the updated duration in InEight Estimate for Excavate-Install-Backfill Pipe
  - You will also notice a change in days for Excavation after changing the T/O Quantity in InEight Estimate

| ACTIVITIES  |               |                             |                      |                       |                        |           |   |            |              |         |        |            |       |      |       |         |                |    |
|-------------|---------------|-----------------------------|----------------------|-----------------------|------------------------|-----------|---|------------|--------------|---------|--------|------------|-------|------|-------|---------|----------------|----|
| Projects    | Activities    |                             |                      |                       |                        |           |   |            |              |         |        |            |       |      |       |         |                |    |
| ✓ Layout:   | Classic Sched | lule Layout                 | Filter:              | AllActivitie          | s                      |           |   | _          |              |         |        | _          |       |      |       |         |                | -  |
| Activity ID | √ А           | ctivity Name                | Original<br>Duration | Remaining<br>Duration | Schedule %<br>Complete | Start     | ŀ | ruar<br>09 | y 2020<br>16 | 23      | 01     | Marc<br>08 | h 202 | 22   | 29    | A<br>05 | pril 20.<br>12 | 20 |
| 1           | М             | obilization                 | 10.00                | 10.00                 | 0%                     | 03-Feb-20 |   |            | Mobil        | izatior | 1      |            |       |      |       |         | ·              |    |
| 2           | C             | learing & Grubbing          | 10.00                | 10.00                 | 0%                     | 17-Feb-20 |   | Γ.         | -            |         | Cleari | ng &       | Grubi | bing |       |         |                |    |
| 3.1         | E             | kcavation                   | 15.63                | 15.63                 | 0%                     | 02-Mar-20 |   |            |              | ۲.      | -      |            |       | Ex   | cavat | ion     |                |    |
| 3.2         | E             | mbankment                   | 20.83                | 20.83                 | 0%                     | 23-Mar-20 |   |            |              |         |        |            | G,    | -    |       |         |                |    |
| 4.1         | F             | urnish & Haul Base Material | 45.00                | 45.00                 | 0%                     | 21-Apr-20 |   |            |              |         |        |            |       |      |       |         | L,             | -  |
| 4.2         | Fi            | negrade Subgrade            | 40.00                | 40.00                 | 0%                     | 23-Jun-20 |   |            |              |         |        |            |       |      | 1     |         |                |    |
| 4.3.1       | PI            | ace Aggregate Base          | 30.00                | 30.00                 | 0%                     | 18-Aug-20 |   |            |              |         |        |            |       |      |       |         |                |    |
| 4.3.2       | В             | lue Top Aggregate Base      | 40.00                | 40.00                 | 0%                     | 29-Sep-20 |   |            |              |         |        |            |       |      |       |         |                |    |
| 5.1         | F             | urnish & Haul Hot Mix       | 20.83                | 20.83                 | 0%                     | 24-Nov-20 |   |            |              |         |        |            |       |      |       |         |                |    |
| 5.2         | In            | stall Hot Mix Type A        | 20.83                | 20.83                 | 0%                     | 23-Dec-20 |   |            |              |         |        |            |       |      |       |         |                |    |
| 6.1         | F             | urnish RCP Materials        | 5.00                 | 5.00                  | 0%                     | 15-Jan-21 |   |            |              |         |        |            |       |      |       |         |                |    |
|             |               |                             |                      |                       |                        |           |   |            |              |         |        |            |       |      |       |         |                |    |
| 6.3         | In            | stall RCP Pipe              | 4.10                 | 4.10                  | 0%                     | 02-Feb-21 |   |            |              |         |        |            |       |      |       |         |                |    |
| 6.4         | B             | ackfill RCP Pipe            | 9.92                 | 9.92                  | 0%                     | 08-Feb-21 |   |            |              |         |        |            |       |      |       |         |                |    |

- 8. To schedule this change in Primavera, select the **Schedule** button (or press the **F9** key) and select the **Schedule** button on the Schedule Project window.
- Your start and finish dates are different now. In InEight Estimate, from the Estimate tab, select Schedule>Update InEight Estimate from Primavera to update InEight Estimate with the new dates.

| CBS<br>Position Code 🗎 | Description                     | Start      | Finish     | Early<br>Start | Early<br>Finish | Late<br>Start | Late<br>Finish |
|------------------------|---------------------------------|------------|------------|----------------|-----------------|---------------|----------------|
| + 1                    | Mobilization                    | 2/3/2020   | 2/14/2020  | 2/3/2020       | 2/14/2020       | 2/3/2020      | 2/17/2020      |
| + 2                    | Clearing & Grubbing             | 2/17/2020  | 2/28/2020  | 2/17/2020      | 2/28/2020       | 2/17/2020     | 3/2/2020       |
| □ 3                    | Unclassified Excavation         | 3/2/2020   | 4/21/2020  | 3/2/2020       | 4/21/2020       | 3/2/2020      | 4/21/2020      |
| + 3.1                  | Excavation                      | 3/2/2020   | 3/23/2020  | 3/2/2020       | 3/23/2020       | 3/2/2020      | 3/23/2020      |
| + 3.2                  | Embankment                      | 3/23/2020  | 4/21/2020  | 3/23/2020      | 4/21/2020       | 3/23/2020     | 4/21/2020      |
| □ 4                    | Aggregate Base                  | 4/21/2020  | 11/24/2020 | 4/21/2020      | 11/24/2020      | 4/21/2020     | 11/24/2020     |
| + 4.1                  | Furnish & Haul Base Material    | 4/21/2020  | 6/23/2020  | 4/21/2020      | 6/23/2020       | 4/21/2020     | 6/23/2020      |
| + 4.2                  | Finegrade Subgrade              | 6/23/2020  | 8/18/2020  | 6/23/2020      | 8/18/2020       | 6/23/2020     | 8/18/2020      |
| ■ 4.3                  | Install Aggregate Base          | 8/18/2020  | 11/24/2020 | 8/18/2020      | 11/24/2020      | 8/18/2020     | 11/24/2020     |
| + 4.3.1                | Place Aggregate Base            | 8/18/2020  | 9/29/2020  | 8/18/2020      | 9/29/2020       | 8/18/2020     | 9/29/2020      |
| + 4.3.2                | Blue Top Aggregate Base         | 9/29/2020  | 11/24/2020 | 9/29/2020      | 11/24/2020      | 9/29/2020     | 11/24/2020     |
| <b>□</b> 5             | Asphalt Concrete Hot Mix Type A | 11/24/2020 | 1/14/2021  | 11/24/2020     | 1/14/2021       | 11/24/2020    | 1/15/2021      |
| + 5.1                  | Furnish & Haul Hot Mix          | 11/24/2020 | 12/23/2020 | 11/24/2020     | 12/23/2020      | 11/24/2020    | 12/23/2020     |
| + 5.2                  | Install Hot Mix Type A          | 12/23/2020 | 1/14/2021  | 12/23/2020     | 1/14/2021       | 12/23/2020    | 1/15/2021      |
| <b>□</b> 6             | 36 Inch RCP Culvert Class III   | 1/15/2021  | 2/22/2021  | 1/15/2021      | 2/22/2021       | 1/15/2021     | 2/22/2021      |
| + 6.1                  | Furnish RCP Materials           | 1/15/2021  | 1/21/2021  | 1/15/2021      | 1/21/2021       | 1/15/2021     | 1/21/2021      |
| + 6.2                  | Excavate RCP Trench             | 1/22/2021  | 2/1/2021   | 1/22/2021      | 2/1/2021        | 1/22/2021     | 2/1/2021       |
| + 6.3                  | Install RCP Pipe                | 2/2/2021   | 2/8/2021   | 2/2/2021       | 2/8/2021        | 2/2/2021      | 2/8/2021       |
| + 6.4                  | Backfill RCP Pipe               | 2/8/2021   | 2/22/2021  | 2/8/2021       | 2/22/2021       | 2/8/2021      | 2/22/2021      |

#### **Exercise 12.1** — Manage Changes Between Estimate and Primavera

As changes occur during the estimating process, you can keep the estimate and schedule in sync through schedule integration. In this exercise, you will practice making changes between the estimate and schedule. Complete the following steps:

- 1. Open the Training Job and open the CBS Register.
- 2. Check the box in the Schedule Plug Days column for the Install RCP Pipe.
- 3. Change the Plug Days for Install RCP Pipe to 8 days.
- 4. Update Primavera from InEight Estimate.
- 5. Open the Training Job project in Primavera and confirm the Planned Duration (you may need to change your view to see this column) changed to 8 days.
- 6. In Primavera, change the Planned Duration for Backfill RCP Pipe to **12 days**.
- 7. Schedule the changes in Primavera (Schedule button or F9).
- 8. Update InEight Estimate from Primavera.

## You should end up with the following results

Cost item 6.3 Install RCP Pipe is now showing 8 Plug days in Primavera.

| Activity ID | √ Activity Name              | Original<br>Duration | Remaining<br>Duration | Schedule %<br>Complete | Start     | Finish    |
|-------------|------------------------------|----------------------|-----------------------|------------------------|-----------|-----------|
| 1           | Mobilization                 | 10.00                | 10.00                 | 0%                     | 03-Feb-20 | 14-Feb-20 |
| 2           | Clearing & Grubbing          | 10.00                | 10.00                 | 0%                     | 17-Feb-20 | 28-Feb-20 |
| 3.1         | Excavation                   | 15.63                | 15.63                 | 0%                     | 02-Mar-20 | 23-Mar-20 |
| 3.2         | Embankment                   | 20.83                | 20.83                 | 0%                     | 23-Mar-20 | 21-Apr-20 |
| 4.1         | Furnish & Haul Base Material | 45.00                | 45.00                 | 0%                     | 21-Apr-20 | 23-Jun-20 |
| 4.2         | Finegrade Subgrade           | 40.00                | 40.00                 | 0%                     | 23-Jun-20 | 18-Aug-20 |
| 4.3.1       | Place Aggregate Base         | 30.00                | 30.00                 | 0%                     | 18-Aug-20 | 29-Sep-20 |
| 4.3.2       | Blue Top Aggregate Base      | 40.00                | 40.00                 | 0%                     | 29-Sep-20 | 24-Nov-20 |
| 5.1         | Furnish & Haul Hot Mix       | 20.83                | 20.83                 | 0%                     | 24-Nov-20 | 23-Dec-20 |
| 5.2         | Install Hot Mix Type A       | 20.83                | 20.83                 | 0%                     | 23-Dec-20 | 14-Jan-21 |
| 6.1         | Furnish RCP Materials        | 5.00                 | 5.00                  | 0%                     | 15-Jan-21 | 21-Jan-21 |
| 6.2         | Excavate RCP Trench          | 7.00                 | 7.00                  | 0%                     | 22-Jan-21 | 01-Feb-21 |
| 6.3         | Install RCP Pipe             | 8.00                 | 8.00                  | 0%                     | 02-Feb-21 | 11-Feb-21 |
| 6.4         | Backfill RCP Pipe            | 9.92                 | 9.92                  | 0%                     | 08-Feb-21 | 22-Feb-21 |

#### Cost item 6.4 Backfill RCP Pipe should have 12 plug days in InEight Estimate.

| CBS<br>Position Code | Description                   | Days<br>(Duration driven) | Schedule<br>Plug Days | Plug<br>Days | Start     | Finish    |
|----------------------|-------------------------------|---------------------------|-----------------------|--------------|-----------|-----------|
| □ 6                  | 36 Inch RCP Culvert Class III | 18.66                     | $\checkmark$          | 46.00        | 1/15/2021 | 3/1/2021  |
| + 6.1                | Furnish RCP Materials         | 0.00                      | $\checkmark$          | 5.00         | 1/15/2021 | 1/21/2021 |
| + 6.2                | Excavate RCP Trench           | 4.65                      | $\checkmark$          | 7.00         | 1/22/2021 | 2/1/2021  |
| + 6.3                | Install RCP Pipe              | 4.10                      | $\checkmark$          | 8.00         | 2/2/2021  | 2/11/2021 |
| + 6.4                | Backfill RCP Pipe             | 9.92                      | ✓                     | 12.00        | 2/12/2021 | 3/1/2021  |

## Congratulations, you have completed this exercise!

# 12.2 MICROSOFT PROJECT

## 12.2.1 Set Up Scheduling Options

Prior to sending information from InEight Estimate to Microsoft Project, you need to make sure the proper settings are in place.

## 12.2.1.1 Job Properties Schedule Tab

Microsoft Project scheduling options are configured on the Schedule tab of the Job Properties form.

- At the top of the Schedule tab, the Integrated Schedule must be set to Microsoft Project
- As a default, the Always use Plug Days when updating InEight Estimate from the schedule checkbox is not selected (on a job by job basis, this box can be checked later for jobs in which an estimator does not want updates from Microsoft Project to change the duration and therefore the cost of your cost items in InEight Estimate)

|                | Security      | Cover Sheet       | Cost Basis        | Minority Setup      | Fuel Cost       | Job Tracking       | Job Folder Tags    | Competitors     | Pricing  | Schedule | Cash Flow | Equipmer |
|----------------|---------------|-------------------|-------------------|---------------------|-----------------|--------------------|--------------------|-----------------|----------|----------|-----------|----------|
| Integrated     | Schedule:     | [                 | Microsoft Proje   | ct -                | 🔲 Alwa          | ays use Plug Day   | s when updating Es | timate from the | schedule |          |           |          |
| Schedule C     | urrency:      |                   | U.S. Dollar       | •                   |                 |                    |                    |                 |          | •        |           |          |
| Cost Item      | Roll Up       |                   |                   |                     |                 |                    |                    |                 |          |          |           |          |
|                |               |                   |                   |                     |                 |                    |                    |                 |          |          |           |          |
| Auto           | matically cal | culate Plug Day   | s when rolling u  | ip cost items for s | cheduling purp  | ooses              |                    |                 |          |          |           |          |
| ) L            | ongest sche   | duled days amo    | ong all rolled up | costitems           |                 |                    |                    |                 |          |          |           |          |
| <b>T</b>       | otal schedul  | ed days for all i | rolled up cost it | ems                 |                 |                    |                    |                 |          |          |           |          |
|                |               |                   |                   |                     |                 |                    |                    |                 |          |          |           |          |
| Note           | : When rolli  | ng up cost item   | s for scheduling  | g purposes, the Pl  | ug Days of the  | e superior cost it | em                 |                 |          |          |           |          |
| will b         | e recalculat  | ed when a chan    | ge is made to t   | he scheduled days   | of a subordi    | nate.              |                    |                 |          |          |           |          |
|                | orceimmedia   | te recalculation  | n of Plug Days f  | or superior cost it | ems, use the '  | Recalculate Plug   | Days'              |                 |          |          |           |          |
| To fo          |               | lculate Plug Dav  | ys' command       | on the 'Tools' mer  | nu in the CBS F | Register.          |                    |                 |          |          |           |          |
| To fo<br>butto | on or the 'Ca |                   |                   |                     |                 |                    |                    |                 |          |          |           |          |

## 12.2.2 Schedule Cost Items

Before you can integrate with Primavera, your cost items need to be marked as Scheduled in InEight Estimate. This is done on the Cost Breakdown Structure (CBS) Register. From your Saved Views dropdown list in the CBS, the Schedule Setup View displays all of your schedule-related columns. There are a couple to keep in mind when you schedule your items:

- Scheduled: This column tells you which of your items are selected to be included in your Primavera schedule
- **Roll Up Schedule**: This column lets you check a box to roll up your estimate to the selected level when it imports into Primavera

In the below example, notice that all of the cost items are scheduled, but the subordinates for Unclassified Excavation will be rolled up to the superior level.

| CBS<br>Position Code 🗎 | Description                  | Scheduled    | Roll Up<br>Schedule |
|------------------------|------------------------------|--------------|---------------------|
| + 1                    | Mobilization                 | $\checkmark$ |                     |
| + 2                    | Clearing & Grubbing          | $\checkmark$ |                     |
| <b>3</b>               | Unclassified Excavation      | ✓            | $\checkmark$        |
| + 3.1                  | Excavation                   |              |                     |
| + 3.2                  | Embankment                   |              |                     |
| □ 4                    | Aggregate Base               | $\checkmark$ |                     |
| + 4.1                  | Furnish & Haul Base Material | ✓            |                     |
| + 4.2                  | Finegrade Subgrade           | ✓            |                     |
| <b>■</b> 4.3           | Install Aggregate Base       | ✓            |                     |

The following steps walk you through scheduling your cost items.

## Step by Step — Schedule a Cost Item in InEight Estimate

- 1. In the Training Job, from the Estimate tab, select Cost Breakdown Structure.
- 2. In the Saved Views drop-down list, select Schedule Setup View.

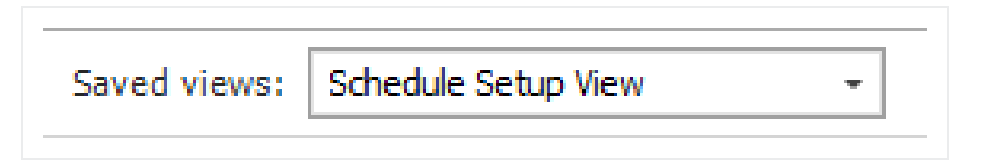

- In the Scheduled column, you can select the checkbox for each cost item that you want to schedule
- If a cost item has subordinate cost items below it, you will only be able to check the superior cost item, which will automatically schedule the subordinate cost items along with it

| CBS<br>Position Code | Description                  | Scheduled             | Roll Up<br>Schedule |
|----------------------|------------------------------|-----------------------|---------------------|
|                      | ЈОВ                          | ✓                     |                     |
| +                    | Prime Bond                   |                       |                     |
| +                    | Price % Add-On               |                       |                     |
| +                    | Job Financing                |                       |                     |
| +                    | Indirect Cost Escalation     |                       |                     |
| +                    | Direct Cost Escalation       |                       |                     |
| +                    | Indirect Cost Add-On         |                       |                     |
| +                    | Job Management & Equipment   |                       |                     |
| +                    | General Expense              |                       |                     |
| +                    | Direct Cost Add-On           |                       |                     |
| + 1                  | Mobilization                 | $\checkmark$          |                     |
| + 2                  | Clearing & Grubbing          | <ul> <li>✓</li> </ul> |                     |
| □ 3                  | Unclassified Excavation      | <ul> <li>✓</li> </ul> |                     |
| + 3.1                | Excavation                   | ✓                     |                     |
| + 3.2                | Embankment                   | $\checkmark$          |                     |
| □ 4                  | Aggregate Base               |                       |                     |
| + 4.1                | Furnish & Haul Base Material |                       |                     |
| + 4.2                | Finegrade Subgrade           |                       |                     |

3. Select the **Mobilization**, **Clearing & Grubbing**, and **Unclassified Excavation** cost items, then press **Tab**.

## Step by Step — Schedule a Group of Cost Items in InEight Estimate

- 1. In the Training Job, from the Estimate tab, select Cost Breakdown Structure.
- 2. From the Saved Views drop-down list, select Schedule Setup View.
  - To schedule multiple cost items, you can highlight the row for each cost item that you want to schedule, using the Shift and Ctrl keys to select multiple rows.
- 3. Select additional cost items 4-Aggregate base, 5- Asphalt Concrete Hot Mix, and 6- 36-inch RCP Culvert Class.

TIP To schedule all cost items, highlight the JOB row

4. Right click on the selected rows and select Schedule Selection.

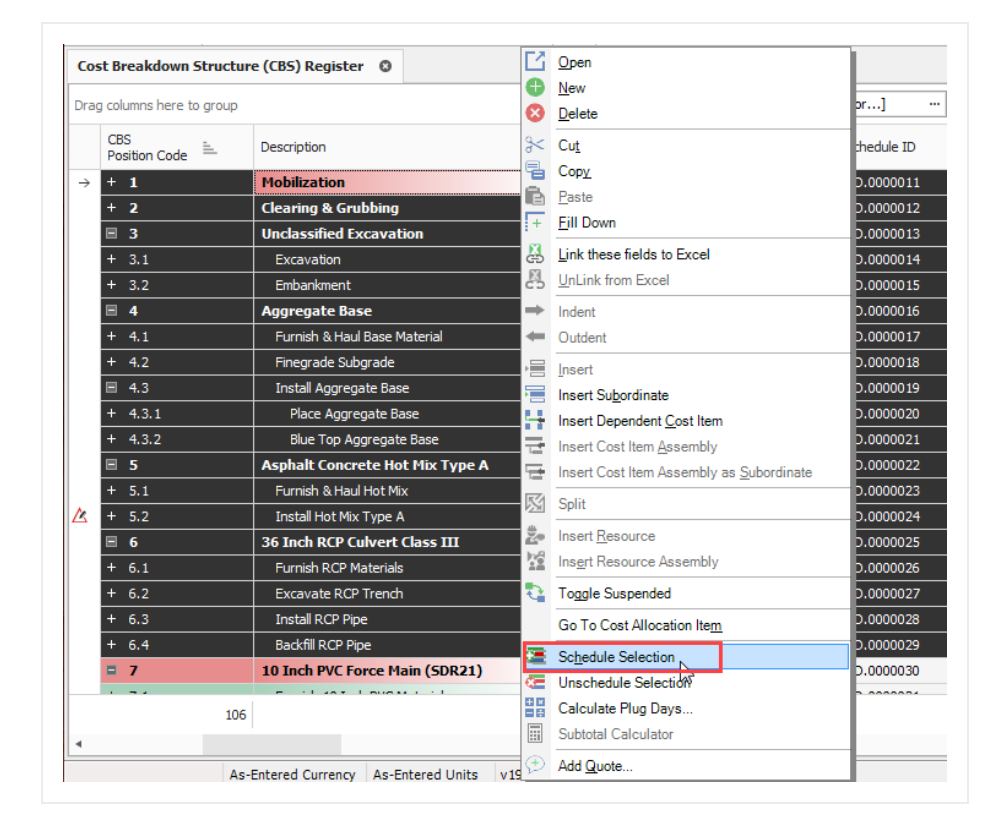

- On the Schedule Cost Items dialog, you can select whether or not you want to roll up the selected cost items to a specific level of the CBS for scheduling purposes
- 5. Select Schedule selected cost items and their subordinates without rolling them up, then click OK.

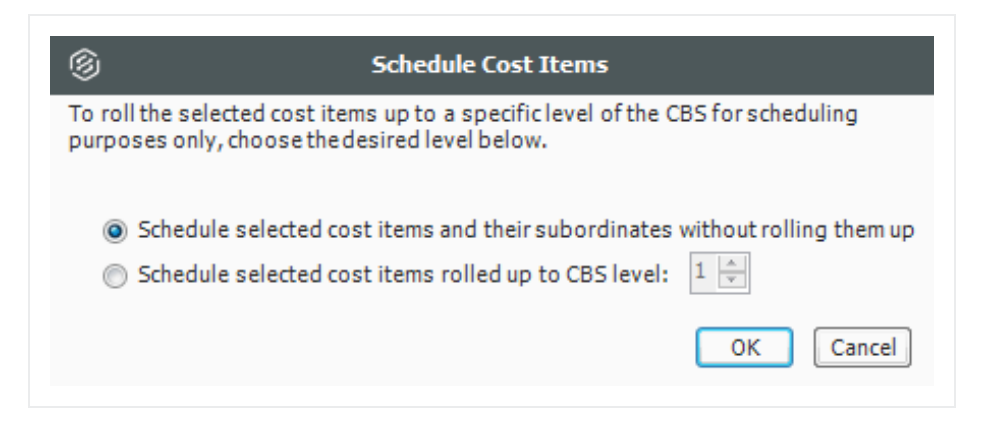

• Your scheduled cost items will import into Primavera the next time you update Primavera from InEight Estimate.

## 12.2.2.2 Roll Up Schedule

For cost item 3 – Unclassified Excavation, your scheduler does not need all of your estimate details and wants to roll up your cost items to a higher level when they import into the Primavera schedule.

Follow the steps below to learn how to roll up your cost items for the schedule.

#### Step by Step — Roll Up Schedule

- 1. In the Training Job, from the Estimate tab select Cost Breakdown Structure.
- 2. From the Saved Views drop-down list, select Schedule Setup View.
  - Review your cost items to decide which cost items need to be rolled up
- 3. Select the Roll Up Schedule checkbox on the Unclassified Excavation cost item.

| CB<br>Po | sition Code 🗎 | Description                  | Scheduled    | Roll Up<br>Schedule |
|----------|---------------|------------------------------|--------------|---------------------|
| +        | 1             | Mobilization                 | $\checkmark$ |                     |
| +        | 2             | Clearing & Grubbing          | $\checkmark$ |                     |
|          | 3             | Unclassified Excavation      | $\checkmark$ | $\checkmark$        |
| +        | 3.1           | Excavation                   |              |                     |
| +        | 3.2           | Embankment                   |              |                     |
|          | 4             | Aggregate Base               | $\checkmark$ |                     |
| +        | 4.1           | Furnish & Haul Base Material | $\checkmark$ |                     |
| +        | 4.2           | Finegrade Subgrade           | ✓            |                     |
|          | 4.3           | Install Aggregate Base       | $\checkmark$ |                     |
| +        | 4.3.1         | Place Aggregate Base         | $\checkmark$ |                     |
| +        | 4.3.2         | Blue Top Aggregate Base      | $\checkmark$ |                     |

## **12.2.3 Update Microsoft Project from InEight Estimate**

Now that you have set up your schedule to integrate with Microsoft Project in Job Properties and scheduled your cost items in the CBS, you are ready to send your project information to Microsoft Project.

When you first update Microsoft Project from InEight Estimate, Microsoft Project will create a new project automatically and load it with the following information from InEight Estimate:

| Data Sent from InEight Estimate to Microsoft Project |                          |                                     |  |  |  |
|------------------------------------------------------|--------------------------|-------------------------------------|--|--|--|
| Data Type                                            | InEight Estimate         | Microsoft Project                   |  |  |  |
| Project Data                                         | Job Code                 | Project Name                        |  |  |  |
| Activity Data                                        | CBS Position Code        | 01 – CBS Position Code              |  |  |  |
|                                                      | Description              | Description                         |  |  |  |
|                                                      | Days (Duration Driven)   | Duration                            |  |  |  |
| Cost Data                                            | Cost Category Total Cost | Cost Category (custom text columns) |  |  |  |

The following steps walk you through updating Microsoft Project from InEight Estimate to create a new schedule.

## Step by Step — Update MS Project from InEight Estimate

1. From the Estimate tab, select Schedule>Update Project from InEight Estimate.

| ⑧                                                                                  |                            |           |                            |                        | ıg Job - Estimate |                                     |                |      |
|------------------------------------------------------------------------------------|----------------------------|-----------|----------------------------|------------------------|-------------------|-------------------------------------|----------------|------|
| File Setup Estima                                                                  | te Quote I                 | Price E   | xecution                   | System                 | Inte              | grations                            | Actions        | Μ    |
| Cost Breakdown<br>Structure (CBS)<br>Breakdown Struc Re<br>Cost Breakdown Structur | Workbook<br>Workbook       | Schedule  | Cash Flow<br>en MS Project | Indirect<br>Cost Items | ™<br>8<br>⊡       | Price Break<br>Structure<br>Overhea | down<br>(PBS)  | A    |
| Drag columns here to group                                                         | Drag columns here to group |           |                            | rom Estimate           | •                 |                                     | Find: Se       | eard |
| CBS<br>Position Code 📒                                                             | Description                |           |                            | Scheduled              | 20                | Roll Up<br>Schedule                 | WBS<br>Element |      |
|                                                                                    | JOB                        |           |                            | ✓                      |                   |                                     | ~              |      |
| +                                                                                  | Prime Bond                 |           |                            |                        |                   |                                     |                |      |
| +                                                                                  | Price % Add-On             |           |                            |                        |                   |                                     |                |      |
| +                                                                                  | Job Financing              | ing       |                            |                        |                   |                                     |                |      |
| +                                                                                  | lation                     |           |                            |                        |                   |                                     |                |      |
| +                                                                                  | ation                      |           |                            |                        |                   |                                     |                |      |
| +                                                                                  | + Indirect Cost Add-Or     |           |                            |                        |                   |                                     |                |      |
| +                                                                                  | Job Management             | & Equipme | ent                        |                        |                   |                                     |                |      |
| +                                                                                  | General Expense            |           |                            |                        |                   |                                     |                |      |
| +                                                                                  | Direct Cost Add-0          | )n        |                            |                        |                   |                                     |                |      |
| + 1                                                                                | Mobilization               |           |                            | ✓                      |                   |                                     |                |      |
| + 2                                                                                | Clearing & Grubbi          | ing       |                            | $\checkmark$           |                   |                                     |                |      |

- Your job automatically opens in Microsoft Project
- The Work Breakdown Structure Layout displays for the project
- You can see the breakdown structure imported from InEight Estimate with durations, rolled up as specified by the Roll Up Schedule option in InEight Estimate
- Initially, the start date for your activities is the start date defined on the Job Properties >
| E       | TASK      | RESOURCE REPORT PROJECT \                                                                                                    | TEW FOR     | MAT        |                   |                    | Bhavna G    | upta - 🗗 🗗 |
|---------|-----------|----------------------------------------------------------------------------------------------------|-------------|------------|-------------------|--------------------|-------------|------------|
| ]<br>tt | Paste     | $\begin{array}{c c} \text{Microsoft Sans} & 9 \\ \hline \\ \textbf{B} & I & \underline{U} \\ \hline \\ \end{array} \xrightarrow{0} & \textbf{A} \\ \hline \\ \end{array} \xrightarrow{0} \begin{array}{c} \textbf{Z} \\ \textbf{S} \\ \textbf{S} \\ $ | 👷 🧊 🤿 Resp  | on Track 🔹 | Manually Auto     | task →<br>t⊐ Summa | Information | Scroll     |
|         | Clinhoard | Font                                                                                                    | Schedule    |            | Schedule Schedule | Insert             | Properties  | to lask 🖭  |
|         | 01 - CBS  |                                                                                                    | Stittent    |            | 3                 |                    | linepetites | Luting     |
|         | Position  | Bernsteller                                                                                                    | Duration    | 01-1       |                   | January            | 1 March 1   | May 1      |
|         | Code 🔻    | Description -                                                                                                    | Duration -  | Start 👻    | Finish 👻          | 12/15 1/1          | 2 2/9 3/8 4 | 5 5/3 5/31 |
|         | 0         | a JOB                                                                                                    | 45 days?    | Mon 2/3/20 | ) Fri 4/3/20      |                    |             |            |
| 1       | 1         | Mobilization                                                                                                    | 10 days?    | Mon 2/3/2  | Fri 2/14/20       |                    |             |            |
| 2       | 2         | Clearing & Grubbing                                                                                                    | 10 days?    | Mon 2/3/2  | ) Fri 2/14/20     |                    |             |            |
| 5       | 2         | Unclassified Excavation                                                                                                    | 1 day?      | Mon 2/3/2  | Mon 2/3/20        |                    |             |            |
| 4<br>c  | 4         | Aggregate Base                                                                                                    | 45 days :   | Mon 2/3/2  | FFI 4/3/20        |                    |             |            |
| 8       | 4.1       | Finegrade Subgrade                                                                                                    | 45 days?    | Mon 2/3/2  | Fri 3/27/20       |                    |             |            |
| 7       | 4.2       | 4 Install Aggregate Base                                                                                                    | 40 days:    | Mon 2/3/2  | Fri 3/27/20       |                    | 1           |            |
| 8       | 431       | Place Angregate Base                                                                                                    | 30 days?    | Mon 2/3/2  | Fri 3/13/20       |                    |             |            |
|         | 4.3.2     | Blue Ton Angregate Base                                                                                                    | 40 days?    | Mon 2/3/2  | Fri 3/27/20       |                    |             |            |
| 0       | 5         | Asphalt Concrete Hot Mix Type A                                                                                                    | 29.17 days? | Mon 2/3/2  | Eri 3/13/20       |                    |             |            |
| 1       | 5.1       | Furnish & Haul Hot Mix                                                                                                    | 29.17 days? | Mon 2/3/2  | Fri 3/13/20       |                    |             |            |
| 2       | 5.2       | Install Hot Mix Type A                                                                                                    | 23.33 days? | Mon 2/3/2  | ) Thu 3/5/20      |                    |             |            |
| 3       | 6         | ▲ 36 Inch RCP Culvert Class III                                                                                                    | 9.92 days?  | Mon 2/3/2  | Fri 2/14/20       |                    |             |            |
| 4       | 6.1       | Furnish RCP Materials                                                                                                    | 5 days?     | Mon 2/3/2  | Fri 2/7/20        |                    |             |            |
| 5       | 6.2       | Excavate RCP Trench                                                                                                    | 4.65 days?  | Mon 2/3/2  | ) Fri 2/7/20      |                    |             |            |
| 6       | 6.3       | Install RCP Pipe                                                                                                    | 4.1 days?   | Mon 2/3/2  | ) Fri 2/7/20      |                    |             |            |
| 7       | 6.4       | Backfill RCP Pipe                                                                                                    | 9.92 days?  | Mon 2/3/2  | ) Fri 2/14/20     |                    |             |            |
|         |           |                                                                                                    |             |            |                   |                    |             |            |
|         |           |                                                                                                    |             |            |                   |                    |             |            |
|         |           |                                                                                                    |             |            |                   |                    |             |            |
|         |           |                                                                                                    |             |            |                   |                    |             |            |
|         |           |                                                                                                    |             |            |                   |                    |             |            |
| -       | _         |                                                                                                    |             |            |                   |                    |             |            |
| _       |           |                                                                                                    |             |            |                   |                    | N           |            |
| -       |           |                                                                                                    |             |            |                   |                    | 3           |            |
| -       |           |                                                                                                    |             |            |                   |                    |             |            |
|         |           |                                                                                                    |             |            |                   |                    |             |            |

Cover Sheet tab (these will change as activity relationships are defined)

## **12.2.4 Update InEight Estimate from Microsoft Project**

You can also bring information back from Microsoft Project into InEight Estimate. When you update InEight Estimate from Microsoft Project, the following information updates:

| Update InEigh | t Estimate from Microsoft Project |                  |  |  |  |  |  |  |  |
|---------------|-----------------------------------|------------------|--|--|--|--|--|--|--|
| Data Type     | Microsoft Project                 | InEight Estimate |  |  |  |  |  |  |  |
| Activity Data | Start Dates                       | Start Dates      |  |  |  |  |  |  |  |
|               | Finish Dates                      | Finish Dates     |  |  |  |  |  |  |  |
|               | Hours                             | Hours            |  |  |  |  |  |  |  |

Walk through the following steps to practice updating InEight Estimate from Microsoft Project. You will create a scheduling relationship in Microsoft Project and then import the updated dates and relationships into InEight Estimate.

#### Step by Step — Update InEight Estimate from MS Project

- 1. Open your version of the **Training Job** project in Microsoft Project.
  - In the real world, it is likely that you would have overlapping activities or your activities would be out of order, however for this example you will link all activities from finish to start
- 2. Click on the Link Tasks icon to link all activities.

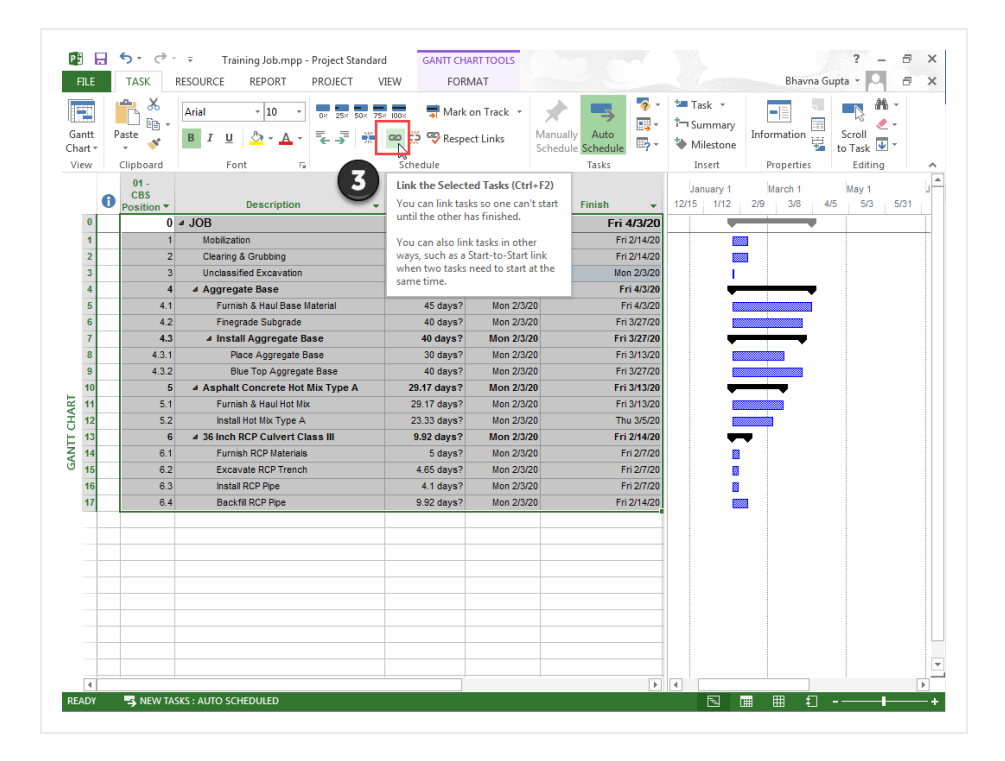

- Ensure the Auto Schedule button is selected
- 3. To update InEight Estimate with this change, go back to InEight Estimate and from the Estimate tab, select **Schedule>Update InEight Estimate from Project**.

| 9             | <u> </u>                 |            |                 |          |                |                        | Training            | Job - E             | stimate                |              |        |                     |                |                | ð ×                   |
|---------------|--------------------------|------------|-----------------|----------|----------------|------------------------|---------------------|---------------------|------------------------|--------------|--------|---------------------|----------------|----------------|-----------------------|
| File          | Setup E                  | stimate    | Quote I         | Price E  | xecution       | System                 | Integ               | rations             | Actions                | More Act     | ions   |                     |                |                | 金田(                   |
| Cost<br>Strue | Breakdown<br>cture (CBS) |            | Workbook        | Schedule | Cash Flow      | Indirect<br>Cost Items | ™<br>%              | Price Br<br>Structu | reakdown<br>irre (PBS) | Alternate    | Scenar | io:<br>•            | Reports        |                |                       |
| Brea          | akdown Struc             | Res        | Workbook        | 💽 Ope    | en MS Projec   | t                      |                     | <b>Overh</b>        | lead and Pr            |              | Altern | ates                | Reports        |                |                       |
| Cos           | t Breakdown Stru         | icture (Cl | BS) Register    | 🛛 🚰 Upo  | late Estimate  | from Proje             | ect 💦               |                     |                        |              |        |                     |                |                |                       |
| Drag          | columns here to gro      | oup        |                 | 🧬 Upo    | late Project f | rom Estima             | te                  |                     | Find:                  | [Search For] | ]      | ··· Saved v         | iews: Sched    | ule Setup View | •                     |
|               | CBS<br>Position Code     | Des        | scription       |          |                | Cost                   | Total Co<br>(Foreca | ost<br>st)          | Currency               | Scheduled    | F      | Roll Up<br>Schedule | WBS<br>Element | Schedule ID    | Schedule<br>Plug Days |
|               | + 1                      | Мо         | bilization      |          |                | 1,909.51               | \$11,               | ,909.51             | U.S. Dollar            | ~            |        |                     |                | HD.0000011     |                       |
|               | + 2                      | Cle        | aring & Grubbi  | ng       |                | \$3,918.50             | \$39,               | 184.97              | U.S. Dollar            | $\checkmark$ |        |                     |                | HD.0000012     |                       |
| →             | <b>3</b>                 | Un         | classified Exca | vation   |                | \$4.82                 | \$240,              | 756.89              | U.S. Dollar            | ✓            |        | ✓                   |                | HD.0000013     | $\checkmark$          |

 On the Schedule Setup View, you can see the Start and Finish dates updated from MS Project.

| CBS<br>Position Code | Description                     | Start      | Finish     | Early<br>Start | Early<br>Finish | Late<br>Start | Late<br>Finish |
|----------------------|---------------------------------|------------|------------|----------------|-----------------|---------------|----------------|
| + 1                  | Mobilization                    | 2/3/2020   | 2/14/2020  | 2/3/2020       | 2/14/2020       | 2/3/2020      | 2/14/2020      |
| + 2                  | Clearing & Grubbing             | 2/17/2020  | 2/28/2020  | 2/17/2020      | 2/28/2020       | 2/17/2020     | 2/28/2020      |
| □ 3                  | Unclassified Excavation         | 3/2/2020   | 3/2/2020   | 3/2/2020       | 3/2/2020        | 3/2/2020      | 3/2/2020       |
| + 3.1                | Excavation                      | 3/2/2020   | 3/2/2020   | 3/2/2020       | 3/2/2020        | 3/2/2020      | 3/2/2020       |
| + 3.2                | Embankment                      | 3/2/2020   | 3/2/2020   | 3/2/2020       | 3/2/2020        | 3/2/2020      | 3/2/2020       |
| □ 4                  | Aggregate Base                  | 3/3/2020   | 10/5/2020  | 3/3/2020       | 10/5/2020       | 3/3/2020      | 10/5/2020      |
| + 4.1                | Furnish & Haul Base Material    | 3/3/2020   | 5/4/2020   | 3/3/2020       | 5/4/2020        | 3/3/2020      | 5/4/2020       |
| + 4.2                | Finegrade Subgrade              | 5/5/2020   | 6/29/2020  | 5/5/2020       | 6/29/2020       | 5/5/2020      | 6/29/2020      |
| <b>■</b> 4.3         | Install Aggregate Base          | 6/30/2020  | 10/5/2020  | 6/30/2020      | 10/5/2020       | 6/30/2020     | 10/5/2020      |
| + 4.3.1              | Place Aggregate Base            | 6/30/2020  | 8/10/2020  | 6/30/2020      | 8/10/2020       | 6/30/2020     | 8/10/2020      |
| + 4.3.2              | Blue Top Aggregate Base         | 8/11/2020  | 10/5/2020  | 8/11/2020      | 10/5/2020       | 8/11/2020     | 10/5/2020      |
| <b>□</b> 5           | Asphalt Concrete Hot Mix Type A | 10/6/2020  | 12/17/2020 | 10/6/2020      | 12/17/2020      | 10/6/2020     | 12/17/2020     |
| + 5.1                | Furnish & Haul Hot Mix          | 10/6/2020  | 11/16/2020 | 10/6/2020      | 11/16/2020      | 10/6/2020     | 11/16/2020     |
| + 5.2                | Install Hot Mix Type A          | 11/16/2020 | 12/17/2020 | 11/16/2020     | 12/17/2020      | 11/16/2020    | 12/17/2020     |
| ■ 6                  | 36 Inch RCP Culvert Class III   | 12/17/2020 | 1/20/2021  | 12/17/2020     | 1/20/2021       | 12/17/2020    | 1/20/2021      |
| + 6.1                | Furnish RCP Materials           | 12/17/2020 | 12/24/2020 | 12/17/2020     | 12/24/2020      | 12/17/2020    | 12/24/2020     |
| + 6.2                | Excavate RCP Trench             | 12/24/2020 | 12/31/2020 | 12/24/2020     | 12/31/2020      | 12/24/2020    | 12/31/2020     |
| + 6.3                | Install RCP Pipe                | 12/31/2020 | 1/6/2021   | 12/31/2020     | 1/6/2021        | 12/31/2020    | 1/6/2021       |
| + 6.4                | Backfill RCP Pipe               | 1/6/2021   | 1/20/2021  | 1/6/2021       | 1/20/2021       | 1/6/2021      | 1/20/2021      |

## 12.2.5 Manage Changes Between Estimate and Schedule

As changes to scope, resources, and costs come up in your estimate, and changes to relationships and dates occur in the schedule, you can continue updating your estimate and schedule as needed.

#### 12.2.5.3 Plug Days

The Schedule Plug Days option allows you to define the duration in the schedule separate from the duration defined for your cost items on the Production tab. For example, your 10" PVC Pipe activity may have extra days in the schedule due to the delivery date of the pipe material, but you don't want

those extra days to drive the costs in your estimate, since your crews won't be working on the activity on those extra days.

TIP

All superior cost items are hard-coded to use Schedule Plug Days.

#### Step by Step — Schedule Plug Days

- 1. Look at the Days (Duration driven) column in the CBS where it shows 4.65 days for Excavate RCP Trench.
- Make sure the Schedule Plug Days checkbox is selected on the Excavate RCP Trench cost item, and then enter a Plug Days duration for the number of days the item will be scheduled in Primavera (7 days).

| CBS<br>Position Code | Description                   | Days<br>(Duration driven) | Schedule<br>Plug Days | Plug<br>Days |
|----------------------|-------------------------------|---------------------------|-----------------------|--------------|
| <b>6</b>             | 36 Inch RCP Culvert Class III | 18.66                     | $\checkmark$          | 26.01        |
| + 6.1                | Furnish RCP Materials         | 0.00                      | ✓                     | 5.00         |
| + 6.2                | Excavate RCP Trench           | 4.65                      | ✓                     | 7.00         |
| + 6.3                | Install RCP Pipe              | 4.10                      |                       | 4.00         |
| + 6.4                | Backfill RCP Pipe             | 9.92                      |                       | 9.92         |

• This allows you to maintain your duration of 4.65 days in the estimate and 7 days in the schedule.

Any duration changes made in Project will import into InEight Estimate as Plug Days automatically so that they can be reviewed by the estimator before making any changes to production in InEight Estimate.

#### **12.2.5.4 Update Microsoft Project with InEight Estimate Changes**

The following steps will walk you through updating the schedule with a scope change in your estimate.

#### Step by Step — Update MS Project with InEight Estimate Changes

- 1. In the InEight Estimate Training Job, from the Estimate tab, select Cost Breakdown Structure.
  - In this scenario, there is a scope change for your Excavation requiring you to change all of your quantities
- 2. Change the quantity in the Forecast (T/O) Quantity field in the CBS as specified below.

|          | Quantity Change for Co          | ost Item     |              |
|----------|---------------------------------|--------------|--------------|
| CBS Code | Description                     | Old Quantity | New Quantity |
| 5        | Asphalt Concrete Hot Mix Type A | 35,000       | 25,000       |

- As you make your changes, take note of how your duration changes in the Days (Duration driven) column for these items.
- If prompted about changing Total or Unit Cost, select **Change TOTAL cost**, so that your unit costs stay intact

| Gi Attention                                                                                                    |
|----------------------------------------------------------------------------------------------------|
| You have changed the quantity for a cost item that already contains costs.<br>Would you like the TOTAL cost to change or the UNIT cost? |
| <ul> <li>Change TOTAL cost</li> <li>Change UNIT cost</li> </ul>                                                                         |
| Deactivate this confirmation for quantity changes FOR ALL JOBS and ALWAYS change the TOTAL cost                                         |
| To re-activate this confirmation, choose Tools > Activate Unit/Total<br>Confirmation for Quantity Changes.                              |
| ОК                                                                                                    |

- From the Estimate tab, select Schedule>Update Projectfrom InEight Estimate to send the changed hours to Microsoft Project.
- 4. Go back to the **Training Job** in Microsoft Project.

- The Microsoft Project scheduled duration should have changed from 4.65 days to 7 days to match the updated duration in InEight Estimate for Excavate RCP Trench
- You can also see that the days for Asphalt Concrete Hot Mix Type A and its subordinates adjusted because you adjusted the Forecast T/O Quantity in InEight Estimate

|    | 01 - CBS<br>Position<br>Code - | Description -                   | Duration 👻   | Start 👻      | Finish 👻     |
|----|--------------------------------|---------------------------------|--------------|--------------|--------------|
| 0  | 0                              | ⊿ JOB                           | 239.51 days? | Mon 2/3/20   | Fri 1/1/21   |
| 1  | 1                              | Mobilization                    | 10 days?     | Mon 2/3/20   | Fri 2/14/20  |
| 2  | 2                              | Clearing & Grubbing             | 10 days?     | Mon 2/17/20  | Fri 2/28/20  |
| 3  | 3                              | Unclassified Excavation         | 1 day?       | Mon 3/2/20   | Mon 3/2/20   |
| 4  | 4                              | ⊿ Aggregate Base                | 155 days?    | Tue 3/3/20   | Mon 10/5/20  |
| 5  | 4.1                            | Furnish & Haul Base Material    | 45 days?     | Tue 3/3/20   | Mon 5/4/20   |
| 6  | 4.2                            | Finegrade Subgrade              | 40 days?     | Tue 5/5/20   | Mon 6/29/20  |
| 7  | 4.3                            | Install Aggregate Base          | 70 days?     | Tue 6/30/20  | Mon 10/5/20  |
| 8  | 4.3.1                          | Place Aggregate Base            | 30 days?     | Tue 6/30/20  | Mon 8/10/20  |
| 9  | 4.3.2                          | Blue Top Aggregate Base         | 40 days?     | Tue 8/11/20  | Mon 10/5/20  |
| 10 | 5                              | Asphalt Concrete Hot Mix Type A | 37.5 days?   | Tue 10/6/20  | Thu 11/26/20 |
| 11 | 5.1                            | Furnish & Haul Hot Mix          | 20.83 days?  | Tue 10/6/20  | Tue 11/3/20  |
| 12 | 5.2                            | Install Hot Mix Type A          | 16.67 days?  | Tue 11/3/20  | Thu 11/26/20 |
| 13 | 6                              | ▲ 36 Inch RCP Culvert Class III | 26.01 days?  | Thu 11/26/20 | Fri 1/1/21   |
| 14 | 6.1                            | Furnish RCP Materials           | 5 days?      | Thu 11/26/20 | Thu 12/3/20  |
| 15 | 6.2                            | Excavate RCP Trench             | 7 days?      | Thu 12/3/20  | Mon 12/14/20 |
| 16 | 6.3                            | Install RCP Pipe                | 4.1 days?    | Mon 12/14/20 | Fri 12/18/20 |
| 17 | 6.4                            | Backfill RCP Pipe               | 9.92 days?   | Fri 12/18/20 | Fri 1/1/21   |

 Your Start and Finish dates are different now. In InEight Estimate, from the Estimate tab, select Schedule >Update InEight Estimate from Project to update InEight Estimate with the new dates.

| CBS<br>Position Code 🗎 | Description                     | Start      | Finish     | Early<br>Start | Early<br>Finish | Late<br>Start | Late<br>Finish |
|------------------------|---------------------------------|------------|------------|----------------|-----------------|---------------|----------------|
| + 2                    | Clearing & Grubbing             | 2/17/2020  | 2/28/2020  | 2/17/2020      | 2/28/2020       | 2/17/2020     | 2/28/2020      |
| □ 3                    | Unclassified Excavation         | 3/2/2020   | 3/2/2020   | 3/2/2020       | 3/2/2020        | 3/2/2020      | 3/2/2020       |
| + 3.1                  | Excavation                      | 3/2/2020   | 3/2/2020   | 3/2/2020       | 3/2/2020        | 3/2/2020      | 3/2/2020       |
| + 3.2                  | Embankment                      | 3/2/2020   | 3/2/2020   | 3/2/2020       | 3/2/2020        | 3/2/2020      | 3/2/2020       |
| □ 4                    | Aggregate Base                  | 3/3/2020   | 10/5/2020  | 3/3/2020       | 10/5/2020       | 3/3/2020      | 10/5/2020      |
| + 4.1                  | Furnish & Haul Base Material    | 3/3/2020   | 5/4/2020   | 3/3/2020       | 5/4/2020        | 3/3/2020      | 5/4/2020       |
| + 4.2                  | Finegrade Subgrade              | 5/5/2020   | 6/29/2020  | 5/5/2020       | 6/29/2020       | 5/5/2020      | 6/29/2020      |
| <b>■</b> 4.3           | Install Aggregate Base          | 6/30/2020  | 10/5/2020  | 6/30/2020      | 10/5/2020       | 6/30/2020     | 10/5/2020      |
| + 4.3.1                | Place Aggregate Base            | 6/30/2020  | 8/10/2020  | 6/30/2020      | 8/10/2020       | 6/30/2020     | 8/10/2020      |
| + 4.3.2                | Blue Top Aggregate Base         | 8/11/2020  | 10/5/2020  | 8/11/2020      | 10/5/2020       | 8/11/2020     | 10/5/2020      |
| <b>5</b>               | Asphalt Concrete Hot Mix Type A | 10/6/2020  | 11/26/2020 | 10/6/2020      | 11/26/2020      | 10/6/2020     | 11/26/2020     |
| + 5.1                  | Furnish & Haul Hot Mix          | 10/6/2020  | 11/3/2020  | 10/6/2020      | 11/3/2020       | 10/6/2020     | 11/3/2020      |
| + 5.2                  | Install Hot Mix Type A          | 11/3/2020  | 11/26/2020 | 11/3/2020      | 11/26/2020      | 11/3/2020     | 11/26/2020     |
| <b>6</b>               | 36 Inch RCP Culvert Class III   | 11/26/2020 | 1/1/2021   | 11/26/2020     | 1/1/2021        | 11/26/2020    | 1/1/2021       |
| + 6.1                  | Furnish RCP Materials           | 11/26/2020 | 12/3/2020  | 11/26/2020     | 12/3/2020       | 11/26/2020    | 12/3/2020      |
| + 6.2                  | Excavate RCP Trench             | 12/3/2020  | 12/14/2020 | 12/3/2020      | 12/14/2020      | 12/3/2020     | 12/14/2020     |
| + 6.3                  | Install RCP Pipe                | 12/14/2020 | 12/18/2020 | 12/14/2020     | 12/18/2020      | 12/14/2020    | 12/18/2020     |
| + 6.4                  | Backfill RCP Pipe               | 12/18/2020 | 1/1/2021   | 12/18/2020     | 1/1/2021        | 12/18/2020    | 1/1/2021       |

#### Lesson 12 Review

- 1. Under the Job Properties > Schedule tab, which setting can be enabled to account for plugged costs (e.g., for subcontractors)?
  - a. Resource price/unit
  - b. Expense Costs
  - c. Schedule ID
  - d. Actuals
- 2. For InEight Estimate schedule integration with Primavera, which of the following can be sent from your estimate to the schedule? (Select all that apply)
  - a. Activity data
  - b. Cash Flow graphs
  - c. Resource data
  - d. Cost data
  - e. Price data
- 3. The Schedule Plug Days option allows you to define the duration in the schedule separate from the duration defined for your cost items on the Production tab.
  - a. True
  - b. False

#### **Lesson 12 Summary**

As a result of this lesson, you can:

- Set up scheduling options
- Update Schedule from InEight Estimate
- Update InEight Estimate from Schedule
- Manage changes between estimate and schedule

This page intentionally left blank.

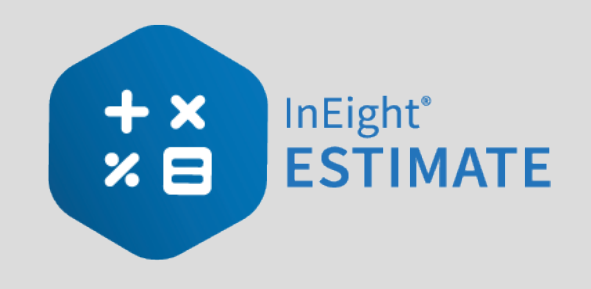

# **LESSON 13 – CASH FLOW**

#### Lesson Duration: 25 Minutes

#### **Lesson Objectives**

After completing this lesson, you will be able to:

- Interpret cash flow and resource utilization on the Cash Flow graph
- Select Cash Flow Options
- Change Cash Flow Display Settings

#### **Lesson Topics**

| L3.1 Cash Flow                        | 226 |
|---------------------------------------|-----|
| L3.2 Cash Flow Options                | 227 |
| 13.3 Cash Flow Display Settings       | 231 |
| 13.3.1                                | 231 |
| 13.3.2 Cost Items and Cost Categories | 231 |
| 13.3.3 Resource Utilization           | 236 |
| esson 13 Review                       | 240 |
| esson 13 Summary                      | 240 |

# 13.1 CASH FLOW

The Cash Flow form provides a graphical representation of the cash flow and resource utilization of your project, so you can quickly assess financing and resource needs.

You can open the Cash Flow form by selecting the **Estimate** tab from the Estimate landing page, then selecting **Cash Flow** from the Schedule section.

In order to generate a cash flow curve the estimate must be populated with schedule dates either directly from integration with Primavera, Microsoft project, or input manually.

#### Overview - Cash Flow Form

| Section | Description                                                                                                    |
|---------|----------------------------------------------------------------------------------------------------|
| 1       | The graph displays the projected cash flow of your project, along with job financing expense, individual cost category costs and resource utilization.                                                                                                    |
|         | <ul> <li>The x-axis measures time</li> <li>The left y-axis measures amounts</li> </ul>                                                                                                    |
|         | <ul> <li>The right y-axis measures quantities (when resource utilization is displayed)</li> <li>All graphs depicted on the Cash Flow form can be displayed based on Pay Quantity or Forecast (T/O) Quantity</li> </ul>                                              |
| 2       | <ul> <li>Click on the <b>Display Settings</b> icon to indicate what to display on the graph.</li> <li>You can display total costs and price or specific cost categories</li> <li>You can also set the display settings to report on Resource Utilization</li> </ul> |
| 3       | Click on the <b>Cash Flow Options</b> icon to specify revenue timing, cost timing, and cost of money.                                                                                                    |
| 4       | Click the <b>Excel</b> icon to export the numerical data represented on the graph into an Excel spreadsheet where you can run additional analysis.                                                                                                    |
| 5       | You can filter the Cash Flow graph by date range or by a range of cost items.                                                                                                    |
| 6       | Click and drag over the graph to zoom in on a particular section. Click the <b>Reset Zoom</b> button to restore the graph to its original state.                                                                                                    |

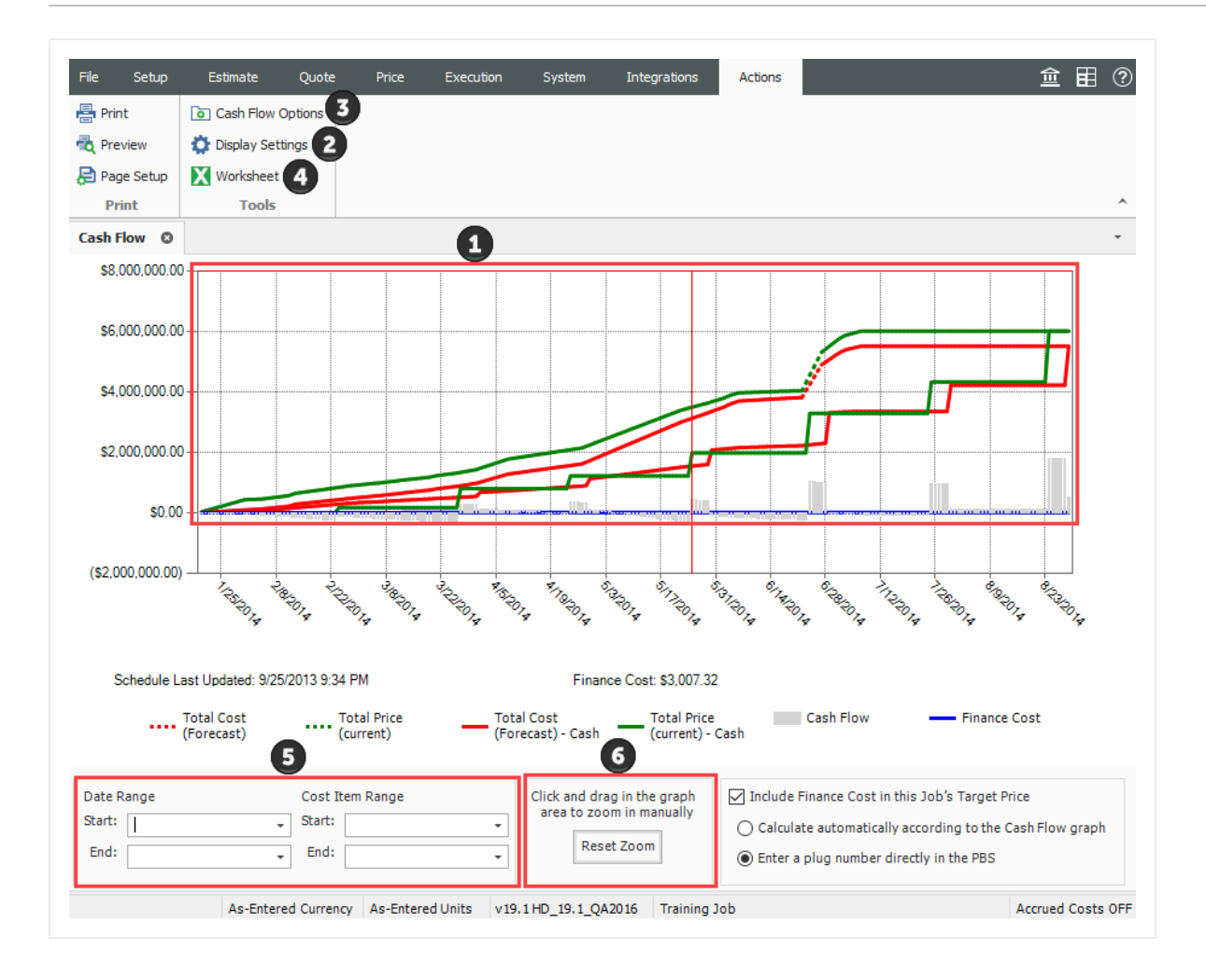

# **13.2 CASH FLOW OPTIONS**

The Cash Flow Options are used to define the cash flow rules (revenue timing, cost timing, cost of money, and quantities) needed to calculate the finance expense and cash flow for your project.

Cash flow rules (revenue timing, cost timing, cost of money, and quantities) describe how cash flow occurs between a contractor and a client, and between contractors or owners and vendors/subcontractors. Cash flow is then calculated based on both the earning and payment terms you specify, and the job's schedule and pay item prices.

To open the Cash Flow Options, click on the **Cash Flow Options**  $_{\infty}$  icon in the Tools section of the Actions tab.

#### TIP

You can also access Cash Flow Options from the Setup > Job Properties > Cash Flow tab.

- 1. **Revenue timing**: Revenue is the amount of money actually paid to a contractor by the client for the completion of project deliverables. This section contains options to specify when and how often payment is recieved.
- 2. **Cost Timing**: Cost is the amount of money expended to complete the scope of the project. This section contains options to specify when and how often you pay contractors, subcontractors and vendors.

**NOTE** To include any of your costs in your cash flow (including indirect costs), they need to be scheduled

- 3. **Cost of Money:** Represents the financing cost to fund the project. This section contains fields to specify interest rates you pay for the money you borrow, and interest rates you earn for money invested, to determine a total Finance Cost.
- 4. Quantities: Allows you to calculate cash flow based on pay quantities or forecast (T/O) quantities.
- 5. **Dates:** By default, the scheduled Early Start and Early Finish dates of each cost item (and its resource employments) as listed in the CBS Register, provide the timing of the expenses, revenue, and costs that show up on the Cash Flow graph. You have the option to base cash flow timing on Start/Finish dates or Late Start/Finish dates.

| File Setup                                                                          | e Estimate                                                                  | Quote                       | Price                                              | Execution                                                                                                    | System                                                                                                 | Integration                                                                                                    | IS                                                          |                                        |                                      |         | Ê        | 1      | ? |
|-------------------------------------------------------------------------------------|-----------------------------------------------------------------------------|-----------------------------|----------------------------------------------------|----------------------------------------------------------------------------------------------------|----------------------------------------------------------------------------------------------------|----------------------------------------------------------------------------------------------------|-------------------------------------------------------------|----------------------------------------|--------------------------------------|---------|----------|--------|---|
| Job Properties                                                                      | Foundation<br>Setup Data +                                                  | Pay Item 8<br>Proposal      | Bid Wizard                                         | Resource<br>Rates -                                                                                                  | Equipment                                                                                              | Resource<br>Assemblies                                                                                          | Cost Item<br>Assemblies                                     | Standard<br>Tables                     | Reports                              |         |          |        |   |
| Cash Flow                                                                           | Job Prope                                                                   | erties Ø                    |                                                    |                                                                                                    |                                                                                                    |                                                                                                    |                                                             |                                        |                                      |         |          |        | Ŧ |
| Overview                                                                            | Security Cov                                                                | er Sheet                    | Cost Basis                                         | Minority Setup                                                                                                    | Fuel Cost                                                                                              | Job Tracking                                                                                                    | Job Folde                                                   | er Tags                                | Competitors                          | Pricing | Schedule | -      | Þ |
| Bills are sul<br>At the o<br>Every r<br>Every<br>Every                              | bmitted to the o<br>end of the job<br>month on this da<br>1 weeks<br>1 days | wner:<br>ay 25              | Averag<br>Amour<br>Retain                          | ge calendar day<br>nt of each billin<br>age is released<br>ead revenue us                                            | g that is withh<br>:                                                                                   | n billing to coll<br>eld by owner a<br>At the end of t<br>On a specific d<br>Cost Curves as                     | ection:<br>s retainage:<br>ne job<br>ate:<br>the contribut  | 3<br>Ling Cost It                      | 0 day<br>5.00 %<br>•<br>ems          | s       |          |        |   |
| Cost timing<br>Bills are rec<br>and vendor<br>At the o<br>Every r<br>Every<br>Every | evived from subcris:<br>end of the job<br>month on this da<br>weeks<br>days | ontractors<br>ay 25         | Averaç<br>Amour<br>Retain<br>subco<br>V Apç<br>eve | ge calendar day<br>at of each invoi<br>age is released<br>ntractors and vo<br>oly cash timing i<br>n if their cost s | rs elapsed from<br>ce received that<br>to Or<br>endors:<br>On<br>rules for all pro-<br>ource is not so | n receipt of inv<br>at is withheld t<br>the end of the<br>n a specific dat<br>ocurable cost o<br>et to "Quote"? | oice to paym<br>y you as reta<br>job<br>e:<br>ategories (no | ainage:                                | days<br>5.00 %<br>•<br>d equipment), |         |          |        |   |
| Cost of money<br>Average an<br>Average an                                           | nual interest rat                                                           | e paid to bo<br>e earned (w | rrow money (v<br>hen revenue ex                    | vhen cost excee<br>ceeds cost):                                                                                      | :ds [                                                                                                  | 8.00                                                                                                    | Quan<br>% O<br>% ©                                          | tities 4<br>Pay Quantit<br>Forecast (T | ty<br>70) Quantity                   |         |          |        |   |
| Reporting Peri<br>Period setti                                                      | iods<br>ing for cash flow                                                   | /: Day                      | •                                                  |                                                                                                    |                                                                                                    |                                                                                                    | Dates                                                       | s 5<br>rly Start / F                   | inish 👻                              |         |          |        |   |
|                                                                                     |                                                                             |                             |                                                    |                                                                                                    |                                                                                                    |                                                                                                    |                                                             |                                        | C                                    | ОК      |          | Cancel |   |

#### 13.2.0.1 Cash Flow Options Set Up

The following steps walk you defining settings on the Cash Flow Options form.

#### Step by Step — Cash Flow Options Setup

1. In the E101 – Training Job, from the Estimate tab, select Setup >Job Properties >Cash Flow.

| Cash Flow | Job      | Properties O |            |                |           |              |                 |             |         |          |           |      | * |
|-----------|----------|--------------|------------|----------------|-----------|--------------|-----------------|-------------|---------|----------|-----------|------|---|
| Overview  | Security | Cover Sheet  | Cost Basis | Minority Setup | Fuel Cost | Job Tracking | Job Folder Tags | Competitors | Pricing | Schedule | Cash Flow | Е. Ч | Þ |

- You will see the default options already there
- You will adjust a few of those options
- 2. Change your Revenue timing to **Every month on the 10th**.

• The average calendar days from billing to collection should be set to 25 days

| Overview Security Cover Sheet C   | Cost Basis | Minority Setup      | Fuel Cost     | Job Tracking        | Job Folder Tags     | Competitors | Pricing | Schedule | Cash Flov |
|-----------------------------------|------------|---------------------|---------------|---------------------|---------------------|-------------|---------|----------|-----------|
| levenue timing 2                  | _          |                     |               |                     |                     |             |         |          |           |
| Bills are submitted to the owner: | Aver       | age calendar days   | elapsed from  | n billing to collec | tion:               | 25 day      | /s      |          |           |
| O At the end of the job           | Amo        | unt of each billing | that is withh | eld by owner as i   | retainage:          | 5.00 %      |         |          |           |
| Every month on this day 10        | Reta       | inage is released:  | ( پ           | At the end of the   | job                 |             |         |          |           |
| O Every 1 weeks                   |            |                     | $\bigcirc$    | On a specific dat   | e:                  | •           |         |          |           |
| O Every 1 days                    | S          | pread revenue usir  | ng the same O | Cost Curves as th   | e contributing Cost | t Items     |         |          |           |

- 3. For Cost timing, bills are received from subcontractors and vendors Every month on the 25th.
  - Average calendar days elapsed from receipt of invoice to payment should be set to 30 days

| Bills are received from subcontractors                                 | Average calendar days elapsed from receipt of invoice to payment: 30 day                                                                                    |
|------------------------------------------------------------------------|----------------------------------------------------------------------------------------------------|
| At the end of the job     Every month on this day 25     Every 1 weeks | Amount of each invoice received that is withheld by you as retainage: 5.00 %<br>Retainage is released to<br>subcontractors and vendors: On a specific date: |
| O Every 1 days                                                         | Apply cash timing rules for all procurable cost categories (non labor and equipment                                                                         |

4. For Cost of money, enter **10%** for the Average annual interest rate paid to borrow money (when cost exceeds revenue) and **2%** for Average annual interest rate earned (when revenue exceeds cost).

| Cost of money                                                        |       | _ |
|----------------------------------------------------------------------|-------|---|
| Average annual interest rate paid to borrow money (when cost exceeds | 10.00 | % |
| Average annual interest rate earned (when revenue exceeds cost):     | 2.00  | % |
|                                                                      |       |   |

5. Leave all remaining options as originally defaulted.

# 13.3 CASH FLOW DISPLAY SETTINGS

## 13.3.1

## **13.3.2 Cost Items and Cost Categories**

The Cash Flow Display Settings allow you to control what information displays on the Cash Flow graph. To open the Display Settings click on the **Actions > Display Settings** • icon in the Tools section.

#### **Overview – Cash Flow Display Settings – Cost Items and Cost Categories**

| Section | Description                                                                                                    |
|---------|----------------------------------------------------------------------------------------------------|
| 1       | You can save your display settings for future use.                                                                                                    |
| 2       | Select how the graph measures the timing of your cash flow. Options include: Day,<br>Week, Month, Quarter, and Year.                                                                                                    |
| 3       | <ul> <li>Under the Cost Items section, you can select:</li> <li>Total Cost (Forecast): The total cost of your scheduled cost items, based on when your costs are accrued (when your cost items are scheduled). This is displayed as a dashed line on the graph</li> <li>Total Price (current): The total revenue of your pay items, based on when the revenue is earned (when your cost items are scheduled). This is displayed as a dashed line on the graph</li> <li>Total Cost (Forecast) – Cash: The total cost of your scheduled cost items, reflecting the cost timing you specify in the Cash Flow Options. This is displayed as a solid line on the graph</li> <li>Total Price (current) – Cash: The total revenue of the pay items, reflecting the revenue timing you specify in the Cash Flow Options. This is displayed as a solid line on the graph</li> <li>Cash Flow: Displays the difference between your Total Cost – Cash and Total Price – Cash values, so you can see if you are making or losing money</li> <li>Finance Cost: Displays the Cost of Money amount calculated from the settings you specify in the Cash Flow Options</li> </ul> |
| 4       | <ul><li>You can check the Estimated box for any specific cost categories you need to display.</li><li>The other check boxes are used for InEight Estimate Performance</li></ul>                                                                                                    |

| ettings: Default                  | Cost Categories  |           |          |                    | Resources                                                        |                           |                           |         |         |
|-----------------------------------|------------------|-----------|----------|--------------------|------------------------------------------------------------------|---------------------------|---------------------------|---------|---------|
| Display this text                 | <b></b>          | Estimated | As-Built | Planned<br>To Date | Resource Utilization                                             |                           |                           |         |         |
|                                   | Labor            |           |          |                    | Summarize resources by:                                          | Resource                  | е Туре                    |         | $\sim$  |
| 2                                 | Owned Equipment  |           |          |                    | Get data from:                                                   | This job's<br>All Library | utilized re<br>y resource | sources |         |
| eriod Day ~                       | Rented Equipment |           |          |                    | Value                                                            | Qty                       | Cost                      | AB Qty  | AB Cost |
| Cost Items                        | Supplies         |           |          |                    | Labor                                                            |                           |                           |         |         |
| Total Cost<br>(Forecast)          | Materials        |           |          |                    | Construction Equipment Rented Construction Eq Installed Material |                           |                           |         |         |
| Total Price (current)             | Subcontract      |           |          |                    | Installed Equipment                                              |                           |                           |         |         |
| ✓ Total Cost<br>(Forecast) - Cash | Fees             |           |          |                    | Unique                                                           |                           |                           |         |         |
| ✓ Total Price<br>(current) - Cash | Allowance        |           |          |                    |                                                                  |                           |                           |         |         |
| Cash Flow                         | Custom Category1 |           |          |                    |                                                                  |                           |                           |         |         |
| Finance Cost                      | Undefined        |           |          |                    | Quantity:                                                        | Cos                       | t                         |         |         |
| As-Built                          |                  |           |          |                    | None 🗸                                                           | Non                       | ie                        | $\sim$  |         |
| CE-Total Cost                     |                  |           |          |                    | As-Built Quantity:                                               | As-t                      | Built Cost:<br>1e         | $\sim$  |         |

#### 13.3.2.1 Cash Flow Display Set Up

The following steps walk you through setting up your Cash Flow Display Settings.

#### Step by Step — Cash Flow Display Settings Set Up

- 1. In the E101 Training Job, from the Estimate tab, select Cash Flow from the Schedule section.
- 2. On the Actions tab, select Display Settings . to open the Display Settings window.
- 3. From the Period drop-down list, select Week.
- 4. Under the Cost Items section, make sure the following are selected:
  - Total Cost (Forecast)
  - Total Price (Forecast)
  - Total Cost (Forecast) Cash
  - Total Price (Forecast) Cash
  - Cash Flow

• Finance Cost

| Cost Items                        |  |
|-----------------------------------|--|
| ✓ Total Cost<br>(Forecast)        |  |
| ✓ Total Price<br>(current)        |  |
| ☑ Total Cost<br>(Forecast) - Cash |  |
| ☐ Total Price<br>(current) - Cash |  |
| Cash Flow                         |  |
| Finance Cost                      |  |
| ⊠ As-Built<br>Total Cost          |  |
| CE-Total Cost<br>Earned (to-date) |  |

5. Under the **Cost Categories** section, check the **Estimated** checkbox for the Labor and Owned Equipment categories.

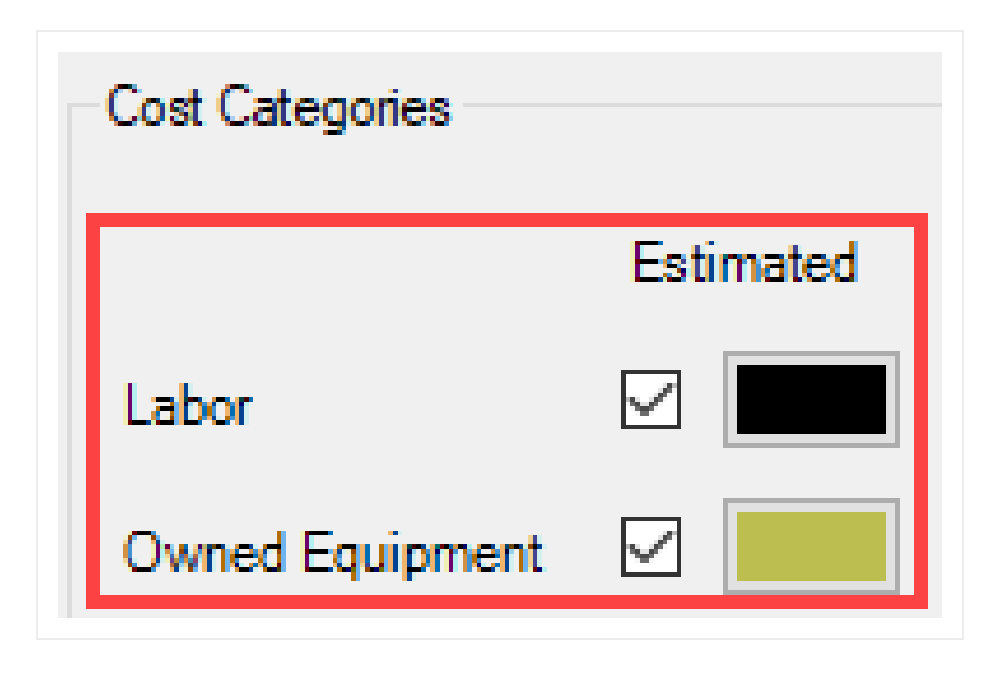

- 6. Click **OK** to close the Display Settings window.
  - Your Total Cost (Forecast) displays as a dashed red line, indicating your accrued costs based on when your cost items are scheduled and the assigned cost curves for each cost item.
  - Your Total Price (current) displays as a dashed green line, indicating the revenue you've earned, based on the timing of your pay items
  - Your Total Cost (Forecast) Cash displays as a solid red line, indicating your costs, based on when your cost items are scheduled *and* the cost timing defined in Cash Flow Options
  - Your Total Price (current) Cash displays as a solid green line, indicating your revenue, based on the timing of your pay items *and* the revenue timing defined in Cash Flow Options
  - Your Cash Flow displays grey bars indicating when your cash flow is negative or positive

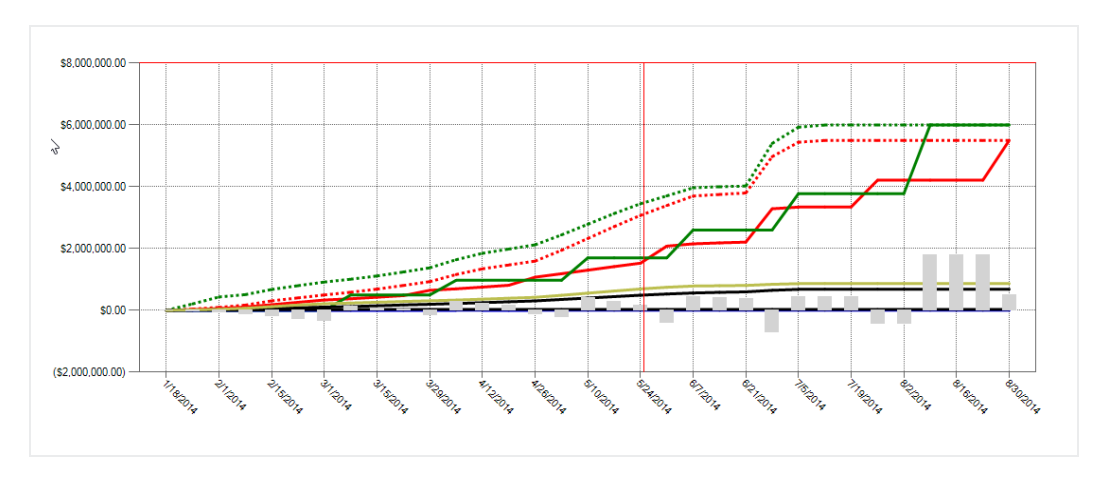

• Your Finance Cost displays as a blue line on the graph

7. To filter your graph by date range, click on the **Start** drop-down arrow - and select a start date of your date range filter.

|         |          |       |        | 1.      |         | <i>.</i> | ~  | <i>.</i> | ×2.           |
|---------|----------|-------|--------|---------|---------|----------|----|----------|---------------|
|         |          | Thurs | day, D | ecemb   | ber 27, | 2018     |    |          | 8 VIA         |
|         | -        |       | Febr   | ruary : | 2014    |          |    | ►        |               |
|         | SU       | MO    | TU     | WE      | TH      | FR       | SA |          |               |
|         | 26       | 27    | 28     | 29      | 30      | 31       | 1  |          |               |
|         | 2        | 3     | 4      | 5       | 6       | 7        | 8  |          |               |
|         | 9        | 10    | 11     | 12      | 13      | 14       | 15 |          | otal Cost     |
|         | 16       | 17    | 18     | 19      | 20      | 21       | 22 |          | Forecast) - C |
|         | 23       | 24    | 25     | 26      | 27      | 28       | 1  |          |               |
|         | 2        | 3     | 4      | 5       | 6       | 7        | 8  |          |               |
| Date Ra |          |       |        | Clear   |         |          |    |          |               |
| Start:  | 2/3/2014 |       |        | Ŧ       | Start:  |          |    |          | -             |
| End:    |          |       |        | Ŧ       | End:    |          |    |          | -             |
|         |          |       |        |         |         |          |    |          |               |

8. Click on the **End** drop-down arrow - and select an end date of your date range filter.

- Your graph now only includes your cost items that fall within the specified date range
- 9. To remove the filter, click in the **Start** field and press the **Backspace** key.
- 10. Do the same for the End field.

### 13.3.3 Resource Utilization

You can also use the Cash Flow graph to report on resource utilization. For example, you may want to run a report that displays a work hours curve for a particular labor trade or to see the peak usage times for a particular piece of heavy equipment.

You can run resource utilization graphs based off of any of the following:

- Resource Type
- Resource Code
- Description
- Organizational Category
- Tag 1, 2, and 3
- Quote Group
- Account Code and Cost Item Account Code
- Fuel Type

You set up your resource utilization settings from the same Display Settings window you use for setting up Cash Flow, **Display Settings** • in the Tools section of the Actions menu.

| ettings: Previous                           | Cost Categories  |           |          |                    | Resources                    |                                         |                      |                                              |
|---------------------------------------------|------------------|-----------|----------|--------------------|------------------------------|-----------------------------------------|----------------------|----------------------------------------------|
| Display this text as a custom report title: |                  | Estimated | As-Built | Planned<br>To Date | Resource Utilization         |                                         |                      |                                              |
| ^                                           | Labor            |           |          |                    | Summarize resources by:      | Description                             |                      | $\sim$                                       |
| ~                                           | Owned Equipment  |           |          |                    | Get data from:               | This job's utilize<br>All Library resou | d resources<br>urces |                                              |
| eriod Week 🗸                                | Rented Equipment |           |          |                    | Value                        | Qty Cos                                 | t AB Qty             | AB Co 1                                      |
| Cost Items                                  | Supplies         |           |          |                    | Dozer D8                     |                                         |                      |                                              |
| Total Cost<br>(Forecast)                    | Materials        |           |          |                    | Dump Fees                    |                                         |                      |                                              |
| Total Price                                 | Subcontract      |           |          |                    | Excavator 225                |                                         |                      |                                              |
| Total Cost<br>(Forecast) - Cash             | Fees             |           |          |                    | Feeder Controls              |                                         |                      |                                              |
| Total Price                                 | Allowance        |           |          |                    | Finisher<br>Flatbed Truck    |                                         |                      | <u>                                     </u> |
| Cash Flow                                   | Custom Category1 |           |          |                    | Form Materials               |                                         |                      | <u>ل</u>                                     |
| Finance Cost                                | Undefined        |           |          |                    | Quantity:                    | Cost:                                   |                      | -                                            |
| As-Built                                    |                  |           |          |                    | None V                       | None                                    | ~                    |                                              |
| CE-Total Cost<br>Earned (to-date)           |                  |           |          |                    | As-Built Quantity:<br>None ~ | As-Built Co<br>None                     | ost:<br>V            |                                              |

#### 13.3.3.2 Resource Utilization Display Set Up

The following steps walk you through setting up your Cash Flow graph to report on Resource Utilization.

#### Step by Step — Resource Utilization Display Setup

- 1. In the E101 Training Job, from the Estimate tab, select CashFlow from the Schedule section.
- 2. On the Actions tab, select **Display Settings** to open the Display Settings window.
- 3. Make sure the all checkboxes are unchecked under the Cost Items and Cost Categories sections.
- 4. Under the Resources section, check the **Resource Utilization** checkbox.
- 5. From the Summarize resources by drop-down list, select **Description**.

| Resources               |                                                        |
|-------------------------|--------------------------------------------------------|
| Summarize resources by: | Description $\checkmark$                               |
| Get data from:          | This job's utilized resources<br>All Library resources |

- 6. From the resulting list of Values, select Laborer.
- 7. Click in the **Qty** field for the selected value and select a color of your choice.
  - In this case the Qty represents the work hours for your Laborer resource
- 8. Click in the **Cost** field for the selected value and select a different color of your choice.

| Get data from: | ©1<br>○/ | This job's<br>All Librar | s utilized re<br>y resource | sources |       |
|----------------|----------|--------------------------|-----------------------------|---------|-------|
| Value          |          | Qty                      | Cost                        | AB Qty  | AB Co |
| Laborer        |          |                          |                             |         |       |
| Lowboy Trailer |          |                          |                             |         |       |

9. From the **Quantity and Cost** drop down lists, you can select how your quantities and costs will display on the graph. In this case select the Quantity to display as a **Bar** and Cost to display as a **Line**.

| Value                                                                    | Qty           | Cost | AB Qty | AB Co 🔨 |
|--------------------------------------------------------------------------|---------------|------|--------|---------|
| <ul> <li>Labor Foreman</li> <li>✓ Laborer</li> <li>Loader 950</li> </ul> |               |      |        |         |
| Lowboy Trailer<br>Manhole Precast 4 Ft                                   |               |      |        |         |
| <                                                                        | L             | 1    | -      | >       |
| Quantity:<br>Bar ~                                                       | Cost:<br>Line |      | ~      |         |

- 10. Click **OK** to close the Display Settings window.
  - The graph now displays the utilization of your Laborer resource, showing the work hours and costs used over time

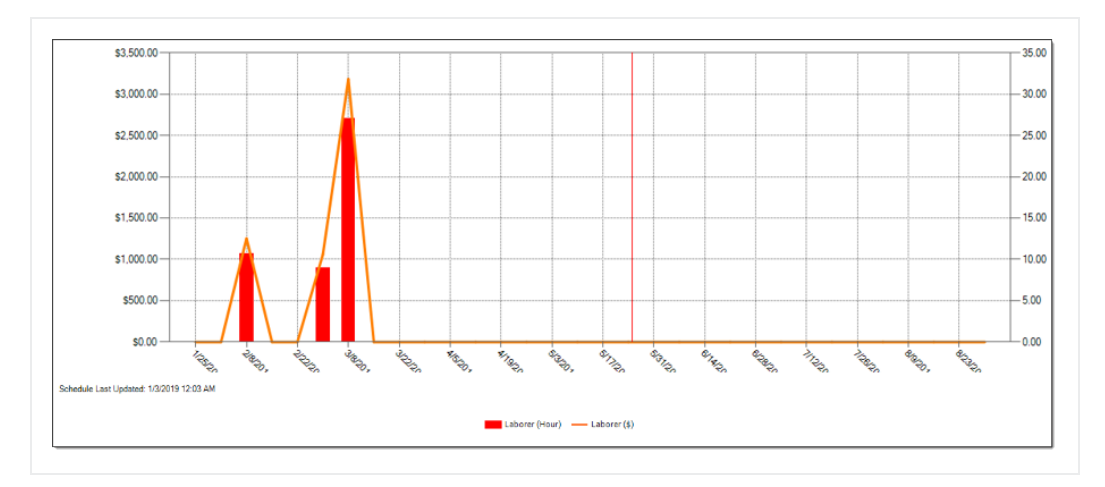

The graphs displayed on the Cash Flow form are based on the estimated cost of each cost item and its resource employments (in the case of resource utilization).

#### Lesson 13 Review

- 1. Under what cash flow form can you set up your revenue and cost timing?
  - a. Cash Flow Options
  - b. Display Settings
  - c. Worksheet
  - d. Page Setup
- 2. By default, the red dashed line on the Cash Flow graph represents the:
  - a. Total Cost (Forecast)
  - b. Total Price (current)
  - c. Total Cost (Forecast) Cash
  - d. Total Price (current) Cash
- 3. In the Cash Flow Display Settings, Resource Utilization allows you to view a graphical summarization of your resources by which of the following? (Select all that apply)
  - a. Resource File Description
  - b. Resource Type
  - c. Resource Code
  - d. Description
  - e. Wage Zone
  - f. Organizational Category

#### Lesson 13 Summary

As a result of this lesson, you can:

- Interpret cash flow and resource utilization on the Cash Flow graph
- Select Cash Flow Options
- Change Cash Flow Display Settings

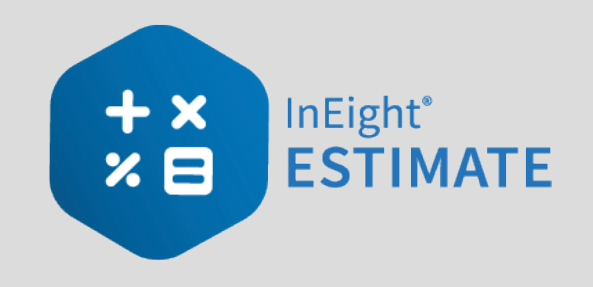

# LESSON 14 – INEIGHT ESTIMATE CALCULATORS

#### Lesson Duration: 20 Minutes

#### Lesson Objectives

After completing this lesson, you will be able to:

- Use the Haul Calculator
- Use the Trench Calculator
- Use the In-Field Calculator

#### **Lesson Topics**

| 14.1 Haul Calculator                    | 242 |
|-----------------------------------------|-----|
| 14.2 Trench Calculator                  | 246 |
| 14.2.1 Trench Calculator – Trench Tab   | 247 |
| 14.2.2 Trench Calculator – Pipe Tab     | 249 |
| 14.2.3 Trench Calculator – Beddings Tab | 251 |
| Exercise 14.1 — Trench Calculator       | 254 |
| 14.3 In-Field Calculator                | 257 |
| Lesson 14 Review                        | 259 |
| Lesson 14 Summary                       | 259 |

# 14.1 HAUL CALCULATOR

The **Haul Calculator** allows you to enter the specifics of up to three haul routes (distance, travel speed, etc.). Once entered, you can either:

- Calculate the number of trucks required to complete the haul in a set amount of time, or
- Calculate how long it will take to complete the haul with a set number of trucks

The following activity walks step by step through using the Haul Calculator to calculate the number of trucks needed for a cost item.

#### Step by Step — Haul Calculator – Calculate Quantity of Trucks

- 1. Open the Training Job and from the Estimate tab, select Cost Breakdown Structure.
- 2. Open cost item 4.1 Furnish & Haul Base Material.
- 3. On the Cost Item Record, click the Detail tab.
- 4. Right click on the ETDT Dump Truck row header and select Open Haul Calculator.

| C <u>o</u> st | Item Summary           | 🍃 <u>D</u> etail : | \$11.54  | <b>₽ ₽ ₽ ₽ ₽ ₽ ₽ ₽ ₽ ₽</b> | 00   | Quote : \$0.00   |
|---------------|------------------------|--------------------|----------|----------------------------|------|------------------|
| Drag o        | olumns here to g       | roup               |          |                            |      |                  |
| F             | Row<br>Number ៉        | Code               | Resource | e Assembly                 | Desc | ription          |
| -             | - 1                    | LT1                |          |                            | Tear | nster            |
| → [-          | - 2                    | ETDT               |          |                            | Dum  | p Truck          |
|               | <u>O</u> pen           |                    |          |                            | Aggr | regate Base Rock |
| 8             | <u>D</u> elete         |                    |          |                            |      |                  |
| 8<            | Cu <u>t</u>            |                    |          |                            |      |                  |
| 9             | Cop <u>y</u>           |                    |          |                            |      |                  |
| Ē.            | <u>P</u> aste          |                    |          |                            |      |                  |
| +             | <u>Fill Down</u>       |                    |          |                            |      |                  |
| 8             | Link this field to     | Excel              |          |                            |      |                  |
| 집             | UnLink from Ex         | cel                |          |                            |      |                  |
| 2.            | Insert Resource        | 9                  |          |                            |      |                  |
| 12            | Insert Resource        | e <u>A</u> ssembly |          |                            |      |                  |
| <b>1</b>      | Open <u>H</u> aul Calo | culator            |          |                            |      |                  |
| 20            | Edit Resource F        | Periods            |          |                            |      |                  |

5. On the Haul Calculator, select the **Calculate quantity of ETDT required to complete haul in duration entered below** radio button. (ETDT is the resource code for the Dump Truck you selected.)

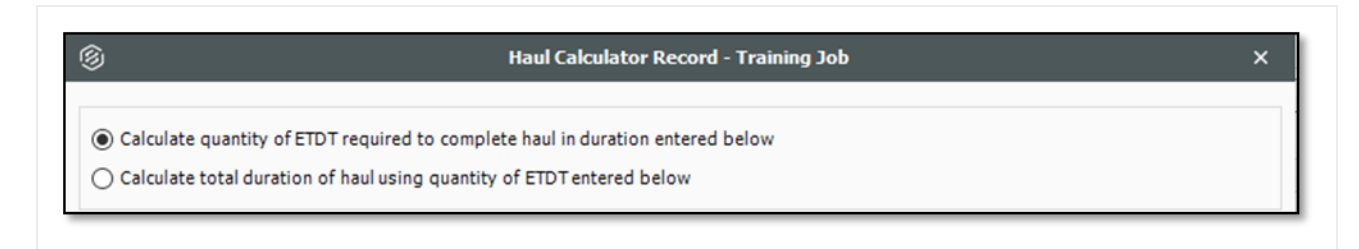

- 6. For the Haul Distance, type 5.
- 7. Enter an Average Payload (Ton) of 30.
- 8. For Load Time (Minutes), type 3.
- 9. Enter a Travel Speed Full of 35 Mile/Hour.

- 10. For **Dump Time (Minutes)**, type **2**.
- 11. Enter a Travel Speed Empty of 45 Mile/Hour. Notice this calculates a cycle time of 20.24.
- 12. Enter a Work Efficiency of 90 percent.

|                                | Route 1   |
|--------------------------------|-----------|
| Quantity (Ton)                 | 45,000.00 |
| Haul Distance - One Way (Mile) | 5.00      |
| Average Payload (Ton)          | 30.00     |
| г                              |           |
| Total Loads                    | 1,500.00  |
| Load Time (Minutes)            | 3.00      |
| Travel Speed Full (Mile/Hour)  | 35.00     |
| Dump Time (Minutes)            | 2.00      |
| Travel Speed Empty (Mile/Hour) | 45.00     |
| Cycle Time (Minutes)           | 20.24     |
| Work Efficiency (%)            | 90.00     |
| Total Hauler Hours             | 562.17    |
| Hours Per Shift                | 8.00      |

• The calculator shows a result of 1.56 concurrent haulers

| Quantity of resource ETDT | 1.56 | 0.00 | 0.00 | 1.56   | Concurrent Haulers |
|---------------------------|------|------|------|--------|--------------------|
| Total duration (Hours)    | 0.00 | 0.00 | 0.00 | 360.00 | Hours              |

- 13. Click OK.
- 14. Your cost item now shows a quantity of 1.56. Round up the Quantity to **2**. Also, adjust the Teamster Quantity to **2** (if needed).

| Row<br>Number = |   | Code | Resource Assembly | Description         | Quantity<br>(Less Waste) | Waste %<br>Add-on | Quantity  | Unit of<br>Measure |
|-----------------|---|------|-------------------|---------------------|--------------------------|-------------------|-----------|--------------------|
| +               | 1 | LT1  |                   | Teamster            |                          |                   | 2.00      | Each               |
| +               | 2 | ETDT |                   | Dump Truck          |                          |                   | 2.00      | Each               |
| +               | 3 | MBR  |                   | Aggregate Base Rock | 45,500.00                | 5.00              | 47,775.00 | Ton                |

#### Step by Step — Haul Calculator – Calculate Total Duration

- 1. Open the Training Job and from the Estimate tab, select Cost Breakdown Structure.
- 2. Open cost item 4.1 Furnish & Haul Base Material.
- 3. On the Cost Item Record, click the **Detail** tab.
- 4. Change your Teamster and Dump Truck quantities back to **2 each**.
- 5. Right click on the ETDT Dump Truck row header and select Open Haul Calculator.
- 6. On the Haul Calculator, select the **Calculate total duration of haul using quantity of ETDT** entered below radio button.
  - With the previous information you entered still there, the calculator calculates a total duration of 281.08 hours

| Calculate quantity of ETDT required to   | complete haul in du | ration entered belov | v       |           |                    |
|------------------------------------------|---------------------|----------------------|---------|-----------|--------------------|
| Calculate total duration of haul using q | uantity of ETDT ent | ered below           |         |           |                    |
|                                          | Route 1             | Route 2              | Route 3 | TOTAL     |                    |
| Quantity (Ton)                           | 45,000.00           | 0.00                 | 0.00    | 45,000.00 | Ton                |
| Haul Distance - One Way (Mile)           | 5.00                | 0.00                 | 0.00    | 5.00      | Mile               |
| Average Payload (Ton)                    | 30.00               | 0.00                 | 0.00    | 30.00     | Ton                |
| Total Loads                              | 1,500.00            | 0.00                 | 0.00    | 1,500.00  |                    |
| Load Time (Minutes)                      | 3.00                | 0.00                 | 0.00    | 3.00      | Minutes            |
| Travel Speed Full (Mile/Hour)            | 35.00               | 0.00                 | 0.00    | 35.00     | Mile/Hour          |
| Dump Time (Minutes)                      | 2.00                | 0.00                 | 0.00    | 2.00      | Minutes            |
| Travel Speed Empty (Mile/Hour)           | 45.00               | 0.00                 | 0.00    | 45.00     | Mile/Hour          |
| Cycle Time (Minutes)                     | 20.24               | 0.00                 | 0.00    | 20.24     | Minutes            |
| Work Efficiency (%)                      | 90.00               | 100.00               | 100.00  | 90.00     | %                  |
| Total Hauler Hours                       | 562.17              | 0.00                 | 0.00    | 562.17    | Hours              |
| Hours Per Shift                          | 8.00                | 8.00                 | 8.00    | 8.00      |                    |
| Results                                  |                     |                      |         |           |                    |
| Quantity of resource ETDT                | 0.00                | 0.00                 | 0.00    | 2.00      | Concurrent Haulers |
| Total duration (Hours)                   | 281.08              | 0.00                 | 0.00    | 281.08    | Hours              |

- 7. Click OK.
  - The Hours field on the Production tab updated to 281.08
  - Your ETDT Dump Truck quantity remains at 2

# **14.2 TRENCH CALCULATOR**

The **Trench Calculator** allows you to quickly calculate trench, pipe, and bedding values. You can perform pipe-related take-off by defining the details of the trench (e.g., length, depth, width, hinge elevation, backslope, and swell factor), the pipe (diameter, elevation, and waste factor), and up to four beddings.

With this information, the Trench Calculator can automatically calculate:

- Total excavation volume (neat-line)
- Total excavation volume (including swell/shrinkage)

- Total pipe to purchase
- Lift Volume (for up to four beddings)
- Lift Weight (for up to four beddings)

You can use these calculations to define certain cost item setup data:

- You can use the Total Excavation Volume that is calculated as the quantity of the cost item
- You can use the Total pipe to purchase calculation as the quantity of a resource (e.g., pipe) that has been employed to the cost item
- You can use the Lift Volume or Lift Weight that is calculated as the quantity of a resource employed to the cost item in either cubic yards or tons
- You can click the Toggle English / Metric button at the bottom of the dialog to switch between the English and Metric systems for entering data
- TIP You can access the Trench Calculator from the Actions tab of a Cost Item Record
- NOTE When copying cost items in a job or from job to job, the Trench Calculator variable data is included with the data being copied. When a cost item is copied to the clipboard, Trench Calculator variable data is also included.

## 14.2.1 Trench Calculator – Trench Tab

The following steps walk through using the Trench Calculator to take-off excavation volume.

#### Step by Step — Trench Calculator – Trench

- 1. Open the **Training Job** and from the Estimate tab, select **Cost Breakdown Structure**.
- 2. Create a new cost item from the bottom row of your CBS and call it **24**" **Pipe**.
- 3. Add the following three subordinates and update their Units of Measure:
  - Excavate Trench: CY
  - Install Pipe: LF
  - Backfill Trench: CY
- 4. Open the Excavate Trench Cost Item Record. Add the following resources:

- LL2 Laborer 1
- LO2 Operator Class 2 1
- EX245 Excavator 245 1
- 5. Adjust the Production to: **100 CY/Hour**.

| Cos  | st Item Summar          | у        | <mark>⊉</mark> <u>D</u> etail : | \$1.74   | <b>₩</b> Plu <u>a</u> : \$0.00 | Quote : \$0.00 | Allocation   | Production |              |          |       | ×  |
|------|-------------------------|----------|---------------------------------|----------|--------------------------------|----------------|--------------|------------|--------------|----------|-------|----|
| Drag | ; columns <b>Firede</b> | [Se      | earch For]                      |          | Saved views                    | Previous View  | •            |            | Days:        | 0.00     | 0.00  | *  |
|      | Row                     | <b>r</b> | Code                            | Resource | e Assembly                     | Description    | Quantity     |            | Shifts:      | 0.00     | 0.00  |    |
|      | Number —                |          |                                 |          |                                | Labora         | (Less Waste) |            | Hours:       | 0.01     | 0.00  |    |
|      | т<br>_                  | 1        | 102                             |          |                                | Caporer        |              |            | Man-Hours:   | 0.02     | 0.00  |    |
|      | +                       | 3        | EX245                           |          |                                | Excavator 245  |              |            | Equip-Hours: | 0.01     | 0.00  |    |
| ÷    |                         |          | 1                               |          |                                |                |              |            | CY/Day:      | 800.00   | 0.00  |    |
|      |                         |          |                                 |          |                                |                |              |            | CY/Shift:    | 800.00   | 0.00  |    |
|      |                         |          |                                 |          |                                |                |              |            | CY/Hour:     | 100.00 ┥ | 0.00  |    |
|      |                         |          |                                 |          |                                |                |              |            | CY/Man-Hr:   | 50.00    | 0.00  | *  |
|      |                         |          |                                 |          |                                |                |              | <b>▲</b>   |              |          |       | •  |
| 4    |                         |          |                                 |          |                                |                | Þ            | 🍖 ·· 📑 ··  | 🔄 •• 🔊 ••    |          | · · · | Ζ. |

6. On the Cost Item Record's Actions tab, select Trench Calculator.

| Training Job - Estimate                                                  | :<br>                        | -                   |  |  |  |
|--------------------------------------------------------------------------|------------------------------|---------------------|--|--|--|
| System Integratio                                                        | ns Actions                   | 1                   |  |  |  |
| ue (Delta) Resource Fields                                               | 🛓 Edit Resource Periods      | Trench Calculator   |  |  |  |
| ue (Delta) Cost Item Fields 🛛 🔚 Insert Subordinate 🛛 👬 Shift / Rate Calo |                              |                     |  |  |  |
|                                                                          | 🔏 Break Cost Allocation Link |                     |  |  |  |
|                                                                          | Тоо                          | ls                  |  |  |  |
| rd ©                                                                     |                              | Trench Calculator   |  |  |  |
| t (T/O) Qty: Unit of Meas                                                | sure: Unit Cost:             | Total Cost: Currenc |  |  |  |
|                                                                          | -                            |                     |  |  |  |
| 1.00 Each                                                                | \$1.74                       | \$1.74 U.S. Do      |  |  |  |

- 7. For Trench Length, type 1000.00 feet.
- 8. For Trench Width (at the bottom) type 4.00 feet.
- 9. Enter a Trench Depth of 10.00 feet.
- 10. Enter a Hinge Elevation of 5.00 feet.

- 11. Enter a **Backslope** of **45** degrees.
- 12. Define the Material Swell/Shrinkage Factor (fraction expressed as a decimal) at .10.
  - You can select either a "neat-line" total volume or include swell/shrinkage
- 13. Select the "Total excavated volume (including swell/shrinkage)" checkbox.

|              | Trench          | Pipe                   | Beddings                      |          |              |
|--------------|-----------------|------------------------|-------------------------------|----------|--------------|
|              | Variables       |                        |                               |          |              |
|              |                 | Tren                   | ch length:                    | 1000.    | 00 feet      |
|              | Trench          | width (                | at bottom):                   | 4.       | 00 feet      |
|              |                 | Tre                    | nch depth:                    | 10.      | 00 feet      |
|              |                 | Hinge                  | elevation:                    | 5.       | 00 feet      |
|              |                 | E                      | Backslope:                    | 45.      | 00 degrees   |
|              | Materi          | al swell/              | shrinkage<br>factor:          | 0.       | 10 (decimal) |
|              | Results         |                        |                               |          |              |
| $\mathbf{X}$ | Tota            | l excava               | tion volume<br>(neat-line):   | 2,407.41 | CY           |
|              | Us<br>quant     | e this vo<br>ity on th | olume as the<br>his cost item |          |              |
|              | Tot<br>(includi | al excava<br>ng swell  | ated volume<br>/shrinkage):   | 2,648.15 | CY           |
|              | Us<br>quant     | e this vo<br>ity on th | olume as the<br>iis cost item |          |              |
|              | Trada           | <b>F</b> !!!           | (14-1-1-                      |          | 017 D D      |

- 14. Click **Save Configuration to Library** and save the Trench calculator as **Trench Example** with your initials.
- 15. Click **OK**.

#### 14.2.2 Trench Calculator – Pipe Tab

You can also use the Trench Calculator to take off how much piping and bedding you need for the trench.

#### Step by Step — Trench Calculator – Pipe

- 1. On the CBS Register, adjust the Forecast T/O Quantity for the Install Pipe cost item to 1000 LF.
  - Assume this quantity is based off manual take-off calculations you already did
- 2. Open the Install Pipe Cost Item Record.
- 3. Add the Resource Assembly of CPIPE Pipe Crew and adjust the production to 300 LF / Day.
- 4. On the Cost Item Record's Actions tab, select Trench Calculator.
- 5. Select Load Configuration from Library.
- 6. Select Trench Example (with your initials).

| A             | ctions                        |          |                  |            |              |               |              |                       |            |
|---------------|-------------------------------|----------|------------------|------------|--------------|---------------|--------------|-----------------------|------------|
| Drag          | g columns here to group       |          |                  | Find: [Sea | arch For]    | 5             | Saved views: | Standard View         | •          |
|               | Name                          | Comments | Pipe<br>Diameter | UM         | Pipe<br>Type | Pipe<br>Class | Agency       | Last Changed          | Last Chan  |
| $\rightarrow$ | New Trench Configuration (bla |          | 0.00             | inches     |              |               |              |                       |            |
|               | 24" PVC Sewer at 10' Deep (1) |          | 26.00            | inches     |              |               |              | 7/29/2009 2:13:19 PM  | wmfarr     |
|               | Trench Example PB             |          | 0.00             | inches     |              |               |              | 2/15/2019 11:59:52 AM | Paul.Benni |

- 7. Click OK.
- 8. On the Trench Calculator, select the Pipe tab.
- 9. Enter the following for the size and position of the pipe:
  - Pipe exterior diameter: 26.00 inches
  - Pipe center elevation (from bottom): 19.00 inches
  - Waste factor: 10%
- 10. Click on the resource icon to pull up the Resource Rate Register.
- 11. Select the Installed Material tab.
- 12. Select MPP24 Pipe 24" PVC SDR35, then click OK.
  - The Pipe variables you entered should match the following image:

|  | Trench Pipe Beddings                                                                                                    |
|--|----------------------------------------------------------------------------------------------------|
|  | Variables                                                                                                    |
|  | Pipe exterior diameter: 26.00 inches                                                                                                    |
|  | Waste factor: 10.00 %                                                                                                    |
|  | Results       Total pipe to purchase:       1,100.00       LF         Use Total Pipe To Purchase as the quantity on this resource (on this cost item):       MPP24       \$ |
|  |                                                                                                    |

- 13. Click **Save Configuration to Library** and save the Trench calculator as **Trench Example** with your initials.
- 14. When prompted to overwrite the existing saved file, click Yes.
- 15. Click **OK** to close the Trench Calculator.

## 14.2.3 Trench Calculator – Beddings Tab

The following steps walk you using the Trench Calculator to calculate bedding take-offs.

#### Step by Step — Trench Calculator – Beddings

- 1. Back on the CBS Register, adjust the Forecast T/O Quantity for **Backfill Trench** to **2300** CY, based on manual calculations.
- 2. Open the Backfill Trench Cost Item Record.

- 3. Add the following resources:
  - LL2 Laborer 3
  - LO2 Operator Class 2 1
  - RPC Plate Compactor 1
  - EL950 Loader 950 1
- 4. Adjust the Production to **160** CY/Day.
- 5. From the Cost Item Record's Actions tab, select Trench Calculator.
- 6. Select Load Configuration from Library
- 7. Select Trench Example (with your initials), then click OK.
- 8. On the Trench Calculator, select the **Beddings** tab.
- 9. On the Beddings tab, you can define up to four beddings to backfill the trench
  - The variables you enter will determine how much bedding you need
- 10. Enter the following variables for each bedding:

|                               | Bedding Lift 1 | Bedding Lift 2 | Bedding Lift 3 |
|-------------------------------|----------------|----------------|----------------|
| Elevation (from trench floor) | 6.00           | 38.00          | 76.00          |
| Additional material needed    | 5.00           | 5.00           | 5.00           |
| Conversion factor             | 1.60           | 1.70           | 1.60           |

- Under Results, you can match each of the Bedding Lifts with a material resource, by selecting the **resource** icon and selecting the resource you want to employ from the Material tab
- 11. Selecting the resource from the Tons selection field, select the following materials for each bedding:

|                | Resource Code | Resource Description |
|----------------|---------------|----------------------|
| Bedding Lift 1 | MASAND        | Sand                 |
| Bedding Lift 2 | MAFA          | Fine Aggregate       |
| Bedding Lift 3 | MACA1-1/2     | Coarse Aggregate     |
| Trenc                                                                                                    | h Calculator                                                          |
|----------------------------------------------------------------------------------------------------|-----------------------------------------------------------------------|
|                                                                                                    | Trench Pipe Beddings                                                  |
|                                                                                                    | ● Bedding Lift 1 ○ Bedding Lift 2 ○ Bedding Lift 3 ○ Bedding Lift 4   |
|                                                                                                    | Variables                                                             |
|                                                                                                    | Elevation (from trench floor): 6.00 inches                            |
|                                                                                                    | Additional material needed to 5.00 %                                  |
|                                                                                                    | Conversion factor (TON per CY): 1.60                                  |
|                                                                                                    |                                                                       |
|                                                                                                    | Results                                                               |
|                                                                                                    | Lift Volume: 77.78 CY                                                 |
| 大学学校が生まれた                                                                                                    | Use Lift Volume as the quantity on this resource (on this cost item): |
| And the second states and the second states and the second states | Lift Weight: 124.44 Tons                                              |
| the part to the part to                                                                                                    | Use Lift Weight as the quantity on MASAND                             |
|                                                                                                    | this resource (on this cost item):                                    |
| No. of the second second second second second second second second second second second second second second se                                                                                                    |                                                                       |
|                                                                                                    |                                                                       |
|                                                                                                    |                                                                       |
|                                                                                                    |                                                                       |
|                                                                                                    |                                                                       |

#### 12. Click OK.

• Note that the pipe and bedding materials are added to the cost item with their quantities

| Row<br>Number ≒ ▼ | Code   | Resource Assembly | Description      | Quantity<br>(Less Waste) | Waste %<br>Add-on | Quantity | Unit of<br>Measure |
|-------------------|--------|-------------------|------------------|--------------------------|-------------------|----------|--------------------|
| + 1               | LL2    |                   | Laborer          |                          |                   | 3.00     | Each               |
| + 2               | LO2    |                   | Operator Class 2 |                          |                   | 1.00     | Each               |
| + 3               | RPC    |                   | Plate Compactor  |                          |                   | 1.00     | Each               |
| + 4               | EL950  |                   | Loader 950       |                          |                   | 1.00     | Each               |
| + 5               | MASAND |                   | Sand             | 124.44                   | 0.00              | 124.44   | Ton                |
| + 6               | MAFA   |                   | Fine Aggregate   | 593.66                   | 0.00              | 593.66   | Ton                |
| + 7               | MACA1  |                   | Coarse Aggregate | 3,327.59                 | 0.00              | 3,327.59 | Ton                |

## Exercise 14.1 — Trench Calculator

In this exercise, you will practice using the Trench Calculator to take-off piping and bedding materials. Complete the following steps:

- 1. In the Training Job, create a new cost item called Underground Pipe.
- 2. Give the cost item a quantity and unit of measure of **1640 Linear Feet**.
- 3. Open the new cost item and open the **Trench Calculator**.
- 4. On the **Trench tab**, enter the variables for the trench:

| Trench length                   | 1000 feet      |
|---------------------------------|----------------|
| Trench width (at bottom)        | 4 feet         |
| Trench depth                    | 10 feet        |
| Hinge elevation                 | 5 feet         |
| Backslope                       | 45 degrees     |
| Material swell/shrinkage factor | 0.10 (decimal) |

- Do NOT check the box to bring in volume shrinkage.
- 5. Select the MPR36 material resource from the drop-down Results list.
- 6. On the **Beddings** tab, enter bedding variables.

| Bedding lift 1                                          |          |
|---------------------------------------------------------|----------|
| Elevation (from trench floor)                           | 6 inches |
| Additional material needed to compensate for compaction | 5.00%    |
| Conversions factor (Ton per CY)                         | 1.3      |

| Bed | ding | lift 1 |
|-----|------|--------|
|     |      |        |

Bedding material resource (Tons)

MASAND

| Bedding lift 2                                          |           |
|---------------------------------------------------------|-----------|
| Elevation (from trench floor)                           | 38 inches |
| Additional material needed to compensate for compaction | 5.00%     |
| Conversions factor (Ton per CY)                         | 1.1       |
| Bedding material resource (Tons)                        | MAFA      |

| Bedding lift 3                                          |           |
|---------------------------------------------------------|-----------|
| Elevation (from trench floor)                           | 76 inches |
| Additional material needed to compensate for compaction | 5.00%     |
| Conversions factor (Ton per CY)                         | 1.1       |
| Bedding material resource (Tons)                        | MACA1-1/2 |

7. Select **OK** and confirm that the pipe material and bedding materials populated the cost item.

# You should end up with the following results

| Cost   | Breakdown       | Structur  | e (CBS)    | Register      | Cost         | Item Record 🛛      |                          |                   |                |                    |         |               |                     |                      |      |
|--------|-----------------|-----------|------------|---------------|--------------|--------------------|--------------------------|-------------------|----------------|--------------------|---------|---------------|---------------------|----------------------|------|
| CBS C  | Code:           | Optional  | Code:      | Descriptio    | n:           |                    |                          | Foreca            | ast (T/O) Qty: | Unit of Measure    | e:      | Unit Cost:    | Total Cost:         | Currency:            |      |
|        |                 |           |            |               |              |                    |                          |                   |                |                    | ~       |               |                     |                      |      |
|        |                 |           |            |               |              |                    |                          |                   |                |                    | ~       |               |                     |                      |      |
| 2      | !6              |           |            | Undergrou     | ind Pipe     |                    |                          |                   | 1,640.00       | LF                 | •       | \$34.59       | \$56,734.45         | U.S. Dollar          |      |
| PI As: | signment:       | PI Line N | umber:     | PI Descript   | ion:         |                    |                          |                   |                | Cost Segment:      |         | Pay Quantity: | Cost Source:        | Alternate:           |      |
|        | ~               |           |            |               |              |                    |                          |                   |                | Job Overhead       | •       | 1,640.00      | Detail +            | BASE                 |      |
| Cost   | Item Summar     | y 🌬       | etail : \$ | 34.59 🗳       | Plug : \$0.0 | 0 Quote : \$0.00   | Allocation               |                   |                |                    | Pro     | duction       |                     |                      | ×    |
| Drag   | columns here t  | to group  |            |               |              | Find: [Search For] | ··· Saved                | views: Previou    | s View         | -                  |         |               |                     | Qty Driven<br>Hourly |      |
|        | Row<br>Number ៉ | Code      | F          | Resource Asse | embly        | Description        | Quantity<br>(Less Waste) | Waste %<br>Add-on | Quantity       | Unit of<br>Measure |         | Durati        | on Driven Resources | Resources            |      |
|        | +               | 1 MPR3    | 6          |               |              | Pipe RCP 36 In     | 1,000.00                 | 0.00              | 1,000.00       | Linear Feet        |         | D             | ays: 0.00           | 0.00                 |      |
|        | +               | 2 MASA    | ND         |               |              | Sand               | 101.11                   | 0.00              | 101.11         | Ton                |         | Sh            | ifts: 0.00          | 0.00                 |      |
| →   :  | +               | 3 MAFA    | 1          |               |              | Fine Aggregate     | 384.13                   | 0.00              | 384.13         | Ton                |         | Но            | ours: 0.00          | • 0.00               |      |
| *      |                 | 1 Piece   |            |               |              | Course Aggregate   | 2,155.15                 | 0.00              | 2,133.13       | 1011               |         | Man-Ho        | ours: 0.00          | 0.00                 |      |
|        |                 |           |            |               |              |                    |                          |                   |                |                    |         | Equip-Ho      | ours: 0.00          | 0.00                 |      |
|        |                 |           |            |               |              |                    |                          |                   |                |                    | _       | LF/           | Day: 0.00           | 0.00                 |      |
|        |                 |           |            |               |              |                    |                          |                   |                |                    | 4<br>20 |               | <u></u> 18 21       | ±                    | * >? |
| 4      |                 |           |            |               |              |                    |                          |                   |                | F.                 |         |               |                     |                      | _    |

# Congratulations, you have completed this exercise!

# 14.3 IN-FIELD CALCULATOR

You can use the In-field Calculator to do simple mathematical calculations in any numeric field on records, registers, and tree lists. You use this calculator much like an Excel workbook field, by inserting the cursor in the field where you want to perform a calculation, then pressing the "=" key, followed by a valid arithmetic expression. To display the calculated result, you press the tab key. The resulting value is stored without the arithmetic expression used to calculate the value.

The following steps walk through using the In-field Calculator to calculate the area of how much sandblasting is needed for painting the steel bridge structure specified in the Training Job.

NOTE

The resulting field value is stored without the arithmetic expression used to calculate the value.

# Step by Step — In-Field Calculator

- 1. Open the Training Job and from the Estimate tab, select Cost Breakdown Structure.
- 2. Scroll to find cost item **13.3 Sandblast**.
- 3. Click in the Forecast (T/O) Quantity field.

|   |   | 12,1,0,0 | Sub Mai                               | 21,000,00 | aquarencee  |
|---|---|----------|---------------------------------------|-----------|-------------|
|   |   | 13       | Paint Existing Steel Bridge Structure | 1.00      | Lump Sum    |
|   | + | 13.1     | Setup Equipment                       | 1.00      | Lump Sum    |
|   | + | 13.2     | Wash-Remove-Dispose of Water          | 25.000.00 | Square Feet |
| ı | + | 13.3     | Sandblast                             | 2500      | Square Feet |
|   | + | 13.4     | Apply Primer                          | 25,000.00 | Square Feet |
|   | + | 13.5     | Paint Top Coat                        | 25,000.00 | Square Feet |

4. Press the = key, then type **10\*250**.

|   | 13   | Paint Existing Steel Bridge Structure | 1.00      | Lump Sum    |
|---|------|---------------------------------------|-----------|-------------|
| + | 13.1 | Setup Equipment                       | 1.00      | Lump Sum    |
| + | 13.2 | Wash-Remove-Dispose of Water          | 25,000.00 | Square Feet |
| + | 13.3 | Sandblast                             | =10*250   | Square Feet |
| + | 13.4 | Apply Primer                          | 25,000.00 | Square Feet |

5. Press the **Tab** key and it calculates the result.

## Lesson 14 Review

- 1. The Haul calculator allows you to:
  - a. Calculate the number of trucks required to complete the haul in a set amount of time
  - b. Calculate how long it will take to complete the haul with a set number of trucks
  - c. Neither
  - d. Both

2. The Trench Calculator allows you to quickly calculate \_\_\_\_\_\_ values.

- a. Trench
- b. Pipe
- c. Bedding
- d. All of the above
- 3. For the in-field calculator, what symbol needs to be at the beginning of the math equation for it to calculate?
  - a. +
  - b. –
  - c. =
  - d. (

### Lesson 14 Summary

As a result of this lesson, you can:

- Use the Haul Calculator
- Use the Trench Calculator
- Use the In-Field Calculator